Oktober | Nr. 6/2021

# Aktuelle Informationen der mb AEC Software GmbH

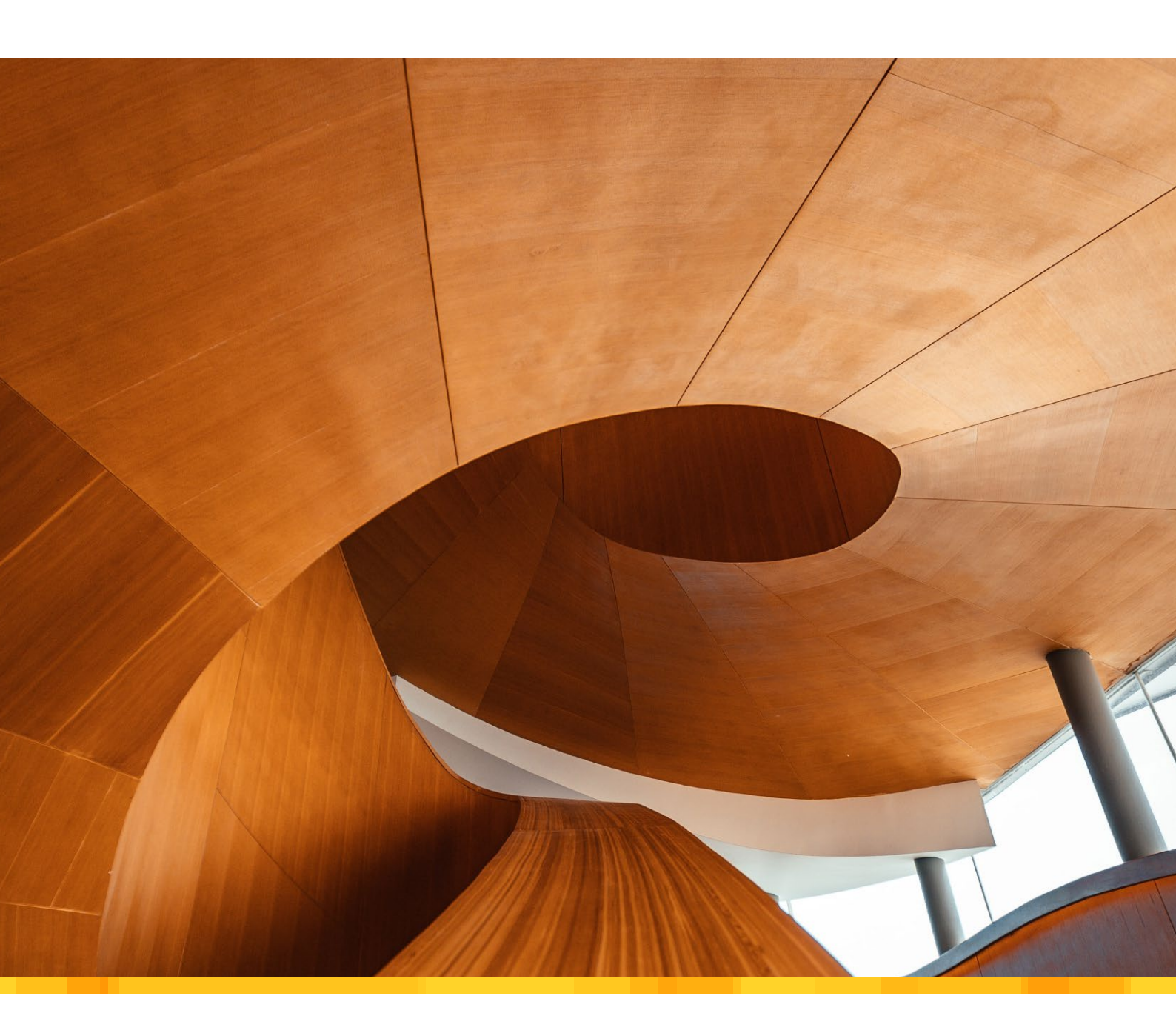

Neue Version: mb WorkSuite 2022

- Versionslogo 2022: Art Gallery of Ontario
- Was ist neu in der mb WorkSuite 2022
- mb WorkSuite 2022
- Einheitliche Oberfläche für alle Anwendungen der mb WorkSuite
- mbinar-Serie "Tragwerksplanung mit der mb WorkSuite 2022"
- Projekt "Winnender Tor"
- StrukturEditor 2022
- Berechnungsmodell Durchstanzen
- ViCADo.ing 2022
- Bewehrung einblenden
- MicroFe 2022
- FE-Balken mit der BauStatik nachweisen
- BauStatik 2022
- Automatische Bewehrung überführen

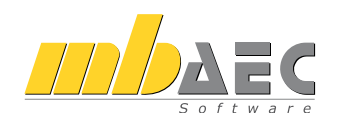

Herausgeber: mb AEC Software GmbH Europaallee 14, 67657 Kaiserslautern Tel.: 0631 550999-11 Fax: 0631 550999-20 www.mbaec.de, info@mbaec.de HRB 3837 Kaiserslautern

Geschäftsführer: Dipl.-Ing. Ulrich Höhn Dipl.-Ing. Johann G. Löwenstein

Redaktion/Anzeigenkontakt: mb AEC Software GmbH Tel.: 0631 550999-15 mb-news-anzeigen@mbaec.de

Auflage: 70 000 Stück Erscheinungsweise: 6-8 Ausgaben jährlich Titelbild: Ontario\_tandem-x-visuals, unsplash.com

Nachdruck oder Vervielfältigung (auch auszugsweise) nur nach Genehmigung der Herausgeber

## CoStruc 2022

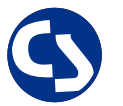

Verbundbau nach EC 4, DIN EN 1994-1-1

Die CoStruc-Module der Kretz Software GmbH bieten eine zuverlässige Berechnung und Nachweisführung für Verbundtragwerke. Sie sind nahtlos in die BauStatik der mb AEC Software GmbH integriert.

| Verbundbau-Pakete         3.999,* EUR           CoStruc         200.de, C300.de, C310.de, C400.de         5.999,* EUR           CoStruc*         200.de, C310.de, C340.de, C390.de, C393.de, C401.de         5.999,* EUR | Verbundbau-Module<br>C200.de Verbund-Decke<br>C300.de Verbund-Durchlaufträger<br>C310.de Verbund-Einfeldträger<br>C340.de Verbund-Durchlaufträger<br>mit Heißbemessung<br>C390.de Verbund-Trägerquerschnitte,<br>Querschnittswerte, Dehnungsverteilung<br>C393.de Verbund-Querschnitte,<br>Träger mit großen Stegausschnitten<br>C400.de Verbund-Stützen<br>C401.de Verbund-Stützen mit Heißbemessung | 999,- EUR<br>.499,- EUR<br>799,- EUR<br>1.999,- EUR<br>999,- EUR<br>999,- EUR<br>1.499,- EUR<br>1.999,- EUR |
|----------------------------------------------------------------------------------------------------|----------------------------------------------------------------------------------------------------|----------------------------------------------------------------------------------------------------|
| CoStruc<br>C200.de, C300.de, C310.de, C400.de<br>CoStruc <sup>+</sup><br>C200.de, C310.de, C340.de, C390.de, C393.de, C401.de                                                                                            | Verbundbau-Pakete                                                                                                    | 3.999,- EUR                                                                                                 |
| <b>CoStruc</b> <sup>+</sup><br>C200.de, C310.de, C340.de, C390.de, C393.de, C401.de                                                                                                    | <b>CoStruc</b><br>C200.de, C300.de, C310.de, C400.de                                                                                                    | 5.999,- EUR                                                                                                 |
|                                                                                                    | <b>CoStruc</b> <sup>+</sup><br>C200.de, C310.de, C340.de, C390.de, C393.de, C401.de                                                                                                    |                                                                                                    |

mb AEC Software GmbH Europaallee 14 | 67657 Kaiserslautern info@mbaec.de | **www.mbaec.de** 

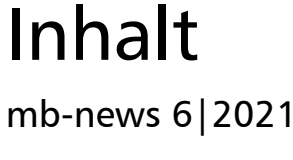

#### Versionslogo 2022

6 Art Gallery of Ontario

#### Was ist neu in der mb WorkSuite 2022

12 Erweiterungen und Neuerungen in allen mb Programmsystemen

#### mbinar-Serie "Tragwerksplanung mit der mb WorkSuite 2022"

22 Projekt "Winnender Tor"

#### Aus einem Guss

26 Einheitliche Oberfläche für alle Anwendungen der mb WorkSuite

#### StrukturEditor 2022

30 Berechnungsmodell Durchstanzen

#### ViCADo.ing 2022

34 Bewehrung einblenden

#### BauStatik 2022

38 Automatische Bewehrung überführen

#### FE-Balken mit der BauStatik nachweisen

42 Leistungsbeschreibung des Lastmodells Balken

#### Service

- 3 Ihre persönlichen Ansprechpartner
- 4 Firmenportrait und Hotline-Nummern
- 5 Editorial
- 51 Preisliste
- 54 Veranstaltungen: Themen, Termine, Anmeldung
- 55 Aktuelle Angebote

# Ihre Ansprechpartner

Für Produkte der mb AEC Software GmbH und der Kretz Software GmbH

#### mb-Vertrieb

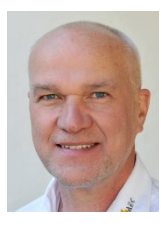

mb AEC Software GmbH Europaallee 14, 67657 Kaiserslautern **Dipl.-Ing. Uli Höhn** Tel.: 0631 550999-12 Fax: 0631 550999-20 u.hoehn@mbaec.de

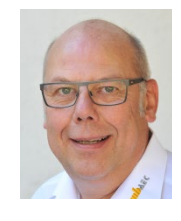

mb AEC Software GmbH Europaallee 14, 67657 Kaiserslautern **Dipl.-Ing. Eberhard Meyer** Tel.: 0631 550999-19 Fax: 0631 550999-29 e.meyer@mbaec.de

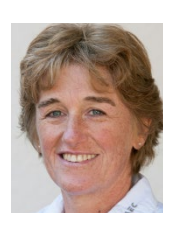

mb AEC Software GmbH Europaallee 14, 67657 Kaiserslautern **Dipl.-Ing. (FH) Annette Linder** Tel.: 0631 550999-10 Fax: 0631 550999-20 a.linder@mbaec.de

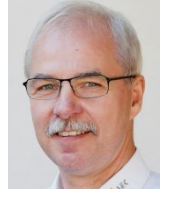

mb AEC Software GmbH Europaallee 14, 67657 Kaiserslautern **Dipl.-Ing. Mario Rossnagel** 

Tel.: 0631 550999-16 Fax: 0631 550999-26 m.rossnagel@mbaec.de

k.kraaz@mbaec.de

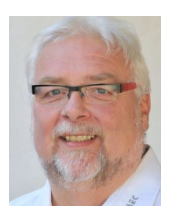

mb AEC Software GmbH Europaallee 14, 67657 Kaiserslautern **Klaus-Peter Gebauer** Tel.: 0631 550999-14 Fax: 0631 550999-20 k.p.gebauer@mbaec.de

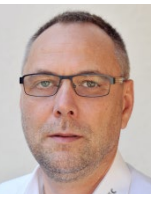

```
mb AEC Software GmbH
Europaallee 14, 67657 Kaiserslautern
Dipl.-Ing. Kurt Kraaz
Tel.: 0631 550999-18
Fax: 0631 550999-20
```

#### Vertriebspartner

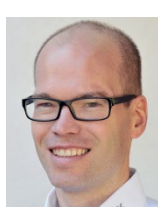

Softwareberatung Rohrmoser Bachstraße 6, 86971 Peiting

**Dipl.-Ing. Armin Rohrmoser** Tel.: 08861 25975-61, Fax: 08861 25975-62 info@sb-rohrmoser.de

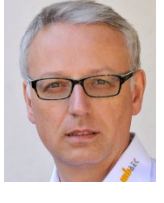

Softwareberatung Eichenauer Wilmersdorfer Str. 128 / 2.OG, 10627 Berlin **Dipl.-Ing. (FH) Ulrich Eichenauer** Tel.: 030 390350-05, Fax: 030 390350-06 berlin@mbaec.de www.mb-programme.de

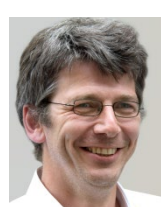

TragWerk Software - Döking + Purtak GbR Prellerstraße 9, 01309 Dresden **Dipl.-Ing. Wolfgang Döking** Tel.: 0351 43308-50, Fax: 0351 43308-55 info@tragwerk-software.de www.tragwerk-software.de

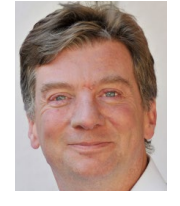

DI Kraus + CO GmbH W. A. Mozartgasse 29, A-2700 Wiener Neustadt Ing. Guido Krenn Tel.: +43 2622 894-9713, Fax: -96 krenn@dikraus.at

www.dikraus.at

3

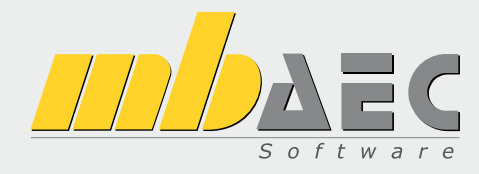

#### Über die mb AEC Software GmbH

Die mb AEC Software GmbH ist ein etabliertes Unternehmen der Bausoftwarebranche mit Sitz am Technologiestandort Kaiserslautern. Architekten und Ingenieure entwickeln gemeinsam mit Software-Spezialisten umfassende Software-Lösungen für CAD, Positionsstatik, Finite Elemente und natürlich BIM (Building Information Modeling).

Tragwerksplaner und Architekten aus dem gesamten Bundesgebiet und deutschsprachigen Ausland schätzen uns als kompetenten Softwarehersteller im Bereich Bauwesen.

#### Was bedeutet "AEC"?

Das Kürzel "AEC" begleitet uns in unserem Firmennamen seit mehr als 10 Jahren. Es steht für "Architecture, Engineering & Construction" und meint die umfassende Betrachtung eines Bauprozesses vom Entwurf bis zur Tragwerksplanung.

#### mb WorkSuite -Arbeiten mit Komfort

Unter dem Synonym "mb WorkSuite" bieten wir praxiserprobte, leistungsfähige, Applikationen für den gesamten AEC-Bereich. Die Produktpalette umfasst CAD-Programme für Entwurfs-, Ausführungs-, Positions-, Schal- und Bewehrungspläne, FEM-Programme zur Berechnung und Bemessung beliebig komplexer Systeme, Software für die Positionsstatik sowie für die Projekt- und Dokumentenverwaltung. Die mb WorkSuite steht für den Anspruch, dass jede Applikation die tägliche Arbeit optimal und komfortabel unterstützt.

#### mb WorkSuite -Mehr als Software

Nebendenkompletten Software-Lösungen ergänzen Serviceleistungen wie Hotline, Schulungen, Seminare sowie der flächendeckende Vertrieb das vielfältige Leistungsspektrum.

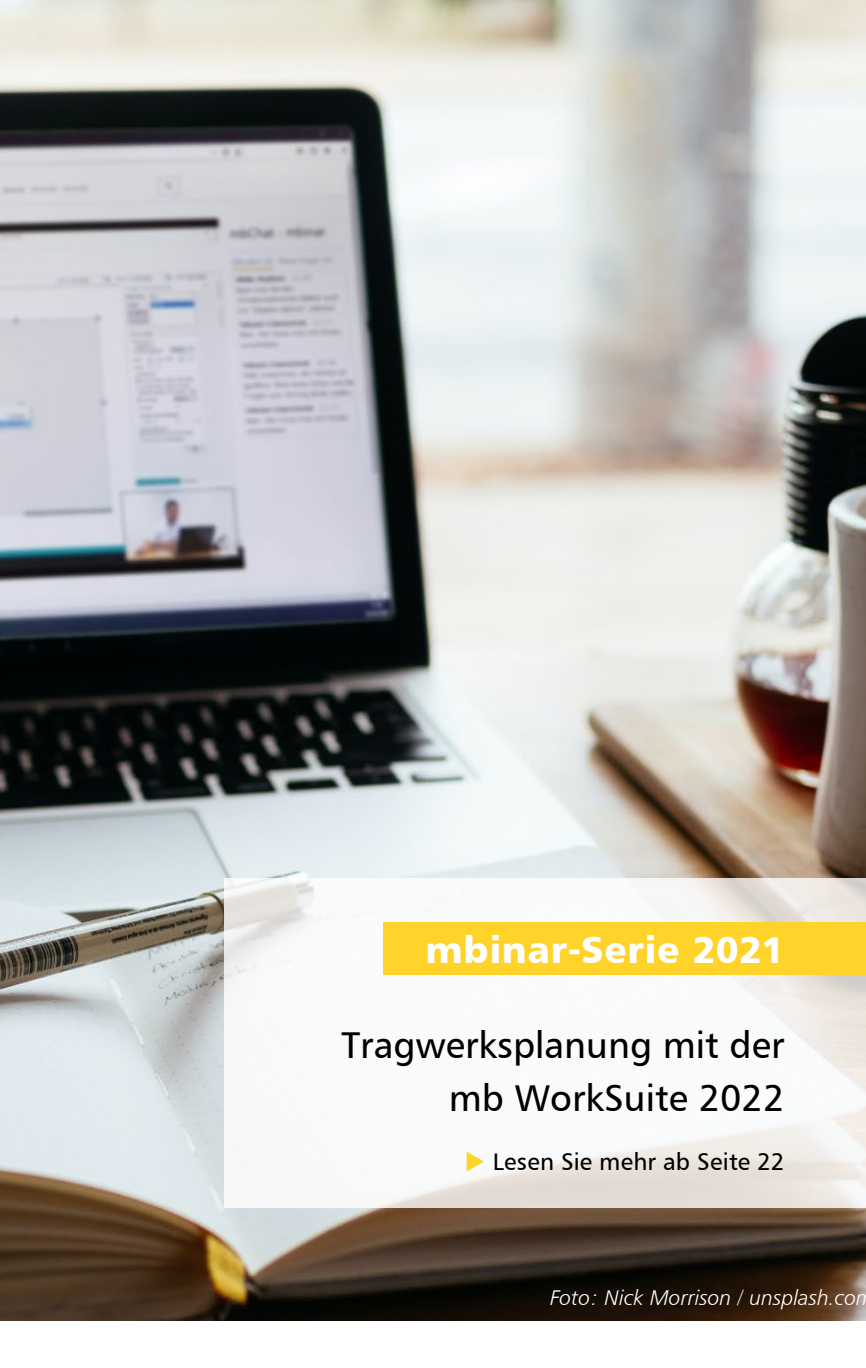

### Hotline

Kompetente Unterstützung bei dringenden Fragen Unsere Telefon-Hotline ist ein Service für alle Anwender, die während der Arbeit mit der mb WorkSuite Rücksprache mit erfahrenen Fachleuten nehmen möchten. Zur Bearbeitung benötigen wir immer Ihre Kundennummer, Ihren Namen und die Version, zu welcher Sie eine Frage haben.

Erreichbarkeit der Telefon-Hotline Montag - Freitag von 9 - 13 Uhr und 14 - 17 Uhr

Kostenfreie Telefon-Hotline für Anwender <u>mit</u> XL-Servicevertrag Die kostenfreien Rufnummern werden bei Vertragsabschluss bekannt gegeben.

Kostenpflichtige Telefon-Hotline für Anwender ohne XL-Servicevertrag 0900 / 1790 001 - 10 Installation, ProjektManager 0900 / 1790 001 - 20 BauStatik, VarKon

0900 / 1790 001 - 33 StrukturEditor 0900 / 1790 001 - 30 ViCADo 0900 / 1790 001 - 40 MicroFe, PlaTo 0900 / 1790 001 - 50 EuroSta, ProfilMaker 0900 / 1790 001 - 60 CoStruc

1,24 EUR/min. aus dem dt. Festnetz. Mobilfunkpreise können abweichen. Hotline-Gebühren werden erst fällig, wenn Sie mit dem Gesprächspartner verbunden sind.

#### Liebe Leserinnen und Leser,

jedes Jahr im Herbst stellen wir Ihnen eine neue Programm-Version der mb WorkSuite vor. Zahlreiche Ideen und Gedanken fließen in die Entwicklung, mit dem Ziel, die mb-Programme für Sie mit noch mehr Komfort auszustatten. Und so freuen wir uns, Ihnen die mb WorkSuite 2022 vorzustellen und möchten Ihre Aufmerksamkeit in dieser mb-news ganz hierauf richten.

Es gibt verschiedene Wege, sich über die mb WorkSuite 2022 zu informieren. Zunächst über den Artikel "Was ist neu" in dieser mb-news, der alle neuen Features zusammenfasst und eine schnelle Übersicht verschafft. Möchten Sie weiter über den Tellerrand schauen, empfehlen wir die Broschüre "Was ist neu". Sie enthält detaillierte Informationen zu allen Neuerungen, erscheint zeitgleich zur mb WorkSuite 2022 und steht für Sie gerne zum Download auf unserer Internetseite bereit.

Wenn Sie die mb WorkSuite 2022 direkt live in der Praxis erleben wollen, empfehlen wir die Teilnahme an unserer mbinar-Serie Anfang November. Wie bereits im vergangenen Jahr möchten wir Ihnen auch diesmal die neue Programm-Version mb WorkSuite 2022 online vorstellen. Grundlage ist ein reales Projekt, das "Winnender Tor", ausgeführt durch das architektenteam 3, kocsanyi aus Waiblingen. Hieran zeigen wir Ihnen alle Neuerungen im Einzelnen. Sie dürfen neugierig sein auf das noch feinere Zusammenspiel der mb WorkSuite 2022 und wir freuen uns auf Ihre Teilnahme.

Jede Anwendung der mb WorkSuite 2022 zeigt viel Neues, von ViCADo über den StrukturEditor bis zur BauStatik und MicroFe bzw. EuroSta. Einige Neuerungen finden Sie in dieser mb-news bereits detailliert beschrieben.

Wir wünschen Ihnen viel Freude bei der Lektüre und beim Einsatz der mb WorkSuite 2022!

Ihre

h. lower stri

Dipl.-Ing. Johann G. Löwenstein Geschäftsführer

Dipl.-Ing. Uli Höhn Geschäftsführer

Zur Verstärkung unseres Teams suchen wir engagierte Mitarbeiter (m/w/d) für den Bereich:

## Qualitätssicherung Homeoffice / Büro

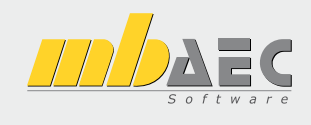

#### Ihr Profil:

- Studium des Bauingenieurwesens
- Erfahrungen mit Bausoftware, gerne mit mb Software
- Freude am ständigen Lernen sowie dem Umgang mit Software
- analytisches Denken und Liebe zum Detail
- Berufseinsteiger willkommen!

#### Ihre Aufgabe:

In der Qualitätssicherung leisten Sie einen wichtigen Beitrag zur Qualität unserer Software und steigern damit die Zufriedenheit unserer Anwender. Die Qualitätssicherung beginnt mit der Recherche des fachlichen Kontextes und der Erstellung von Pflichtenheften, verantwortet die Abnahme der Entwicklungen und begleitet die Produkte während der gesamten Produktlaufzeit. Die Qualitätssicherung steht in ständigem Kontakt mit Produktmanagement, Entwicklung, Hotline und Vertrieb.

Freuen Sie sich auf ein spannendes Aufgabengebiet in einem innovativen Unternehmen. Es erwarten Sie ein offenes, von Teamgeist geprägtes Arbeitsklima sowie ein auf langfristige Zusammenarbeit angelegter Arbeitsplatz mit attraktiven Konditionen (freie Wahl Homeoffice/Büro, freie Getränke, Obstkorb, Shoppingcard, Fitness-Studio, mehrere Firmenevents pro Jahr, regelmäßige Weiterbildung, Teilnahme am Traineeprogramm, moderne Arbeitsmittel).

Ihre aussagekräftigen Bewerbungsunterlagen unter Angabe Ihrer Gehaltsvorstellung sowie eines möglichen Eintrittstermins richten Sie bitte an: mb AEC Software GmbH · Personalabteilung · Europaallee 14 · 67657 Kaiserslautern · personal@mbaec.de

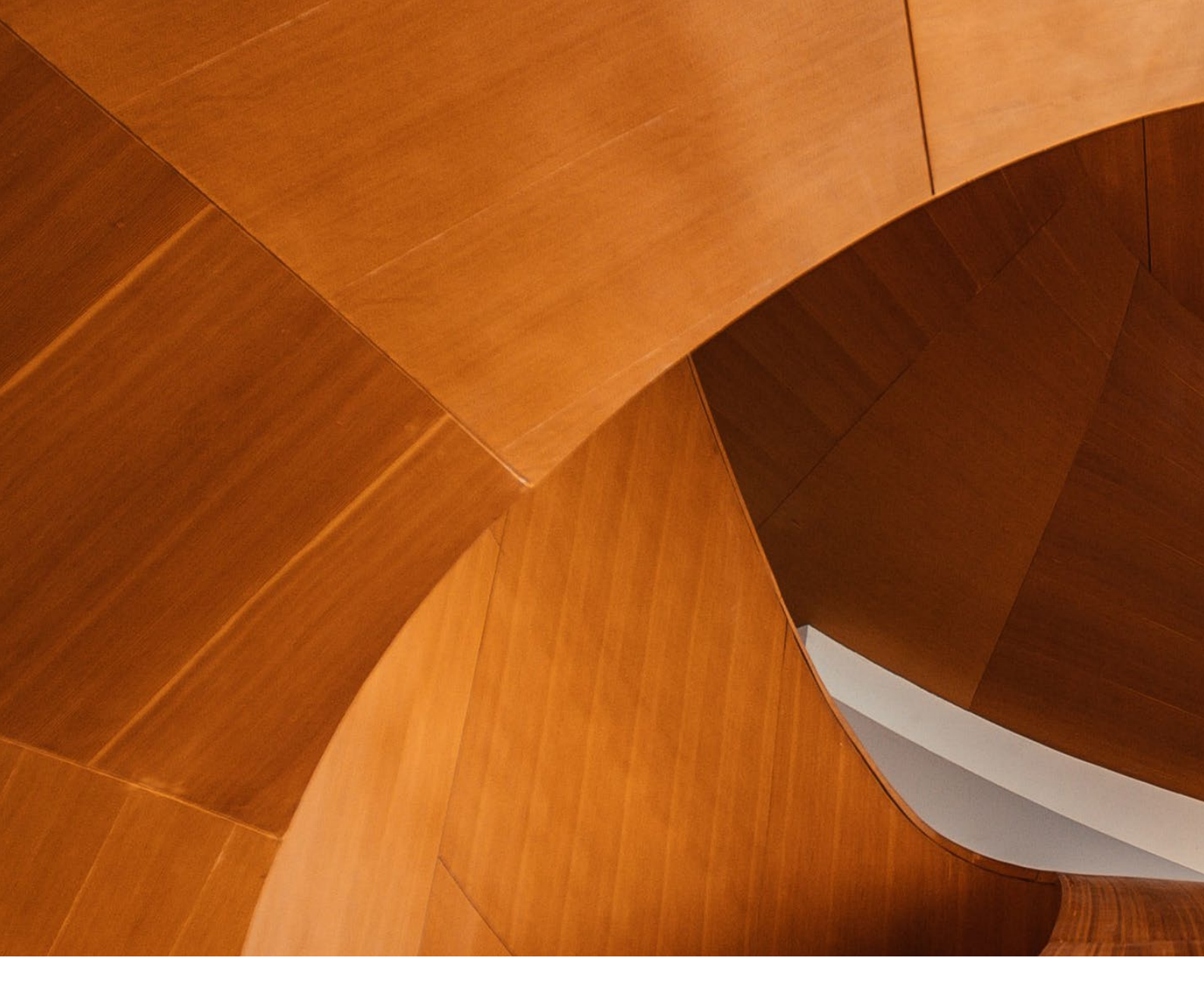

Dipl.-Ing. Britta Simbgen

# Versionslogo 2022 – Art Gallery of Ontario

Auch in diesem Jahr wird die mb WorkSuite von einem Logo begleitet. Dieses Logo erscheint nun auf unseren Printmedien und natürlich als Hintergrund auf dem Bildschirm, wenn die Version mb WorkSuite 2022 gestartet wird.

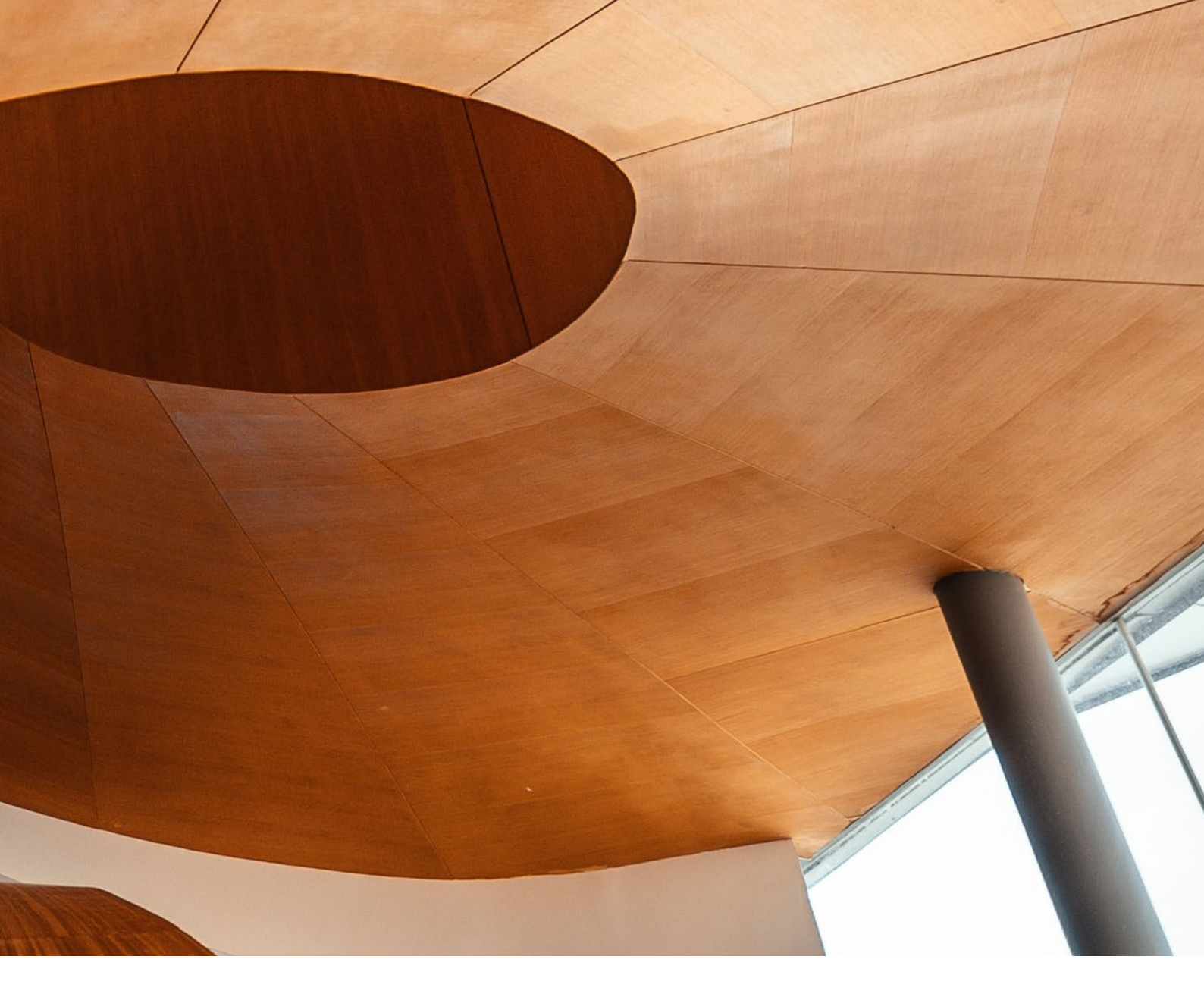

Das Versionslogo der mb WorkSuite 2022 zeigt die spiralförmige Treppe der Art Gallery of Ontario in Toronto, Kanada. Die Treppe entsteht im Zuge einer Erweiterung in den Jahren 2004 bis 2008 durch den Architekten Frank O. Gehry. Sie führt durch das Glasdach des viktorianischen Walker Court-Gebäudes aus dem Jahr 1926 und verbindet dieses eindrucksvoll mit dem neuen Gebäude für Moderne Kunst aus dem Jahr 2008.

Das Walker Court-Gebäude entsteht durch die Architekten Darling und Pearson und wird zunächst als Skulpturenhof eröffnet. Der Name "Walker Court" bezieht sich auf den kanadischen Bankier Byron Edmund Walker, wichtiger Schirmherr und Mitbegründer des Museums. Das Gebäude ist seit jeher das Herz der Ausstellung, gerät jedoch aufgrund zahlreicher Umbauten im Laufe der Jahre in den Hintergrund. Die Treppe, die Frank O. Gehry als neues Element im Walker Court platziert, inszeniert den Hof im besonderen Maße und rückt ihn wieder zurück ins Zentrum.

Die Art Gallery of Ontario wird ursprünglich 1900 durch private Bürger als "Art Museum of Toronto" gegründet, doch die Ausstellungen finden zunächst nur in gemieteten Unterkünften der Stadtbibliothek statt. Man ist damals auf der Suche nach einem festen Sitz. Byron Edmund Walker wendet sich in dieser Situation an Harriett Smith, Mitglied der zu dieser Zeit in Toronto mächtigen Boulton Familie, und bittet sie, das Herrenhaus Grange nach ihrem Tod dem Museum zu überlassen. Das Gebäude stammt aus dem Jahr 1817. Zu dem Gebäude gehört auch ein zwei Hektar großes Grundstück, das genug Raum für weitere Galerien bietet. 1909 schließlich vererbt Harriett Smith das Anwesen dem Museum und es wird Ausgangspunkt der heutigen Art Gallery of Ontario. Das Herrenhaus Grange ist bis heute erhalten, aufwändig restauriert und liegt im Süden des Museums. Es grenzt unmittelbar an den Grange Park, ursprünglich der Vorgarten der Familie Boulton, jetzt öffentlicher Park, in dem unter anderem die weltberühmte Bronze Skulptur "Large Two Forms" von Henry Moore [Bild 3] zu bewundern ist.

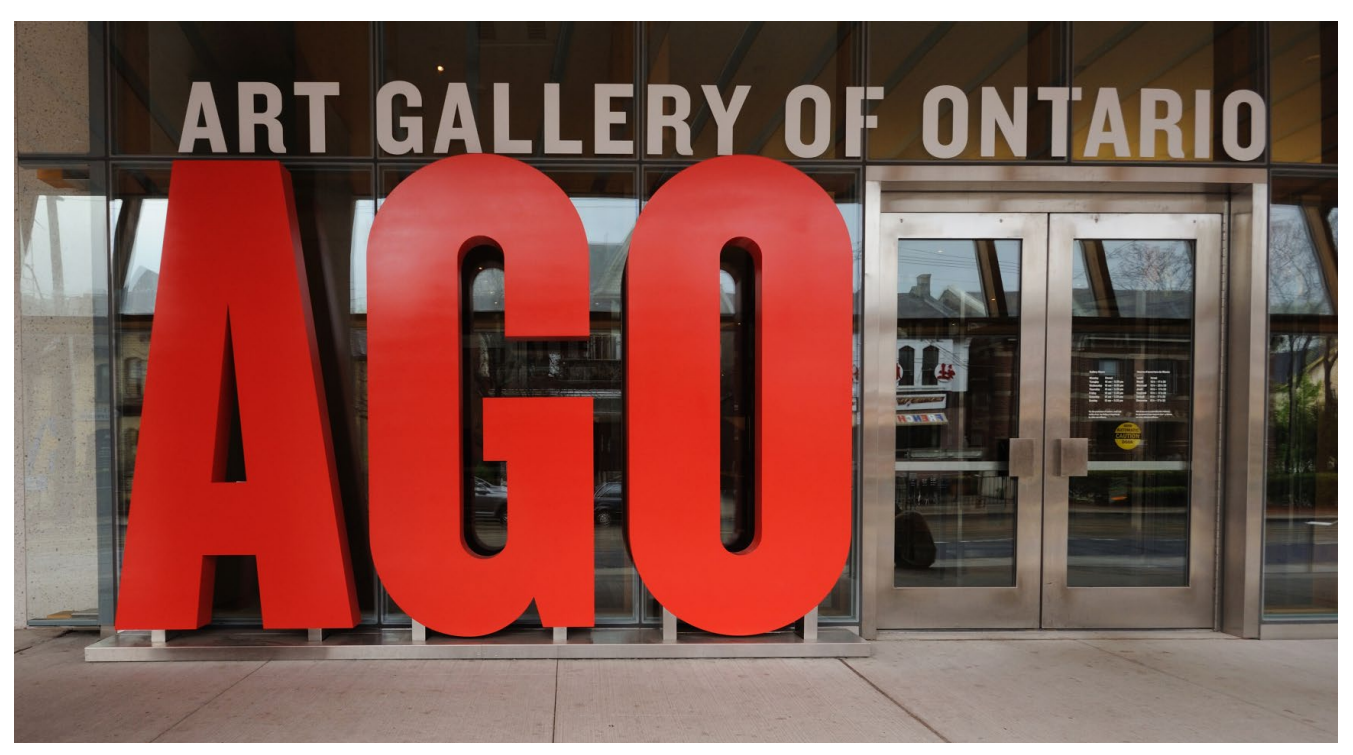

Bild 2. Haupteingang der Art Gallery of Ontario an der Dundas Street

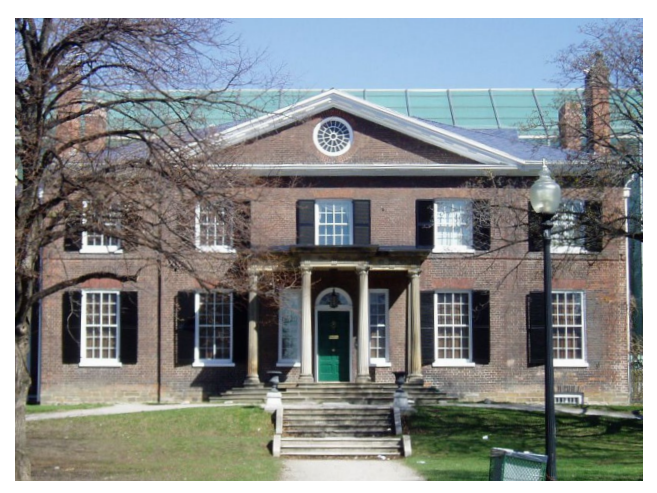

Bild 3. Südansicht Herrenhaus Grange im Jahr 2004

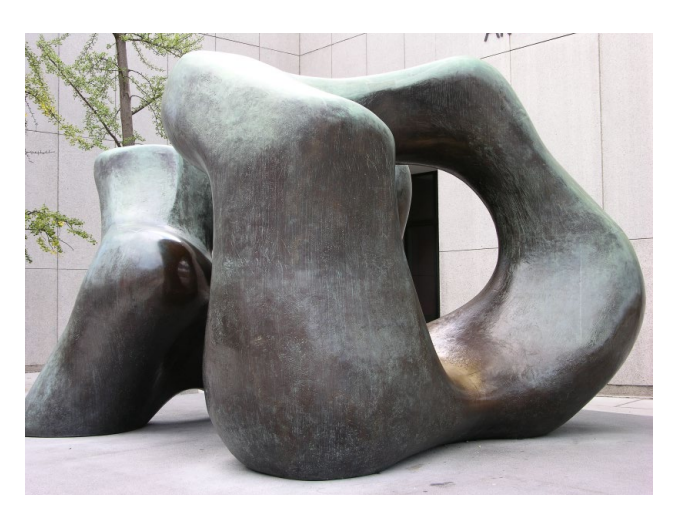

Bild 4. Henry Moore Skulptur "Large Two Forms"

In den folgenden Jahren wächst das Museum Schritt für Schritt, immer neue Galerien werden hinzugefügt, um der stetig wachsenden Zahl an Kunstwerken gerecht zu werden. Die neuen Gebäude entstehen alle im Norden des Herrenhauses Grange.

Hier befindet sich zunächst auch der Eingang des Museums, an der Dundas Street. Eingang, Walker Court und Grange-Gebäude liegen damals auf einer Achse. 1974 eröffnet die Henry Moore Skulpturen-Ausstellung, eine der größten Ausstellungen des englischen Bildhauers weltweit und bis heute ein wichtiger Schwerpunkt der Art Gallery of Ontario, neben kanadischer und europäischer Malerei. 1993 entstehen 30 weitere Galerien auf dem Gelände und der Eingang wird auf die Ostseite verlegt.

Das ist die Situation, als Frank O. Gehry im Jahr 2004 die finale Erweiterung des Museums übernimmt. Diesmal ist es der Kunstsammler Kenneth Thomson (1923-2006), der hierfür den Ball ins Rollen bringt, indem er im Jahr 2002 der Art Gallery of Ontario mehr als 2000 seiner Kunstwerke überlässt. Unter den Werken befinden sich zahlreiche kanadische Künstler, wie Cornelius Krieghoff, Paul Kane und der "Group of Seven", aber auch ein berühmtes Werk von Peter Paul Rubens "Der Mord der unschuldigen Kinder", das Kenneth Thomson für 49,5 Millionen englische Pfund bei einer Auktion bei Sotheby erwarb. Zusätzlich spendet Kenneth Thomson dem Museum 70 Millionen US-Dollar für den durch seine Schenkung nötig gewordenen Umbau.

Der Architekt Frank O. Gehry verbindet mit der Art Gallery of Ontario viele Erinnerungen. Selbst in Toronto geboren und nahe des damaligen "Art Museum of Toronto" aufgewachsen, besucht er den Walker Court zum ersten Mal mit 8 Jahren. **Bild 5.** Treppe oberhalb des Walker Court, Blick auf Toronto

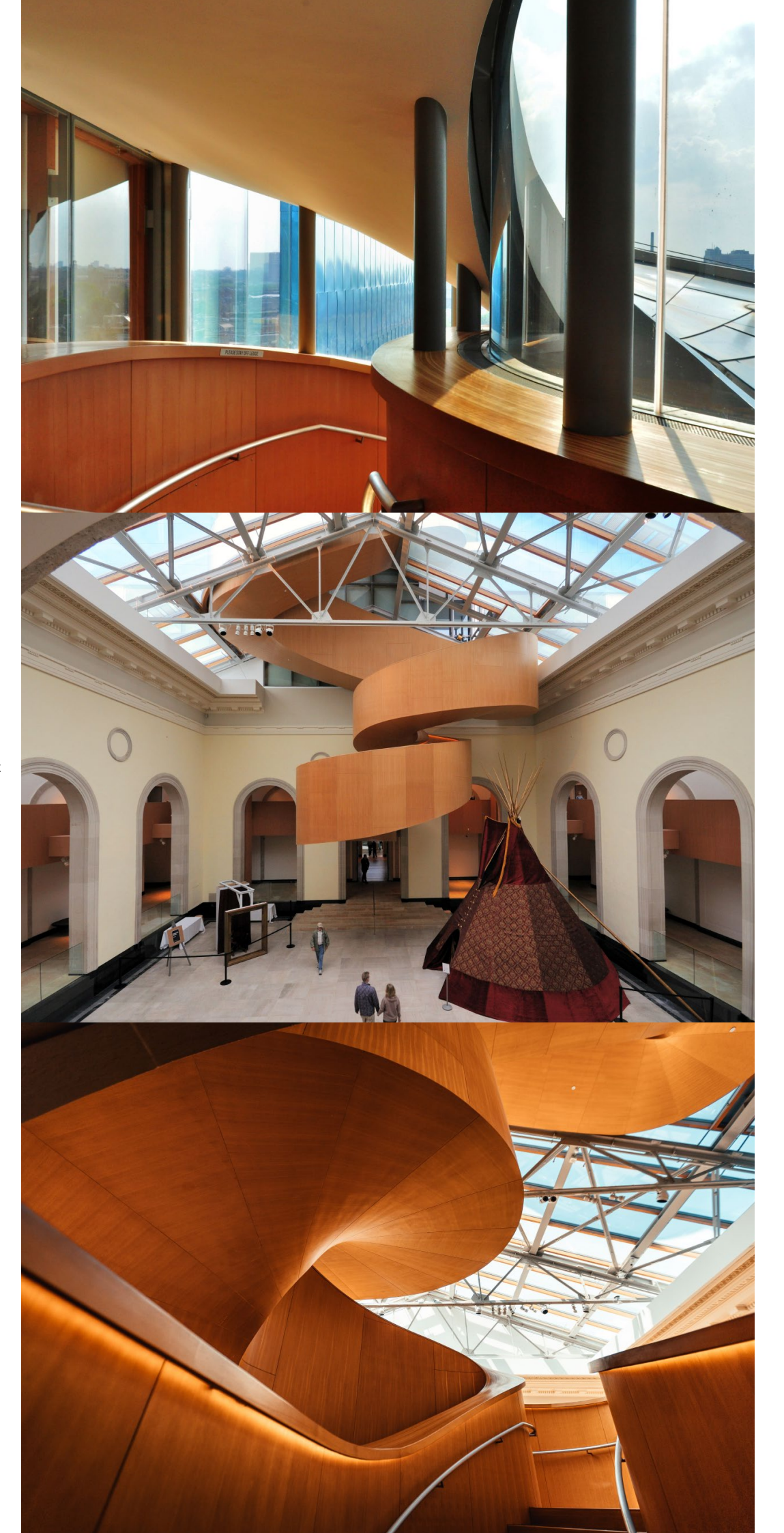

**Bild 6.** Treppe im Walker Court

**Bild 7.** Treppe unterhalb des Glasdachs im Walker Court

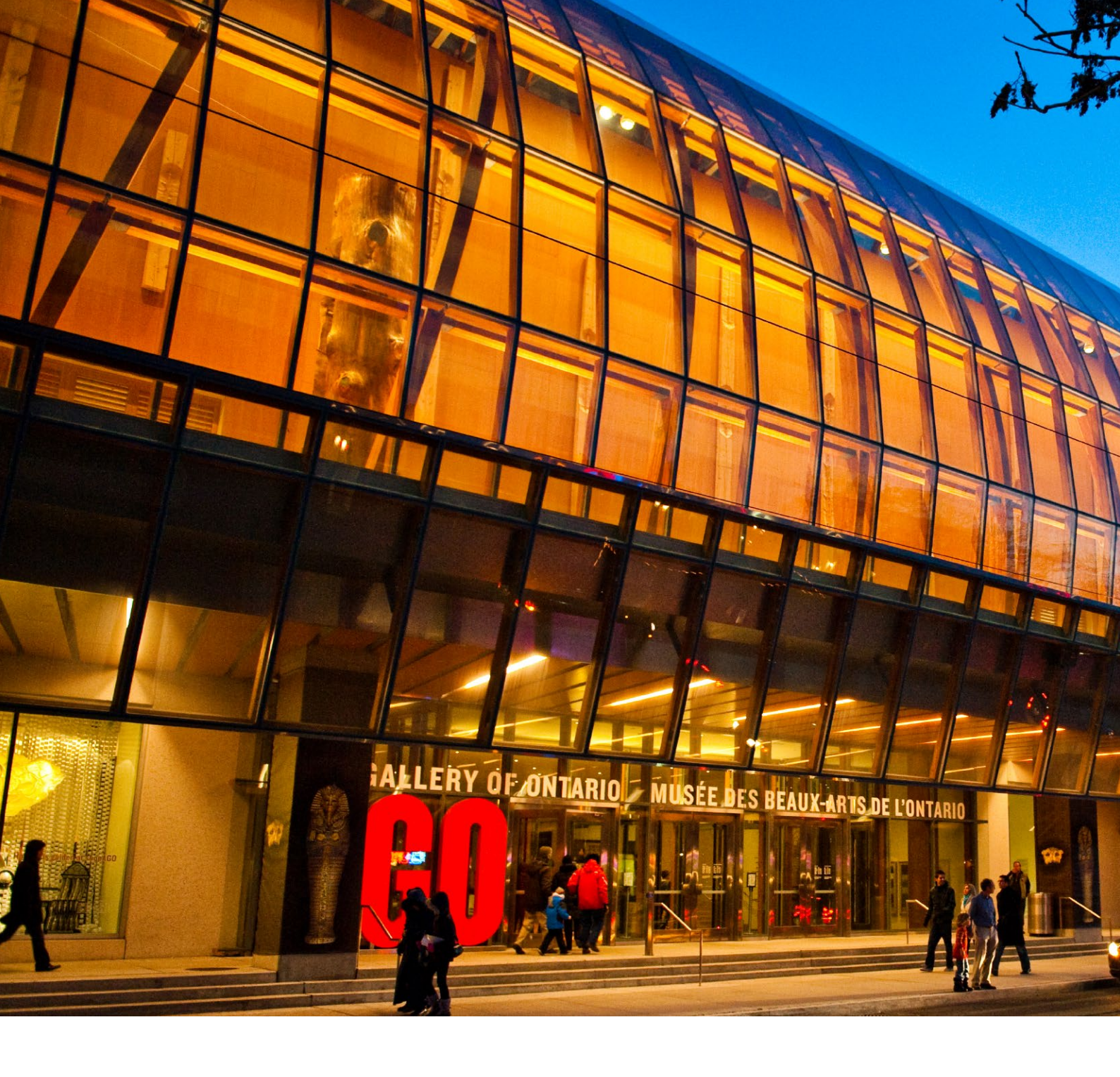

Gezeigt wird damals eine Ausstellung mit Meereslandschaften des amerikanischen Malers John Marin (1870-1953). Als Junge flaniert Gehry 1937 durch den Walker Court, betrachtet die Malereien und ist tief beeindruckt. Als er 2004 den Umbau der Art Gallery of Ontario übernimmt, lässt er auch seine persönlichen Erinnerungen einfließen. Er ist damals 76 Jahre alt, ein weltweit renommierter Architekt und berühmt dafür, mit seinen Gebäuden neue Formen zu erschaffen, die oft fantastisch anmuten. Er ist Urheber bekannter Bauten wie dem Guggenheim-Museum in Bilbao, dem Gehry Turm in Hannover oder dem neuen Zollhof am Medienhafen in Düsseldorf.

Bei der Erweiterung der Art Gallery of Ontario verwendet Frank O. Gehry im Vergleich zu seinen bis zu dato bekannten Bauten eher schlichte Formen. Der Eingang des Museums rückt wieder in den Norden, an die Dundas Street. Gehry stellt so die frühere Achse Eingang, Walker Court, Grange-Gebäude wieder her, an die er sich aus der Kindheit erinnert. Die zahlreichen Anbauten, die im Norden des Grange-Gebäudes im Laufe der Jahre entstehen, fasst Gehry hinter einer 200m langen gebogenen Glasfassade zusammen, die leicht erhöht über dem Fußweg der Dundas Street verläuft und dem Bau insgesamt Leichtigkeit schenkt. Hinter der Glasfassade liegt die Galeria Italia, ein Skulpturen Weg, auf dem der Besucher den Blick nach Außen richten kann, außerdem spiegelt die Glasfassade gegenüberliegend die Häuser aus viktorianischer Zeit und schafft ein spannendes Nebeneinander von Alt und Neu.

Zwischen Walker-Court-Gebäude und Herrenhaus Grange platziert Gehry einen hohen Kubus, in dem sich die Galerien für Moderne Kunst befinden. Der Kubus ist mit blauem Titanglas verkleidet, das besonders an grauen Tagen stark leuchtet. Im Norden wird der Kubus von der spiralförmigen Treppe durchbrochen, die die Besucher vom Innenraum des Walker-

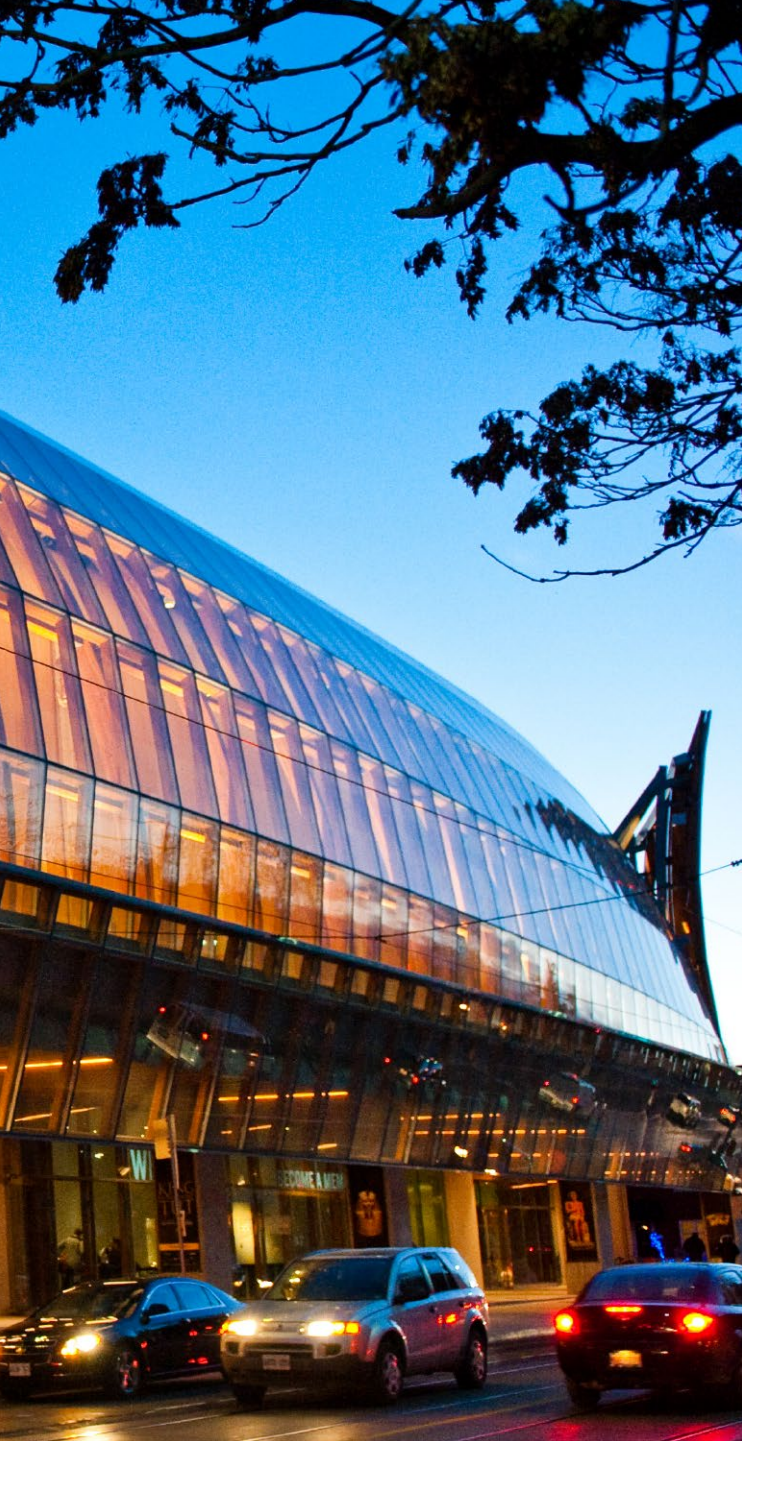

Court-Gebäudes in die einzelnen Stockwerke des neuen Baukörpers führt und die wir als Logo für die mb WorkSuite 2022 ausgewählt haben. Die Treppe wechselt das Material von Holz zu Metall und bietet oberhalb des Walker-Court-Gebäudes einen weiten Blick über Toronto. Sie ist eine mutige Verbindung von Alt und Neu und steht auch im Hinblick auf das Verwenden verschiedener Materialien als Symbol für unsere Software, die mb WorkSuite 2022, mit der wir unseren Anwendern viel Flexibilität in der Berechnung von Bauwerken bieten, ob Massivbau, Holzbau oder Stahlbau, und diese immer weiter ausbauen.

Dipl.-Ing. Britta Simbgen mb AEC Software GmbH mb-news@mbaec.de **Bild 8.** Gebogene Glasfassade an der Dundas Street

#### Quellen

- [1] https://www.baunetz.de/meldungen/Meldungen-Museumserweiterung von Gehry in Toronto 671005.html
- [2] https://www.baunetz.de/meldungen/ Meldungen\_Gehry\_stellt\_Plaene\_fuer\_ Museum\_in\_Toronto\_vor\_15905.html
- [3] https://aasarchitecture.com/2013/05/artgallery-of-ontario-by-frank-gehry.html/
- [4] https://de.wikipedia.org/wiki/Art\_Gallery\_of\_Ontario
- [5] https://en.wikipedia.org/wiki/Art Gallery of Ontario
- [6] https://en.wikipedia.org/wiki/The\_Grange\_ (Toronto)
- [7] https://de.wikipedia.org/wiki/Frank\_Gehry
- [8] https://archello.com/de/project/art-gallery-of-ontario
- [9] http://grangeparktoronto.ca/history/

#### Bilder

- [1] Titelbild: Art Gallery Ontario (Photo by tandem-x-visuals on Unsplash)
- Wladyslaw, CC BY-SA 3.0, via Wikimedia Commons: https://upload.wikimedia.org/wikipedia/commons/5/5c/ Toronto\_-\_ON\_-\_AGO.jpg
- [3] By The original uploader was SimonP at English Wikipedia. -Transferred from en.wikipedia to Commons by Skeezix1000 using CommonsHelper., CC BY-SA 3.0: https://commons.wikimedia.org/w/index.php?curid=5864428
- [4] M. Readey, CC BY-SA 3.0, via Wikimedia Commons: https://commons.wikimedia.org/wiki/File:Two\_Forms\_by\_ Henry\_Moore.jpg
- [5] Mykola Swarnyk, CC BY-SA 3.0, via Wikimedia Commons: https://commons.wikimedia.org/wiki/File:AGO\_Toronto\_Stairs. jpg
- [6] Wladyslaw, CC BY-SA 3.0, via Wikimedia Commons: https://commons.wikimedia.org/wiki/File:Toronto\_-\_ON\_-\_ AGO2.jpg
- [7] Art Gallery Ontario (Photo by tandem-x-visuals on Unsplash)
- [8] John, CC BY-SA 2.0, via Wikimedia Commons: https://commons.wikimedia.org/wiki/File:AGO\_at\_dusk.jpg

Dipl.-Ing. (FH) Markus Öhlenschläger

# Was ist neu in der mb WorkSuite 2022

Erweiterungen und Neuerungen in allen mb Programmsystemen

Die neue Programm-Version mb WorkSuite 2022 ist fertig und steht für Sie zum Einsatz bereit, und wie jedes Jahr im Herbst stellen wir Ihnen alle wichtigen Informationen pünktlich vor. Es gibt zahlreiche Neuerungen in allen Anwendungen der mb WorkSuite 2022. Sie alle versprechen höchsten Komfort und verfeinern das Zusammenspiel der einzelnen Komponenten weiter.

Was ist neu mb WorkSuite 2022

ineering

mb AEC Software GmbH

AEC

Für Sie als Anwender bedeutet die mb WorkSuite 2022 noch mehr Zeitersparnis bei Ihrer täglichen Arbeit. Es sind sowohl kleine als auch große Dinge, die bei den jeweiligen Anwendungen hinzukommen. Zu den kleinen Dingen gehört z.B. die neue Funktion in ViCADo, im Fenster Sichten auch Unter-Ordner anlegen zu können. Zu den großen zählt die nun in allen Programmen einheitliche Oberfläche der mb WorkSuite, die allen Anwendern ein konsistentes Arbeiten ermöglicht, sowie die neuen Berechnungsmodelle, die der StrukturEditor bereithält und die das Handling enorm erleichtern. Aber auch die noch einfachere Übernahme der Bewehrung aus der BauStatik in das ViCADo-Modell ist ein beeindruckender Punkt, sowie die Überführung der automatischen Bewehrung in eine manuelle in der BauStatik. Ein wichtiges Merkmal, das Ihnen enorme Flexibilität bringt.

Alle Programme der mb WorkSuite 2022 zeigen viel Neues, von ViCADo über den StrukturEditor bis zu MicroFe, EuroSta und der BauStatik. Überzeugen Sie sich selbst! Der nachfolgende Artikel dient Ihnen als Überblick, zum genauen Nachlesen empfehlen wir die Broschüre "Was ist neu", die zeitgleich zur neuen Programm-Version erscheint und einen detaillierten Einblick bietet. Natürlich steht die Broschüre für Sie gerne auch als Download auf unserer Internetseite bereit.

#### BIMwork – Module für die Zusammenarbeit

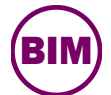

Unter der neuen Rubrik "BIMwork" werden unterschiedliche Merkmale der mb WorkSuite zusammengefasst, die für die Zusammenarbeit im

Planungsprozess mit virtuellen Gebäudemodellen benötigt werden. Durch die Zuordnung "Module zur mb WorkSuite" werden die entsprechenden Leistungsmerkmale parallel in mehreren Anwendungen der mb WorkSuite erreichbar.

#### BIMviewer

Die mb WorkSuite bringt ein wichtiges Software-Werkzeug auf Ihren Arbeitsplatz, den BIMviewer. Hierbei handelt es sich um einen IFC-Viewer, der beim Dateiaustausch von BIM-Gebäudemodellen eine wichtige Rolle einnimmt. Für die mb WorkSuite 2022 wurde der Viewer "ViCADo.ifc.viewer" zu "BIMviewer" umbenannt und der Rubrik "BIMwork" zugeordnet.

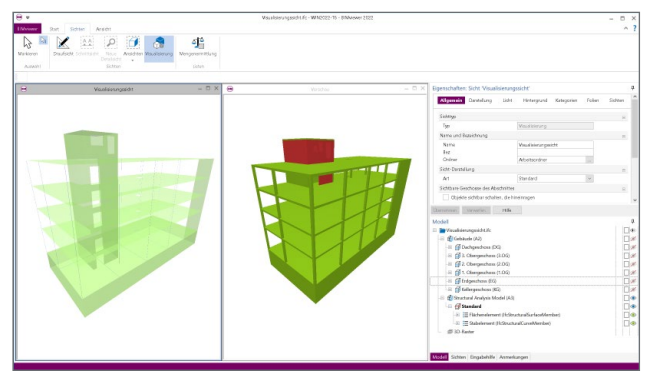

Der BIMviewer kann über den ProjektManager, Register "Dokumente" oder, wie jede andere Anwendung, über den Datei-Explorer von Windows gestartet werden. Der BIMviewer kann als Standard-Anwendung für das Datei-Format "IFC" festgelegt werden.

#### BIMwork.ifc

Das Zusatzmodul für die mb WorkSuite fasst die Möglichkeiten des Austausches von virtuellen Gebäudemodellen in ein Modul zusammen. Es ermöglicht den Austausch im IFC-Format inkl. modellbasierter Kommunikation im BCF-Format für ViCADo.arc/.ing. Dies betrifft den Import und Export des Architekturmodells sowie den Export des Struktur-Analyse-Modells in ViCADo.ing. Zusätzlich ermöglicht das Modul den Import und Export des Struktur-Analyse-Modells im StrukturEditor (IFC-SAV).

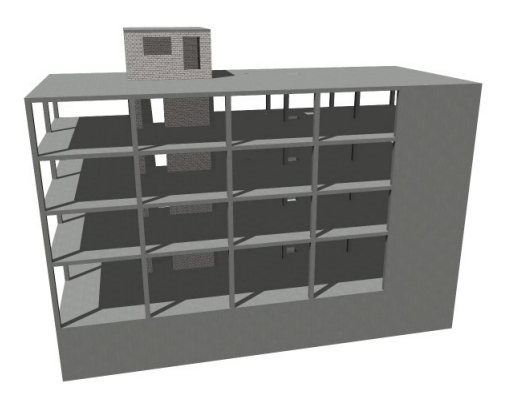

#### BIMwork.saf

Als Alternative für den Austausch eines Strukturmodells bzw. Struktur-Analyse-Modells ermöglicht die mb WorkSuite zusätzlich zum IFC-Format das SAF-Format. Grundsätzlich vergleichbar enthält ein SAF-Modell alle notwendigen Strukturelemente und ggf. auch Belastungen. Das Besondere bei diesem Format ist der "offene" Austausch in Form einer "lesbaren" Excel-Datei.

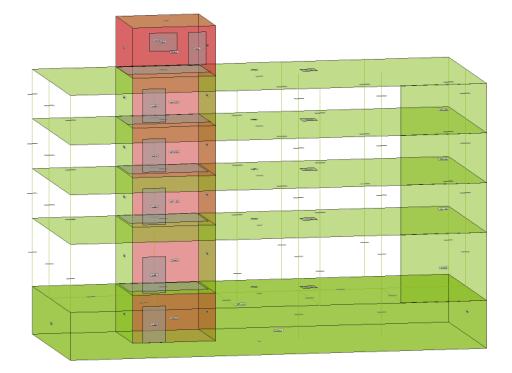

Das Modul ermöglicht den Import und Export des separierten Struktur-Analyse-Modells im SAF-Format für ViCADo.ing und im StrukturEditor.

#### ViCADo 2022

Viele Aufgaben im Rahmen der Architektur- oder Tragwerksplanung mit der mb WorkSuite profitieren von einem virtuellen Gebäudemodell als Grundlage. In ViCADo liegt dieses vor und kann für Aufgaben, wie z.B. Planerstellung, Mengenermittlungen oder als Grundlage für die statischen Nachweise, genutzt werden.

#### Nur tragende Schichten darstellen

Die Verwendung von mehrschaligen Wänden bei der Modellierung von virtuellen Gebäudemodellen stellt ein wichtiges und hilfreiches Hilfsmittel dar. Jedoch gilt es zu beachten, dass nicht immer und für jeden Planungsschritt alle Schichten benötigt werden. Besonders im Falle der Tragwerksplanung wird häufig auf die Darstellung der Dämmschichten oder von nichttragenden Verblendungen verzichtet.

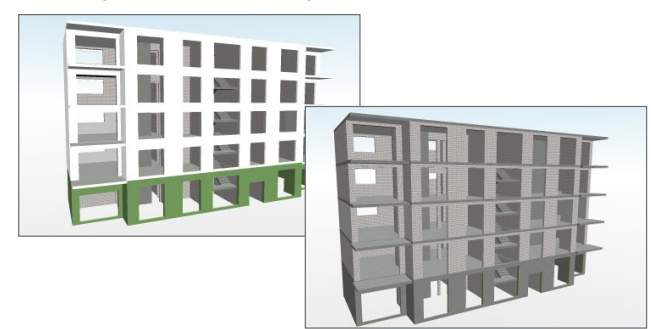

Über die Möglichkeiten der Darstellung kann entschieden werden, ob auf die Darstellung der nichttragenden Schichten verzichtet werden soll oder nur auf deren Schraffur. Wird auf die Darstellung der nicht-tragenden Schichten verzichtet, wirkt sich diese Option auch auf den IFC-Export des Modells aus. Somit kann z.B. eine Sicht des Rohbaumodells vorbereitet und als Grundlage für den IFC-Export verwendet werden.

#### Neue Bauteile für Stäbe

Die Reihe der möglichen Bauteile wurde in ViCADo 2022 um die Stäbe erweitert. Die Stäbe heben sich bei der Modellierung von den Stützen und Balken durch die Möglichkeit der geneigten Ausführung ab. Im Zusammenspiel mit den zwei Eingabeoptionen als Linie oder als Punkt erleichtern die Stäbe besonders die Modellierung von z.B. geneigten Stützen oder Streben. Das Bauteil "Stab" wird als Stahlbeton, Stahl, Holz oder als allgemeines Bauteil angeboten.

#### Explosionsdarstellung in der Visualisierung

Über die Sicht-Eigenschaften einer Visualisierung bietet ViCADo 2022 den Zugriff auf die Explosionsdarstellung für das dargestellte Modell oder den Modell-Teil. Nach der Aktivierung der Option ermöglicht ein Schieberegler die Steuerung des Grades der Explosionsdarstellung.

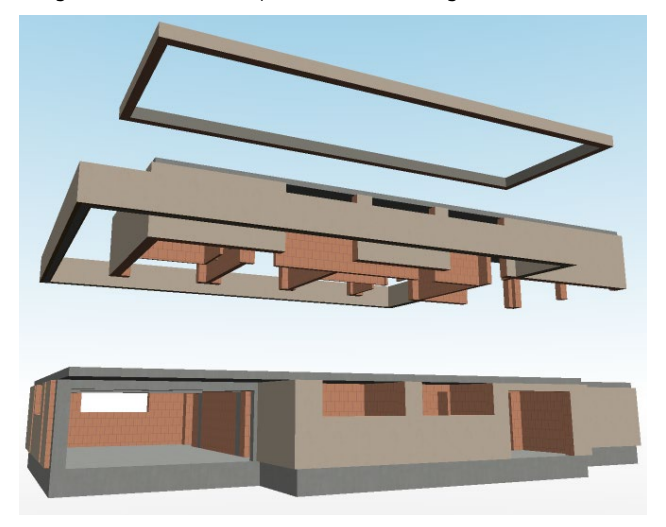

Die Explosionsdarstellung ermöglicht einen schnellen Einblick in das Modell, ohne direkt in die Sichtbarkeitssteuerung auf der Ebene der Modellstruktur einzusteigen. Wie sich die Explosionsdarstellung in der Sicht entwickelt, kann über drei Optionen gesteuert werden.

#### Steuerung der Selektion im Fenster "Modell"

In der Standardanordnung der ViCADo-Oberfläche wird das Fenster "Modell" auf der rechten Seite, unterhalb der Eigenschaften, angeboten. Neben der Auflistung der Struktur des Modells bieten drei Spalten auf der rechten Seite des Fensters einen direkten Zugriff auf wichtige Optionen für die Modellbearbeitung.

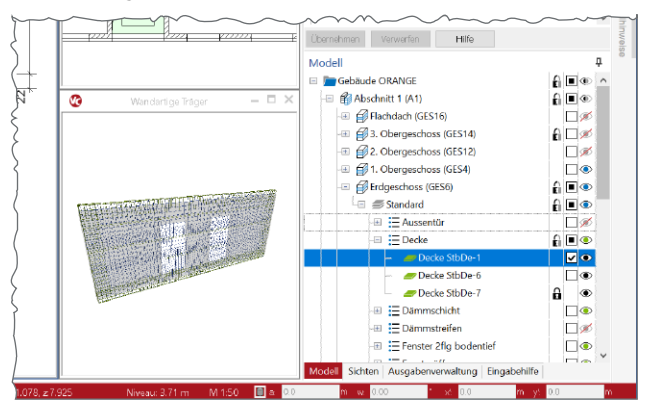

Neu hinzu kommt in ViCADo 2022 die linke Spalte mit den Schloss-Symbolen. Mit einem Klick auf ein leeres Feld oder ein Schloss-Symbol wird die Möglichkeit der Selektion für das betroffene Objekt oder die betroffene Hierarchie-Ebene der Modellstruktur gesteuert. Für teilweise zugeklappte Bereiche der Modellstruktur wird bei unterschiedlichen Einstellungen ein indifferentes Symbol verwendet.

Arbeiten mit Unter-Ordnern im Fenster "Sichten"

Alle Sichten, die in einem ViCADo-Modell für die Modellierung und für die Planund Ausgabengestaltung benötigt werden, sind im Fenster "Sichten" aufgeführt und in Ordnern gegliedert. Erfolgt bei der Erzeugung von neuen Sichten keine Zuordnung zu einem Ordner, erfolgt eine Eingliederung in

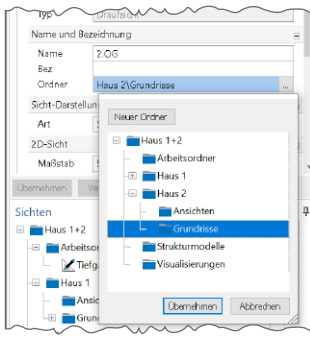

den Ordner "Arbeitsordner". Mit ViCADo 2022 können Sichten auch in Unter-Ordnern verwaltet werden. Somit kann leichter eine klare und nachvollziehbare Sicht-Struktur erzeugt werden.

#### Neue Eigenschaften in den Bauteilen

Wichtige Merkmale bei der Projektplanung mit virtuellen Gebäudemodellen sind die vielfältigen und exakten Auswertungsmöglichkeiten. In ViCADo 2022 wurde die Liste der standardisiert angebotenen, nichtgeometrischen Parameter weiter ergänzt. Als weitere nichtgeometrische Informatio-

| Allgemein Material/<br>Darstellung Struktu |       | rial/•<br>uktu | Querschnitt<br>relement | Verschneidung<br>Tragstruktur |                  |               |
|--------------------------------------------|-------|----------------|-------------------------|-------------------------------|------------------|---------------|
| Auswert                                    | tung  |                | Info                    |                               | Attribute        | Sichtbarkeit  |
| _ voi                                      | geb   | ะก             |                         |                               |                  |               |
| xpositio                                   | onskl | assen          |                         |                               |                  | 195 🖬         |
| V voi                                      | geb   | en             |                         |                               |                  |               |
| Seit                                       | e     |                | Klasse                  |                               | ⊂min,dur<br>[mm] | Δcdev<br>[mm] |
| alle                                       | ×     | XC1            |                         |                               | 10.0000          | 10.0000       |
|                                            | ~     |                |                         | -                             |                  |               |
| astabtri                                   | igen  | des B          | auteil                  |                               |                  | ;             |
| tragen                                     | k     | 8              |                         |                               |                  | $\sim$        |
| aumerk                                     | :enni | ung            |                         |                               |                  | 8             |
| 🖌 he                                       | ŭdks  | idhtia         | en                      |                               |                  |               |

nen können Angaben zum Feuerwiderstand, zu den Stahlbeton-Expositionsklassen sowie zur Ökobilanzierung direkt in die Bauteile eingetragen werden.

#### Bewehrung automatisch übernehmen

Die Übernahme von Bewehrungsverlegungen aus der BauStatik, die im Rahmen der Bauteil- oder Detailbemessung dimensioniert wurden, stellt für die Bewehrungsplanung mit Hilfe der mb WorkSuite eine wichtige Zeitersparnis und Sicherheit dar. Viele Module der BauStatik stellen ihre Bewehrungsergebnisse zur gezielten Übernahme bereit.

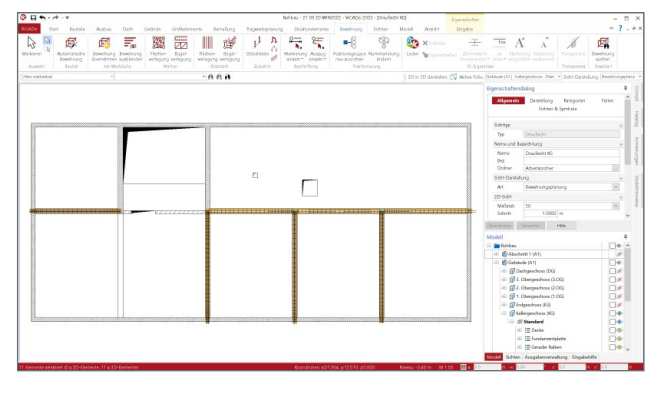

Dank der automatischen Übernahme wird der zeitliche Vorteil der Übernahme von Bewehrung noch weiter ausgebaut. Mit der Option "Bewehrung einblenden" aus dem Register "Bewehrung" werden alle Bewehrungsverlegungen, die durch Bemessungen erzeugt wurden, an der korrekten Stelle im Architekturmodell in ViCADo.ing angezeigt. In der Folge wird mit einem Klick die jeweils gewünschte Bewehrung in das Modell übernommen und kann in ViCADo weiterbearbeitet werden.

Flächenbügel – Biegeform für die Flächenverlegung Für die Modellierung von Bewehrungsobjekten wird in ViCADo.ing zwischen Flächenverlegungen und Biegeformen unterschieden. Flächenverlegungen bestehen aus Matten oder gleichmäßig verteiltem Stabstahl. Bei Biegeformen handelt es sich in der Regel um Querkraftbewehrung in Form von Bügeln oder auch Randstecker. Werden jedoch Bügel benötigt, die in der Fläche verlegt werden, z.B. als Abstandhalter in Bodenplatten oder als Querkraftbewehrung, kann auf die Flächenbügel zugegriffen werden, die mit ViCADo.ing 2022 angeboten werden.

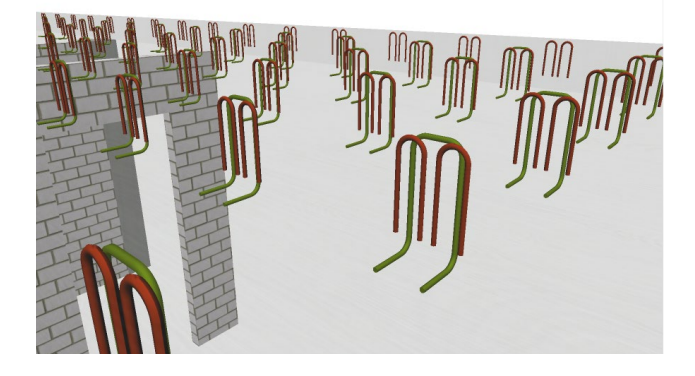

#### StrukturEditor 2022

Mit dem StrukturEditor steht in der mb WorkSuite 2022 ein einzigartiges und leistungsfähiges Werkzeug für die Tragwerksplanung auf Grundlage eines virtuellen Gebäudemodells zur Verfügung. Das komplette Tragwerk wird als Systemlinienmodell, dem Strukturmodell, im StrukturEditor abgebildet. Dieses steht im Projekt als Grundlage für alle Nachweise, Lastermittlungen und Auswertungen zur Verfügung.

Berechnungsmodelle Balken mit FE-Lastermittlung Die Berechnung und Bemessung von Balken-Strukturelementen, z.B. in Form von Unterzügen, kann über Berechnungssichten im StrukturEditor vorbereitet und in der BauStatik durchgeführt werden. Hier gilt besondere Aufmerksamkeit der Lastermittlung für das Berechnungsmodell und der folgenden Bauteilbemessung. Der StrukturEditor bietet an dieser Stelle zwei Lastermittlungsverfahren. Zum einen kann die Lastermittlung über das grafische, manuelle Verfahren über die freie Definition von Lasteinzugsflächen erfolgen, zum anderen über eine modifizierte FE-Berechnung der jeweils betroffenen Geschossdecke.

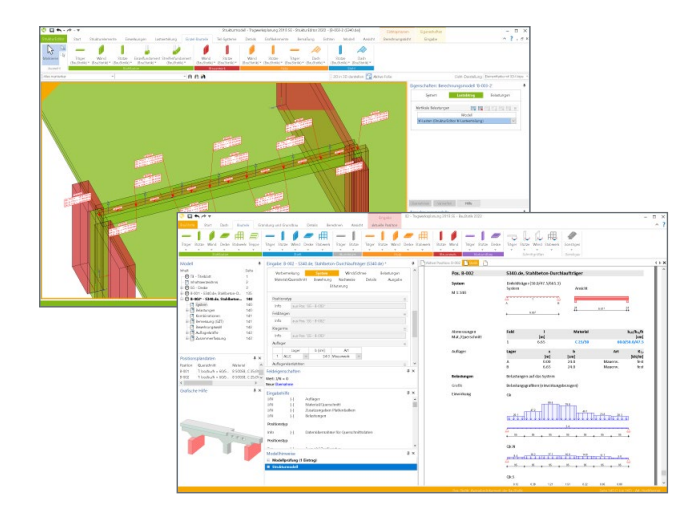

Entscheidend für die Belastung des Berechnungsmodells ist die Auswahl der Lastquelle für die Lastwerte aus der modifizierten FE-Berechnung. Bei der Erstellung des Berechnungsmodells wird zuerst im Kapitel "Allgemein" die Option "aus FE-Berechnung" ausgewählt. Zusätzlich folgt die Auswahl der Lastquelle in Kapitel "Lastabtrag".

Nach der Freigabe erfolgt die Bemessung mit Modulen aus der BauStatik. Die geometrischen Informationen zu dem statischen System werden, ebenso wie die Lasten, übergeben.

Berechnungsmodelle für Sparren in der BauStatik

Mit der Erweiterung der Liste der möglichen Strukturelemente für den Bereich des Dachtragwerkes können im StrukturEditor 2022 Berechnungsmodelle zur Bemessung von Sparren in der BauStatik erzeugt werden.

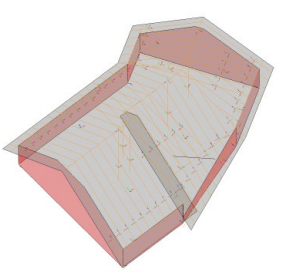

Berechnungsmodelle für die Bemessung von Sparren bestehen aus SE-Sparren, SE-Dachflächen sowie SE-Pfetten. Für ein Dachsystem, bestehend aus zwei Dachseiten, erfolgt die Auswahl von zwei Strukturelementen vom Typ SE-Dachfläche inkl. jeweils eines SE-Sparrens innerhalb der Dachfläche. Die Pfetten vom Typ SE-Pfette werden automatisch zum Berechnungsmodell hinzugefügt. Für die Berechnungsmodelle von einem Sparren wird nur eine SE-Dachfläche ausgewählt.

#### Lastabtrag aus anderem Strukturmodell

Größere Bauvorhaben können aus mehreren einzelnen Gebäuden bestehen. Für diese Bauvorhaben ist eine sinnvolle und praktikable Projekt-Struktur festzulegen, die über ein Modell hinaus geht. Für das Architekturmodell werden hier in der Regel pro Gebäude eigene Modelle erzeugt. Für die Modelle im StrukturEditor sind vergleichbare Überlegungen in Bezug auf die Modell- bzw. Projekt-Struktur notwendig und sinnvoll. Werden bei solchen Projekten einige oder alle Gebäude auf einer gemeinsamen Tiefgarage gegründet, eröffnet der im StrukturEditor 2022 angebotene Lastabtrag neue Modellierungsmöglichkeiten.

# BIMwork 2022

Modell-Austausch im Planungsprozess

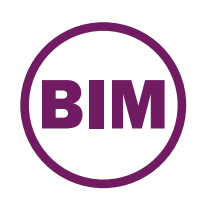

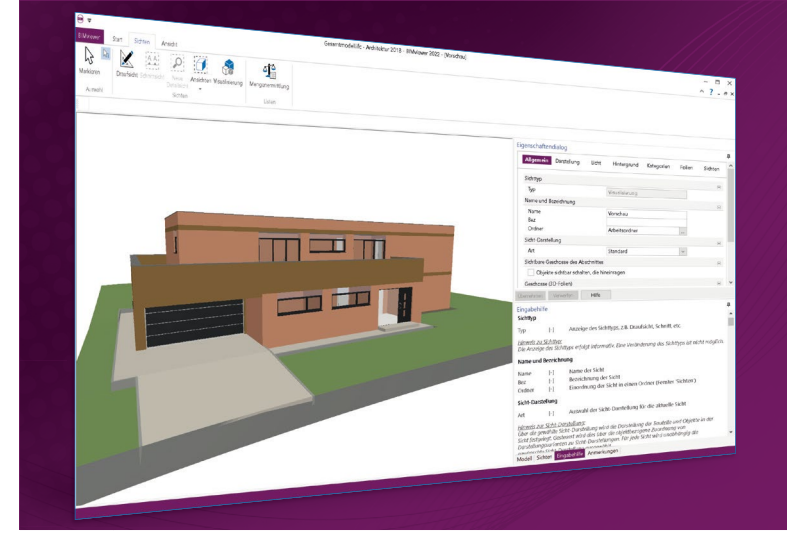

Für den Planungsprozess im Bauwesen werden immer häufiger virtuelle Gebäudemodelle erstellt und als Grundlage für die Planungsaufgaben an die Planungsbeteiligen verteilt. Dies stellt auch eine der wesentlichen Bestandteile der kommenden Planungsmethode "BIM – Buildung Information Modeling" dar. Unter der Rubrik "BIMwork" werden verschiedene Austauschformate und Leistungsmerkmale für die Bearbeitung mit der mb WorkSuite zusammengefasst. Die mb WorkSuite umfasst Software aus dem gesamten AEC-Bereich: Architecture. Engineering. Construction.

### BIMwork 2022

Module zum Modellaustausch

#### BIMviewer 2022

Kontrolle & Betrachtung der virtuellen Gebäudemodelle

Unterstützt werden Modelle im IFC-Format (inkl. Struktur-Analyse-Modell IFC-SAV) sowie separierte Struktur-Analyse-Modelle als SAF-Datei.

Der BIMviewer steht allen Anwendern der mb WorkSuite kostenlos zur Verfügung. **BIMwork.ifc 2022** Austausch von virtuellen Gebäudemodellen 499,- EUR

499,- EUR

Das Modul ermöglicht den Import und Export des Architekturmodells in ViCADo sowie den Export des Struktur-Analyse-Modells in ViCADo.ing und im StrukturEditor (IFC-SAV).

#### BIMwork.saf 2022

Austausch von Struktur-Analyse-Modellen

Das Modul ermöglicht den Import und Export des separierten Struktur-Analyse-Modells im SAF-Format für den StrukturEditor.

© mb AEC Software GmbH. Alle Preise zzgl. Versandkosten und ges. MwSt. Für Einzelplatzlizenz Hardlock je Arbeitsplatz erforderlich (95,- EUR). Folgelizenz-/Netzwerkbedingungen auf Anfrage. Es gelten unsere Allg. Geschäftsbedingungen. Änderungen & Irrtümer vorbehalten. Unterstütztes Betriebssystem: Windows® 10 (64) Stand: Oktober 2021

0,- EUR

mb AEC Software GmbH Europaallee 14 67657 Kaiserslautern Tel. +49 631 550999-11 Fax +49 631 550999-20 info@mbaec.de | **www.mbaec.de** 

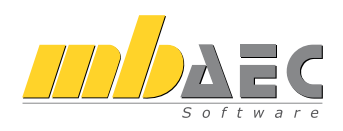

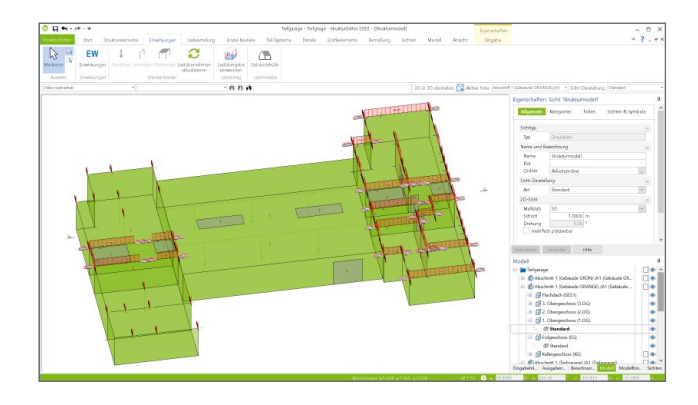

In den aufgehenden Gebäuden wird der Lastabtrag zwischen zwei StrukturEditor-Modellen in Form eines speziellen Berechnungsmodells vorbereitet. Es kann das erforderliche Geschoss, in der Regel das unterste Geschoss, sowie die Lastquelle, z.B. eine vertikale Lastverteilung, ausgewählt werden. Nach der Freigabe können die Lastübergaben in einem Zielmodell, wie z.B. einer Tiefgarage, verwendet werden.

#### Strukturelement Wand mit Sturz

Für ein Strukturelement vom Typ "Wand", in dem sich über die komplette Bauteillänge eine Öffnung befindet, kann in den Eigenschaften die Option "Sturz in Wand vorhanden" aktiviert werden. Diese Option wird in folgenden Bearbeitungsschritten im Strukturmodell berücksichtigt und führt zu einer Reduzierung der Bearbeitungszeiten.

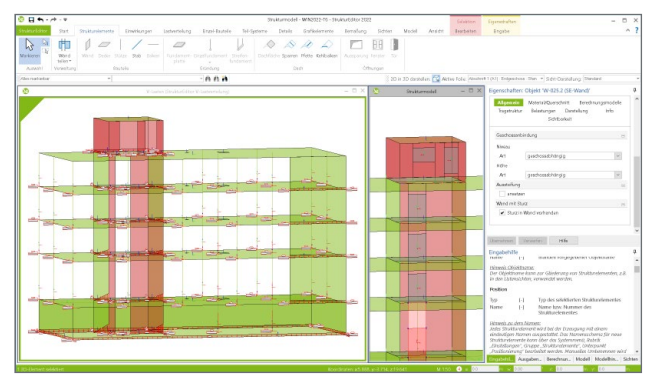

In der Folge wird für den vorgeschlagenen Strukturelement-Umfang von Lastverteilungsmodellen und Bemessungsmodellen für MicroFe auf die Option reagiert. Für die Berechnungsmodelle zur Verteilung der vertikalen Belastungen bleiben SE-Wände mit Sturz ohne Berücksichtigung als "lagernd" oder "belastend". Bei der Erzeugung von Berechnungsmodellen für MicroFe, z.B. für 2D-FE-Modelle zur Deckenbemessung, kann die Art der Berücksichtigung individuell entschieden werden. Soll die Sturzbemessung in MicroFe zur Anwendung kommen, sind die SE-Wände mit Sturz zu berücksichtigen.

#### Berechnungsmodelle für Durchstanznachweise

Für die punktuelle Bemessung der Sicherheit gegen Durchstanzen in Stahlbeton-Geschossdecken kann, zur Vorbereitung der Bemessung, im Strukturmodell ein Berechnungsmodell erzeugt werden. Mit einem Klick wird die betroffene Stelle mit einem Detail-Nachweiselement ausgestattet. Hierbei wird erkannt, ob der Nachweis für eine Stütze, ein Wandende oder eine Wandecke geführt werden soll. Entsprechend der Lasteinleitungsgeometrie wird eine Lasteinzugsfläche erzeugt. Diese Lasteinzugsfläche kann durch den Anwender frei geometrisch angepasst werden. Der Lastanteil aus den Flächenlasten der Geschossdecke innerhalb dieser Einzugsfläche wird als Durchstanzlast für den Nachweis mit dem BauStatik-Modul S290.de übergeben.

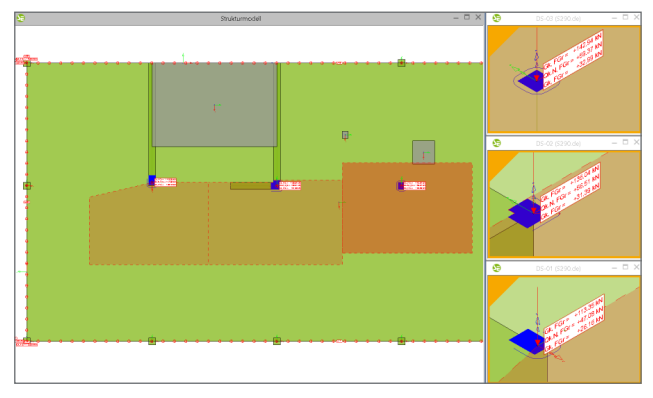

#### BauStatik 2022

Mit der mb-BauStatik steht Tragwerksplanern ein sehr leistungsfähiges und besonders umfangreiches Statik-Programmsystem zur Verfügung. Mit den zahlreichen Modulen nach aktuellen Normen haben Sie alle Bereiche der Tragwerksplanung (Beton-, Stahlbeton-, Grund-, Holz-, Stahl- und Mauerwerksbau, etc.) sicher im Griff.

#### Skizzen aus ViCADo und StrukturEditor einfügen

Damit komplette Pläne aus ViCADo-Modellen seitenfüllend in das Statik-Dokument der BauStatik eingefügt werden können, steht in der BauStatik das kostenlose Modul "S020 ViCADo einfügen" bereit. Gleiches gilt für das StrukturEditor-Modell, für das das Modul "S008 Strukturmodell einfügen" angeboten wird.

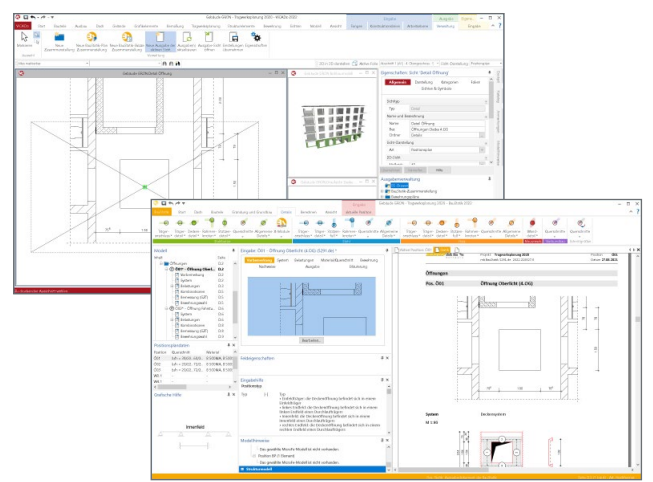

Werden jedoch kleinere Skizzen aus einem ViCADo- oder StrukturEditor-Modell benötigt, die als erläuternde grafische Ergänzung in den Vorbemerkungen einer Position verwendet werden sollen, bietet die mb WorkSuite 2022 eine Lösung. In den Vorbemerkungen und Erläuterungen des TextEditors der BauStatik erfolgt der Zugriff auf vorbereitete Skizzen aus ViCADo- oder StrukturEditor-Modellen des aktuellen Projekts. Für alle Skizzen, die auf diesem Weg aus dem ViCADo-Modell in das Statik-Dokument übernommen werden, erfolgt eine maßstabsgerechte Darstellung in der BauStatik. Die Verbindung zwischen ViCADo- und BauStatik-Modell bleibt bestehen, damit Änderungen an dem ViCADo-Modell auch den Weg in das BauStatik-Dokument finden.

Automatische Bewehrungswahl überführen

In den Stahlbeton-Modulen der BauStatik wird in vielen Modulen zwischen der automatischen Bewehrungswahl und der manuellen Bewehrungswahl unterschieden. Bei der manuellen Bewehrungswahl gibt der Tragwerksplaner die komplette Bewehrung vor und erhält eine Rückmeldung, ob diese manuelle Wahl ausreichend ist.

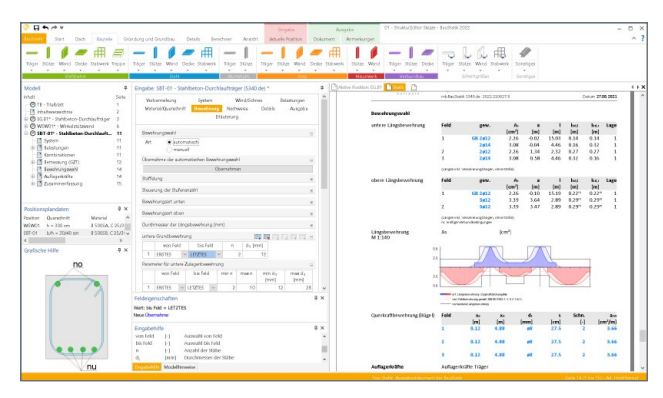

In der BauStatik 2022 wird die Überführung einer automatisch gewählten Bewehrung in eine manuelle Bewehrung angeboten. Mit einem Klick sind somit alle Eingaben zur manuellen Auswahl ausgefüllt. In diesem Zustand deckt die Wahl alle Erfordernisse ab. Diese Grundlage kann manuell frei verändert werden. Natürlich kann jederzeit eine neue automatische Bewehrungswahl erzeugt und in eine manuelle überführt werden.

#### Neue Eingabe für Stützenbewehrung

Die Stützen-Module "U403.de Stahlbeton-Stütze mit Heißbemessung (Krag- und Pendelstütze)", "U411.de Stahlbeton-Stützensystem" und "U412.de Stahlbeton-Stützensystem mit Heißbemessung (Krag-, Pendel-, allg. Stütze)" der BauStatik zeichnen sich durch eine hochwertige numerische Lösung zur Ermittlung der Schnittgrößen aus.

In der Praxis bietet es sich hier an, auf die automatische Wahl der Bewehrung zu verzichten und manuell eine Auswahl zu treffen. Die Definition der manuellen Bewehrung in Stahlbeton-Stützen wird durch neue, querschnittsbezogene Eingabevarianten, wie z.B. je Seite oder je Ecke, deutlich verein-

| Severhrungsvehl Art Verlag und f Verlag und f Verlag und | Vorben<br>Materi | terkung<br>al/Querschnitt                        | System<br>Bewehrur                                                             | Wind<br>9 Nachweis<br>Erläuterung | Erdbeben<br>e Details | Belastungen<br>Ausgabe |
|----------------------------------------------------------------------------------------------------|------------------|--------------------------------------------------|--------------------------------------------------------------------------------|-----------------------------------|-----------------------|------------------------|
| At                                                                                                    | Bewehr           | ungswahl                                         |                                                                                |                                   |                       | 6                      |
| Welegung 01  441  441  441  441  441  441  441                                                                                                    | Art              | keine<br>durchf<br>manue                         | ühren<br>He Vorgabe                                                            |                                   |                       |                        |
| QS         QS 1         W         Querschnitt           Arendhung 01         Injøder Ede gledh         Injøder Ede gledh         Injøder Ede gledh <ul> <li>Ober, den timfing syntheti (Aukl je Seite)</li></ul>                                                                                                    | Verlegu          | ng 01                                            |                                                                                |                                   |                       | E                      |
| Anordhung ()         Injedie Ede glaich           Chan kan Timfingsweith (Ae/4 je Saite)         Oster Authority           Oster Authority         Korcel Antoningsbe           Langsbeweithung ()         Korcel Antoningsbe           1         Jacken Im         d Imm)           1         Jacken Im         0 Imm)           28         2                                                                                                    | QS               | QS 1                                             | ~                                                                              | Querschnit                        | t                     |                        |
| At         in joder (åde glich)           - Ølade den lumfang varetellt (Ade/4 je Saite)         Oder, unten glideh           - Ølade den lumfang varetellt (Ade/4 je Saite)         Oder (äde den den den den den den den den den d                                                                                                    | Anordn           | ung 01                                           |                                                                                |                                   |                       | 8                      |
| Lingsbewihrung 01                                                                                                    | Art              | in jede<br>i über d<br>oben,<br>rechts,<br>Koord | r Ecke gleich<br>en Umfang ve<br>unten gleich<br>links gleich<br>insteneingabe | rteilt (As/4 je Se                | site)                 |                        |
| aunten [m]         aoben [m]         d [mm]         n           1         0.000         0.000         28         2           Verlegung 02         05         000         000         000                                                                                                    | Längsb           | ewehrung 01                                      |                                                                                |                                   |                       | 1                      |
| Verlegung 02                                                                                                    | 1                | a un ten [m]<br>0.000                            | a <sub>oben</sub> [m]<br>0.000                                                 | d [mm]<br>28                      | n<br>2                |                        |
| 05 0                                                                                                    | Verlegu          | ng 02                                            |                                                                                |                                   |                       | 8                      |
| Querschnitt                                                                                                    | QS               |                                                  | ~                                                                              | Querschnit                        | t                     |                        |

facht. Darüber hinaus kann dank der Überführung der automatischen in eine manuelle Bewehrungswahl der Eingabeaufwand weiter reduziert werden. Neue Nationale Anhänge für DIN EN 1996-1-1 und DIN EN 1996-3 (Mauerwerk)

In den Modulen der BauStatik, die Nachweise im Bereich des Mauerwerksbaus nach Eurocode 6 enthalten, wurden die Änderungen aus den Nationalen Anhängen DIN EN 1996-1-1/ NA:2019-12 und DIN EN 1996-3/NA:2019-12 eingearbeitet.

Lastabtrag zwischen Aussteifungsmodulen Bei Verwendung des BauStatik-Moduls U811.de wird ein vereinfachtes Verfahren angewendet, bei dem das Aussteifungssystem einige Randbedingungen erfüllen sollte.

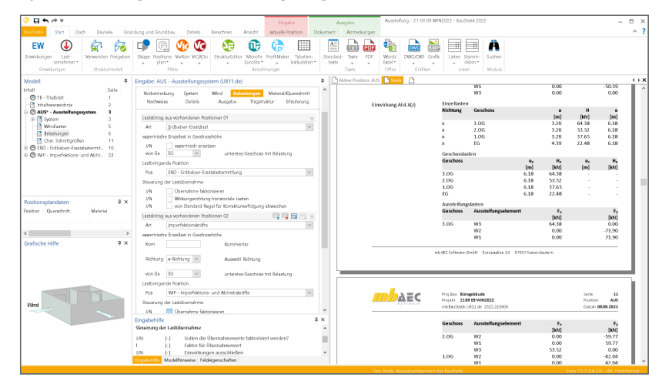

Die Ermittlung der horizontalen Einwirkung auf das Tragwerk durch Wind erfolgt direkt im Modul U811.de. Weitere horizontale Einwirkungen infolge Erdbebenereignis werden mit dem Modul "S033.de Erdbeben-Ersatzlastermittlung" und infolge Imperfektion (Schiefstellung) mit dem Modul "S032.de Imperfektions- und Abtriebskräfte" ermittelt. Das Zusammenspiel dieser drei Module wurde in der BauStatik 2022 spürbar durch einen Lastabtrag vereinfacht. Über wenige Eingaben im Modul U811.de werden alle geschossbezogen ermittelten Belastungen aus den Modulen S032.de und S033.de in das Modul U811.de übertragen.

#### MicroFe, EuroSta.stahl und EuroSta.holz 2022

Bei MicroFe und EuroSta handelt es sich um leistungsstarke FE-Systeme, das speziell für die Belange der Tragwerksplanung im Bauwesen konzipiert und optimiert wurden.

Die positionsorientierte, grafische Eingabe von Bauteilen ermöglicht eine praxisbezogene und ingenieurmäßige Tragwerksplanung. Die Umsetzung in das abstrakte, mathematische FE-Modell erfolgt in MicroFe und EuroSta automatisch. Dadurch ist sichergestellt, dass überall dort FE-Knoten vorhanden sind, wo sie für die Berechnung benötigt werden. Dies erleichtert und beschleunigt deutlich die Modellierung des Tragwerks.

#### Vereinheitlichung der Oberfläche

Die MicroFe-/EuroSta-Oberfläche besteht aus mehreren unterschiedlichen Fenstern. Viele dieser Fenster sind durchgängig in den Anwendungen der mb WorkSuite vorhanden. Innerhalb dieser Fenster erreicht der Anwender angepasste und praxisgerechte Optionen zur Bearbeitung der jeweiligen Aufgabe. In der Folge werden die Veränderungen an der MicroFe-/EuroSta-Oberfläche aufgeführt und beschrieben. Alle Eigenschaften werden einheitlich im Fenster "Eigenschaften", sortiert in Kapitel und Fragen, angeboten. Je nach selektierter Position wird eine unterschiedliche Anzahl von Kapiteln angeboten. Diese folgen jedoch immer einem einheitlichen Konzept. Angeboten werden Kapitel wie z.B. "Allgemein", "Material/Querschnitt" oder "Nachweise (GZT)". Über die verschiedenen Positionstypen sind die Kapitel immer gleich aufgebaut und enthalten einen vergleichbaren Inhalt.

| 7= 2022       | Modelhinweise                           | Eigenschaften | Selek      | lion          |            |                                                                                                    |                                                                  |                                                                              | -                                                  |    | ×    |
|---------------|-----------------------------------------|---------------|------------|---------------|------------|----------------------------------------------------------------------------------------------------|------------------------------------------------------------------|------------------------------------------------------------------------------|----------------------------------------------------|----|------|
| Ansicht       | Modellhinweise                          | Eingabe       | Bearbeiten | Lastfeld      |            |                                                                                                    |                                                                  |                                                                              |                                                    | ^  | ?    |
|               | )<br>en                                 |               |            |               |            |                                                                                                    |                                                                  |                                                                              |                                                    |    |      |
| age bearbeite | n                                       |               |            |               |            |                                                                                                    |                                                                  |                                                                              |                                                    |    |      |
|               |                                         |               | G          | ruppe -frei C | iruppe- *  | 🔆 Situation                                                                                                    | -frei Situati                                                    | on 🍷 😽                                                                       | Lastfall alle Lastfälle                            |    | Ŧ    |
|               |                                         |               |            |               |            | Eigenschafte                                                                                                    | n: Position                                                      | 1.OG - Platte                                                                | (Stahlbeton)'                                      | ą  | ×    |
| 3             |                                         |               |            |               |            | Allgeme<br>Vernetzung<br>Nach                                                                                      | ein Ma<br>g Belastur<br>wweise (GZG)                             | iterial/Querschn<br>ig Bewehrun                                              | itt Mechanik<br>19 Nachweise (GZT)<br>Tragstruktur |    |      |
| (             |                                         |               |            |               |            | Bewehrung                                                                                                    | sidituna                                                         |                                                                              |                                                    |    |      |
|               | জেঁচচ জেঁচচ                             | (WETT)        | _          | <u>Å</u>      |            | iorthog<br>radiale<br>α                                                                                            | gonale Beweh                                                     | ung<br>0.00 *                                                                | um t-Adhse                                         |    |      |
| 1             |                                         |               |            |               |            | Bewehrung:                                                                                                    | swahi                                                            |                                                                              |                                                    | в  |      |
| ς             |                                         |               |            |               | <b>_</b> , | manue  manue  ohne                                                                                                 | ell -                                                            |                                                                              |                                                    |    |      |
| 5             |                                         |               |            |               |            | Durchmess                                                                                                    | er der Längst                                                    | pewehrung                                                                    |                                                    | в  |      |
| (31.79        |                                         | 5 (W92)<br>3) |            |               | (001       | ● je Seite<br>○ je Seite<br>○ je Seite                                                                             | e und Richtur<br>e getrennt, je<br>e und Richtur<br>6            | ng einheitlich<br>Richtung einhe<br>ng getrennt                              | itlich<br>Durchmesser                              |    |      |
|               |                                         |               |            |               |            | Grundbewe                                                                                                    | hrung                                                            |                                                                              |                                                    | 8  |      |
| \$            | (H) (H) (H) (H) (H) (H) (H) (H) (H) (H) | (mil)         |            | (<br>E2)      |            | <ul> <li>je Seite</li> <li>je Seite</li> <li>je Seite</li> <li>je Seite</li> <li>Grundbew</li> <li>a 1g</li> </ul> | e und Richtur<br>e getrennt, je<br>e und Richtur<br>wehrung ober | ng einheitlich<br>Richtung einhe<br>ng getrennt<br>1 und unten<br>0.00 cm²/m | itich<br>Grundbewehrung                            |    |      |
| <del>~</del>  | (1120)                                  | (art          |            |               |            | Adhsabstan                                                                                                    | id der Längsk                                                    | ewehrung                                                                     |                                                    | Е  |      |
| ζ             | 6                                       | ė             |            |               |            | Ermittl     manue                                                                                                  | ung über Exp<br>elle Vorgabe                                     | oositionsklassen                                                             |                                                    |    |      |
| Ş             |                                         |               |            |               |            | Übernehmen                                                                                                    |                                                                  | Hilfa                                                                        |                                                    |    |      |
| 7             |                                         |               |            |               |            | Eigenschaften:                                                                                                    | Position '1_                                                     | Eingabehilfe                                                                 | Ausgabenverwaltung                                 | Mo | dell |
| Ì             |                                         |               |            |               |            |                                                                                                    |                                                                  |                                                                              |                                                    |    |      |
|               |                                         |               |            |               |            | 9                                                                                                    | 0                                                                | w 0                                                                          | x 0 y 0                                            | _  |      |

Das Fenster "Modell" zeigt die Struktur des MicroFe-/ EuroSta-Modells. Für ein 2D-Platten- oder 2D-Scheiben-Modell werden hier auf erster Ebene die Positions- und Lasttypen angeboten. Wird die Struktur weiter geöffnet, erscheinen die einzelnen Positionen

| doctell         4 > 2           Im LOG GNAGE         Image: Constraint of the second of the second of t                                                   |                              |    |
|----------------------------------------------------------------------------------------------------|------------------------------|----|
| Imp 100 GRANGE         Imp 100 GRANGE           Imp 101 (Stabilizeton)         Imp 100 GRANGE           Imp 100 GRANGE         Imp 100 GRANGE           Imp 100 GRANGE                                                                                                    | Aodell                       | ųΧ |
|                                                                                                    | E TOG ORANGE                 |    |
|                                                                                                    | - Platte (Stahlbeton)        |    |
|                                                                                                    | 🟉 1.OG                       |    |
|                                                                                                    | - 🟉 1.0G.B1                  |    |
|                                                                                                    | - <i>-</i> 1.0G.82           |    |
| Implementation         Implementation           Implementation         Implementation           Implementation <td< th=""><td>- Aussparung</td><td></td></td<>                                                                                                    | - Aussparung                 |    |
|                                                                                                    |                              |    |
| W22         4           W2         4           W3         4           W2         4           W2         4                                                                                                    | - 🖃 🗮 Wandlager (Stahlbeton) |    |
| W02            (a) = Wandloger (Mournwerk)            (b) = Elasticisenabree            (a) == Durchstanzstelle            (b) == Häfstmie                                                                                                    | 🔥 W2.2                       |    |
|                                                                                                    | W9.2                         |    |
| Image: Constraint of the second second se | 🗉 🗮 Wandlager (Mauerwerk)    |    |
| Durchstanzstelle     Hifslinie                                                                                                    | - E Lastübernahme            |    |
| 🕀 🧮 Hilfslinie                                                                                                    | - I E Durchstanzstelle       |    |
|                                                                                                    | 💷 🗮 Hilfslinie               |    |
|                                                                                                    |                              |    |

des Modells. Für 3D-Geschossbaumodelle werden dem Anwender die Geschosse als weitere Hierarchie-Stufe angeboten. Neben der grafisch interaktiven Selektion von Positionen bietet das Fenster "Modell" auch die Möglichkeit, einzelne oder Bereiche von Positionen zu selektieren. Darüber hinaus können auch alle Positionen eines Typs mit einem Klick selektiert und markiert werden. Markierte Positionen werden farblich hinterlegt und die Checkbox auf der rechten Seite wird gesetzt.

#### Belastungen zur Unterzugsbemessung

Im Rahmen der Bemessung von Deckensystemen in MicroFe gehören Unterzüge zu einem festen Bestandteil. Durch die Berechnung und Bemessung der Decken- und Unterzugsbauteile in einem FE-Modell wird die gemeinsame Wirkung der Decken zusammen mit den Unter- und Überzügen berücksichtigt. Gelingt eine erfolgreiche Nachweisführung für alle Nachweise und Bemessungen im Grenzzustand der Tragfähigkeit sowie der Gebrauchstauglichkeit, kann das Deckensystem ausgeführt werden. Besteht darüber hinaus der Bedarf nach einer zusätzlichen, vom Deckensystem unabhängigen Nachweisführung der Unter- oder Überzüge, wird häufig ergänzend eine Bemessung mithilfe der Positionsstatik in der BauStatik erzeugt. Hierbei stellt sich jedoch die Frage, mit welcher Belastung in der BauStatik für den Unter- oder Überzug die Bemessung durchgeführt werden soll, da das FE-Deckensystem die Belastungen des Unter- oder Überzuges nicht als Ergebnis bereitstellen kann.

Als Lösung für diesen Lastansatz bietet MicroFe 2022 das "Lastmodell Balken" zur Ermittlung der Unter- und Überzugsbelastungen mithilfe einer modifizierten FE-Berechnung. Diese Belastungen stehen für die Verwendung in der BauStatik im Rahmen der Balkenbemessung zur Verfügung.

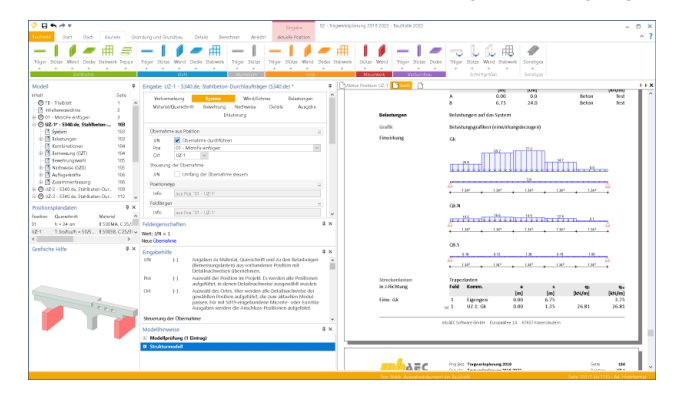

#### Expositionsklassen für Stahlbetonbauteile

Damit Bauteile aus Stahlbeton eine ausreichende Widerstandsfähigkeit erreichen, sind diese im Zuge der Bemessung in verschiedene Expositionsklassen einzustufen. Diese Expositionsklassen gliedern sich in Klassen für den äußeren Angriff gegen den Beton und gegen den Betonstahl.

Mit MicroFe 2022 können Expositionsklassen auch für die Bemessung der Stahlbetonbauteile in MicroFe ausgewählt und berücksichtigt werden. Im Rahmen der Stahlbetonbemessung nutzt MicroFe die Expositionsklassen zur Ermittlung der erforderlichen Betondeckung, zur Überprüfung der Mindestanforderungen an die Betonfestigkeit sowie zur Dokumentation in der Ausgabe Positionsplan.

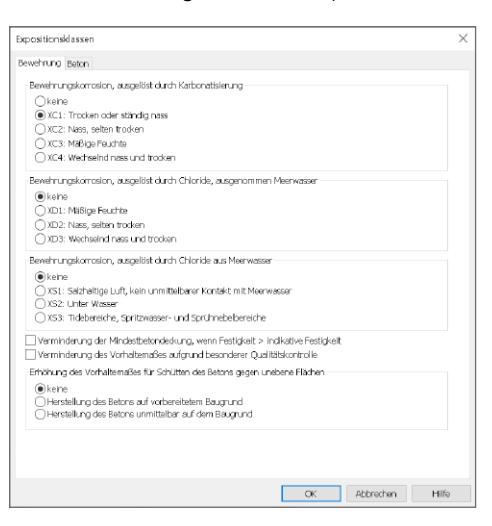

# StrukturEditor 2022

Bearbeitung und Verwaltung des Strukturmodells

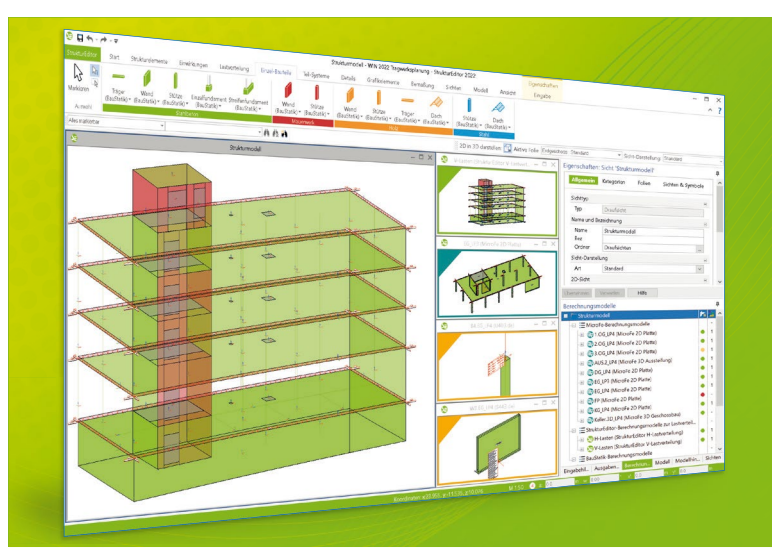

Der StrukturEditor verbindet auf eine beeindruckende Art und Weise die klassischen und etablierten Bearbeitungsmethoden der Tragwerksplanung mit der zukünftigen Arbeitsweise nach der BIM-Methode. Das komplette Tragwerk wird als Systemlinienmodell abgebildet. Dieses steht im Projekt als Grundlage für alle Nachweise, Lastermittlungen und Auswertungen zur Verfügung.

Der StrukturEditor ist ein Bestandteil der mb WorkSuite. Die mb WorkSuite umfasst Software aus dem gesamten AEC-Bereich: Architecture. Engineering. Construction.

### StrukturEditor 2022

#### Grundmodul

E100.de StrukturEditor – Bearbeitung und Verwaltung des Strukturmodells 2.499,- EUR

- Verwaltung des Strukturmodells als einheitliche geometrische Grundlage des kompletten Tragwerks
- manuelle Erstellung des Strukturmodells (ohne Verbindung zu einem Architekturmodell) oder Verwendung des Strukturmodells aus ViCADo.ing oder ViCADo.struktur

#### Zusatzmodule

#### E014 PDF-Dateien als Hinterlegungsobjekte

299,- EUR

- Hinterlegung von PDF-Dateien zur grafischen Ausgestaltung der Plansichten oder als Eingabehilfe bei der manuellen Erstellung des Strukturmodells
- leichte maßstäbliche Skalierung durch Abgreifen bekannter Längen

## E020 Export der Auswertungen 299,- EUR im Excel-Format

- Export der Listensichten im XLS-Format
- Listensichten mit Informationen zu Geometrie und Materialität der Strukturelemente
- Listensichten mit bauteilbezogenem Belastungsniveau

© mb AEC Software GmbH. Alle Preise zzgl. Versandkosten und ges. MwSt. Für Einzelplatzlizenz Hardlock je Arbeitsplatz erforderlich (95,- EUR). Folgelizenz-/Netzwerkbedingungen auf Anfrage. Es gelten unsere Allg. Geschäftsbedingungen. Änderungen & Irrtümer vorbehalten. Unterstütztes Betriebssystem: Windows® 10 (64) Stand: Oktober 2021

mb AEC Software GmbH Europaallee 14 67657 Kaiserslautern Tel. +49 631 550999-11 Fax +49 631 550999-20 info@mbaec.de | **www.mbaec.de** 

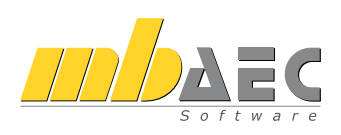

#### Manuelle Bewehrungswahl

Die Berechnungen in MicroFe liefern zusätzlich zur Ermittlung der Schnittgrößen die Nachweisführung und Bemessung der Bauteile aus Stahlbeton, Stahl, Mauerwerk und Holz bzw. Holzwerkstoffen. Im Rahmen der Bemessung der Stahlbetonbauteile werden die erforderlichen Bewehrungsmengen für Biege- und Querkraftbewehrung bestimmt.

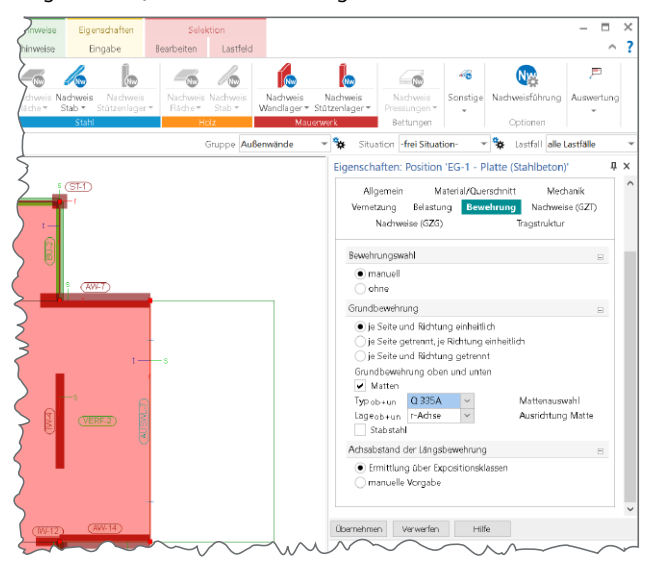

Über die Grundbewehrung kann durch den Anwender die Menge der erforderlichen Bewehrung angehoben werden. Durch die manuelle Auswahl der Bewehrung entscheidet sich der Anwender in MicroFe 2022 und wählt Durchmesser, Anzahl, Abstände oder Matten. Dies erleichtert die Lesbarkeit der Ausgaben und konkretisiert die Wahl der Bewehrung.

In den flächigen Bauteilen Stahlbeton-Decke, -Wand und -Fläche kann im Kapitel "Bewehrung" manuell eine Grundbewehrung für die Längsbewehrung in Form von Matten, Stabstahl sowie eine Kombination aus Matten und Stabstahl gewählt werden. Per Definition gilt, dass sich die Grundbewehrung über die komplette Geometrie des Bauteils, einheitlich und konstant, erstreckt.

Die manuell gewählte Grundbewehrung kann durch Zulagenbewehrung ergänzt werden. Wesentlich zu beachten ist, dass die Zulagenbewehrung im Vergleich zur Grundlagenbewehrung örtlich begrenzt eingetragen werden kann. Für die flächigen Bauteile werden eigenständige Positionen in das Modell eingebracht und mit der entsprechenden Position verknüpft.

#### LayoutEditor 2022

Mit Hilfe des LayoutEditors individualisieren Sie das Erscheinungsbild Ihrer Ausgaben. Die verschiedenen Seitenlayouts steuern die Kopf- und Fußzeile eines Statik-Dokumentes oder das Schriftfeld eines Planes. Die Corporate Identity Ihres Büros wird so einfach und schnell abgebildet. Durch das Anlegen von mehreren Layouts ist es leicht möglich, unterschiedlich aufwändige oder schlichte Seitengestaltungen, z.B. für verschiedene Empfänger einer Statik, vorzunehmen. In der mb WorkSuite 2022 wurde der LayoutEditor an die durchgängige Oberfläche der mb WorkSuite-Anwendungen angepasst. Vergleichbar zu den Haupt-Anwendungen der mb WorkSuite werden auf der rechten Seite der Oberfläche die Eigenschaften der selektierten Objekte angezeigt.

| arkierer          | tigen Acordner Anskitt                                                                                                    | A and a confic                              | WEACTION CONTRACT                                                                                                    | 4561 - 21 09 10 Topwel | oplanung 2021 - Layo                                    | utiditor 2022                          |        |                                                                                                    | - 0                                     |
|-------------------|----------------------------------------------------------------------------------------------------|---------------------------------------------|----------------------------------------------------------------------------------------------------|------------------------|---------------------------------------------------------|----------------------------------------|--------|----------------------------------------------------------------------------------------------------|-----------------------------------------|
| koviti Siterligo. | Thubiat - Thubiati = 0                                                                                                    | Taria   Cofii  <br>×<br>Importing Generalit | Inhatawasidnis - Mut<br>elegende Seber<br>tap dispataren                                                                                                    |                        | Consetto Generalize                                     | Ausgobie - Ad Hody<br>Regende Setten I |        | Eigenschaften Seitenlayout Inhalt<br>Migerein Akronentyne Mithilterentikken<br>Unie Schetterung Sch<br>Obeschrift                                                                                                    | a<br>Teel<br>often                      |
|                   | NNCOLD TRANS<br>Status (Jahnan<br>Shakara et al. 1995) (Shingto la Ingenesia)<br>Magato and shingto la Shingto la Ingenesia<br>Magato Jahong (Jahong Jahong Jahon                                                                                                    |                                             | e<br>portunitation<br>antique attained<br>antique attained<br>attained<br>attaine                                                                                                    |                        | Salara<br>Rater<br>Salara<br>Salara<br>Salara<br>Salara | Federations<br>Bar :<br>Jacobi (2      | Nov ya | managan     metagan     terena ana ana     terena ana ana     man     man     man     managan     sekenatarian     managan     terena     managan     terena                                                                                                    | svitt<br>sdvitt<br>si<br>is Ebete       |
| t gan hynny       | Verspecture model<br>Verspecture Statistics Statistics of Children and<br>Verspecture Statistics Statistics of Children and<br>Verspecture Statistics<br>Verspecture Statistics<br>Statistics Statistics<br>Statistics Statistics<br>Statistics Statistics<br>Statistics Statistics<br>Statistics Statistics<br>Statistics Statistics<br>Statistics<br>Statistics | *** * * *                                   | Victoria<br>Series<br>Series |                        |                                                         |                                        |        | Britten der Denides<br>Drite (d. 2019)<br>Richtis (d. 2019)<br>Richtis (d. 2 | R<br>Nh<br>Nh                           |
|                   |                                                                                                    |                                             | ISSE<br>Standardsmine<br>Standardsmine<br>Standardsmi                                                                                                    |                        |                                                         | Waters                                 |        | Construction of the second second secon                                                                                                    | 118<br>1er<br>Meber-Ausg<br>Notesk 2007 |

#### mb WorkSuite 2022

Die mb WorkSuite bietet Architekten und Tragwerksplanern viele Werkzeuge, die bereits in einer solitären Anwendung eine Vielzahl einzigartiger Leistungsmerkmale umfasst. Durch die starke gegenseitige Integration der einzelnen Anwendungen bietet die mb WorkSuite 2022 einen sehr effizienten Arbeitsablauf. Als Architekt und Tragwerksplaner wird somit viel Bearbeitungszeit bei der Projektbearbeitung eingespart.

Automatisches Speichern der Modelle

Bei der Bearbeitung eines Modells in der mb WorkSuite werden alle Veränderungen am ViCADo-, StrukturEditor-, BauStatik-, MicroFe- oder EuroSta-Modell automatisch in der modellbezogenen Datenbank gesichert. Zusätzlich bringt die sogenannte "Transaktionssicherheit" bei den Zugriffen auf die Datenbank eine weitere Steigerung der Datensicherheit im Modell.

| BauStatik bee | iden            | ×                                                     |    |
|---------------|-----------------|-------------------------------------------------------|----|
|               | MicroFe beenden | ×                                                     |    |
| <b>U</b>      | Alle V          | ADo beenden                                           | ×  |
|               |                 | Alle Bearbeitungsschritte wurden bereits gespeichert. |    |
|               |                 |                                                       | OK |

Diese Art der automatischen und kontinuierlichen Speicherung des Bearbeitungsstandes in eine Datenbank bietet ein Höchstmaß an Sicherheit. Kommt es zu einem unbeabsichtigtem Programmende, z.B. durch einen Stromausfall, liegt immer ein konsistenter, gesicherter Modellstand in der Modell-Datenbank vor.

Dipl.-Ing. (FH) Markus Öhlenschläger mb AEC Software GmbH mb-news@mbaec.de Dipl.-Ing.(FH) Markus Öhlenschläger

# mbinar-Serie "Tragwerksplanung mit der mb WorkSuite 2022"

### Projekt "Winnender Tor"

Die Präsentation der neuen mb WorkSuite 2022 wird in diesem Jahr mit einer mbinar-Serie vom 2. bis zum 11. November begleitet. In insgesamt 8 mbinaren erleben Sie neue und bekannte Leistungsmerkmale, präsentiert in praxisrelevanten Beispielsituationen. Bearbeitet werden jeweils Aufgabenstellungen aus dem Anwenderprojekt "Winnender Tor", welches uns im Rahmen des 5. ViCADo-Wettbewerbes erreicht hat.

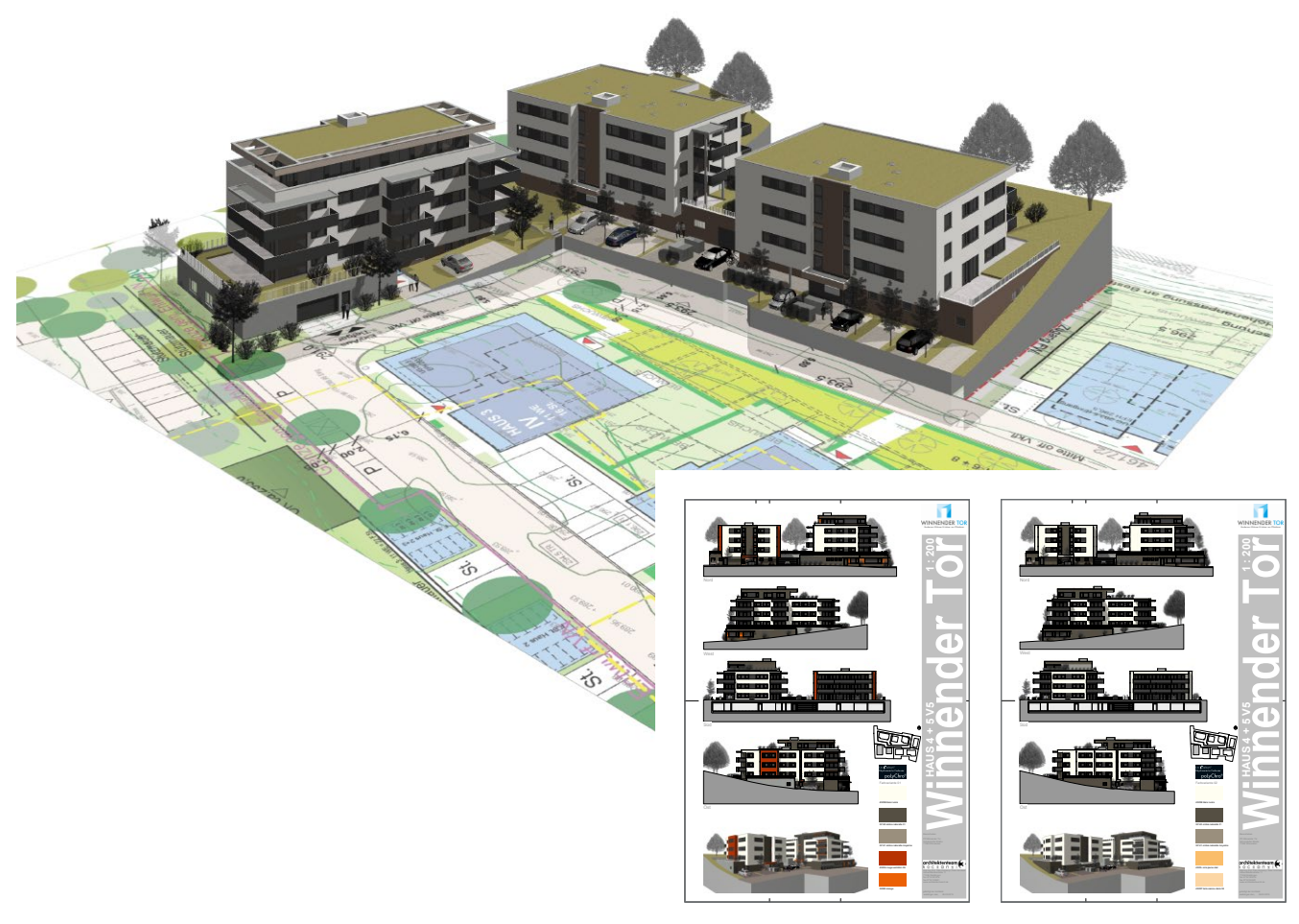

#### Projekt "Winnender Tor"

Im Rahmen des 5. ViCADo-Wettbewerbes im Jahr 2018 erreichte uns das Projekt "Winnender Tor". Eingesendet wurde es von "architektenteam 3, kocsanyi", einem Architekturbüro aus Waiblingen. Bei dem Projekt "Winnender Tor" handelt es sich um einen Entwurf für den Neubau einer Wohnungsanlage, bestehend aus 5 Gebäuden mit Tiefgaragen und insgesamt 54 Wohneinheiten. Das uns vorgelegte Projekt zeigte die Entwurfsplanung mit ViCADo mit unterschiedlichen Varianten für die Gestaltung, z.B. zur Farbgebung der Fassadenflächen. Besonders diese Flexibilität belegt die Vorteile einer konsequenten 3D-Planung. Bereits im Jahr 2018 hat uns dieses Projekt begeistert und angesprochen. Heute, drei Jahre später, blicken wir auf diesen Beitrag zurück und nutzen ihn als Inspiration für das Versionsprojekt der mb WorkSuite 2022.

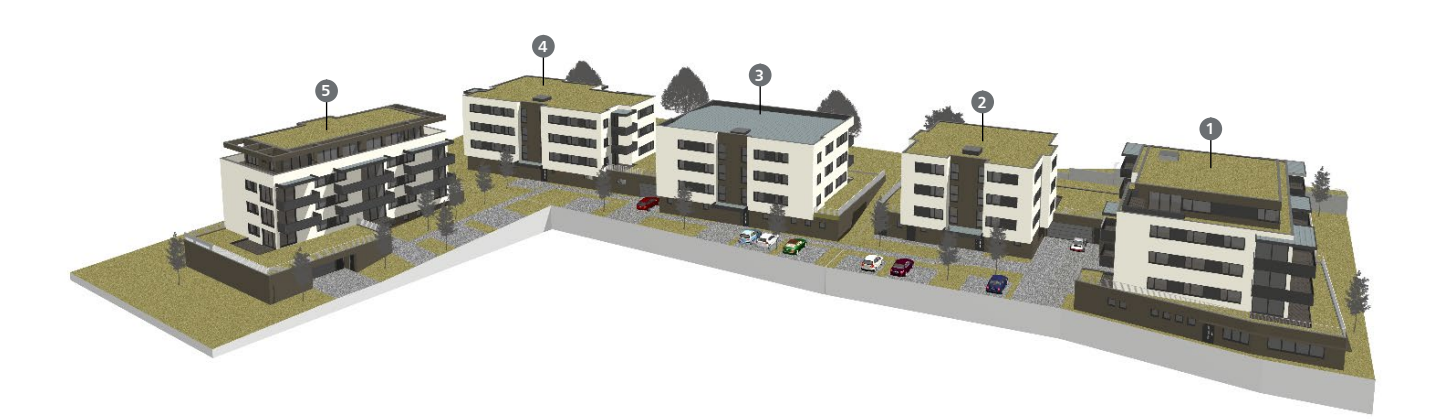

#### Versionsprojekt "Winnender Tor 2022"

Das Versionsprojekt zur mb WorkSuite 2022 wurde inspiriert durch das ViCADo-Wettbewerbsprojekt "Winnender Tor" aus dem Planungsbüro "architektenteam 3, kocsanyi".

Für die Verwendung als Versionsprojekt wurden alle fünf Gebäude, nach Rücksprache mit dem "architektenteam 3, kocsanyi", neu aufgebaut und zum Teil mit unterschiedlichen Bauarten wie Massivbau und Holzbau ausgestattet. Das Versionsprojekt "Winnender Tor 2022" ist damit gut gerüstet, um die vielen Möglichkeiten der mb WorkSuite widerzuspiegeln.

Das Versionsprojekt umfasst fünf Gebäude, Haus 1 bis 5. Die Häuser 1 und 2 sowie 3 und 4 teilen sich jeweils eine gemeinsame Tiefgarage. Die Häuser 1 und 2 wurden aus monolithischen Ziegelmauerwerk und die Häuser 3 und 4 aus Kalksandsteinwänden mit Wärmedämmverbundsystem aufgebaut. Die Dachsituation in Haus 3 hebt sich von den weiteren Häusern ab und verfügt hinter der Attika über ein flach geneigtes Satteldach.

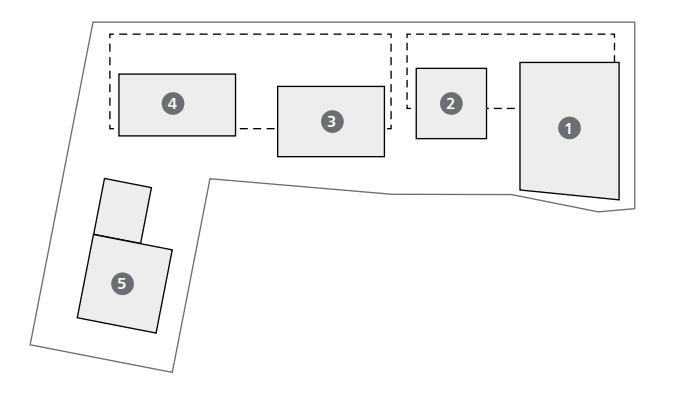

Das fünfte Haus in dem Ensemble wurde als Holzbau in Brettsperrholz auf einer Stahlbeton-Tiefgarage modelliert. Zusätzlich weicht die Konstruktion in einem Winkel von ca. 79° von der Flucht der Häuserzeile 1 bis 4 ab.

Wie auf den Abbildungen erkennbar, entspricht die optische Anmutung und der Gesamteindruck möglichst dem Original-Projekt aus dem Planungsbüro "architektenteam 3, kocsanyi". In den Vorträgen und Präsentationen werden Sie auszugsweise unterschiedliche Aufgabenstellungen mit diesem Projekt und der mb WorkSuite 2022 erleben. Seien Sie gespannt!

Weitere Informationen und Anmeldung auf Seite 54

#### Ihre Referenten während der mbinar-Serie

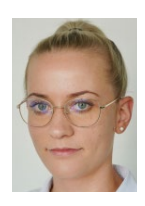

M. Sc. Sinah Guth Qualitätssicherung

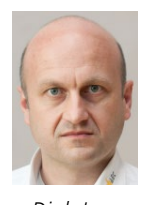

Dipl.-Ina. Sascha Heuß Qualitätssicherung

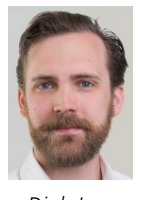

Dipl.-Ina. David Hübel Qualitätssicherung

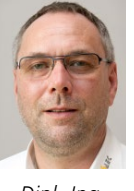

Dipl.-Ina. Kurt Kraaz ViCADo-Schulung

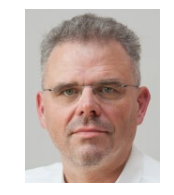

Dipl.-Ing. Geschäftsführer

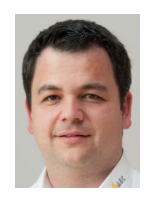

Dipl.-Ing. (FH) Johann G. Löwenstein Markus Öhlenschläger Produktmanager

#### Tag 1 | Dienstag, 02. November 2021 | KW 44

#### Einstieg und Übersicht

Teil 1: Dachkonstruktion

Positionsstatik

Das Projekt "Winnender Tor" ist die Grundlage unserer diesjährigen mbinar-Serie zur mb WorkSuite 2022. Die einzelnen Vorträge betreffen jeweils einen Abschnitt des umfangreichen Projekts. In der ersten Einheit wird Herr Dipl.-Ing. Markus Öhlenschläger das Projekt vorstellen. Frau M.Sc. Sinah Guth moderiert die gesamte mbinar-Serie. Sie kündigt jedes mbinar an und führt in die nächsten geplanten Bearbeitungsschritte ein. Eröffnet wird die mbinar-Serie durch Herrn Dipl.-Ing. Johann G. Löwenstein mit einem Grußwort der Geschäftsleitung.

# 

10:30 - 12:00 Uhr

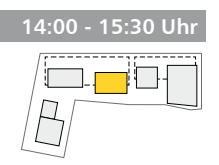

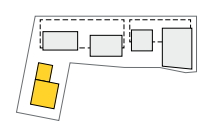

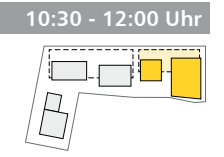

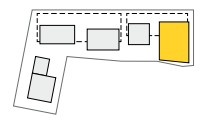

# 14:00 - 15:30 Uhr

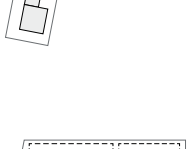

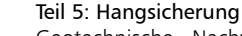

Geotechnische Nachweisführung und Bauteilbemessung einer Winkelstützwand, inkl. Detailskizzen und Bewehrungsplanung.

Dipl.-Ing. Sascha Heuß und Dipl.-Ing. Kurt Kraaz

#### Teil 6: Decke über Tiefgarage

Bemessung aller Stahlbeton-Bauteile in der Decke über der Tiefgarage. Ermittlung der Bewehrungsmengen für Decken und Unterzüge.

Dipl.-Ing. (FH) Markus Öhlenschläger

# 

#### Teil 7: Bewehrungsplan Decke über Tiefgarage

Verwendung der Bemessungsergebnisse aus der statische Berechnung und Überführung in die Ausführungsplanung mit Erstellung der Bewehrungspläne.

Dipl.-Ing. Kurt Kraaz

#### Teil 2: Stahlbeton-Geschossdecke

Dipl.-Ing. (FH) Markus Öhlenschläger

Der Weg aus dem Architekturmodell über die Bemessung der Decke bis zur Bewehrungswahl inkl. Nachweis der Mauerwerkswände.

Verwendung der Dachgeometrie aus dem Architekturmodell

für die Bauteilnachweis der Sparren, inkl. Positionsplan in der

Dipl.-Ing. (FH) Markus Öhlenschläger

#### Teil 3: Brettsperrholz-Geschossdecke

Manuelle Modellierung eines 2D-FE-Plattenmodells zur Berechnung und Nachweisführung einer Geschossdecke aus Brettsperrholz.

Tag 2 | Donnerstag, 04. November 2021 | KW 44

Bemessung der hochbelasteten Stahlbeton-Stützen der Tief-

garage in der BauStatik inkl. Erstellung des Bewehrungsplanes.

Dipl.-Ing.Sascha Heuß

Teil 4: Stützen in der Tiefgarage

Dipl.-Ing. (FH) Markus Öhlenschläger

#### Inhalte<sup>.</sup>

Inhalte:

Holzbau

• Strukturmodell

Positionsplan

Anwendungen:

Lastermittlung

MicroFe 2D

- Stahlbeton-Stützenbemessung
- Bewehrungsplan
- Anwendungen:
- StrukturEditor
- BauStatik
- ViCADo.ing

Inhalte:

- Detailskizzen
- Geotechnische Nachweise
- Bewehrungsplanung
- Anwendungen:
- BauStatikViCADo.ing
- 🔁 🔇

n A

SI (S) (C)

**O** 

#### Inhalte:

- Lastmodell Balken im StrukturEditor
- Lastermittlung
- Unterzugsbemessung
- Anwendungen:
- StrukturEditor
- MicroFe 2D
- BauStatik

#### Inhalte:

- Übernahme von Bewehrung
- Bewehrungsplanung
- Export Fachmodell
- Anwendungen:
- ViCADo.ing

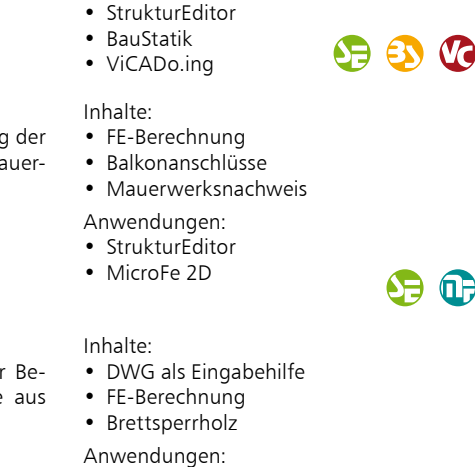

#### Tag 3 | Dienstag, 09. November 2021 | KW 45

| Inhalte:<br>• Aussteifung<br>• Ersatzlastan infolge Imperfektion                                                                                                    | 10:30 - 12:00 Uhr                                                                                                    |
|----------------------------------------------------------------------------------------------------|----------------------------------------------------------------------------------------------------|
| Erdbeben-Ersatzlasten     Anwendungen:                                                                                                    |                                                                                                    |
| • StrukturEditor<br>• BauStatik                                                                                                    | ~                                                                                                    |
| Inhalte:<br>• Durchstanzen<br>• Grafische Lastermittlung<br>• Bewehrungsplan                                                                                                    |                                                                                                    |
| Anwendungen:<br>• StrukturEditor                                                                                                    |                                                                                                    |
| BauStatik     ViCADo.ing     Set Example: Set Example: Set Exampl |                                                                                                    |
| Inhalte:<br>• Brettsperrholz<br>• Aussteifung<br>• Frdbeben                                                                                                    | 14:00 - 15:30 Uhr                                                                                                    |
| Anwendungen:<br>• StrukturEditor<br>• MicroFe 3D                                                                                                    |                                                                                                    |
| • BauStatik                                                                                                    |                                                                                                    |
| Inhalte:<br>• Strukturmodell erzeugen<br>• Geometrie idealisieren                                                                                                    |                                                                                                    |
| <ul> <li>Strukturmodell exportieren</li> <li>Anwendungen:</li> <li>ViCADo ing</li> </ul>                                                                                                    |                                                                                                    |
| <ul> <li>DIM work if</li> </ul>                                                                                                    |                                                                                                    |
| • BIMWORK.saf                                                                                                    |                                                                                                    |
| <ul> <li>BINWORK.IIC</li> <li>BIMwork.saf</li> <li>V 45</li> <li>Inhalte:         <ul> <li>Mehrbenutzer</li> </ul> </li> </ul>                                                                                                    | 10:30 - 12:00 Uhr                                                                                                    |
| <ul> <li>BINWOR.IIC</li> <li>BIMwork.saf</li> <li>V 45</li> <li>Inhalte: <ul> <li>Mehrbenutzer</li> <li>Modell-Abschnitte</li> <li>Referenzierte Modelle</li> </ul> </li> </ul>                                                                                                    | 10:30 - 12:00 Uhr                                                                                                    |
| <ul> <li>BINWOR.IIC</li> <li>BIMwork.saf</li> <li>V 45</li> <li>Inhalte: <ul> <li>Mehrbenutzer</li> <li>Modell-Abschnitte</li> <li>Referenzierte Modelle</li> </ul> </li> <li>Anwendungen: <ul> <li>ViCADo</li> <li>ProjektManager</li> </ul> </li> </ul>                                                                                                    | 10:30 - 12:00 Uhr                                                                                                    |
| <ul> <li>BINWOR.IIC</li> <li>BIMWOR.saf</li> <li>V 45</li> </ul> Inhalte: <ul> <li>Mehrbenutzer</li> <li>Modell-Abschnitte</li> <li>Referenzierte Modelle</li> <li>Anwendungen:</li> <li>ViCADo</li> <li>ProjektManager</li> <li>Inhalte:</li> <li>Modell-Kontrolle</li> <li>Modell-Unterschiede</li> <li>BCF-Kommunikation</li> </ul>                                                                                                    | 10:30 - 12:00 Uhr                                                                                                    |
| <ul> <li>BINWOR.IIC</li> <li>BIMWOR.saf</li> <li>V 45</li> </ul> Inhalte: <ul> <li>Mehrbenutzer</li> <li>Modell-Abschnitte</li> <li>Referenzierte Modelle</li> <li>Anwendungen:</li> <li>ViCADo</li> <li>ProjektManager</li> <li>Inhalte:</li> <li>Modell-Kontrolle</li> <li>Modell-Unterschiede</li> <li>BCF-Kommunikation</li> <li>Anwendungen:</li> <li>ViCADo.ing</li> <li>BIMviewer</li> </ul>                                                                                                    | 10:30 - 12:00 Uhr                                                                                                    |
| <ul> <li>BINWORK.IC</li> <li>BINWORK.Saf</li> <li>BIMwork.saf</li> <li>W 45</li> </ul> Inhalte: <ul> <li>Modell-Abschnitte</li> <li>Referenzierte Modelle</li> <li>Anwendungen:</li> <li>ViCADo</li> <li>ProjektManager</li> <li>Modell-Kontrolle</li> <li>Modell-Kontrolle</li> <li>BCF-Kommunikation</li> <li>Anwendungen:</li> <li>ViCADo.ing</li> <li>BIMwiewer</li> <li>BIMwork.ifc</li> </ul>                                                                                                    | 10:30 - 12:00 Uhr                                                                                                    |
| <ul> <li>BINWORK.IIC</li> <li>BIMWORK.saf</li> <li>BIMwork.saf</li> <li>V 45</li> </ul> Inhalte: <ul> <li>Modell-Abschnitte</li> <li>Referenzierte Modelle</li> <li>Anwendungen:</li> <li>ViCADo</li> <li>ProjektManager</li> <li>Nodell-Kontrolle</li> <li>Modell-Unterschiede</li> <li>BCF-Kommunikation</li> <li>Anwendungen:</li> <li>ViCADo.ing</li> <li>BIMviewer</li> <li>BIMviewer</li> <li>BIMwork.ifc</li> <li>Inhalte:</li> <li>Statik-Dokument</li> <li>Dokumentation Strukturmodell</li> <li>Individuelles Layout</li> </ul>                                                                                                    | 10:30 - 12:00 Uhr                                                                                                    |
| <ul> <li>BINWORK.IIC</li> <li>BIMWORK.saf</li> <li>BIMwork.saf</li> <li>W 45</li> </ul> <b>V 45 N 45 N 45 Inhalte:</b> <ul> <li>Modell-Abschnitte</li> <li>Referenzierte Modelle</li> <li>Anwendungen:</li> <li>ViCADo</li> <li>ProjektManager</li> <li>Nodell-Kontrolle</li> <li>Modell-Kontrolle</li> <li>Modell-Unterschiede</li> <li>BCF-Kommunikation</li> <li>Anwendungen:</li> <li>ViCADo.ing</li> <li>BIMviewer</li> <li>BIMviewer</li> <li>BIMwork.ifc</li> <li>Inhalte:</li> <li>Statik-Dokument</li> <li>Dokumentation Strukturmodell</li> <li>Individuelles Layout</li> <li>Anwendungen:</li> <li>BauStatik</li> </ul>                                                                                                    | 10:30 - 12:00 Uhr                                                                                                    |
| <ul> <li>BINWORK.IIC</li> <li>BIMWORK.saf</li> <li>BIMWORK.saf</li> <li>We (1)</li> <li>BIMWORK.saf</li> <li>W 45</li> <li>V 45</li> <li>Nhalte: <ul> <li>Nodell-Abschnitte</li> <li>Referenzierte Modelle</li> <li>Anwendungen:</li> <li>ViCAD0</li> <li>ProjektManager</li> <li>Nodell-Kontrolle</li> <li>Modell-Kontrolle</li> <li>Modell-Unterschiede</li> <li>BCF-Kommunikation</li> </ul> </li> <li>Anwendungen: <ul> <li>ViCADo.ing</li> <li>BIMvork.ifc</li> </ul> </li> <li>Modelle Kontrolle</li> <li>BIMwork.ifc</li> <li>Inhalte: <ul> <li>Statik-Dokument</li> <li>Dokumentation Strukturmodell</li> <li>Individuelles Layout</li> </ul> </li> <li>Anwendungen: <ul> <li>BauStatik</li> <li>LayoutEditor</li> </ul> </li> </ul>                                                                                                    | 10:30 - 12:00 Uhr                                                                                                    |
| <ul> <li>BINWORK.IIC</li> <li>BIMWORK.saf</li> <li>BIMWORK.saf</li> <li>We (1)</li> <li>BIMWORK.saf</li> <li>W 45</li> <li>V 45</li> <li>Nhalte: <ul> <li>Nodell-Abschnitte</li> <li>Referenzierte Modelle</li> <li>Anwendungen:</li> <li>ViCAD0</li> <li>ProjektManager</li> <li>Nodell-Kontrolle</li> <li>Modell-Kontrolle</li> <li>Modell-Unterschiede</li> <li>BCF-Kommunikation</li> </ul> </li> <li>Anwendungen: <ul> <li>ViCAD0.ing</li> <li>BIMviewer</li> <li>BIMwork.ifc</li> </ul> </li> <li>Nokumentation Strukturmodell</li> <li>Individuelles Layout</li> <li>Anwendungen: <ul> <li>Statik-Dokument</li> <li>Dokumentation Strukturmodell</li> <li>Individuelles Layout</li> </ul> </li> <li>Anwendungen: <ul> <li>BauStatik</li> <li>LayoutEditor</li> <li>Mickelic</li> </ul> </li> </ul>                                                                                                    | 10:30 - 12:00 Uhr                                                                                                    |
|                                                                                                    | Inhalte:<br>• Aussteifung<br>• Ersatzlasten infolge Imperfektion<br>• Erdbeben-Ersatzlasten<br>Anwendungen:<br>• StrukturEditor<br>• BauStatik<br>Inhalte:<br>• Durchstanzen<br>• Grafische Lastermittlung<br>• Bewehrungsplan<br>Anwendungen:<br>• StrukturEditor<br>• BauStatik<br>• ViCADo.ing<br>Inhalte:<br>• Brettsperrholz<br>• Aussteifung<br>• Erdbeben<br>Anwendungen:<br>• StrukturEditor<br>• Brettsperrholz<br>• Aussteifung<br>• Erdbeben<br>Anwendungen:<br>• StrukturEditor<br>• BauStatik<br>• ViCADo.ing<br>Inhalte:<br>• StrukturEditor<br>• MicroFe 3D<br>• BauStatik<br>• StrukturEditor<br>• MicroFe 3D<br>• BauStatik<br>• StrukturEditor<br>• MicroFe 3D<br>• BauStatik<br>• Strukturmodell erzeugen<br>• Geometrie idealisieren<br>• Strukturmodell erzeugen<br>• Geometrie idealisieren<br>• Strukturmodell exportieren<br>Anwendungen:<br>• ViCADo.ing |

Dipl.-Ing.(FH) Markus Öhlenschläger

## Aus einem Guss

### Einheitliche Oberfläche für alle Anwendungen der mb WorkSuite

Besonders, wenn im Rahmen der täglichen Arbeit zwischen den unterschiedlichen Anwendungen der mb WorkSuite gewechselt wird, profitieren unsere Anwender von einem durchgängigen Bedienkonzept und einheitlichen Oberflächen. Das immer wieder neue "Eindenken" in die folgende Anwendung entfällt und die Effizienz zeigt. Da sprechen wir bei mb von "Arbeiten mit Komfort"!

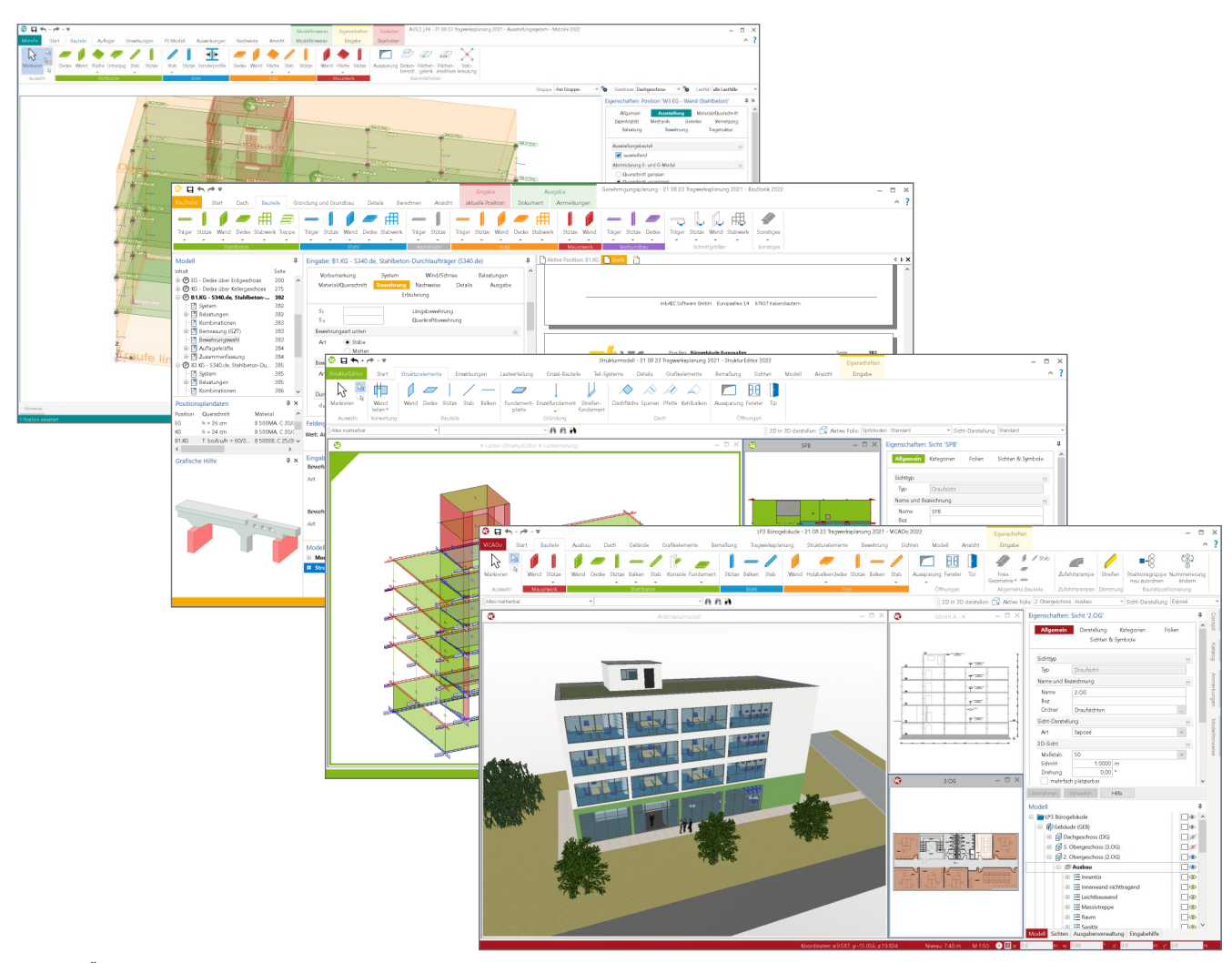

Bild 1. Übersicht der Anwendungen in der mb WorkSuite, von ViCADo.ing über StrukturEditor bis BauStatik und MicroFe

Alle Anwendungen der mb WorkSuite bieten ihre Optionen in einer einheitlichen Oberfläche an. Diese Einheitlichkeit wird mit durchgängigen Elementen wie z.B. dem Menüband oder den Eigenschaften sowie durch identische Bedienkonzepte erreicht. Mühelos wird somit zwischen z.B. der Positionsstatik in der BauStatik, einer Finiten-Elemente-Berechnung in MicroFe und der Positionsplanerstellung in ViCADo.ing gewechselt. In der mb WorkSuite erfordern diese Wechsel keine gedankliche Umstellung.

Unser Ziel bei mb ist ein hohes Maß an Durchgängigkeit. Jeder Schalter, der gleich aussieht, bietet dieselbe Funktion und ein einmal erlerntes Konzept in der einen Anwendung kann sofort in die nächste Anwendung übertragen und eingesetzt werden.

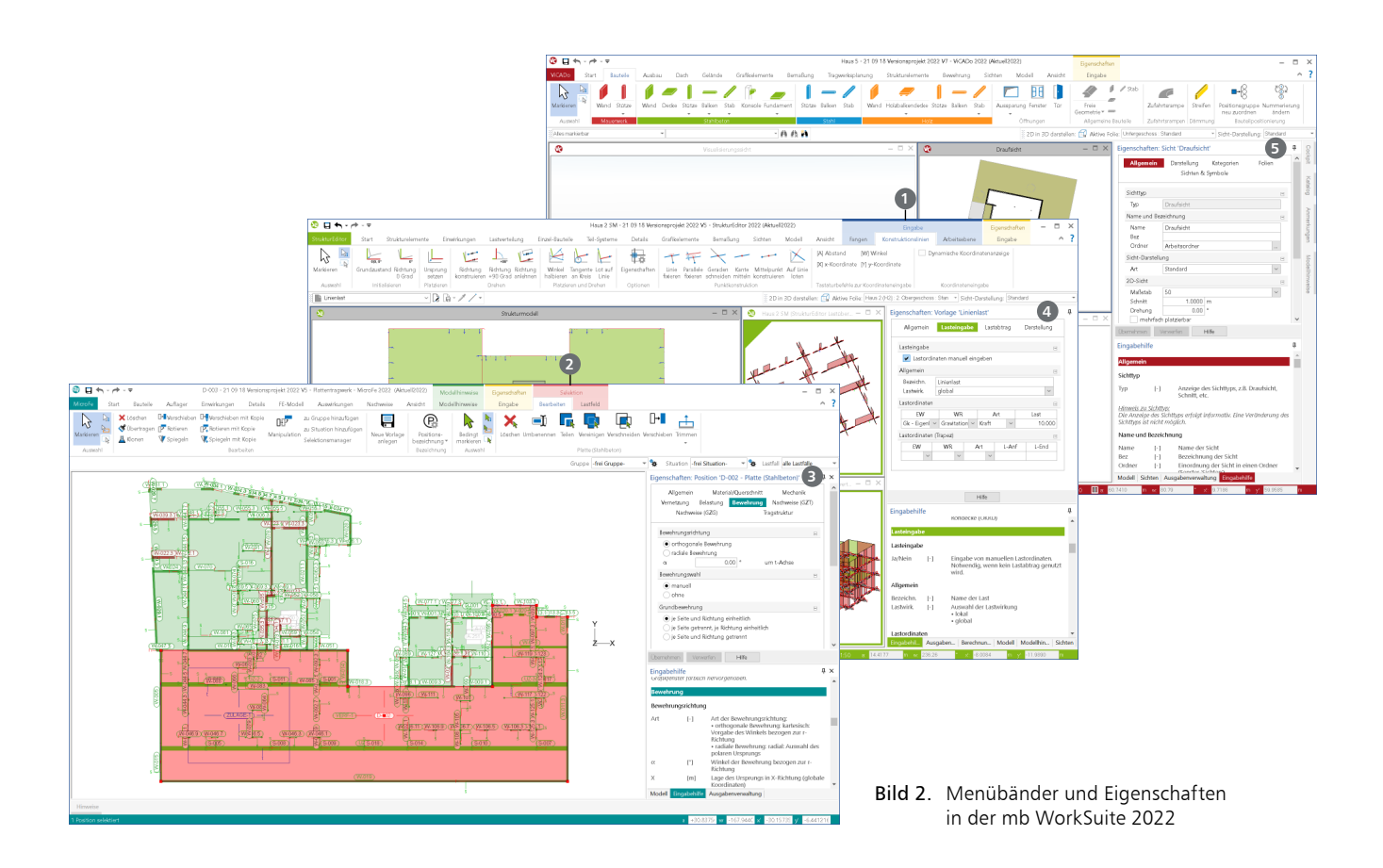

#### Menüband

Am oberen Rand der Anwendungen befindet sich das Menüband. Sinnvoll in Register, Gruppen und Schaltflächen gegliedert, werden hier alle Optionen schnell erreicht. Gleiche Optionen in den Anwendungen werden jeweils an der gleichen Stelle mit der gleichen Bedienung angeboten.

#### Register

Über alle Anwendungen der mb WorkSuite hinweg, beginnen die Menübänder auf der linken Seite mit dem Register "Start" und enden mit dem Register "Ansicht". Das Register "Ansicht" ermöglicht die Steuerung der jeweiligen Oberfläche. Durch die durchgängige, bauteilorientierte Bearbeitung ist auch das Register "Bauteile" in allen Hauptanwendungen wie ViCADo, StrukturEditor, BauStatik und MicroFe zu finden.

#### Kontextregister

Spezielle Kontextregister bieten jeweils Optionen zum aktuellen Kontext an. Besonders markant ist das Kontextregister "Bearbeiten", welches immer passend zur aktuellen Selektion wichtige und hilfreiche Funktionen bereitstellt. Ebenso markant ist das Kontextregister "Konstruktionslinien". Bei den Anwendungen mit einer grafischen Eingabe ermöglicht dieses den Zugriff auf alle Optionen zur Steuerung der Konstruktionslinien.

Die Kontextregister folgen einem farblichen Konzept. Kontextregister zur Eingabe und Modellierung werden in "blau" **1** angezeigt. Bei einer Selektion erscheinen "rote" **2** Kontextregister und zur Ausgabe sind diese in "grün" gezeichnet.

#### Systemmenü

In der Reihe der Register erscheint das erste in der Farbe der Anwendung. Dieses Register trägt den Namen "Systemmenü" und bietet Optionen wie diverse Einstellungen sowie Importund Export-Optionen.

#### Fenster "Eigenschaften"

Im Rahmen der Standardanordnung wird das Fenster "Eigenschaften" auf der rechten Seite angeboten. Das Fenster zeigt, in Abhängigkeit der jeweiligen Situation im Modell, alternativ die Eigenschaften der aktuellen Selektion (3), der aktuell verwendeten Vorlage für die Modellierung von neuen Positionen (4) sowie die Eigenschaften der aktuellen Sicht (5).

#### Kapitel und Fragen

| Allgemein Ma<br>Vernetzung                                                                           | terial/Querschnitt<br>Belastung | Mechanik<br>Nachwe | Gelenke<br>eise (GZT) |
|----------------------------------------------------------------------------------------------------|---------------------------------|--------------------|-----------------------|
| Stabtypen                                                                                            | (020)                           | nagstrukt          |                       |
| <ul> <li>Stab (N, V, M</li> <li>Zug- und Dru</li> <li>Druckstab (-I</li> <li>Zugstab (+N)</li> </ul> | )]<br>udkstab (N)<br>N)         |                    |                       |
| Tragverhalten                                                                                        |                                 |                    | =                     |
| als schubsta<br>Steifigkeiten                                                                        | r definieren<br>abmindern       |                    |                       |

Bild 3. Kapitel und Fragen in den Eigenschaften

Alle Eigenschaften werden einheitlich in Kapitel und Fragen gegliedert. Je nach selektierter Position wird eine unterschiedliche Anzahl von Kapiteln angeboten. Diese folgen immer einem einheitlichen Konzept. Angeboten werden die Kapitel wie z.B. "Allgemein", "Material/Querschnitt" oder "Nachweise (GZT)". Über die verschiedenen Positionstypen sind die Kapitel immer gleich aufgebaut und enthalten einen vergleichbaren Inhalt. In den verschiedenen Kapiteln werden die Eigenschaften weiter in Fragen gegliedert. Optisch erhalten die Titelzeilen der Fragen eine graue Hintergrundfärbung.

#### Fragen öffnen und schließen

| Allgemein Material/Querschnitt       | Mechanik   | Gelenke     |                      |
|--------------------------------------|------------|-------------|----------------------|
| Vernetzung Belastung                 | Nac        | Alle Frager | n im Kapitel öffnen  |
| Nachweise (GZG)                      | Iragstr    | Alle Frager | im Kapitel schließen |
| Elastisch-Elastisch                  |            | H           |                      |
| Elastisch-Plastisch                  |            | H           |                      |
| Stabilität                           |            | H           |                      |
| Biegedrillknickbehinderung           |            | H           |                      |
| Stützung durch Trapezblech (Biegedri | llknicken) | H           |                      |
| Brand                                |            | H           |                      |
| Stabilität im Brandfall              |            | H           |                      |

Bild 4. Eigenschaften mit zugeklappten Fragen

Über das "+/-" Symbol können Fragen geöffnet und geschlossen werden. Ein einheitliches Schließen und Öffnen aller Fragen eines Kapitels ist über das Kontextregister oder das Kontextmenü des Kapitels möglich. Diese Option schafft einen schnellen Überblick über alle Fragen. Innerhalb der Fragen ermöglichen verschiedene Eingabevarianten die Bearbeitung der Eigenschaften. Dank der neuen Eigenschaften können die Inhalte einzelner Fragen oder kompletter Kapitel kopiert und in andere Objekte übertragen werden. Neben der in MicroFe bekannten "Pinsel-Funktion" ist dies eine weitere Möglichkeit gezielt einzelne Informationen zwischen Positionen auszutauschen.

#### Kapitel und Fragen kopieren

Eine wichtige Funktion ist die Möglichkeit des Kopierens und des Einfügens von Fragen und kompletten Kapiteln. Über das Kontextmenü werden die beiden Optionen angeboten.

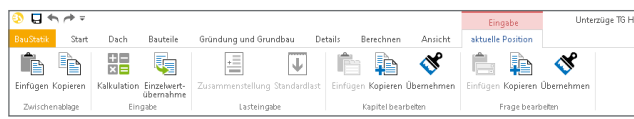

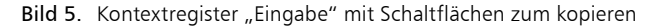

Die Möglichkeit ergänzt ideal die Pinselfunktion, da das Kopieren von Fragen eine kleine Teilmenge eines Elements betrifft. Somit können gezielt die Eigenschaften nur der "Fensterbank innen" übertragen werden.

#### Fenster "Eingabehilfe"

Mit dem Fenster "Eingabehilfe" erhalten Tragwerksplaner sofort hilfreiche Informationen zu den aktuell geöffneten Eigenschaften. Die Hilfe erfolgt zielgenau, da passend zur aktiven Eigenschaft die zugehörige Hilfe angeboten wird. Langes Suchen auf Hilfeseiten entfällt somit. Durch die flexiblen Gestaltungsmöglichkeiten der Oberfläche könnte das Fenster "Eingabehilfe" nicht sichtbar sein. Mit einem Klick auf den Hilfe-Schalter im Fenster "Eigenschaften" wird die Eingabehilfe angezeigt oder geöffnet. Falls über die Eingabehilfe hinaus weitere Informationen wie Texte in der Onlinehilfe oder mb-Tutorial-Videos vorliegen, werden diese über weiterführende Links erreicht.

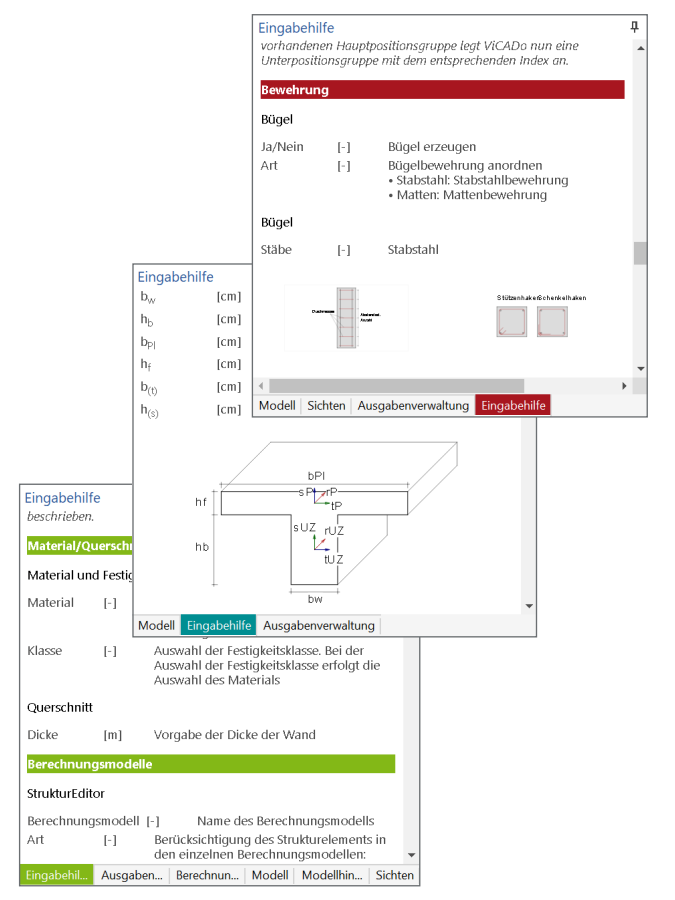

Bild 6. Beispiele zur Eingabehilfe

Über einen Rechtsklick in das Fenster "Eingabehilfe" werden über das Kontextmenü einige hilfreiche Optionen erreicht.

| Eingabeh                                                                                                    | ilfe       |                                |                              | <b>џ</b> > | × |
|----------------------------------------------------------------------------------------------------|------------|--------------------------------|------------------------------|------------|---|
| q <sub>li</sub>                                                                                                    | [kN/m      | 1²] Größe der link             | en Flächenlastordinate       |            | * |
| q <sub>re</sub>                                                                                                    | [kN/m      | 1 <sup>2</sup> ] Größe der rec | hten Flächenlastordinate     |            |   |
| Material/                                                                                                    | Querschn   | itt                            |                              |            |   |
| Festigkeit                                                                                                    | sklasse    |                                |                              |            |   |
| Info                                                                                                    | [-]        | Datenübernah                   | nme für Ouerschnittsdaten    |            | - |
| Worketoff                                                                                                    |            |                                | Text als HTML-Datei anzeigen |            |   |
| WEIKSTON                                                                                                    |            |                                | Suchen                       |            |   |
| Art                                                                                                    | [-]        | Auswahl de                     | Frage auswählen              |            |   |
|                                                                                                    |            | • Normal: n     • Leicht: Le   | Kopieren                     |            |   |
| Hinweis zu Materialien;<br>Alle Werkstoffe sowie Materialien sind in den Projekt-Stammdaten hinterlegt. Sie sind<br>dort den jeweiligen Normungen zugeordnet. |            |                                |                              |            |   |
| J/N                                                                                                    | [-]        | Luftporenbeto                  | on                           |            |   |
| Festigkeit                                                                                                    | sklasse No | ormalbeton                     |                              |            |   |
| C                                                                                                    |            |                                |                              |            | • |
|                                                                                                    | e Model    | Ihinweise Feldeig              | enschaften                   |            |   |

Bild 7. Kontextmenü der Eingabehilfe

Über die Suchfunktion führen Schlagworte direkt an die entsprechenden Stellen im Text. Zusätzlich kann die Eingabehilfe auch kopiert und weiterverwendet werden.

#### Fenster "Modell"

Das Fenster "Modell" zeigt die Struktur des ViCADo-, StrukturEditor- oder MicroFe-Modells auf. Neben der grafisch interaktiven Selektion von Positionen bietet auch das Fenster "Modell" die Möglichkeit, einzelne oder Bereiche von Positionen zu selektieren. Darüber hinaus können auch alle Positionen eines Typs mit einem Klick selektiert und markiert werden. Markierte Positionen werden farblich hinterlegt und die Checkbox auf der rechten Seite wird gesetzt.

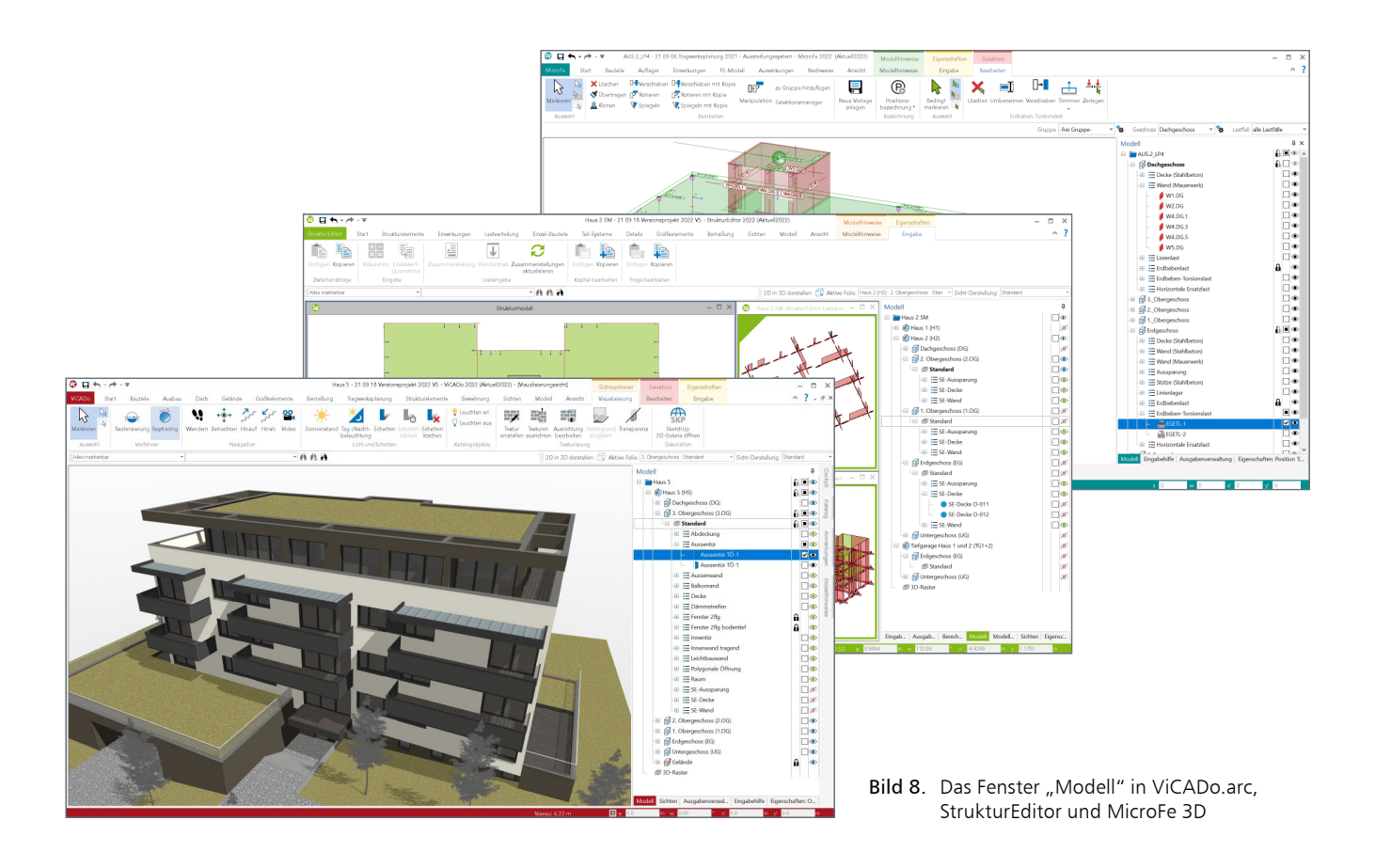

#### Sichtbarkeit

Am rechten Rand des Fensters "Modell" ermöglichen die Auge-Symbole, sehr schnell den Umfang der Darstellung zu steuern. Mit einem Klick kann wahlweise ein Geschoss, eine Kategorie oder eine einzelne Position unsichtbar geschaltet werden.

#### Selektierbarkeit

Ebenso am rechten Rand wird mit der weiteren Spalte der Schloss-Symbole die Selektion der Kategorien und Positionen gesteuert. Besonders für Positionen zur Eingabehilfe, wie z.B. den Folien oder den Grafik-Dateien, ist dies sehr hilfreich. Mit einem Klick werden diese als "sicht-selektierbar" geschaltet.

#### Fenster "Modellhinweise"

Das Fenster "Modellhinweise" informiert die Anwender über den Zustand des jeweiligen Modells. Je nach Anwendung werden hier unterschiedliche Informationen angezeigt. In der BauStatik erscheinen hier z.B. Fehlermeldungen zu den einzelnen Nachweisen. Zusätzlich führt das Fenster, unter der Rubrik "Strukturmodell", die Unterschiede zwischen den Bemessungsmodellen auf.

#### Fazit

Für die tägliche Arbeit in der Tragwerksplanung stellt der kombinierte Einsatz von unterschiedlichen Software-Werkzeugen eine typische Aufgabe dar. Finite-Elemente, Positionsstatik oder die Erstellung von Zeichnungen laufen oft parallel auf dem Rechner. Genau an diesem Punkt stellen durchgängige Anwendungskonzepte, wie es bei der mb WorkSuite der Fall ist, einen wichtigen Zeit- und Sicherheitsvorteil dar.

Dipl.-Ing. (FH) Markus Öhlenschläger mb AEC Software GmbH mb-news@mbaec.de

#### **Preise und Angebote**

| I <b>ng⁺ compact 2022</b><br>Das Einsteigerpaket<br>über 20 BauStatik-Module, PlaTo                                          | 2.499,– EUR |
|----------------------------------------------------------------------------------------------------|-------------|
| <b>Ing<sup>+</sup> classic 2022</b><br>Das klassische Ing <sup>+</sup> -Paket<br>über 50 BauStatik-Module, PlaTo, ViCADo.ing | 7.499,– EUR |
| Ing <sup>+</sup> comfort 2022<br>Das Rundum-Sorglos-Paket<br>íast 90 BauStatik-Module, MicroFe comfort, ViCADo.ing           | 9.999,– EUR |

Es gelten unsere Allgemeinen Geschäftsbedingungen. Änderungen und Irrtümer vorbehalten. Alle Preise zzgl. Versandkosten und MwSt. – Hardlock für Einzelplatzlizenz je Arbeitsplatz erforderlich (95,- EUR). Folgelizenz-/Netzwerkbedingungen auf Anfrage. – Stand: Oktober 2021

Unterstütztes Betriebssystem: Windows 10 (64)

Sinah Guth, M.Sc.

# Berechnungsmodell Durchstanzen

# Stahlbeton-Durchstanznachweis mit S290.de im StrukturEditor vorbereiten

Mit dem StrukturEditor steht in der mb WorkSuite ein Werkzeug zur zentralen Verwaltung von Bauteilinformationen und zur Vorbereitung der statischen Analysen zur Verfügung. Auf Grundlage eines virtuellen Gebäudemodells, dem Strukturmodell, können Teilmengen als Berechnungsmodelle definiert und an die Bauteilbemessung in der BauStatik und in MicroFe übergeben werden. Der folgende Artikel beschreibt die Erweiterung der BauStatik-Berechnungsmodelle um den Durchstanznachweis mit S290.de.

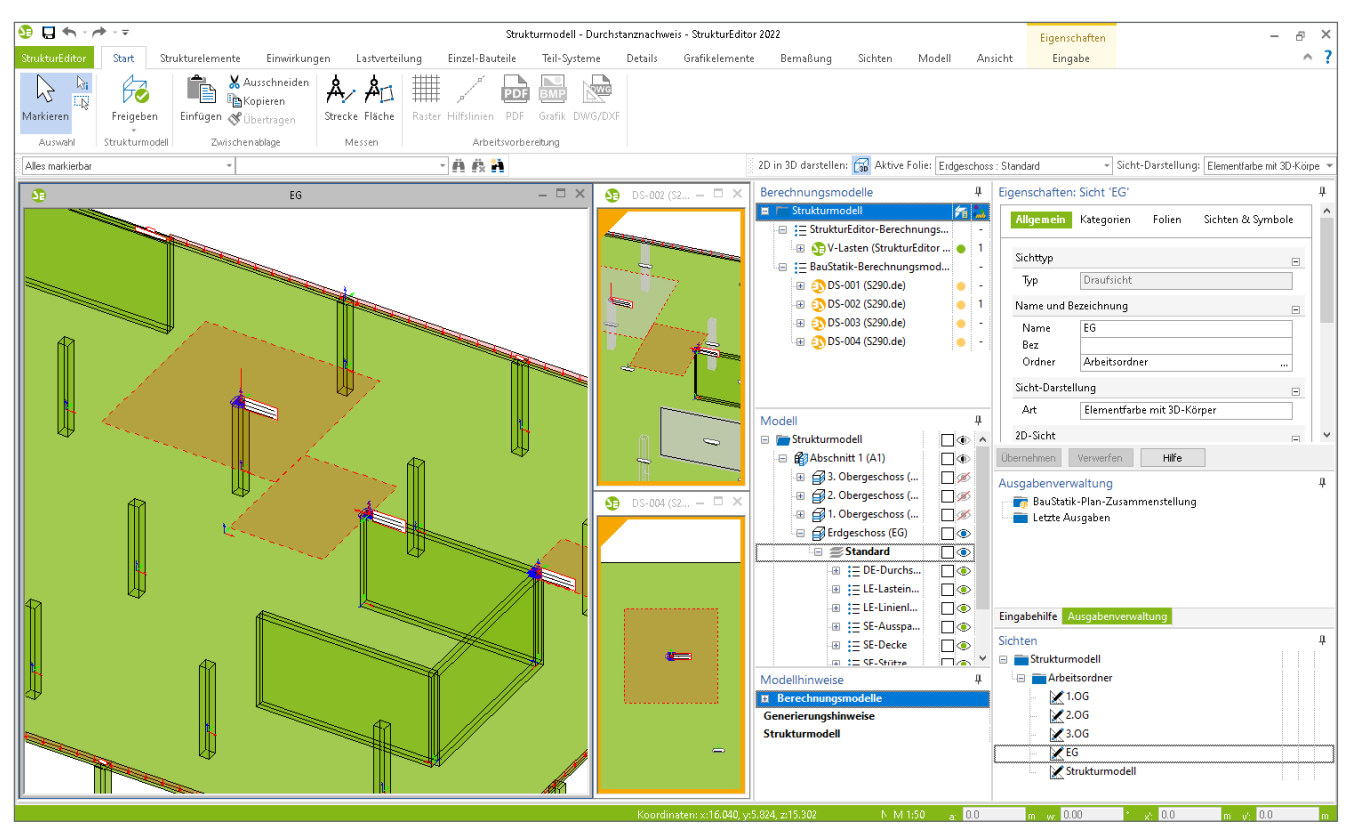

Bild 1. StrukturEditor-Modell mit Berechnungsmodellen für den Durchstanznachweis mit S290.de

#### Strukturmodell

Das Strukturmodell stellt als virtuelles Gebäudemodell die geometrische Grundlage zur Bewerkstelligung der tragwerksplanerischen Aufgaben dar. Jedes Bauteil wird anhand eines Strukturelementes abgebildet und in Bezug auf Abmessungen, Lage und Material eindeutig beschrieben. Zusätzlich enthält das Strukturmodell die auf das Tragwerk einwirkenden Belastungen. Alle erforderlichen Bemessungsaufgaben bauen somit auf einer einheitlichen Grundlage auf.

#### Berechnungsmodell Durchstanzen

Die Vorbereitung von Bauteilbemessungen erfolgt im StrukturEditor durch Erstellung von Berechnungsmodellen. Diese enthalten die für die jeweilige Bemessungsaufgabe erforderliche Teilmenge des Strukturmodells. Bei der Erstellung eines Berechnungsmodells für den Durchstanznachweis mit S290.de wird ein Nachweis-Objekt, die Durchstanzstelle, definiert. Das Berechnungsmodell umfasst die Strukturelemente, welche für den Nachweis relevante Informationen liefern, sowie die zu berücksichtigenden Belastungen.

| 😏 🖬 🖘 - 🖻            | ▶ ~ ∓                     |                                               |                      |                | Struk           | turmodell - Du | irchstanznachw | reis - Str |
|----------------------|---------------------------|-----------------------------------------------|----------------------|----------------|-----------------|----------------|----------------|------------|
| StrukturEditor       | Start                     | Strukturelemente                              | Einwirkungen         | Lastverteilung | Einzel-Bauteile | Teil-System    | e Details      | Grafi      |
| Markieren<br>Auswahl | Durchstar<br>(Bau<br>Star | nznachweis<br>Statik)                         |                      |                |                 |                |                | (          |
| Alles markierbar     | Durch                     | stanznachweis (BauSt                          | atik)                |                | • A & <b>A</b>  |                |                | 5          |
| <b>5</b>             | Berech<br>Stahlbr         | nungsmodell für S290.<br>eton-Durchstanznachw | de<br>veis erstellen |                |                 | - 🗆 ×          | DS-002         | (52        |

Bild 2. Berechnungsmodell für S290.de erstellen

#### Berechnungsmodell erstellen

Der Durchstanznachweis wird im Register "Details" angeboten. Um ein Berechnungsmodell zu erstellen, ist an der gewünschten Stelle im Strukturmodell eine Durchstanzstelle zu platzieren. Im Eingabe-Modus werden beim Anfahren von SE-Stützen und SE-Wänden mit dem Mauszeiger automatisch mögliche Nachweisstellen dargestellt.

Mögliche Nachweisstellen sind:

- Stützen
- Wandenden
- Rechtwinklige Wandecken

Durch Klicken an der gewünschten Stelle wird der Nachweisbereich erzeugt.

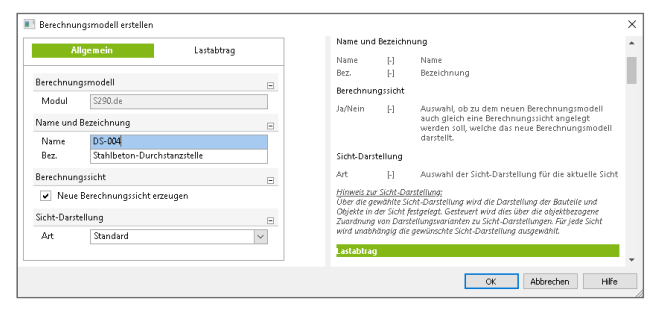

Bild 3. Dialog "Berechnungsmodell erstellen"

Entsprechend des gewohnten Arbeitsablaufes können anschließend über den Dialog "Berechnungsmodell erstellen" (siehe Bild 3) Einstellungen zu Name, Sicht-Darstellung und Lastabtrag festgelegt werden. Die Einstellungen können ebenso im Nachgang in den Eigenschaften des Berechnungsmodells angepasst werden.

Zu jedem Berechnungsmodell wird eine zugehörige Berechnungssicht erzeugt. Diese enthält zunächst die für den Nachweis relevanten Strukturelemente: die gewählte SE-Stütze bzw. die zur Nachweisstelle gehörenden SE-Wände, die angrenzenden SE-Decken und eine Lasteinzugsfläche. Der Umfang der Modelldarstellung kann für jede Berechnungssicht individuell gesteuert werden. Über die Augen-Symbole des Fensters "Modell" können über den Berechnungsmodellumfang hinaus weitere Bereiche der Modellstruktur dargestellt werden. Sichtbar geschaltete Strukturelemente, die nicht Teil des Berechnungsmodells sind, werden in grauer Darstellung gezeichnet, um den Nachweisbereich im Kontext des kompletten Tragwerks hervorzuheben.

#### Ermittlung der Belastungen

Die Durchstanzkraft setzt sich aus folgenden Anteilen zusammen:

- Deckenlasten (Lasteinzugsfläche)
- Manuelle LE-Lasten
- Lasten aus Lastabtrag

Berücksichtigung von Deckenlasten

Über Lasteinzugsflächen werden die Flächenlasten aus den angrenzenden SE-Decken berücksichtigt. Als Vorschlag wird initial eine quadratische Fläche erzeugt, welche im Anschluss frei polygonal verändert werden kann. Hierfür stehen die üblichen Bearbeitungstools wie Trimmen, Punkte einfügen und Punkte verschieben zur Verfügung. Die angesetzte Last wird durch Multiplikation der Einzugsfläche mit den Positionsbelastungen der SE-Decken ermittelt.

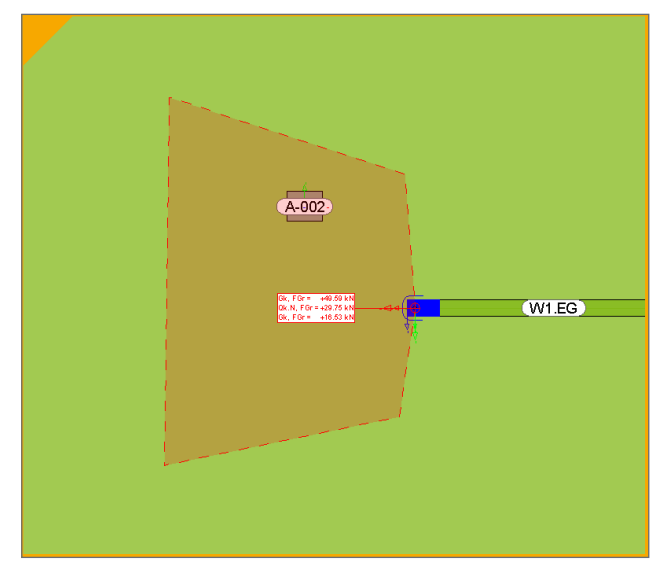

Bild 4. Lasteinzugsfläche einer Durchstanzstelle

#### Manuelle Lasten

Zusätzlich ist die Berücksichtigung manueller Punkt-, Linienund Flächenlasten bei der Ermittlung der Durchstanzkraft möglich. Dies ist in den Eigenschaften der entsprechenden Lastelemente im Kapitel "Berechnungsmodelle" über die Checkbox "Verwenden" zu aktivieren (Bild 5).

| Allgemein                  | Lasteingabe  | Lastabtrag |
|----------------------------|--------------|------------|
| Berechnungsmodell          | Darstellung  | Info       |
|                            | Sichtbarkeit |            |
| StrukturEditor             |              | 7755       |
| Modell                     | Verwe        | nden       |
|                            |              |            |
| MicroFe                    |              |            |
| Modell                     | Verwe        | nden       |
|                            |              |            |
| BauStatik mit Lastaus      | breitung     |            |
|                            | Verwe        | nden       |
| Modell                     |              | <b>v</b>   |
| Modell<br>DS-001 (S290.de) |              |            |

Bild 5. Lastelemente berücksichtigen

Die ausgewählten Lasten werden im Kapitel "Belastungen" des S290.de-Berechnungsmodells aufgelistet. Über den "Anteil" hat der Tragwerksplaner die Möglichkeit, für jede Last individuell festzulegen, wie viel Prozent der Last berücksichtigt werden soll. Der hier definierte Prozentanteil wird auf alle Einwirkungen gleichermaßen angewendet.

| System                               | Lastabtrag | Belastungen |  |  |
|--------------------------------------|------------|-------------|--|--|
| .asten mit Ausbreitung 🛛 📮 🚍 🚍 🚍 🖼 😑 |            |             |  |  |
| Lastart                              | Name       | Anteil [%]  |  |  |
| Punktlast                            | L-2        | 80.0        |  |  |
| Linienlast                           | L-1        | 50.0        |  |  |

Bild 6. Steuerung des zu berücksichtigenden Lastanteils der LE-Lasten

#### Lasten aus Lastabtrag

Analog zu den manuellen Lasten können ebenso Auflagerlasten aus SE-Stützen und SE-Wänden angesetzt werden. Hierzu ist in den Eigenschaften der lagernden Strukturelemente für das entsprechende Berechnungsmodell die Einstellung "belastend" zu verwenden. Neben der Auswahl der belastenden Strukturelemente ist es erforderlich, die gewünschte Lastguelle (z.B. eine V-Lastverteilung) auszuwählen (Bild 7).

| System                                                                      | Lastabtrag                                                          | Belastungen |
|-----------------------------------------------------------------------------|---------------------------------------------------------------------|-------------|
| /ertikale Belastung                                                         | en 📑 🗮                                                              | 6866        |
|                                                                             | Modell                                                              |             |
| V-Lasten (Struktu                                                           | rEditor V-Lastverteilur                                             | na)         |
| · Educen (berakea                                                           |                                                                     | 120         |
| Lastangriff für Last                                                        | abtrag                                                              | . 27        |
| Lastangriff für Last<br>aus Wänden mit La<br>Nr.                            | abtrag<br>Istausbreitung<br>Name                                    | Anteil [%]  |
| Lastangriff für Last<br>aus Wänden mit La<br>Nr.<br>1                       | abtrag<br>stausbreitung<br>Name<br>W1.EG                            | Anteil [%]  |
| aus Wänden mit Last<br>Nr.<br>1<br>aus Stützen mit Last                     | abtrag<br>stausbreitung<br>Name<br>W1.EG<br>stausbreitung           | Anteil [%]  |
| astangriff für Last<br>aus Wänden mit La<br>Nr.<br>1<br>aus Stützen mit Las | abtrag<br>Istausbreitung<br>W1.EG<br>W1.eG<br>Itausbreitung<br>Name | Anteil [%]  |

Bild 7. Steuerung der Lasten aus Lastabtrag

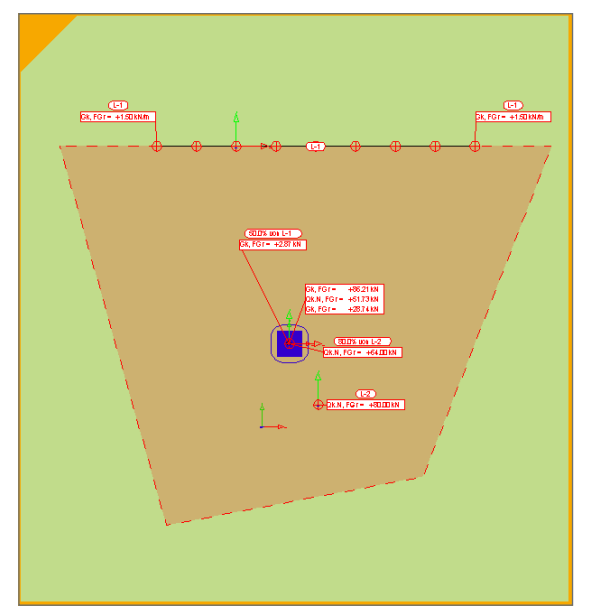

Bild 8. Darstellung der einzelnen Lastanteile der Durchstanzkraft

#### Freigabe und Verwendung

Sobald die Vorbereitung im StrukturEditor abgeschlossen ist, erfolgt die Freigabe des Berechnungsmodells und die anschließende Verwendung in der BauStatik. Neben den definierten Belastungen werden bei der Erzeugung der BauStatik-Bemessungsmodelle alle aus dem Strukturmodell bekannten Informationen automatisch berücksichtigt.

#### Positionstyp und geometrische Informationen

In Abhängigkeit von der Lage der Durchstanzstelle im Modell wird der Positionstyp ermittelt. Dieser wird anhand der im Abstand von 6d (mittlere Nutzhöhe der Platte mal 6) zur Lasteinleitungsfläche befindlichen freien Ränder bestimmt. Die Festlegung des Positionstyps ist für die korrekte Berücksichtigung des  $\beta$ -Wertes zur Ermittlung der Bemessungsquerkraft erforderlich. Die Ermittlung des anzusetzenden Rundschnitts erfolgt in der BauStatik. Von den möglichen Rundschnittgeometrien wird diejenige angesetzt, die den kleinsten kritischen Rundschnitt liefert. So kann aufgrund der Abmessungen für den Positionstyp "Randstütze" auch der Rundschnitt einer Innenstütze maßgebend werden.

Aus dem Strukturmodell werden außerdem die geometrischen Informationen wie Querschnittsabmessungen, Abstände zu freien Rändern und Plattendicke sowie Materialkennwerte übergeben. Die aus dem Strukturmodell übertragenen Eingaben werden in den Bemessungsmodellen grün markiert. Somit ist direkt erkenntlich, welche Eingaben zusätzlich manuell vorgenommen werden können.

| Vorbemerkung       | System             | Material/Querschnitt | Bewehrung   |
|--------------------|--------------------|----------------------|-------------|
| Belastungen        | Nachweise          | Ausgabe Tragstruktur | Erläuterung |
| Übernahme aus      | Position           |                      | Ξ           |
| J/N                | Übernahme durch    | führen               |             |
| Positionstyp       |                    |                      |             |
| Typ Dec            | kenplatte          |                      | ~           |
| Art <u>E</u> ck    | stütze             |                      | ~           |
| Querschnittstyp    |                    |                      |             |
| Art Rec            | hteckquerschnitt   |                      | $\sim$      |
| Rechteckquersc     | hnitt              |                      | Ξ           |
| b <sub>×</sub>     | 30.0 cm            | Breite               |             |
| b <sub>y</sub>     | 30.0 cm            | Höhe                 |             |
| Abstände zu fre    | ien Rändern        |                      | Ξ           |
| a×                 | 0.0 cm             | x-Richtung           |             |
| a <sub>y</sub>     | 0.0 cm             | y-Richtung           |             |
| Stützenkopfvers    | tärkung            |                      | Ξ           |
| J/N                | vorgeben           |                      |             |
| Öffnungen          |                    |                      | =           |
| J/N                | vorgeben           |                      |             |
| Plattenbereiche    | ohne Durchstanzt   | ragfähigkeit         | E           |
| J/N 🔽              | vorgeben           |                      |             |
| α <sub>1</sub> [°] | α <sub>2</sub> ["] |                      |             |
| 1 22.9             | 34.3               |                      |             |
|                    |                    |                      |             |

Bild 9. Aus dem Strukturmodell übertragene Informationen

Bei Durchstanznachweisen von Wandecken und -enden kann entschieden werden, ob die Einflusslänge nach den Bedingungen aus DIN EN 1992-1-1/NA automatisch ermittelt oder manuell vorgegeben werden soll.

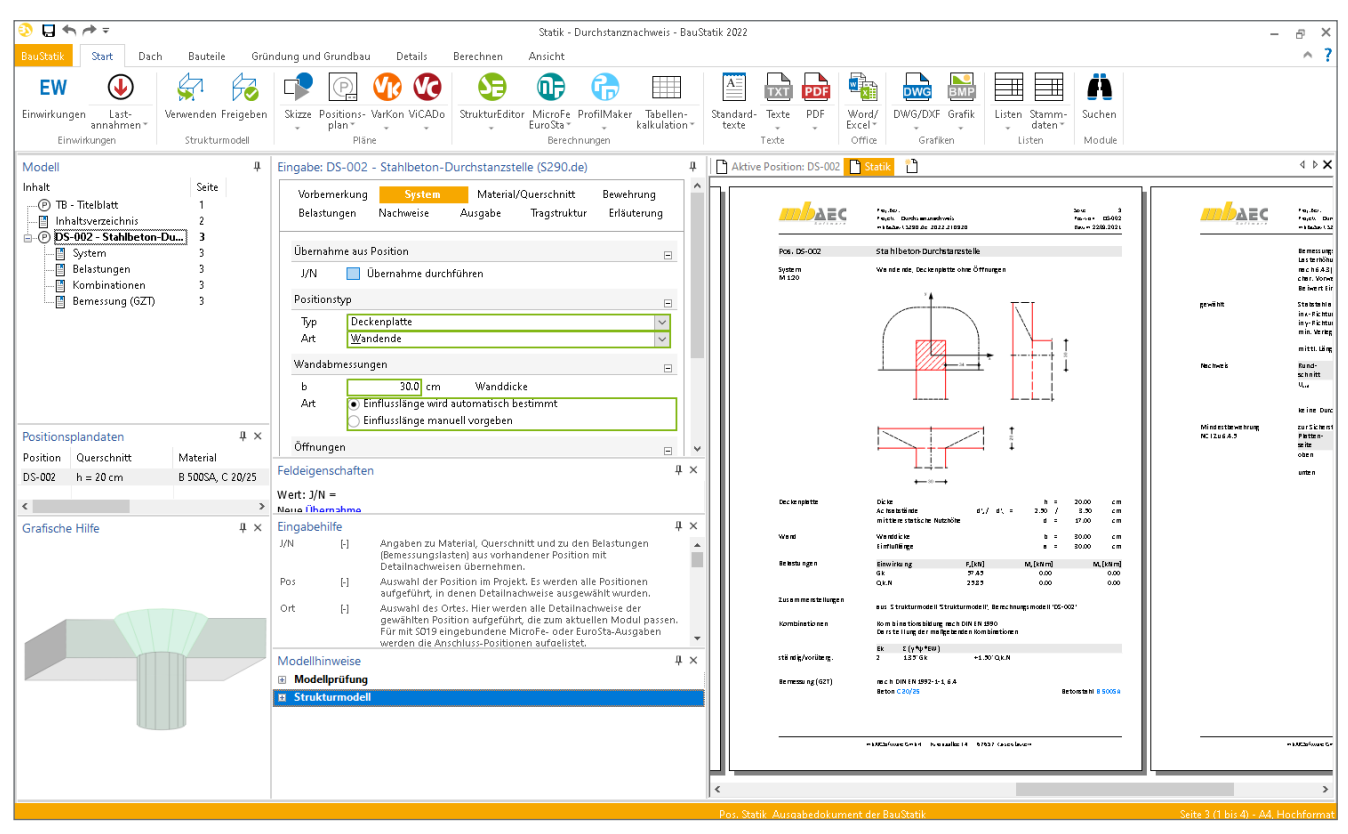

Bild 10. Bemessungsmodell für den Durchstanznachweis im BauStatik-Modul S290.de

Des Weiteren werden Öffnungen, welche sich im Strukturmodell in der Nähe der Lasteinleitungsfläche (Abstand  $\leq 6d$ ) befinden, erkannt und die entsprechende Reduzierung des kritischen Rundschnitts über die Option "Plattenbereiche ohne Durchstanztragfähigkeit" berücksichtigt.

#### Unterschiede in den Verwendungen

Mithilfe des Modellvergleichs können Unterschiede zwischen den einzelnen Verwendungen der Strukturelemente ausfindig gemacht werden. Anpassungen von Material und Querschnittsabmessungen, die im Rahmen der Bemessung vorgenommen werden, können an das Strukturmodell und die weiteren Verwendungen übertragen werden. So erfolgt die weitere Projektbearbeitung stets auf einer einheitlichen Grundlage.

#### Fazit

Der StrukturEditor erlangt mit dem Berechnungsmodell für den Durchstanznachweis eine weitere Steigerung des Leistungsumfangs. Effizientes Arbeiten und Vermeidung redundanter Eingaben stehen hierbei im Vordergrund. Vor allem Standardaufgaben mit klarem Lastfluss lassen sich mit manuell definierten Lastansätzen einfach und schnell bewältigen. Dank der Übertragung der zur Bemessung notwendigen Informationen aus dem Strukturmodell werden innerhalb kurzer Zeit vollständige Bemessungen erzielt. Sonderfälle können ebenso durch manuelles Nacharbeiten im BauStatik-Modul flexibel und rasch bearbeitet werden.

Sinah Guth, M.Sc. mb AEC Software GmbH mb-news@mbaec.de

#### Literatur

- DIN EN 1992-1-1: Eurocode 2: Bemessung und Konstruktion von Stahlbeton- und Spannbetontragwerken – Teil 1-1: Allgemeine Bemessungsregeln und Regeln für den Hochbau. Beuth Verlag, Januar 2011.
- DIN EN 1992-1-1/NA: Nationaler Anhang National festgelegte Parameter – Eurocode 2: Bemessung und Konstruktion von Stahlbeton- und Spannbetontragwerken – Teil 1-1: Allgemeine Bemessungsregeln und Regeln für den Hochbau. Beuth Verlag, April 2013.

#### **Preise und Angebote**

| S290.de Stahlbeton-Durchstanznach-<br>weis – EC 2, DIN EN 1992-1-1:2011-01<br>Weitere Informationen unter<br>https://www.mbaec.de/modul/S290de | 299,– EUR        |
|----------------------------------------------------------------------------------------------------|------------------|
| E100.de StrukturEditor – Bearbeitung<br>und Verwaltung des Strukturmodells<br>Weitere Informationen unter<br>https://www.mbaec.de/modul/E100de | 2.499,– EUR      |
| Es gelten unsere Allgemeinen Geschäftsbedingungen. Änderun                                                                                     | gen und Irrtümer |

es geten unsere Angemeinen Geschartsbedingungen. Anderungen und Fritumer vorbehalten. Alle Preise zggl. Versandkosten und MwSt. – Hardlock für Einzelplatzlizenz je Arbeitsplatz erforderlich (95,- EUR). Folgelizenz-/Netzwerkbedingungen auf Anfrage. – Stand: Oktober 2021

Unterstütztes Betriebssystem: Windows 10 (64)

Dipl.-Ing. Kurt Kraaz

# ViCADo.ing – Bewehrung einblenden

Bewehrungsverlegungen als Bemessungsergebnisse einer BauStatik-Position können ins zugehörigen ViCADo-Bauteil nun direkt übernommen werden

Dank der automatischen Übernahme aus BauStatik-Modulen wird der zeitliche Vorteil der Übernahme von Bewehrung noch weiter ausgebaut. Mit der Option "Bewehrung einblenden" aus dem Register "Bewehrung" werden nun alle Bewehrungsverlegungen, mit vorliegenden Bemessungsergebnissen aus der BauStatik, an der korrekten Stelle im Architekturmodell mit einem Klick eingefügt.

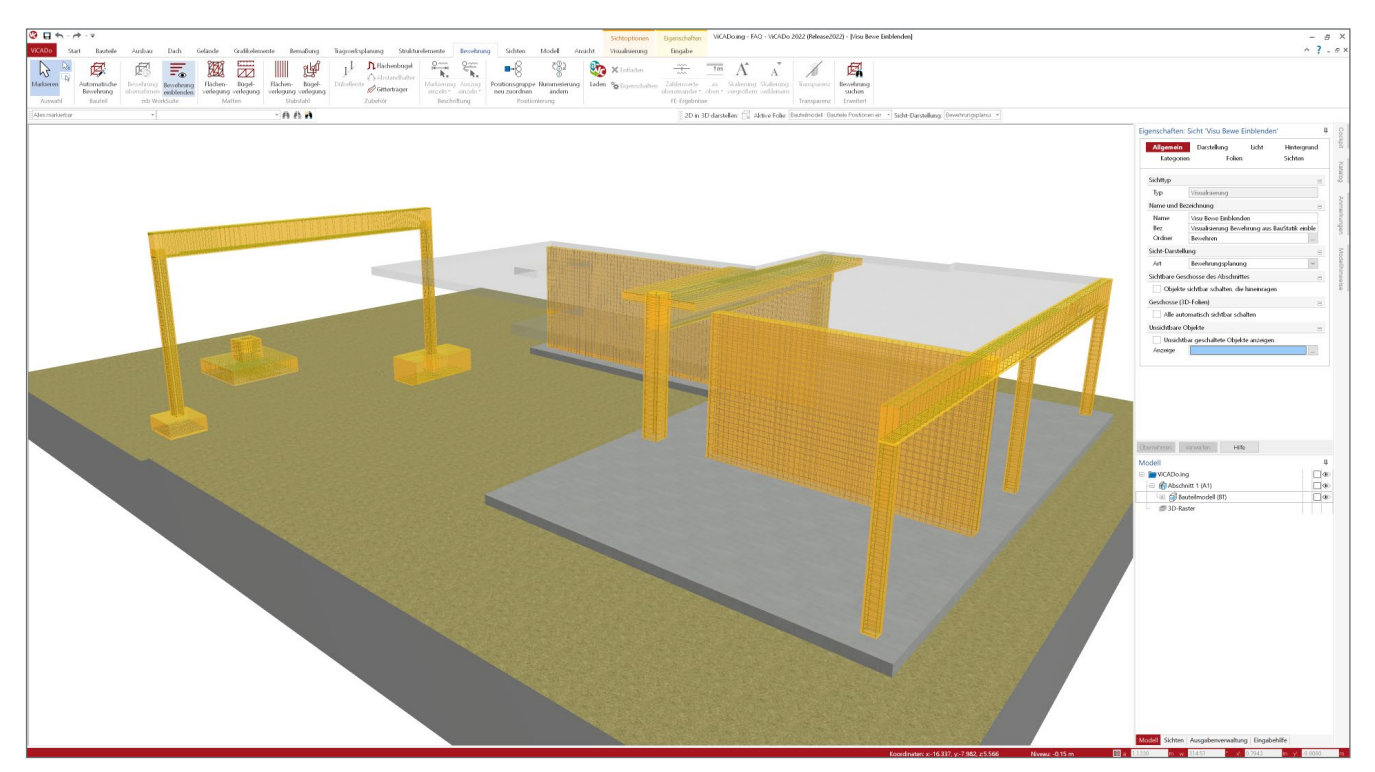

Bild 1. Bauteile mit Bemessungsergebnissen.

#### Bewehrung einblenden

Die bestehende Möglichkeit, Bewehrungsverlegungen aus einer BauStatik-Position in ein ViCADo-Bauteil zu übernehmen, wurde bisher durch eine manuelle Platzierung realisiert.

Mit der neuen Funktion "Bewehrung einblenden" kann nun die ermittelte Bewehrungsverlegung aus einer Statik-Position direkt ins Bauteil übernommen werden.

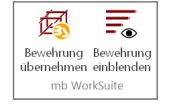

#### Arbeitsweise

Wie findet nun die in einer BauStatik-Position ermittelten Bewehrungsverlegung automatisch das zugehörige ViCADo-Architektur-Bauteil?

Das Strukturelement der relevanten Bauteile stellt nicht nur die geometrische Verbindung zur Verfügung, sondern liefert auch Bauteileigenschaften (Geometrie, Festigkeitsklasse usw.) für die Verwendung in der BauStatik.

## Liste der BauStatik-Module, die Bewehrung für ViCADo zur Verfügung stellen

#### BauStatik

S290.de Stahlbeton-Durchstanznachweis S291.de Stahlbeton-Deckenöffnungen S292.de Stahlbeton-Deckenversatz S300.de Stahlbeton-Durchlaufträger, konstante Querschnitte S340.de Stahlbeton-Durchlaufträger, veränderliche Querschnitte, Öffnungen S360.de Stahlbeton-Träger, wandartig S383.de Stahlbeton-Trägerausklinkung S387.de Stahlbeton-Nebenträgeranschluss S395.de Stahlbeton-Trägeröffnung S401.de Stahlbeton-Stütze, Verfahren mit Nennkrümmung S402.de Stahlbeton-Stütze, Verfahren mit Nennkrümmung und numerisches Verfahren S442.de Stahlbeton-Aussteifungswand S443.de Stahlbeton-Aussteifungswand, Erdbebenbemessung S486.de Stahlbeton-Gabellager S510.de Stahlbeton-Einzelfundament S511.de Stahlbeton-Einzel- und Köcherfundament, exzentrische Belastung S530.de Stahlbeton-Winkelstützwand S711.de Stahlbeton-Konsole S755.de Stahlbeton-Rahmenknoten

#### BauStatik.ultimate

ultim

|    | U403.de Stahlbeton-Stütze mit Heißbemessung<br>(Krag- und Pendelstütze) |
|----|-------------------------------------------------------------------------|
| ne | U411.de Stahlbeton-Stützensystem                                        |
|    | U412.de Stahl-Stützensystem                                             |
|    | U450.de Stahlbeton-Aussteifungskern, Erdbebenbemessung                  |
|    | U726.de Stahlbeton-Konsolsystem                                         |

#### Ein Unterzug mit 3 Stützen dient im Folgenden als Beispiel.

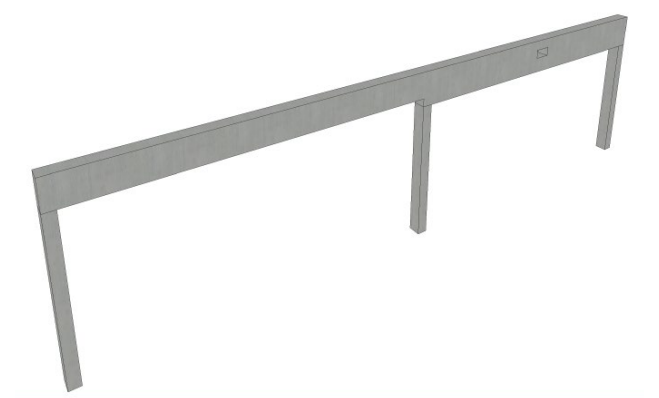

Bild 2. Beispiel Einzelbauteile

#### Überblick

Das Strukturelement des Bauteils wird im ViCADo-Strukturmodell für den StrukturEditor freigegeben. Mit der Verwendung des ViCADo-Strukturmodells im StrukturEditor wird für das Einzelbauteil ein Berechnungsmodell erstellt und freigegeben. Das Berechnungsmodell des Einzelbauteils wird dann in der BauStatik für die Bemessung verwendet. Die wesentlichen System- und Geometrieeigenschaften sind hier bereits vorhanden. Sobald in der BauStatik dann die Bewehrungsbemessung und die Freigabe erfolgt ist, kann ViCADo die Bewehrung für die Bauteile einblenden.

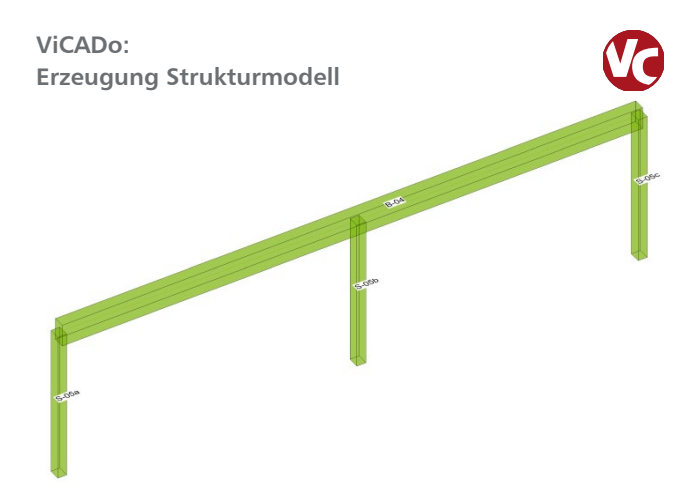

Bild 3. Strukturelemente der Bauteile

Für alle relevanten Bauteile werden Strukturelemente erzeugt. Das Strukturmodell wird für den Struktureditor freigeben.

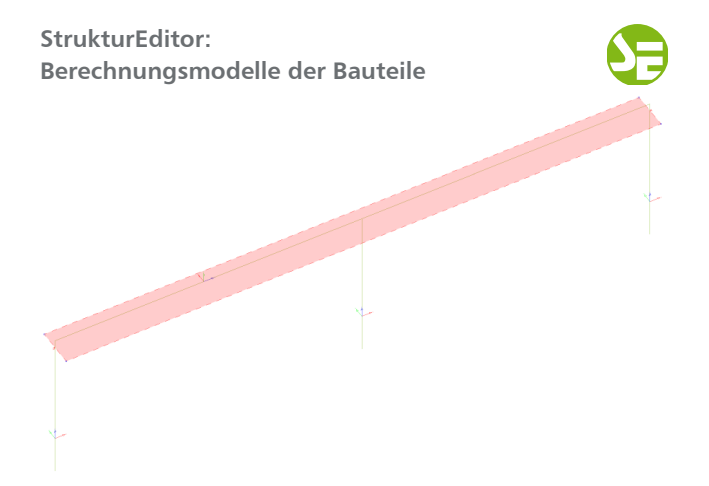

Bild 4. Berechnungsmodelle Einzelbauteile

Im StrukturEditor werden die Berechnungsmodelle der Einzelbauteile für die Verwendung in der BauStatik freigegeben.

| BauStatik:<br>Bauteilben                                                                                                    | nessuna                                                                                                    | 3                                                                                                    |
|----------------------------------------------------------------------------------------------------|----------------------------------------------------------------------------------------------------|----------------------------------------------------------------------------------------------------|
| <u>।</u>                                                                                                    | 5                                                                                                    | Bene VCADo - 540 - 5ac6oril 2022 (Mercel                                                                  |
| Besturk Stat Dash Bastolie                                                                                                    | rindung und Grundhau Dutais Bendmen Assidit                                                                                                    |                                                                                                    |
| EW Lot-<br>anderson*<br>Enviduanger                                                                                                    | State Rostone Varios WARDs<br>State Rostone Varios WARDs<br>Pare Rostone State Rostone Rostone Ros | Standard Tarke FUE Book DivorDB Galls Later Stearny Socken<br>Terte Cities Cities Cities Court Man Market |
| Model                                                                                                    | Eingabe: 8-04 - Stahlbeton-Durchlaufträger (5340.de)                                                                                                    | Artve Poston 804 🗋 Solit                                                                                  |
| bluit Set                                                                                                    | Vorhemenlising System Wind/Schinee Belastungen                                                                                                    | ^                                                                                                    |
|                                                                                                    | Material Consultratit Benolmung Nachowise Details Fangabe<br>Tiagstruktur blantwung                                                                                                    | Stahlbeton-Dur                                                                                            |
|                                                                                                    | Bandhen ann Johden                                                                                                    | Mehrfeldträger<br>System<br>A = -1 - A = 2 - 2 - 2 - 2 - 2 - 2 - 2 - 2 - 2 - 2                            |
| Positionsplandaten         #           Rottion         Gueschreit         Material           8-04         b.fs = 30.95, 10.8, 8         8.9058, 2.023           5-05a         b.fs = 24.90 cm         8.9058, 2.022           5-05b         b.fs = 24.90 cm         8.9058, 2.022 | All corpora     Arrow corpora     Arrow corporation     Arrow corporation     Arrow corporation     Arrow corporation     Arrow corporation     Arrow corporation     Arrow corporation                                                                                                    | × 15.52                                                                                                   |
| S-05c b-h = 24:00 cm 8 50058 C 20:2<br>W-07 h = 25 cm 8 50058 C 20:2<br>C 1 h-h-h-h = 1 20:11 0 10058 C 20:2<br>Grafische Hilfe #                                                                                                    | Nece Denotine                                                                                                    | Feld                                                                                                    |
|                                                                                                    | 3/N [-] Angaben zu Material, Querschnitt und zu den Belastungen<br>(Brmissungslaster) zur vorhandener Position mit<br>Deteilgastweisen öbernetigen.                                                                                                    | 1 5.08                                                                                                    |

Bild 5. Bemessung der Bauteile

Die Bemessungsergebnisse werden nun freigegeben und können in ViCADo verwendet werden.

#### Bewehrung automatisch ins ViCADo-Modell übernehmen

Mit der direkten Übernahme der Bewehrungsverlegungen aus einer Bewehrungswahl eines BauStatik-Moduls wird die Effizienz der Bewehrungsplanung mit der mb WorkSuite weiter gesteigert. Die Übernahme erfolgt hierbei in drei Arbeitsschritten und kann in allen Sichttypen vorgenommen werden.

#### 1. Auswahl der Bauteile

Für welche Bauteile die Bewehrung eingeblendet werden soll, kann über die Sichtbarkeit der aktiven Sicht gesteuert werden. Für alle sichtbaren Bauteile der aktiven Sicht, für die ein Bemessungsergebnis eines BauStatik-Moduls vorliegt, wird dann mit Ausführung der Funktion "Bewehrung einblenden" die ermittelte Bewehrungsverlegung eingeblendet.

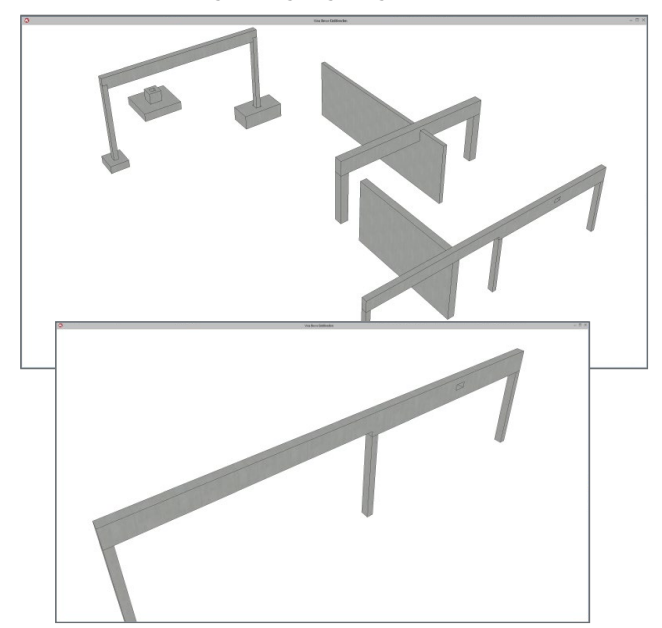

Bild 6. Vorbereitung Sicht

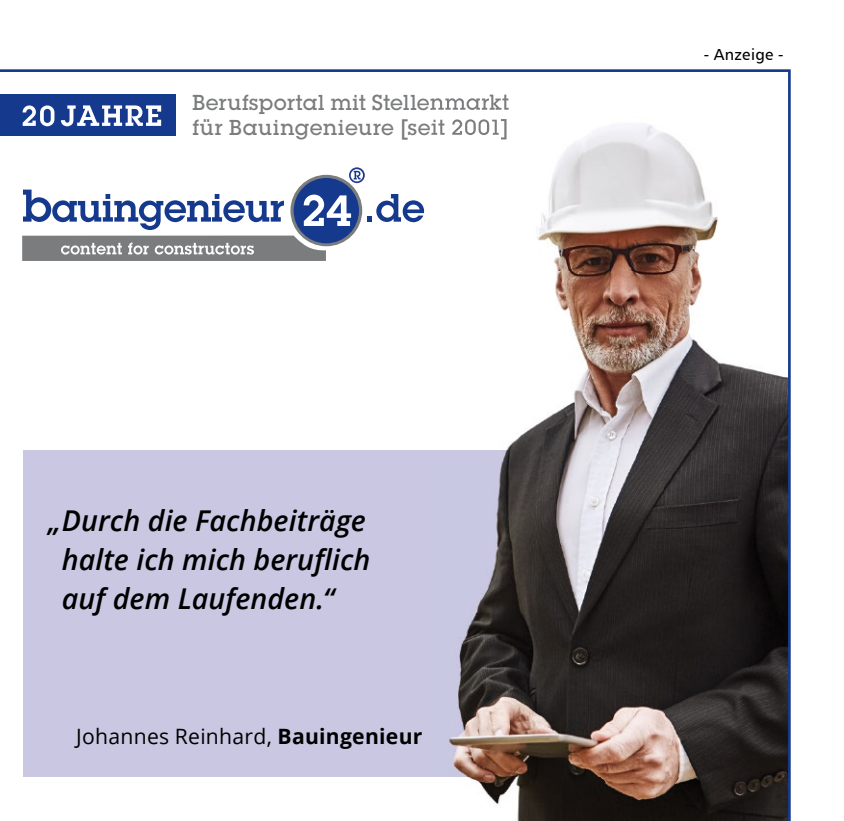

#### 2. Bewehrung einblenden

Anstelle der manuellen Platzierung (Bewehrung übernehmen) kann nun die zugehörige Bewehrung eines in der BauStatik bemessenen Bauteils direkt eingeblendet werden.

Die Schaltfläche "Bewehrung einblenden" im Register "Bearbeiten" wird nur dann aktiv, wenn in der aktiven Sicht Bauteile mit Verbindung zu BauStatik-Modulen sichtbar sind.

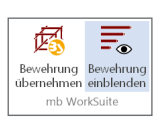

Entsprechend der gewählten Sichtbarkeit werden nun die Bewehrungsverlegungen eingeblendet. Diese sind farblich gekennzeichnet (orange), stellen aber lediglich eine Vorschau dar. Für die konkrete Bearbeitung werden diese Bewehrungsverlegungen in einem separaten Arbeitsschritt ins ViCADo-Modell übernommen.

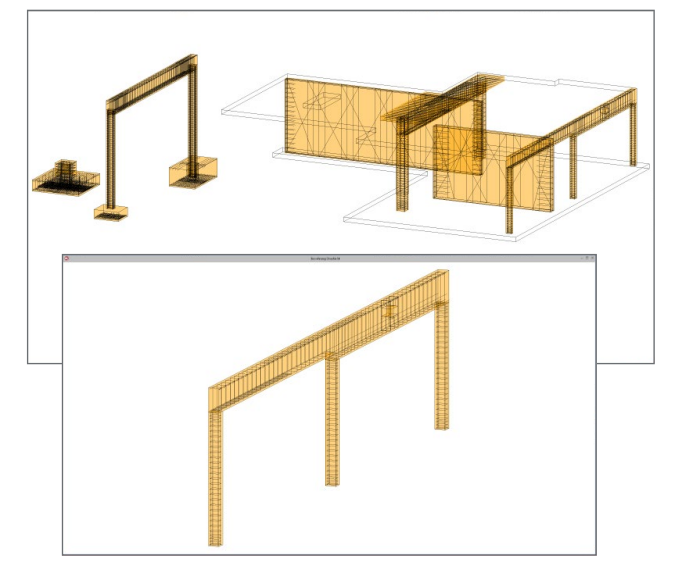

Bild 7. Bewehrungsverlegungen einblenden

#### 3. Bewehrung übernehmen

Durch die Selektion einer oder mehrere der eingeblendete Bewehrungsverlegungen wird im Menüband die Schaltfläche "Bewehrung übernehmen" aktiv.

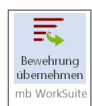

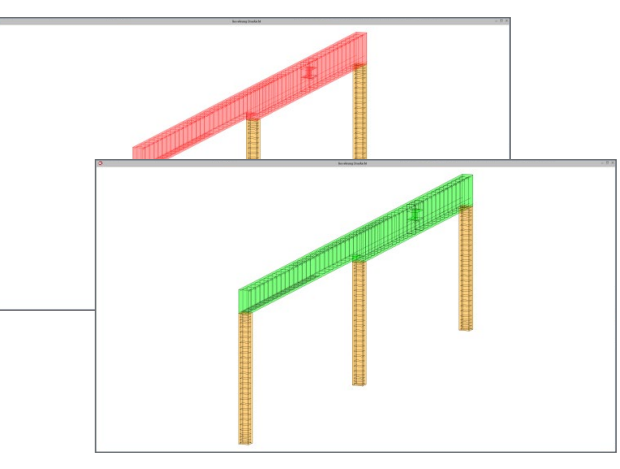

Bild 8. Bewehrungsverlegung übernehmen

Mit Ausführung der Funktion erfolgt die Übernahme der selektierten eingeblendeten Bewehrungsverlegungen in das ViCADo-Modell.

#### Bearbeitungsmöglichkeiten

Bewehrungsverlegung ist nicht zerlegt

Die erfolgreich übernommene Bewehrungsverlegung wird farblich gekennzeichnet (grün) und verbleibt zunächst in einem gruppierten Zustand, ähnlich einer automatischen Bewehrung. Die Bewehrungsverlegungen können nicht bearbeitet werden, allerdings kann z.B. eine Beschriftung erfolgen.

| (1) 17883000             | (1) 1028/30cm | (2) 605/250m | (2) 1239/30cm      |
|--------------------------|---------------|--------------|--------------------|
| () 10120-601 1-5 12m     | \$ 201223     | (8) 302511   | 6 201223           |
| (5) 2012 e-23cm i=14.00m | 14.00         |              | 6 2012 e=23om I+2. |
|                          |               |              |                    |

Bild 9. Bewehrungsverlegungen sind eingeblendet

In der aktiven Sicht können nun die noch nicht übernommenen Bewehrungsverlegungen wieder ausgeblendet werden

| Ē                       | E.                      |
|-------------------------|-------------------------|
| Bewehrung<br>übernehmen | Bewehrung<br>ausblenden |
| mb Wo                   | rkSuite                 |

| (1) 1708/30on                                            | 1028/30cm >1 | (2) 408230m | (2) 1259030om        |
|----------------------------------------------------------|--------------|-------------|----------------------|
|                                                          |              |             |                      |
| (7) 2012 e=4cm 1=5.12m<br>50<br>(5) 2012 e=25cm 1=14.00m | (5) 201223   | (8) 3025111 | 6 201223             |
| <u> </u>                                                 | 14.20        |             | 6 2012 e-230m I+2.23 |
|                                                          |              |             |                      |
|                                                          |              |             |                      |

Bild 10. Bewehrungsverlegungen sind ausgeblendet

Bewehrungsverlegung zerlegen Nachdem die übernommene Bewehrungsverlegung mit der Funktion "Zerlegen" in

deren Einzelverlegungen zerlegt wurde,

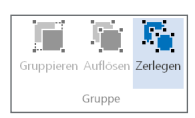

kann jede Verlegung wie gewohnt weiterbearbeitet werden.

#### Bewehrung aktualisieren

Solange die übernommene Bewehrungsverlegung noch nicht zerlegt wurde, besteht eine direkte Verbindung zur BauStatik-Position. Die grüne Darstellung stellt den aktuellen Status dar. Stellen sich im Nachgang Änderungen an der Bemessung ein, wechselt die Färbung zu rot.

| (1) 1788300m                   | (1) 1028/30cm | (2) 665230m | (2) 1258/30om |
|--------------------------------|---------------|-------------|---------------|
|                                |               | <b>_</b>    |               |
| 7 40124<br>7 2012 e-4cm H5.12m | (5) 201223    | (8) 3025111 | 6 201223      |
| (a) to to the restore          | 1438          |             |               |
|                                |               |             |               |
|                                |               |             |               |

Bild 11. Statusanzeige bei Änderung in der BauStatik

Für die selektierte Bewehrungsverlegung können nun die Änderungen aus der BauStatik direkt übernommen werden. Im Register Bearbeitung wird die

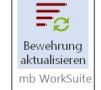

Schaltfläche "Bewehrung aktualisieren" aktiv. Anschließend wechselt die Färbung wieder auf grün.

#### Fazit

Nicht nur das einheitliche Bedienungskonzept gewährleisten eine noch effektivere Arbeitsweise innerhalb der mb WorkSuite, auch der integrative Datenaustausch, insbesondere in Verbindung mit dem StrukturEditor, sichert dem Anwender eine überaus komfortable Arbeitsweise.

Die Automatisierte Bewehrung von Bauteilen, so komfortabel dies bisher ja schon war, erfährt in der neuen Version einen weiteren Innovationsschub. Bemessungsergebnisse aus einem BauStatik-Modul direkt ins ViCADo-Modell zu übernehmen ist ein weiterer Meilenstein in der automatisierten Erstellung von Bewehrungsplanungen.

Dipl.-Ing. Kurt Kraaz mb AEC Software GmbH mb-news@mbaec.de

#### **Preise und Angebote**

| ViCADo.ing 2022<br>Positions-, Schal- und Bewehrungsplanung                                                     | 3.999,– EUR |
|----------------------------------------------------------------------------------------------------|-------------|
| ViCADo.pos 2022<br>Positionsplanung mit Kopplung zur BauStatik<br>(in ViCADo.ing enthalten)                     | 499,- EUR   |
| ViCADo.struktur 2022<br>Erstellung des Strukturmodells für die<br>Tragwerksplanung<br>(in ViCADo.ing enthalten) | 0,- EUR     |

Es gelten unsere Allgemeinen Geschäftsbedingungen. Änderungen und Irrtümer vorbehalten. Alle Preise zzgl. Versandkosten und MwSt. – Hardlock für Einzelplatzlizenz je Arbeitsplatz erforderlich (95,- EUR). Folgelizenz-/Netzwerkbedingungen auf Anfrage. – Stand: Oktober 2021

Unterstütztes Betriebssystem: Windows 10 (64)

Dipl.-Ing. David Hübel

# Automatische Bewehrung überführen

### Komplexe Bewehrungswahl effizient gestalten

In den Stahlbeton-Modulen der BauStatik wird in vielen Modulen zwischen einer automatischen Bewehrungswahl und der manuellen Bewehrungswahl unterschieden. Bei der automatischen Bewehrungswahl wird durch das jeweilige Modul in definierbaren Grenzen die erforderliche Bewehrung gewählt. Bei der manuellen Bewehrungswahl sind Tragwerksplaner in der Lage, die Bewehrung explizit vorzugeben und erfahren so direkt, ob die gewählte manuelle Bewehrungswahl ausreichend ist. In der BauStatik 2022 wird die Überführung einer automatisch gewählten Bewehrung in eine manuelle Bewehrungswahl angeboten.

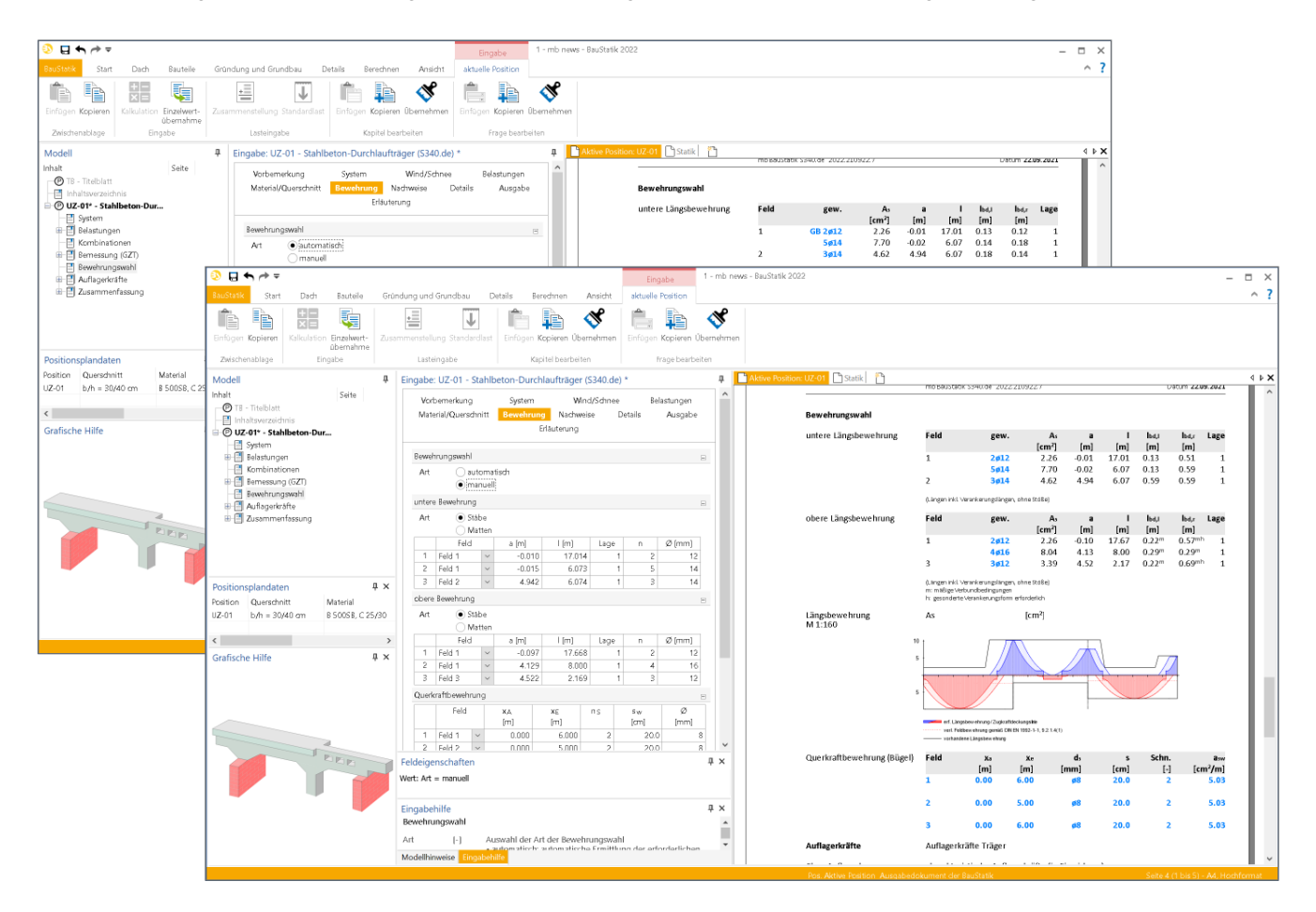

Mit der mb WorkSuite 2021 wurden die Stahlbeton-Trägermodule um eine Bewehrungswahl erweitert. Neben der automatischen Bewehrungswahl steht u.a in den Trägermodulen S300.de und S340.de eine manuelle Vorgabe der Längs- und Querbewehrung zur Verfügung. Mit der mb WorkSuite 2022 wird in den Stützenmodulen U411.de und U412.de die manuelle Bewehrungswahl überarbeitet und optimiert.

Mit der manuellen Bewehrungswahl kann die Bewehrung explizit vorgegeben werden. Der Nachweis der Stahlbeton-Träger bzw. der Stahlbeton-Stützen wird für die vorgegebene Bewehrung geführt.

Zur Vereinfachung der Eingabe der manuellen Bewehrungswahl ermöglicht die BauStatik, die automatische Bewehrungswahl in eine manuelle Bewehrungswahl zu überführen. In der mb WorkSuite 2022 wird diese Überführung für folgende BauStatik-Module angeboten:

- S300.de Stahlbeton-Durchlaufträger, konstante Querschnitte
- S340.de Stahlbeton-Durchlaufträger, veränderliche Querschnitte, Öffnungen
- U403.de Stahlbeton-Stütze mit Heißbemessung (Krag- und Pendelstütze)
- U411.de Stahlbeton-Stützensystem
- U412.de Stahlbeton-Stützensystem mit Heißbemessung (Krag-, Pendel-, allg. Stütze)
- U726.de Stahlbeton-Konsolsystem

#### BauStatik-Module S300.de, S340.de

Die Bewehrung von Stahlbetonträgern besteht unter anderem aus Längs- und Querkraftbewehrung sowie Schubbewehrung zwischen Balkensteg und Gurt.

#### Automatische Bewehrungswahl

Die Längsbewehrung besteht optional aus einer Grundbewehrung und Zulagenbewehrung. Die Steuerung der automatischen Bewehrungswahl erfolgt über minimal und maximal zulässige Durchmesser und über minimal und maximal zulässige Stabzahlen. Alternativ zu den Stabzahlen ist für flächige Bauteile auch eine Steuerung über die horizontalen Stababstände möglich.

| Vorben    | nerkung                                     | System           | Wind/Sd   | inee    | Belastungen |
|-----------|---------------------------------------------|------------------|-----------|---------|-------------|
| Material  | /Querschnitt                                | Bewehrung        | Nachweise | Details | Ausgabe     |
|           |                                             | Erläu            | uterung   |         |             |
| Bewehrur  | ıgswahl                                     |                  |           |         | Ξ           |
| Art       | <ul> <li>automa</li> <li>manuell</li> </ul> | tisch            |           |         |             |
| Überfühn  | ung der auton                               | natischen Bewehn | ungswahl  |         |             |
|           |                                             | Úbe              | rführen   |         |             |
| Staffelun | 3                                           |                  |           |         | -           |
| Art       | 💿 ohne St                                   | affelung         |           |         |             |
|           | ) unabhā                                    | ngige Staffelung |           |         |             |
|           | () abhäng                                   | ge Staffelung    |           |         |             |
| Bewehrun  | igsart unten                                |                  |           |         | Ξ.          |
| Art       | <ul> <li>Stäbe</li> </ul>                   |                  |           |         |             |
|           | <ul> <li>Matten</li> </ul>                  |                  |           |         |             |
| Bewehrur  | ngsart oben                                 |                  |           |         | =           |
| Art       | 💿 Stäbe                                     |                  |           |         |             |
|           | O Matten                                    |                  |           |         |             |

Bild 1. Automatische Bewehrungswahl - S340.de

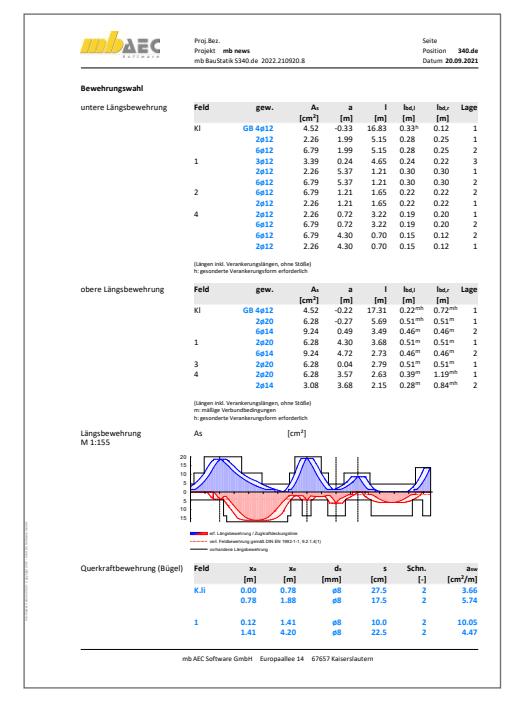

Bild 2. Ausgabe Bewehrungswahl - S340.de

Innerhalb von vorgegebenen Grenzen wird die Längsbewehrung entsprechend der Zugkraftdeckungslinie gestaffelt und die erforderlichen Stabzahlen mit Stab- und Verankerungslängen grafisch und tabellarisch ausgegeben. Die Bewehrungswahl ist mit der Bemessung gekoppelt, so dass die dort angesetzten Achsabstände der Bewehrung immer der tatsächlichen Bewehrungswahl entsprechen. Die Querkraftbewehrung wird ebenfalls unter Beachtung der definierten Grenzen gewählt. Auch hier ist eine Staffelung möglich. Mindestbügelabstände sowohl in Längs- als auch in Querrichtung werden programmseitig automatisch berücksichtigt.

#### Manuelle Bewehrungswahl

Im Rahmen der manuellen Vorgabe der Bewehrung kann die obere und untere Bewehrung sowie die Querkraftbewehrung feldweise explizit vorgegeben werden. Beim Positionstyp "Plattenbalken" kann zudem die Schubbewehrung zwischen Balkensteg und Gurt manuell vorgegeben werden.

| Vorl   | bernerkung        |                        | System                                           | w                 | ind/Schr | nee  | Bel                    | astungen |   |
|--------|-------------------|------------------------|--------------------------------------------------|-------------------|----------|------|------------------------|----------|---|
| Mate   | erial/Quersch     | nitt                   | Bewehru                                          | rehrung Nachweise |          | D    | etails                 | Ausgabe  |   |
|        |                   |                        |                                                  | Erläuterung       |          |      |                        |          |   |
| Beweh  | nrungswahl        |                        |                                                  |                   |          |      |                        |          | 8 |
| Art    | ) au<br>() ma     | toma<br>inuel          | itisch<br>I                                      |                   |          |      |                        |          |   |
| untere | e Bewehrung       |                        |                                                  |                   |          |      |                        |          | Ξ |
| Art    | ● Stá<br>○ Ma     | be<br>itten            |                                                  |                   |          |      |                        |          |   |
|        | Feld              |                        | a [m]                                            | l [m]             | Lag      | e    | n                      | Ø [mm]   |   |
| 1      | Feld 1            | $\sim$                 | -0.010                                           | ) 5.02            | 20       | 1    | 2                      | 12       |   |
| obere  | Bewehrung         |                        |                                                  |                   |          |      |                        |          | Ξ |
| Art    | • Sta             | be<br>tton             |                                                  |                   |          |      |                        |          |   |
|        | Eeld              | rten                   | a [m]                                            | [m]               | Lac      | IP I | n                      | Ø [mm]   | 1 |
| 1      | Feld 1            | $\sim$                 | -0.097                                           | 5.19              | )5       | 1    | 2                      | 12       |   |
| Quark  | rafthoumhru       | na                     |                                                  | 1                 |          |      |                        |          | _ |
| QUEIN  | antoewennu        | ing                    |                                                  |                   |          |      |                        | ~        |   |
|        | Feld              |                        | ×A<br>[m]                                        | xE<br>[m]         | ns       |      | s <sub>w</sub><br>[am] | (mm]     |   |
| 1      | Feld 1            |                        | 0.120                                            | 4.880             | 2        | 2    | 27.5                   |          | 8 |
| Druck  | strebenneigi      | ing                    |                                                  |                   |          |      |                        |          | R |
| Art    | • au<br>fel<br>ab | toma<br>dwei:<br>schni | itische Ermitt<br>se Definition<br>ttsweise Defi | ung<br>nition     |          |      |                        |          |   |

Bild 3. Manuelle Bewehrungswahl – S340.de

Die Vorgabe der Längsbewehrung erfolgt neben der Wahl des Durchmessers und der Anzahl durch Vorgabe des Abstandes zum linken Feldrand sowie der Länge der Längseisen. Die Querkraftbewehrung kann analog durch Vorgabe der Anfangs- und Endkoordinaten definiert werden.

Der Verlauf der vorhandenen Bewehrung wird bei der manuellen Bewehrungswahl mit ansteigenden Bewehrungsgehalt angesetzt.

$$l(x) \le l_{b,rqd}$$
  $A_{s,vorh}^* = \left(\frac{l(x)}{l_{b,rqd}}\right) \cdot A_s$ 

$$l(x) \ge l_{b,rqd}$$

$$A_{s,vorh}^* = A_{s,vorh}$$

A<sub>s,vorh</sub>

$$l(x) \ge l - l_{b,rad}$$

$$* = \left(\frac{l - l(x)}{l_{b,rad}}\right)$$

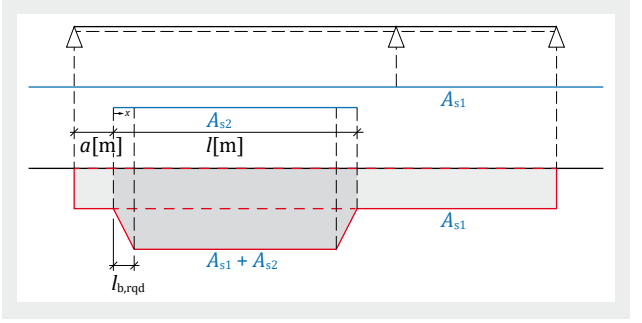

#### BauStatik-Module U411.de, U412.de

Die Bewehrung von Stahlbetonstützen besteht aus Längsund Querbewehrung.

#### Automatische Bewehrungswahl

Die Längsbewehrung kann wahlweise in jeder Ecke gleich, über den Umfang verteilt, oben und unten oder rechts und links gleich angeordnet werden. Die Steuerung der automatischen Bewehrungswahl erfolgt über minimal und maximal zulässige Durchmesser und über die zulässige Stabzahl. Die Querbewehrung wird durch die Vorgabe des zulässigen Durchmessers vorgegeben.

Die Grenzen der automatischen Bewehrungswahl kann explizit für jeden definierten Querschnitt festgelegt werden.

| Vorbe<br>Mate | emerkung<br>rial/Querschnitt                                                  | System<br>Bewehru                                            | Wind<br>Ing Nachweise<br>Erläuterung | Erdbeben<br>Details | Belastungen<br>Ausgabe |
|---------------|-------------------------------------------------------------------------------|--------------------------------------------------------------|--------------------------------------|---------------------|------------------------|
| Beweh         | ırungswahl                                                                    |                                                              |                                      |                     | Ξ                      |
| Art           | │ keine<br>● durchf<br>│ manue                                                | ühren<br>Ile Vorgabe                                         |                                      |                     |                        |
| Überfi        | ührung der auto                                                               | matischen Be                                                 | wehrungswahl                         |                     |                        |
|               |                                                                               |                                                              | Überführen                           |                     |                        |
| Verleg        | ung 01                                                                        |                                                              |                                      |                     | Ξ                      |
| QS            | ALLE                                                                          | $\sim$                                                       | Querschnitt                          |                     |                        |
| Anord         | Inung 01                                                                      |                                                              |                                      |                     | Ξ                      |
| Art           | <ul> <li>in jede</li> <li>über d</li> <li>oben, i</li> <li>rechts,</li> </ul> | r Ecke gleich<br>en Umfang v<br>unten gleich<br>links gleich | rerteilt (As/4 je Seit               | e)                  |                        |
| Lângs         | bewehrung 01                                                                  |                                                              |                                      |                     |                        |
| 1             | min d [mm]<br>12                                                              | max d [mm                                                    | ] max n<br>6 4                       |                     |                        |
| Staffe        | ung 01                                                                        |                                                              |                                      |                     | Β                      |
| J/N           | Beweh                                                                         | rung staffeln                                                |                                      |                     |                        |
| Verleg        | ung 02                                                                        |                                                              |                                      |                     | Ξ                      |
| QS            |                                                                               | ~                                                            | Querschnitt                          |                     |                        |
| Querb         | ewehrung                                                                      |                                                              |                                      |                     | Ξ                      |
|               | von                                                                           | bis                                                          | d [mm]                               |                     |                        |
| 1             | ERSTES ~                                                                      | LETZTES                                                      | ~ 8                                  |                     |                        |
| J/N           | Vermin                                                                        | nderte Abstå                                                 | nde an den Gescho                    | ossgrenzen          |                        |

Bild 4. Eingabe "automatische Bewehrungswahl" - U412.de

#### Manuelle Bewehrungswahl

Bei der manuellen Bewehrungswahl kann neben der aus der automatischen Bewehrungswahl bekannten Anordnung eine Vorgabe von Bewehrungselementen durch Koordinateneingabe erfolgen.

Die Vorgabe der Längsbewehrung erfolgt durch die Wahl einer Anordnung sowie der Vorgabe des Abstandes der Bewehrung zum unteren bzw. oberen Rand des Querschnittes.

#### Überführung der automatischen Bewehrung

Die manuelle Definition der Bewehrung bietet wesentliche Vorteile. Zum einen kann eine vorgegebene Bewehrungsanordnung der Nachweisführung zugrunde gelegt werden, zum anderen kann durch die manuelle Vorgabe der Bewehrung die automatische Bewehrungswahl abgewählt werden. Ändert sich in Folge der automatischen Berechnung das Lastniveau des Bauteils, erhält der Tragwerksplaner sofort eine Rückmeldung, falls die gewählte Bewehrung nicht mehr ausreicht. Zusätzlich kann die manuelle Vorgabe von Längs- und Querbewehrung genutzt werden, um die Anordnung und konstruktive Durchbildung nach eigenen Vorstellungen zu vereinfachen. Es können z.B. bei einem Dreifeldsystem die Anordnungen der Stützbewehrung vereinfacht werden.

Die manuelle Vorgabe der Bewehrung von Trägern und Stützen kann aufgrund der Vielzahl an Möglichkeiten in den BauStatik-Modulen relativ umfangreich ausfallen und erfordert gegebenenfalls einiges an Bearbeitungszeit. Zudem erfordert die programminterne Bewehrungswahl je nach Komplexität der Systeme entsprechende Berechnungs- und Bemessungszeiten.

| Vorb<br>Mate              | emerkung<br>erial/Quer                                           | ı<br>schnit                       | System<br>t <mark>Bewe</mark>                                          | <mark>hrun</mark><br>f               | Win<br>g Na<br>Erläuter                   | id<br>achw<br>ung | Erd<br>eise                                              | beben<br>Details              | Belastungen<br>Ausgabe                  |
|---------------------------|------------------------------------------------------------------|-----------------------------------|------------------------------------------------------------------------|--------------------------------------|-------------------------------------------|-------------------|----------------------------------------------------------|-------------------------------|-----------------------------------------|
| Bewei                     | nrungswa                                                         | hl                                |                                                                        |                                      |                                           |                   |                                                          |                               | B                                       |
| Art                       | 0                                                                | keine<br>durch<br>manu            | führen<br>elle Vorga                                                   | De                                   |                                           |                   |                                                          |                               |                                         |
| Verleg                    | jung 01                                                          |                                   |                                                                        |                                      |                                           |                   |                                                          |                               | Ξ                                       |
| QS                        | QS                                                               | 5 1                               | $\sim$                                                                 |                                      | Qu                                        | ersch             | nitt                                                     |                               |                                         |
| Anoro                     | dnuna 01                                                         |                                   |                                                                        |                                      |                                           |                   |                                                          |                               | H                                       |
| Långs                     | bewehrur                                                         | oben,<br>rechts<br>Koorc<br>ng 01 | unten gle<br>;, links glei<br>linateneing                              | ich<br>ch<br>gabe                    |                                           |                   |                                                          |                               | E                                       |
|                           | aunten                                                           | [m]                               | aoben [I                                                               | n]                                   | d (mn                                     | n]                | n                                                        |                               |                                         |
| 1                         |                                                                  | 0.000                             | 0.                                                                     | 000                                  |                                           | 12                | 1                                                        |                               |                                         |
| 2                         | -                                                                | 3.000                             | 2.                                                                     | 000                                  |                                           | 14                | 1                                                        |                               |                                         |
| 3                         | -                                                                | 6.500                             | 7.                                                                     | 000                                  |                                           | 0                 | 1                                                        |                               |                                         |
| Verleg                    | jung 02                                                          |                                   |                                                                        |                                      |                                           |                   |                                                          |                               | Ξ                                       |
| QS                        |                                                                  |                                   | $\sim$                                                                 |                                      | Qu                                        | ersch             | nitt                                                     |                               |                                         |
|                           |                                                                  |                                   |                                                                        |                                      |                                           |                   |                                                          |                               |                                         |
| Quert                     | ewehrun                                                          | g                                 |                                                                        |                                      |                                           |                   |                                                          |                               | Ξ                                       |
| Quert                     | von                                                              | 9                                 | <sup>a</sup> unten<br>[m]                                              | ł                                    | bis                                       | a                 | oben<br>[m]                                              | d<br>[mm]                     | s<br>[am]                               |
| Quert                     | von<br>ERSTES                                                    | 9                                 | <sup>a</sup> unten<br>[m]<br>8.200                                     | E<br>LETZ                            | ois<br>TES ~                              | a                 | oben<br>[m]<br>0.000                                     | d<br>[mm]<br>8                | s<br>[am]<br>8.0                        |
| Quert                     | ewehrun<br>von<br>ERSTES<br>ERSTES                               | g<br>~<br>~                       | <sup>a</sup> unten<br>[m]<br>8.200<br>6.800                            | LETZ<br>LETZ                         | ois<br>TES ~<br>TES ~                     | a                 | oben<br>[m]<br>0.000<br>0.300                            | d<br>[mm]<br>8                | s<br>[cm]<br>8.0<br>14.0                |
| Quert                     | ewehrun<br>von<br>ERSTES<br>ERSTES<br>ERSTES                     | g<br>~<br>~<br>~                  | <sup>a</sup> unten<br>[m]<br>8.200<br>6.800<br>6.500                   | LETZ<br>LETZ<br>LETZ                 | TES ~<br>TES ~<br>TES ~                   | a                 | oben<br>[m]<br>0.000<br>0.300<br>1.700                   | d<br>[mm]<br>8<br>8<br>8      | s<br>[cm]<br>8.0<br>14.0<br>8.0         |
| Quert<br>1<br>2<br>3<br>4 | ewehrun<br>von<br>ERSTES<br>ERSTES<br>ERSTES<br>ERSTES<br>ERSTES | g<br>~<br>~<br>~<br>~             | <sup>a</sup> unten<br>[m]<br>8.200<br>6.800<br>6.500<br>6.200<br>3.800 | LETZ<br>LETZ<br>LETZ<br>LETZ<br>LETZ | TES ~<br>TES ~<br>TES ~<br>TES ~<br>TES ~ | a                 | oben<br>[m]<br>0.000<br>0.300<br>1.700<br>2.000<br>2.300 | d<br>[mm]<br>8<br>8<br>8<br>8 | s<br>[cm]<br>8.0<br>14.0<br>8.0<br>10.0 |

Bild 5. Eingabe "manuelle Bewehrungswahl" – U412.de

Die automatische Bewehrungswahl bietet den gewohnten Komfort der BauStatik. Unter Beachtung von definierbaren Grenzen wird programmseitig eine für die Beanspruchungen erforderliche Bewehrung gewählt. Die Anpassung der automatischen Bewehrungswahl an eigene Vorstellungen der Bewehrungsanordnung ist jedoch nur eingeschränkt möglich.

Um die beiden zur Verfügung stehenden Möglichkeiten der Bewehrungswahl optimal miteinander zu verbinden, gibt es in der mb WorkSuite 2022 die Möglichkeit automatische Bewehrung in eine manuelle Bewehrungswahl zu überführen. In den entsprechenden Modulen wird bei aktivierter automatischer Bewehrungswahl in der mb WorkSuite 2022 die Option angeboten, die automatische Bewehrung zu überführen.

| Vorberner   | ung                                          | System          | Wind/Sch  | inee    | Belastungen |   |
|-------------|----------------------------------------------|-----------------|-----------|---------|-------------|---|
| Material/Q  | uerschnitt                                   | Bewehrung       | Nachweise | Details | Ausgabe     |   |
|             |                                              | Erlä            | uterung   |         |             |   |
| Bewehrungs  | wahl                                         |                 |           |         |             | 8 |
| Art         | <ul> <li>automat</li> <li>manuell</li> </ul> | isch            |           |         |             |   |
| Überführung | der autom                                    | atischen Bewehr | ungswahl  |         |             | = |
|             |                                              | Űbe             | rführen   |         |             |   |

Bild 6. Überführung der automatischen Bewehrung

Mit einem Klick kann die automatische Bewehrung überführt werden. Hierbei wird die zuletzt automatisch gewählte Bewehrung in eine "manuelle Bewehrungswahl" überführt.

Durch die Überführung der automatischen Bewehrung in eine manuelle Bewehrungswahl können die Vorteile beider Möglichkeiten ideal miteinander verknüpft werden.

Die Vorteile der manuellen Bewehrungswahl in der Bearbeitung von statischen Positionen werden optimal genutzt und ein umfangreiches und zeitintensives manuelles Vorgeben komplexer Bewehrungsanordnungen entfällt.

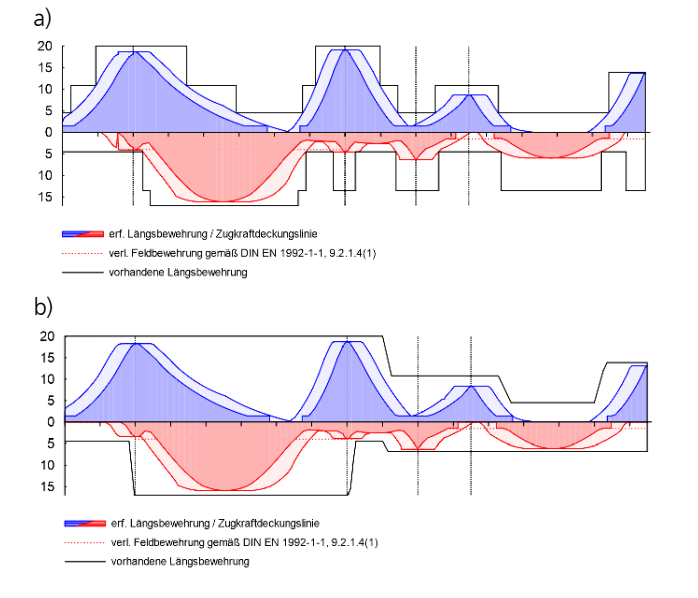

- Bild 7. Längsbewehrung Stahlbetonträger
  - a) Anordnung bei automatischer Bewehrungswahl
     b) Anordnung nach überführter und angepasster manueller Bewehrungswahl

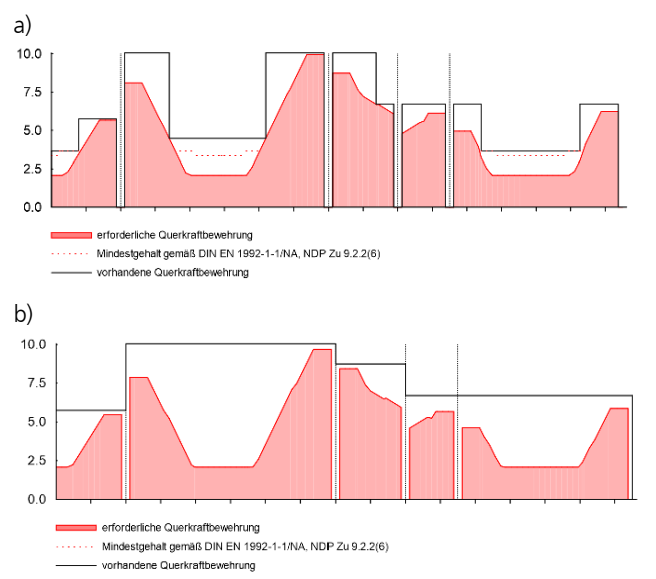

 Bild 8. Querkraftbewehrung Stahlbetonträger

 a) Anordnung bei automatischer Bewehrungswahl
 b) Anordnung nach überführter und angepasster manueller Bewehrungswahl

 Mit einem Klick können komplexe Bewehrungsanordnungen im Eingabekapitel vorgegeben und wie gewohnt in der manuellen Bewehrungswahl angepasst werden.

Die Überführung der automatischen Bewehrung erleichtert es dem Tragwerksplaner, die Bewehrungswahl an die eigenen Vorstellungen anzupassen. Bereiche von Zulage-Bewehrungen können innerhalb des Systems vereinheitlicht werden. Staffelungen von Querkraftbewehrungen können an die eigenen Vorstellungen angepasst werden oder vereint werden.

Zusätzlich zum gesteigerten Komfort stellt besonders bei den Stützensystemen eine manuelle Bewehrungswahl eine deutliche Reduktion der Berechnungs- und Bemessungszeit dar.

Dipl.-Ing. David Hübel mb AEC Software GmbH mb-news@mbaec.de

#### **Preise und Angebote**

| S300.de Stahlbeton-Durchlaufträger,<br>konstante Querschnitte –<br>EC 2, DIN EN 1992-1-1<br>Weitere Informationen unter<br>https://www.mbaec.de/modul/S300de                        | 199,– EUR   |
|----------------------------------------------------------------------------------------------------|-------------|
| S340.de Stahlbeton-Durchlaufträger,<br>veränderliche Querschnitte, Öffnungen<br>– EC 2, DIN EN 1992-1-1<br>Weitere Informationen unter<br>https://www.mbaec.de/modul/S340de         | 399,– EUR   |
| U411.de Stahlbeton-Stützensystem –<br>EC 2, DIN EN 1992-1-1<br>Weitere Informationen unter<br>https://www.mbaec.de/modul/U411de                                                     | 799,– EUR   |
| U412.de Stahlbeton-Stützensystem mit<br>Heißbemessung (Krag-, Pendel-, allg.<br>Stütze) – EC 2, DIN EN 1992-1-1<br>Weitere Informationen unter<br>https://www.mbaec.de/modul/U412de | 1.499,– EUR |

Es gelten unsere Allgemeinen Geschäftsbedingungen. Änderungen und Irrtümer vorbehalten. Alle Preise zzgl. Versandkosten und MwSt. – Hardlock für Einzelplatzlizenz je Arbeitsplatz erforderlich (95,- EUR). Folgelizenz-/Netzwerkbedingungen auf Anfrage. – Stand: Oktober 2021

Unterstütztes Betriebssystem: Windows 10 (64)

Dipl.-Ing. Sascha Heuß

# FE-Balken mit der BauStatik nachweisen

#### Leistungsbeschreibung des Lastmodells Balken

Eine der wesentlichen Aufgaben der Tragwerksplanung ist die Systemfindung unter der Maßgabe, das Tragverhalten möglichst realitätsnah abzubilden und eine robuste Konstruktion zu gewährleisten. Stahlbetondecken werden hierbei in der Regel als zweiachsig gespannte FE-Platten modelliert. Kommen hierbei Unterzüge zum Einsatz, ist deren Dimensionierung eine der wesentlichsten Aufgaben. Mit dem Lastmodell Balken können Lasten auf Unterzüge in MicroFe oder im StrukturEditor ermittelt und an die BauStatik übergeben werden.

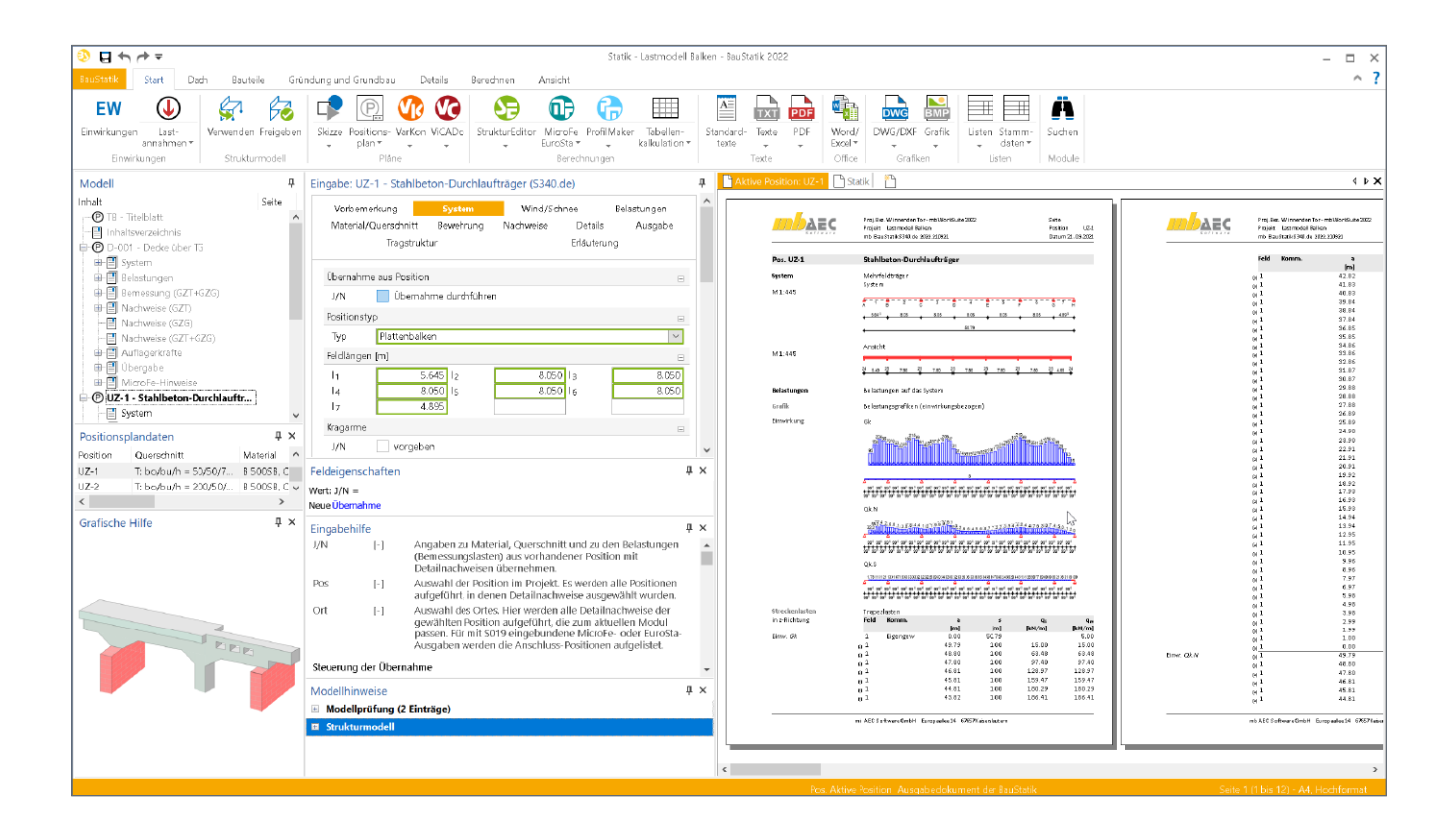

#### Grundlagen

#### Allgemeines

Die Aufgabe von Unterzügen ist die Aufnahme von Deckenlasten und deren horizontale Weiterleitung an vertikale Bauteile wie Stützen und Wände. Mithilfe von Unterzügen können große Spannweiten erreicht und Verformungen reduziert werden. Voraussetzung für das gewünschte Tragverhalten ist eine im Verhältnis zur Deckenplatte deutlich größere Steifigkeit der Unterzüge. Ist dies der Fall, stellt sich ein Lastfluss von den Decken zu den Unterzügen hin ein. Bei zu geringer Steifigkeit, weichen oder fehlenden Auflagern kann es jedoch auch zu einer Umkehrung des Tragverhaltens kommen und der Unterzug wird belastend anstatt tragend. Derartige Konstruktionen gilt es zu vermeiden. Dabei haben sich folgende Strategien bewährt.

#### Typisches Vorgehen in der Stabstatik

Die Lasten auf die Unterzüge werden in der Regel aus den Auflagerkräften der angeschlossenen Deckenplatte bestimmt. Dabei sind die Deckenplatten mit unverschieblichen Auflagern modelliert, wodurch der Einfluss der Unterzugsverformungen auf die Schnittgrößenverteilung vernachlässigt wird. Ist die Decke statisch unbestimmt und sowohl auf Wänden als auch auf Unterzügen gelagert, führt diese Vorgehensweise zu einer Überschätzung der Lasten für die Unterzüge. Dieser Effekt wird bewusst in Kauf genommen, da er eine auf der sicheren Seite liegende Unterzugsdimensionierung nach sich zieht, da bei Erfüllung aller Nachweise der Querschnitt so gewählt werden muss, dass in der Regel eine ausreichende Unterzugssteifigkeit vorliegt.

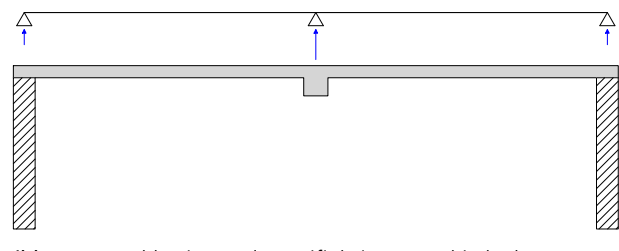

Bild 1. Vernachlässigung der Steifigkeitsunterschiede der Lagerungen bei klassischer Stabstatik

#### Modellierung mit Finiten Elementen

Zweiachsig gespannte Decken werden zweckmäßig mithilfe der Finite-Elemente-Methode dimensioniert. Hier werden Unterzüge mechanisch als Stäbe in Plattenebene modelliert, deren Steifigkeit der des angeschlossenen Plattenbalkens entspricht. Die Steifigkeit der Unterzüge hat somit direkten Einfluss auf die Verteilung der Schnittgrößen. Vergleicht man die Unterzugsschnittgrößen der FE-Berechnung mit den Schnittgrößen nach Stabstatik wird man im Allgemeinen kleinere Unterzugsschnittgrößen bei der FE-Berechnung feststellen, da sich die Unterzüge aufgrund ihrer geringeren Steifigkeit im Vergleich zu starren Auflagern der Belastung entziehen.

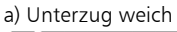

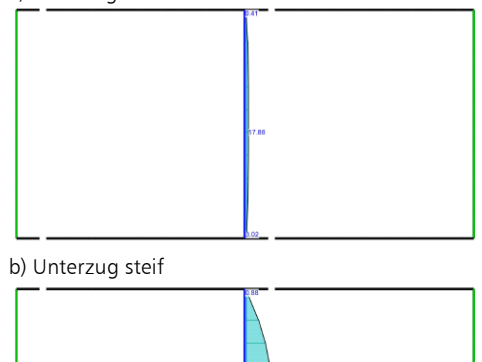

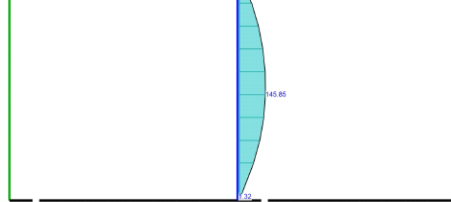

Bild 2. Einfluss der Unterzugssteifigkeit auf die Unterzugsschnittgrößen

Der Effekt wird umso größer, je weicher die Unterzüge angenommen werden. Sollen Unterzüge den im Abschnitt "Allgemeines" definierten Anforderung genügen, müssen sie entsprechend steif dimensioniert werden, damit sich der gewünschte Einfluss auf das Tragverhalten einstellt. Man wird feststellen, dass der Nachweis der Tragfähigkeiten bei dieser Art der Modellierung in vielen Fällen gelingt. Den Einfluss auf das Tragverhalten kann man jedoch am besten über den Nachweis der Verformungen im Zustand II abschätzen. Erst wenn sich eine deutliche Reduzierung der Deckenverformungen einstellt, kann man davon ausgehen, dass eine ausreichende Unterzugssteifigkeit vorliegt. Die Ergebnisse liegen dann in der gleichen Größenordnung wie bei einer Bemessung nach klassischer Stabstatik (siehe Bild 2).

#### Vergleich der Methoden

Während die Modellierung in der BauStatik aufgrund der beschriebenen Effekte dazu führt, dass die Unterzüge "automatisch" relativ steif dimensioniert werden, erfasst die Berechnung mit MicroFe den Einfluss der Unterzugssteifigkeit auf die Schnittgrößenverteilung und ist damit wesentlich genauer. Es können somit auch relativ weiche Unterzüge im Grenzzustand der Tragfähigkeit nachgewiesen werden, die mit klassischer Stabstatik nicht mehr nachweisbar wären. Dabei kann es allerdings vorkommen, dass Unterzüge aufgrund ihrer vergleichsweise geringeren Steifigkeiten ihren eigentlichen Zweck verfehlen, nämlich die Verformungen zu reduzieren und die horizontale Weiterleitung der Deckenlasten zu den Stützen wirksam zu gewährleisten. Neben den Nachweisen im Grenzzustand der Tragfähigkeit sind von Tragwerksplanern also auch immer die Verformungen im Zustand II und der Schnittgrößenverlauf in der Platte zu beurteilen, um eine ausgewogene Konstruktion zu gewährleisten. Beide Methoden sind bei konsequenter Anwendung zielführend, wobei die Finite-Elemente-Methode letztlich genauere und damit wirtschaftlichere Ergebnisse liefert.

#### Lastmodell Balken

#### Allgemeines

Mit dem Lastmodell Balken wird in der mb WorkSuite 2022 ein Werkzeug zur Verfügung gestellt, dass die Vorzüge aus den beiden Berechnungsansätzen vereint. Zum einen wird die hohe Effizienz einer Bearbeitung mit MicroFe genutzt, um eine schnelle, nachvollziehbare Plattenbemessung zu erreichen. Andererseits wird die Dimensionierung der Unterzüge in der BauStatik mit Belastungen vorgenommen, die unabhängig von der Steifigkeit der Unterzüge ermittelt wurde. Somit entstehen robuste Konstruktionen, deren Tragverhalten leicht nachvollziehbar ist.

#### Mechanische Modelle

Im Modul M100.de werden ab der Version 2022.000 stets zwei mechanische Modelle automatisch erzeugt und berechnet, deren Ergebnisse in der Folge zielgerichtet verwendet werden. Zum einen erfolgt die Modellierung der Unterzüge weiterhin wie im Abschnitt "Grundlagen" beschrieben mit Stäben in Plattenebene. Dieses Modell wird wie bisher für alle Aufgaben, die in MicroFe zu erledigen sind verwendet. Auch die Bemessung der Unterzüge in MicroFe greift weiterhin auf dieses Modell zu.

Zusätzlich wird ein weiteres modifiziertes Modell berechnet. Folgende mechanische Änderungen werden vorgenommen:

- Unterzüge werden durch Linienlager ersetzt
- Punktlager und Stützenlager im Verlauf der Unterzüge werden eliminiert
- Alle Linienlager (Unterzüge, Wandlager und Linienlager) erhalten eine einheitliche Steifigkeit von  $1\cdot 10^6$  kN/m/m
- Alle Punktlager (Stützenlager und Punktlager) erhalten eine einheitliche Steifigkeit von 1 · 10<sup>6</sup> kN/m

# MicroFe 2022

Finite Elemente für die Tragwerksplanung

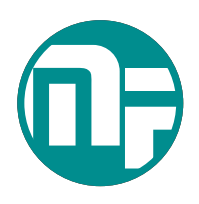

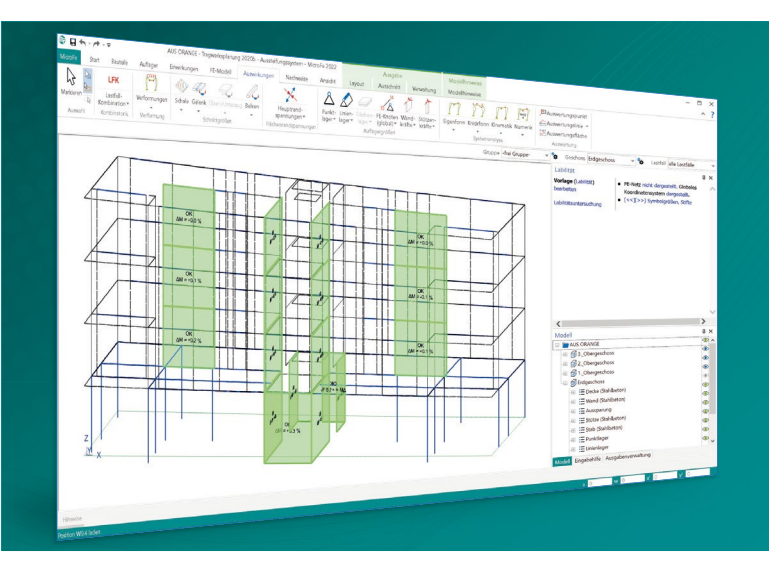

MicroFe – eines der ersten FEM-Systeme für die Tragwerksplanung – dient der Analyse und Bemessung ebener und räumlicher Stab- und Flächentragwerke. Es ist modular aufgebaut und zeichnet sich durch eine konsequent positionsorientierte Arbeitsweise aus. Spezielle Eingabemodi machen die Bearbeitung verschiedenster Tragsysteme (Platte, Scheibe, 3D-Faltwerk, Rotationskörper und Geschossbauten) besonders komfortabel.

MicroFe ist ein Bestandteil der mb WorkSuite. Die mb WorkSuite umfasst Software aus dem gesamten AEC-Bereich: Architecture. Engineering. Construction.

### MicroFe 2022

für räumliche und ebene Systeme

#### Grundmodule

| M100.de MicroFe 2D Platte –             | 1.499,- EUR |
|-----------------------------------------|-------------|
| Stahlbeton-Plattensysteme               |             |
| Eurocode 2 – DIN EN 1992-1-1:2011-01    |             |
| Berechnung und Bemessung von Platten    |             |
| in 2D-Modellen (Deckenplatten, Bodenpla | atten)      |

#### M110.de MicroFe 2D Scheibe – 999,- EUR Stahlbeton Scheibensysteme Eurocode 2 – DIN EN 1992-1-1:2011-01 Berechnung und Bemessung von Scheiben in 2D-Modellen (Wandscheiben)

#### M120.de MicroFe 3D Faltwerk – **2.499,- EUR** Stahlbeton-Faltwerksysteme

Eurocode 2 – DIN EN 1992-1-1:2011-01 Berechnung und Bemessung von 3D-Modellen als Faltwerk aus Stäben und Flächen

#### M130.de MicroFe 3D Aussteifung – 1.999,- EUR Massivbau-Aussteifungssysteme Eurocode 2 – DIN EN 1992-1-1:2011-01 Eurocode 6 – DIN EN 1996-1-1:2010-12 Berechnung und Nachweisführung

der Gebäudeaussteifung

Pakete

#### **MicroFe comfort 2022** MicroFe-Paket "Platten-, Scheiben- und Faltwerksysteme" M100.de, M110.de, M120.de, M161

**PlaTo 2022** MicroFe-Paket "Platten" M100.de 3.999,- EUR

1.499,- EUR

© mb AEC Software GmbH. Alle Preise zzgl. Versandkosten und ges. MwSt. Für Einzelplatzlizenz Hardlock je Arbeitsplatz erforderlich (95,- EUR). Folgelizenz-/Netzwerkbedingungen auf Anfrage. Es gelten unsere Allg. Geschäftsbedingungen. Änderungen & Irrtümer vorbehalten. Unterstütztes Betriebssystem: Windows® 10 (64) Stand: Oktober 2021

mb AEC Software GmbH Europaallee 14 67657 Kaiserslautern Tel. +49 631 550999-11 Fax +49 631 550999-20 info@mbaec.de | **www.mbaec.de** 

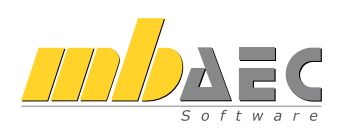

Dieses modifizierte Modell dient ausschließlich der Lastermittlung für die Unterzüge. Durch Gleichsetzen der Lagersteifigkeiten aller Unterzüge und Linienlager wird erreicht, dass sich qualitativ ein Lastfluss einstellt, der dem eines Modells mit Einzugsflächen entspricht. Gegenüber dieser Methode hat man jedoch den Vorteil, dass auch Einzel-, Linien- und örtlich begrenzte Lasten berücksichtigt werden können. Auf die Ergebnisse der Berechnung kann in der BauStatik über den Detailnachweis zugegriffen werden, so dass dort eine schnelle und effiziente Dimensionierung und Bemessung der Unterzüge vorgenommen werden kann.

#### Integration in MicroFe und BauStatik

#### Automatische Modellierung

Wie oben bereits erwähnt, erfolgt die Modellierung des modifizierten Modells voll automatisch. Die ausgelieferten Vorlagen der Unterzugspositionen sind so vorbelegt, dass für jeden Unterzug die Lastweiterleitung aktiviert ist.

Die Steifigkeitswerte für die Punkt- und Linienlager können angepasst werden.

#### Steuerung der Lastabschnitte

Für jeden Balken kann individuell festgelegt werden, welche Teilabschnitte der Unterzugslasten integriert werden sollen. Dabei stehen die Optionen "Anzahl der Abschnitte" und "maximale Abschnittslänge" zur Verfügung. Die Anzahl der Abschnitte bezieht sich dabei auf die gesamte Unterzugsposition. Bei Wahl der Option "maximale Abschnittslänge" wird die Unterzugsposition in gleiche Abschnitte mit der eingegebenen Maximallänge aufgeteilt.

| Allgemein<br>Mochanik         | Material/Q                         | Jerschnitt<br>Rolactung | Exzentrizităt |   |
|-------------------------------|------------------------------------|-------------------------|---------------|---|
| Nachweise (GZT)               | Nachweis                           | e (G <b>Z</b> G)        | Durchstanzen  |   |
| Übergal:                      | e                                  | Tra                     | gstruktur     |   |
| astmodell Balken              |                                    |                         |               | - |
| 🖌 Belastungen :               | ur Verwendur                       | ng anbieten             |               |   |
| ntegration als 🖄              | chnitte                            |                         |               | = |
| Anzahl der Ab<br>maximale Abs | schnitte<br>chnittslånge<br>1.0000 | m Läi                   | nge           |   |

Bild 3. Steuerung der Lastabschnitte für die Übergabe

#### Grafische Ausgabe der Ergebnisse

Die Lasten auf die Unterzüge können im Register FE-Modell mit der Schaltfläche "Lastmodell Balken" aufgerufen werden. Die Ausgabe zeigt neben den Verläufen der Unterzugslasten auch die Lagerpositionen, die für die Übergabe zur BauStatik bereit gestellt werden.

#### Lastübergabe

In der tabellarischen Lastübergabe wird im Kapitel "Details" eine Übersicht aller Unterzugspositionen mit Lastübergaben dargestellt. Weiterhin werden alle Parameter der Übergabe, sowie Randbedingungen der Lastermittlungen dokumentiert. Dazu gehören:

- die Federsteifigkeit der Lager- und Unterzugspositionen
- die Feldlängen und Auflagerbreiten
- die Materialien und Querschnitte
- die Abmessungen und Ordinaten der übergebenen Blocklasten

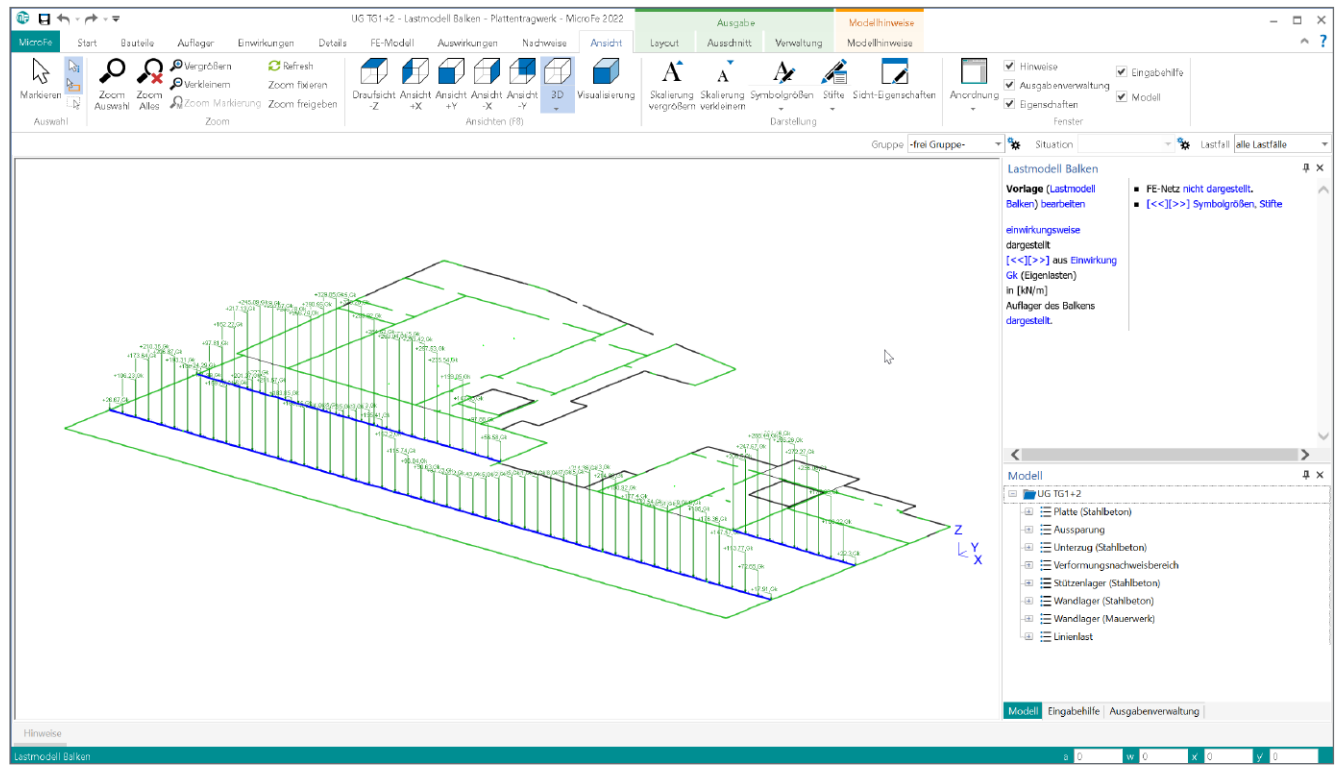

Bild 4. Grafische Ausgabe der Balkenbelastungen

# BauStatik 2022

Die "Dokument-orientierte" Statik

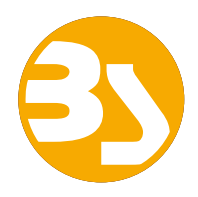

299,- EUR

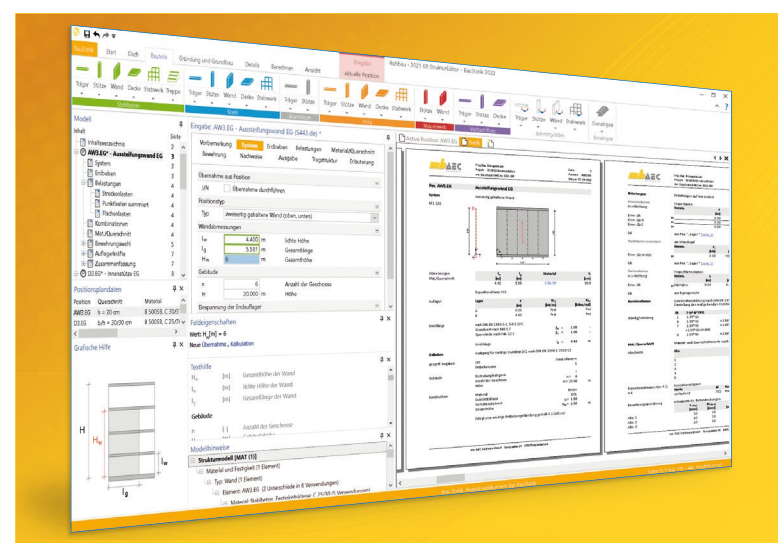

Täglich 1000-fach im Einsatz beweist die BauStatik ihre Praxistauglichkeit. Sie ist seit Jahren Trendsetter mit innovativen Leistungsmerkmalen wie der "Dokumentorientierten Statik", der "Lastübernahme mit Korrekturverfolgung", der "Vorlagentechnik", "Alternativpositionen", "Nachtrags-/Austauschseiten" usw. Dies sind nur einige der Details, die man im Ingenieuralltag nicht mehr missen möchte.

Die BauStatik ist ein Bestandteil der mb WorkSuite. Die mb WorkSuite umfasst Software aus dem gesamten AEC-Bereich: Architecture. Engineering. Construction.

#### **Die Einsteiger-Pakete**

Mit der "Dokument-orientierten Statik" bietet mb eine umfangreiche, leistungsfähige Lösung für die Positionsstatik an. Jedes der über 200 BauStatik-Module kann einzeln oder in Paketen erworben und eingesetzt werden.

Für Anwender mit einem spezialisierten Aufgabenspektrum haben sich die **Einsteiger-Pakete** etabliert, die individuell ergänzt werden können.

299,- EUR

299,- EUR

| Einsteiger-Paket "Stahlbeton" |  |
|-------------------------------|--|
|-------------------------------|--|

EC 2 - DIN EN 1992-1-1:2011-01

- S300.de Stahlbeton-Durchlaufträger, konstante Querschnitte
- S401.de Stahlbeton-Stütze, Verfahren mit Nennkrümmung
- S510.de Stahlbeton-Einzelfundament

#### Einsteiger-Paket "Stahl"

- EC 3 DIN EN 1993-1-1:2010-12
- S301.de Stahl-Durchlaufträger, BDK
- S404.de Stahl-Stütze
- S480.de Stahl-Stützenfuß, eingespannt in Köcher

- Einsteiger-Paket "Holz" EC 5 – DIN EN 1995-1-1:2010-12 • S110.de Holz-Sparren
- S302.de Holz-Durchlaufträger
- S400.de Holz-Stütze

Einsteiger-Paket "Mauerwerk" 299,- EUR

- EC 6 DIN EN 1996-1-1:2010-12
- S405.de Mauerwerk-Stütze
- S420.de Mauerwerk-Wand, Einzellasten
- S470.de Lastabtrag Wand, EC 0

© mb AEC Software GmbH. Alle Preise zzgl. Versandkosten und ges. MwSt. Für Einzelplatzlizenz Hardlock je Arbeitsplatz erforderlich (95,- EUR). Folgelizenz-/Netzwerkbedingungen auf Anfrage. Es gelten unsere Allg. Geschäftsbedingungen. Änderungen & Irrtümer vorbehalten. Unterstütztes Betriebssystem: Windows® 10 (64) Stand: Oktober 2021

mb AEC Software GmbH Europaallee 14 67657 Kaiserslautern Tel. +49 631 550999-11 Fax +49 631 550999-20 info@mbaec.de | **www.mbaec.de** 

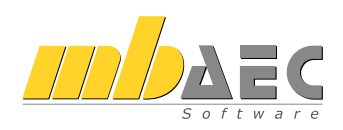

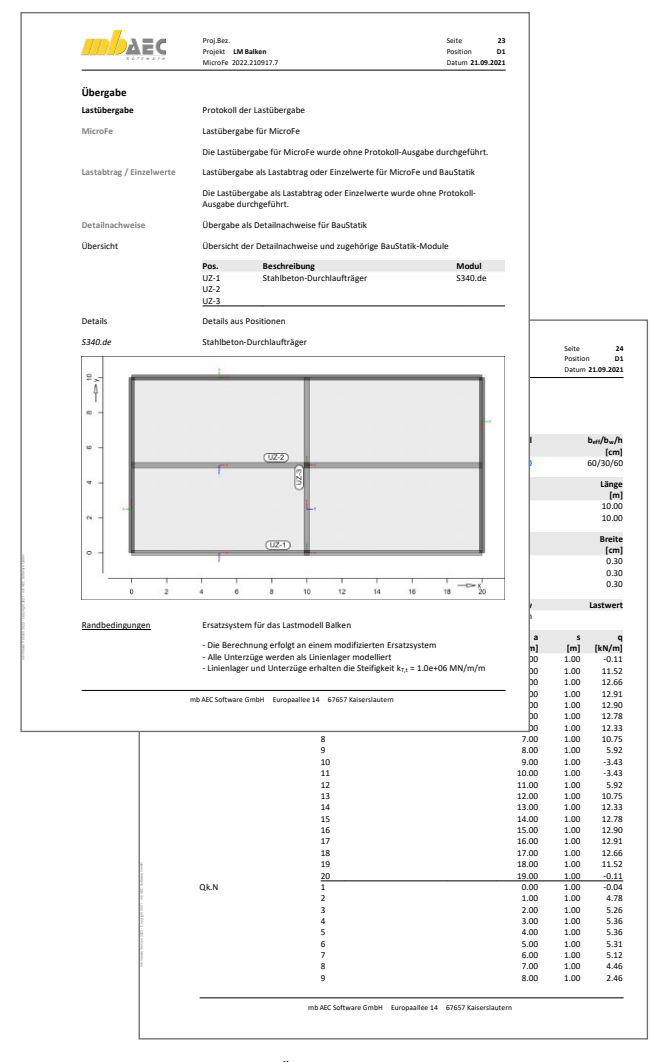

Bild 5. Dokumentation der Übergabeparameter in der Lastübergabe

Unterzugsbemessung in der BauStatik

Zunächst ist das MicroFe-Modell über das Modul S019 in die BauStatik einzufügen. Über die Schaltfläche "Position neu" in der Gruppe "Detailnachweis" können die Unterzugspositionen als Detailnachweise in die BauStatik eingefügt werden.

| BauStatik                                                                                                    | Start                                | Dach                                             | Bauteile                                                   | Gründung und Grundbau                                                                                            | Details                                      | Berechnen     | Ansicht                                    | Bear |
|----------------------------------------------------------------------------------------------------|--------------------------------------|--------------------------------------------------|------------------------------------------------------------|----------------------------------------------------------------------------------------------------|----------------------------------------------|---------------|--------------------------------------------|------|
| Position<br>Detained weis<br>Modell<br>Inhait<br>© Di - Tie<br>© Di - Tie<br>© Di - Tie<br>© Di - Tie<br>© Di - Tie<br>© Di - Tie<br>© Di - Tie<br>© Di - Tie<br>© Di - Tie<br>© Di - Tie<br>© Di - Tie<br>© Di - Tie<br>© Di - Tie<br>© Di - Tie<br>© Di - Tie<br>© Di - Tie<br>Position C<br>Di h<br>Hati | Necessity Position       JAN       Y | ie Positior<br>divelse in<br>Ort<br>UZ-1<br>UZ-3 | n zum Detailna<br>dr:<br>[D - Decke G<br>der Poetton:<br>^ | dhweis<br>ber EG<br>Beschreibung<br>S340.de, Stahlbetr-Dur<br>S340.de, Stahlbetro-Dur<br>S340.de, Stahlbetro-Dur | chlaufträger<br>chlaufträger<br>chlaufträger |               | für Madul<br>S340 de<br>S340 de<br>S340 de | ×    |
| Grafische Hi                                                                                                    | Α                                    | lle                                              | Keine                                                      | Posit                                                                                                    | ionen beim Anl                               | iegen umbenen | nen                                        |      |
|                                                                                                    |                                      | ~~~                                              |                                                            | OK Abbrechen                                                                                                    | Hilfe                                        |               |                                            |      |

Bild 6. Detailnachweis aus MicroFe in der BauStatik

Für alle gewählten Details werden Positionen angelegt, die folgende Informationen aus dem MicroFe-Modell übernehmen:

- Feldlängen und Auflagerbreiten
- Material und Querschnitt
- Lastbild aus der modifizierten FE-Berechnung

|                                             | Projek<br>mb Ba                                                      | z.<br>t LM Balken<br>uStatik S340.de                                                                                                    | 2022.210917.                                                                          | 7                                                                                                    | Seit<br>Posi<br>Date                                                                                                    | e 4<br>tion UZ<br>um 21.09.20;                                                       |
|---------------------------------------------|----------------------------------------------------------------------|----------------------------------------------------------------------------------------------------|---------------------------------------------------------------------------------------|----------------------------------------------------------------------------------------------------|----------------------------------------------------------------------------------------------------|--------------------------------------------------------------------------------------|
| Pos. UZ-2                                   | \$340                                                                | .de, Stahlt                                                                                                    | eton-Duro                                                                             | hlaufträger                                                                                                    |                                                                                                    |                                                                                      |
| System                                      | Mehr                                                                 | feldträger                                                                                                    |                                                                                       | 4 mileta                                                                                                    |                                                                                                    |                                                                                      |
| M 1:405                                     | syste                                                                | m                                                                                                    |                                                                                       | Ansicht                                                                                                    |                                                                                                    |                                                                                      |
|                                             | Ā                                                                    | 1 В                                                                                                    | 2                                                                                     |                                                                                                    | •                                                                                                    | -                                                                                    |
|                                             |                                                                      | 10.00                                                                                                    | 10.00                                                                                 | 30 9.70                                                                                                    | 1 30 9.70                                                                                                    | 30                                                                                   |
|                                             |                                                                      | 20.00                                                                                                    |                                                                                       | •                                                                                                    |                                                                                                    |                                                                                      |
|                                             | +                                                                    | 20.00                                                                                                    |                                                                                       | +                                                                                                    |                                                                                                    |                                                                                      |
| Abmessungen                                 | Feld                                                                 | 1                                                                                                    | x                                                                                     | Material                                                                                                    |                                                                                                    | b <sub>eff</sub> /b <sub>w</sub> /                                                   |
| Mat./Querschnitt                            |                                                                      | [m]                                                                                                    | [m]                                                                                   |                                                                                                    |                                                                                                    | [cn                                                                                  |
|                                             | 1                                                                    | 10.00                                                                                                    | 0.00                                                                                  | C 25/30                                                                                                    | 60.                                                                                                    | 0/30.0/60                                                                            |
|                                             | 2                                                                    | 10.00                                                                                                    | 0.00                                                                                  |                                                                                                    |                                                                                                    |                                                                                      |
|                                             | 2                                                                    |                                                                                                    | 10.00                                                                                 |                                                                                                    |                                                                                                    |                                                                                      |
| Auflagor                                    | Lagor                                                                |                                                                                                    | ~                                                                                     | h                                                                                                    | A.17                                                                                                    | V.                                                                                   |
| Humber                                      | Luger                                                                |                                                                                                    | ſmÌ                                                                                   | [cm]                                                                                                    |                                                                                                    | [kN/r                                                                                |
|                                             | A                                                                    |                                                                                                    | 0.00                                                                                  | 30.0                                                                                                    | Beton                                                                                                    | fe                                                                                   |
|                                             | В                                                                    |                                                                                                    | 10.00                                                                                 | 30.0                                                                                                    | Beton                                                                                                    | fe                                                                                   |
|                                             | с                                                                    |                                                                                                    | 20.00                                                                                 | 30.0                                                                                                    | Beton                                                                                                    | fe                                                                                   |
| Belastungen                                 | Belas                                                                | tungen auf d                                                                                                    | as System                                                                             |                                                                                                    |                                                                                                    |                                                                                      |
| Grafik                                      | Belas                                                                | tungsgrafike                                                                                                    | n (einwirkun                                                                          | gsbezogen)                                                                                                    |                                                                                                    |                                                                                      |
| Einwirkung                                  | Ck.                                                                  |                                                                                                    |                                                                                       |                                                                                                    |                                                                                                    |                                                                                      |
|                                             | 13.6<br>13.6                                                         | 00 1.00<br>1.00 1.00                                                                                                    | 1.00<br>1.00                                                                          | 30<br>30<br>30<br>30<br>100<br>1.00<br>1.00<br>1.00<br>1.00                                                                                                    |                                                                                                    |                                                                                      |
|                                             | Qk.N                                                                 | 00 1.00 1.00                                                                                                    | 1.00 1.00                                                                             | $\begin{array}{c} 3.6 \\ 1.8 \\ 1.0 \\ 1.0 \\$ | 82,17.0 17.2 17.1 18.4 15<br>.00 1.00 1.00<br>1.00 1.00 1.0                                                                                                    |                                                                                      |
| Streckenlasten<br>in 2-Richtung             | Qk.N                                                                 | 100 1.00<br>1.00 1.00<br>2lasten                                                                                                    | 1.00 1.00                                                                             |                                                                                                    | 62,17.0,17.2,17.1,16.4,15<br>.00,1.00,1.00<br>1.00,1.00,1.00<br>1.00,1.00,1.00                                                                                                    | 1.00<br>0.00                                                                         |
| Streckenlasten<br>in z-Richtung             | Qk.N                                                                 | 29 16.4 17.1 17.2<br>00 1.00<br>1.00 1.00<br>zlasten<br>Komm.                                                                                                    | 17.0 16.2 13.8<br>1.00 1.00                                                           | a s                                                                                                    | 62 17.0 17.2 17.1 18.4 19<br>0.0 1.00 1.00 1.00<br>1.00 1.00 1.00 1.00<br>(kN/m]                                                                                                    | 1.00<br>1.00<br>00<br>[kN/n                                                          |
| Streckenlasten<br>in z-Richtung<br>Einw. Gk | Qk.N                                                                 | 1.00<br>1.00<br>1.00<br>1.00<br>1.00<br>1.00<br>1.00<br>1.00                                                                                                    | 1.00<br>1.00<br>0<br>1.00<br>0<br>0<br>0<br>0<br>0<br>0<br>0<br>0<br>0<br>0<br>0<br>0 | a.6 1.6 1.6 1.6 1.8 1.1<br>1.0 1.6 1.6 1.6 1.6 1.1<br>1.0 1.0 1.0 1.0 1<br>a s<br>[m] [m]<br>.00 20.00                                                                                                    | e2 17.0 17.2 17.1 18.4 15<br>0.0 1.0 1.0 1.0 1.0<br>1.0 1.0 1.0 1.0 1.0<br>1.0 1.0 1.0 1.0 1.0<br>q <sub>H</sub><br>[kN/m]                                                                                                    | 1.00<br>1.00<br>[kN/n<br>3.0                                                         |
| Streckenlasten<br>in z-Richtung<br>Einw. Gk | Qk.N<br>527<br>1.00<br>Trape<br>Feld<br>1<br>(a) 1<br>(a) 1          | 100 10.4 17.1 17.2<br>1.00 1.00 1.00<br>1.00 1.00 1.00<br>zlasten<br>Komm.<br>Eigengew<br>UZ-2: Gk                                                                                                    | 1.00<br>1.00<br>1.00<br>1.00<br>1.00                                                  | a s<br>m] [m]                                                                                                    | e2 17.0 17.2 17.1 184 12<br>0.0 1.0 1.0 1.0 1.0<br>1.0 1.0 1.0 1.0 1.0<br>1.0 1.0 1.0 1.0 1.0<br>q <sub>i</sub><br>[kN/m]<br>13.63<br>23.2 C                                                                                                    | 1.00<br>1.00<br>(kN/m<br>3.0<br>13.0<br>13.0                                         |
| Streckenlasten<br>in z-Richtung<br>Einw. Gk | Qk.N<br>527<br>1.00<br>1.00<br>1<br>(a) 1<br>(a) 1<br>(a) 1<br>(b) 1 | 10, 16.4, 17.1, 17.2<br>10, 1.00<br>1.00<br>1.00 | 17.0 16.2 13.8<br>1.00 1.00<br>0 1.00                                                 | ac 126 12 12 12 12 12 12 12 12 12 12 12 12 12                                                                                                    | 82 17.0 17.2 17.1 184 19<br>0.0<br>1.00<br>1.00 | 1.00<br>1.00<br>1.00<br>1.00<br>(kN/m<br>3.0<br>13.6<br>33.2<br>33.2<br>33.2<br>33.2 |

Bild 7. Unterzugsposition mit Belastung aus FE-Berechnung

#### Integration in den StrukturEditor und die vertikale Lastverteilung

Automatische Berechnung innerhalb der V-Lastverteilung

Das Verfahren zur Bestimmung der Balkenbelastungen steht ebenfalls im StrukturEditor zur Verfügung. Zu jeder vertikalen Lastverteilung wird automatisch das oben beschriebene Ersatzsystem berechnet.

Anlegen neuer Berechnungsmodelle

Beim Anlegen eines Berechnungsmodells für Balken stehen jetzt zwei Optionen für die Lastermittlung zur Wahl:

- mit Lasteinzugsfläche
- aus FE-Berechnung

|              | Inemein Lastable                                                      | 20 | Lastermitt                                          | lung                                                 |                                                                                                    |
|--------------|-----------------------------------------------------------------------|----|-----------------------------------------------------|------------------------------------------------------|----------------------------------------------------------------------------------------------------|
| Berechnung   | jamodell                                                              | 8  | Art                                                 | [-]]                                                 | Auswahl der Lastermittlung<br>• mit Lasteinzugsfläche: Lastermittlung mit<br>Lasteinzugsfläche                                                                                                    |
| Modul        | S340.de                                                               |    |                                                     |                                                      | <ul> <li>aus FE-Berechnung: Lastermittlung erfolgt<br/>mit einer FE-Berechnung</li> </ul>                                                                                                    |
| Name und     | Bezeidnnung                                                           | 8  | Borochnur                                           | ussicht                                              | 2                                                                                                    |
| Name         | UZ-1-1                                                                |    | DETECTION                                           | iganem                                               |                                                                                                    |
| Bez.         | Stahlbeton-Durchlaufträger                                            |    | Ja/Nein                                             | [-]                                                  | Auswahl, ob zu dem neuen<br>Berechnungsmodell auch gleich eine                                                                                                    |
| Lastermittlu | ing                                                                   | Β  |                                                     |                                                      | Berechnungssicht angelegt werden soll,                                                                                                    |
| Art          | <ul> <li>mit Lasteinzugsfläche</li> <li>aus FE-Berechnung:</li> </ul> |    | Gield Dave                                          | tell une                                             | welche das neue Berechnungsmodell<br>darstellt.                                                                                                    |
| Berechnung   | gssicht                                                               | в  | SICILEDAIS                                          | aenung                                               |                                                                                                    |
| V Neue       | Berechnungssicht erzeugen                                             |    | Art                                                 | [-]                                                  | Auswahl der Sicht-Darstellung für die<br>aktuelle Sicht                                                                                                    |
| Sicht-Darst  | ellung                                                                | 8  | Hinweis zu                                          | ir Sicht-D                                           | arstelluna:                                                                                                    |
| Art          | Standard                                                              | *  | Über die g<br>und Objek<br>objektbezo<br>Darstellun | ewählte Si<br>te in der S<br>gene Zuo<br>avn. Für li | icht-Darstellung wird die Darstellung der Bauteil<br>icht fostgelegt. Gesteuert wird dies Über die<br>rdnung von Darstellungsvorianten zu Sicht-<br>ale Sicht wird unabhängig die gewünschte Sicht- |

Bild 8. Lastermittlung bei Berechnungsmodellen für Balken

Wählt man die Option aus FE-Berechung, muss im Kapitel "Lastabtrag" noch die entsprechende Lastquelle gewählt werden. Hier stehen alle V-Lastmodelle und MicroFe 2D-Deckenplatten zur Auswahl zur Verfügung.

#### Verwenden in der BauStatik

Nach Freigabe des Berechnungsmodells im StrukturEditor kann die Verwendung in der BauStatik erfolgen.

#### Randbedingungen

#### Allgemeines

Bei Anwendung dieser Methode müssen die Modifikationen am mechanischen Modell stets im Bewusstsein bleiben. Es sei ausdrücklich darauf hingewiesen, dass es sich hier nicht um ein allgemein gültiges Verfahren handelt, sondern vielmehr um eine Vereinfachung, die für die übliche Konstruktion zutreffende Ergebnisse liefert. Im Folgenden werden ohne Anspruch auf Vollständigkeit exemplarisch Fälle aufgelistet, bei denen die Anwendung dieser Methode an ihre Grenzen stößt. Ganz allgemein handelt es sich hier um Fälle, die auch mit der klassischen Stabstatik nicht lösbar wären. Hier sollte im Zweifelsfall die FE-Methode, wie im Kapitel Grundlagen beschieben, zur Bemessung herangezogen werden.

#### Unterzüge ohne Lagerung

Unterzüge inklusive ihrer Auflager werden durch Linienlager ersetzt. D.h. bei allen Systemen, bei denen ungelagerte Unterzüge zum Einsatz kommen, liefert das Modell unzutreffende Ergebnisse, da von einer Lagerung der Platte ausgegangen wird, die de facto nicht vorhanden ist. Beispiele hierfür wären Aufkantungen oder Brüstungen am Plattenrand, die die Platte zwar versteifen können, jedoch nicht direkt gelagert sind.

#### Kreuzende Unterzüge ähnlicher Steifigkeit

Kreuzende Unterzüge, deren Kreuzungspunkt nicht gelagert ist, weisen ggf. keinen eindeutigen Lastfluss von einem Unterzug zum anderen hin auf. Vielmehr beteiligen sich die Unterzüge gemeinsam am Lastabtrag. Nur bei deutlichem Unterschied in den Steigkeiten lässt sich der lagernde Hauptunterzug und der lastabgebende Nebenunterzug identifizieren. Die automatische Systemerkennung liefert an solchen Punkten für beide Unterzüge kein Lager.

Bei der Bemessung in der BauStatik können für den Nebenunterzug solche Lagerungspunkte ergänzt werden und der Hauptunterzug per Lastabtrag aus dem Nebenunterzug belastet werden. Da hier immer eine Beurteilung im Einzelfall erforderlich ist, wurde bewusst auf einen Automatismus verzichtet. Im Zweifelsfall kann die Modellierung anhand der Schnittgrößenverläufe im Unterzug beurteilt werden. Liegt beispielsweise bei beiden Unterzügen am Kreuzungspunkt ein Querkraftsprung vor, liegt die Modellierung als Haupt- und Nebenunterzug nahe (Bild 11).

Liegt jedoch ein Nulldurchdang des Querkraftverlaufs im Kreuzungspunkt, kann keine Modellierung als Haupt- und Nebenunterzug erfolgen (Bild 10). In solchen Fällen sollte man die Bemessung immer mittels FE-Berechnung durchführen.

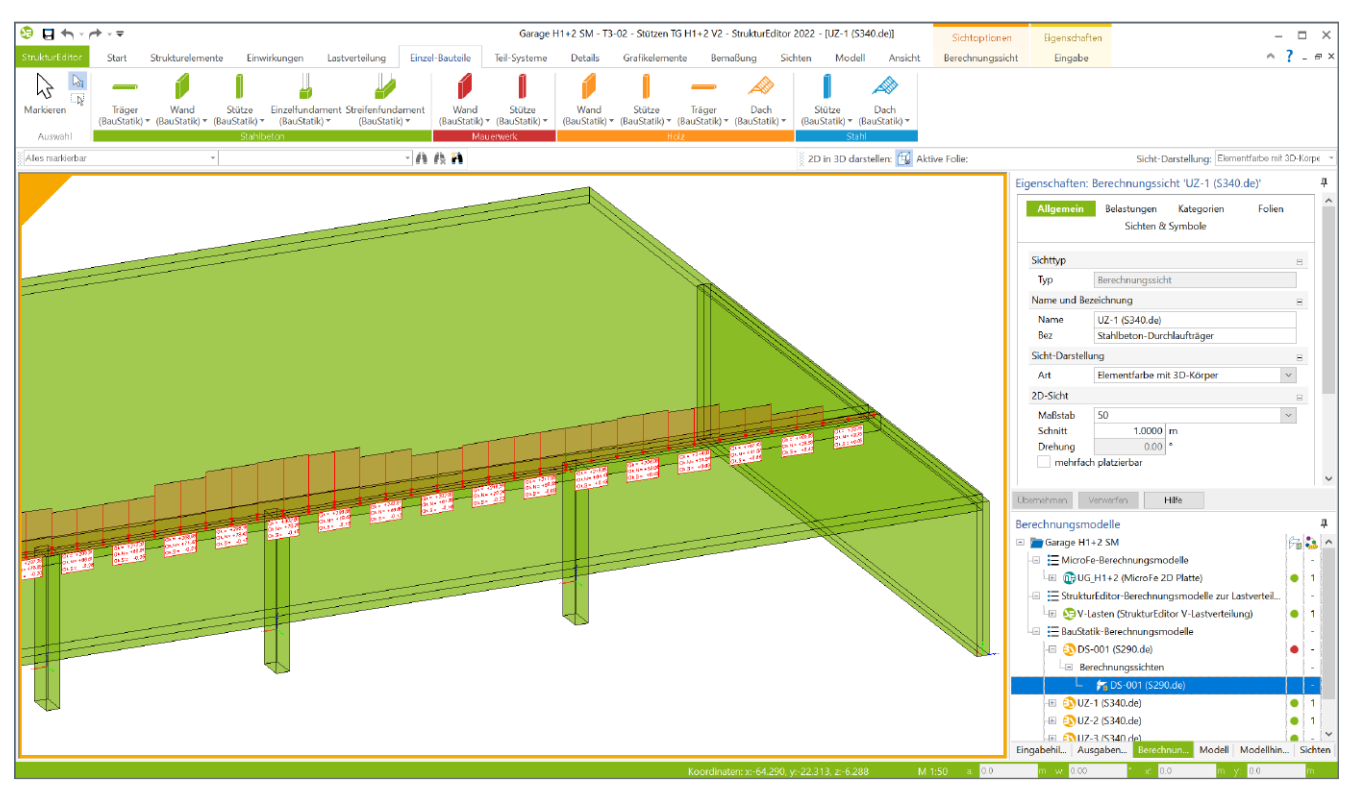

Bild 9. Lastmodell Balken im StrukturEditor

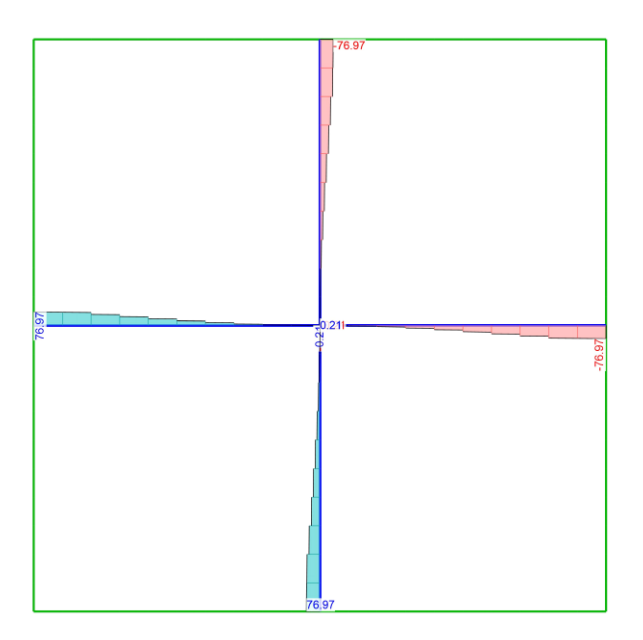

Bild 10. Querkrafverlauf kreuzender Unterzüge mit gleichen Steifigkeiten

Lastfelder/ feldweise Berücksichtigung der Nutzlasten Die Nutzlasten werden als Maximalwerte aus der feldweisen Überlagerung zur Übernahme zur Verfügung gestellt. Wird ein Stb.-Balken durch abhebende Lasten beansprucht, ist zu überprüfen, ob auch der Lastanteil aus ständigen Lasten zu abhebenden Lasten führt. Ist dies der Fall, sollte ebenfalls auf die klassische FE-Berechnung zurückgegriffen werden, weil die hier beschriebene Methode Ergebnisse auf der unsicheren Seite liefern würde.

#### Fazit

Mit dem Lastmodell Balken steht in MicroFe und im StrukturEditor ein leistungsfähiges Werkzeug zur Verfügung, das eine schnelle und sichere Dimensionierung von Deckenkonstruktionen mit Unterzügen erlaubt.

Dipl.-Ing. Sascha Heuß mb AEC Software GmbH mb-news@mbaec.de

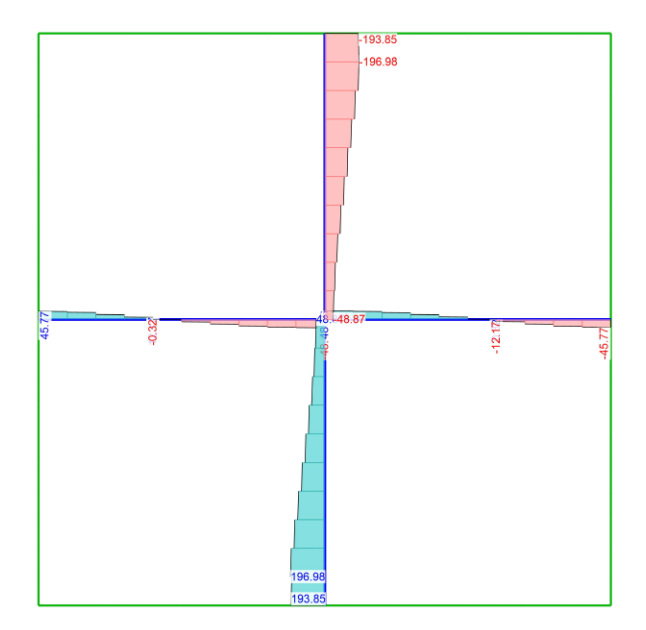

Bild 11. Querkraftverlauf kreuzender Unterzüge mit unterschiedlichen Steifigkeiten

#### Literatur

- DIN EN 1992-1-1:2011-01, Eurocode 2: Bemessung und Konstruktion von Stahlbeton- und Spannbetontragwerken – Teil 1-1: Allgemeine Bemessungsregeln und Regeln für den Hochbau.
- [2] DIN EN 1992-1-1/NA:2011-01, Eurocode 2: Nationaler Anhang – National festgelegte Parameter - Bemessung und Konstruktion von Stahlbeton- und Spannbetontragwerken – Teil 1-1: Allgemeine Bemessungsregeln und Regeln für den Hochbau.
- [3] DAfStb-Heft 600: Erläuterungen zu DIN EN 1992-1-1 und DIN EN 1992-1-1/NA (Eurocode 2). Berlin: Beuth-Verlag 2012.

#### **Preise und Angebote**

| <b>MicroFe comfort 2022</b><br>MicroFe-Paket "Platten-, Scheiben- und<br>Faltwerksysteme"<br>M100.de, M110.de, M120.de und M161                | 3.999,– EUR      |
|----------------------------------------------------------------------------------------------------|------------------|
| <b>PlaTo 2022</b><br>MicroFe-Paket "Platten"<br><sup>M100.de</sup>                                                                             | 1.499,– EUR      |
| E100.de StrukturEditor – Bearbeitung<br>und Verwaltung des Strukturmodells<br>Weitere Informationen unter<br>https://www.mbaec.de/modul/E100de | 2.499,– EUR      |
| Es galtan unsara Allgamainan Casshäftshadingungan Ändarung                                                                                     | ann und Irrtümer |

Es gelten unsere Allgemeinen Geschäftsbedingungen. Anderungen und Irrtumer vorbehalten. Alle Preise zzgl. Versandkosten und MwSt. – Hardlock für Einzelplatzlizenz je Arbeitsplatz erforderlich (95,- EUR). Folgelizenz-/Netzwerkbedingungen auf Anfrage. – Stand: Oktober 2021

Unterstütztes Betriebssystem: Windows 10 (64)

# mb WorkSuite 2022

Ing<sup>+</sup> – Komplettpakete aus Statik, FEM und CAD

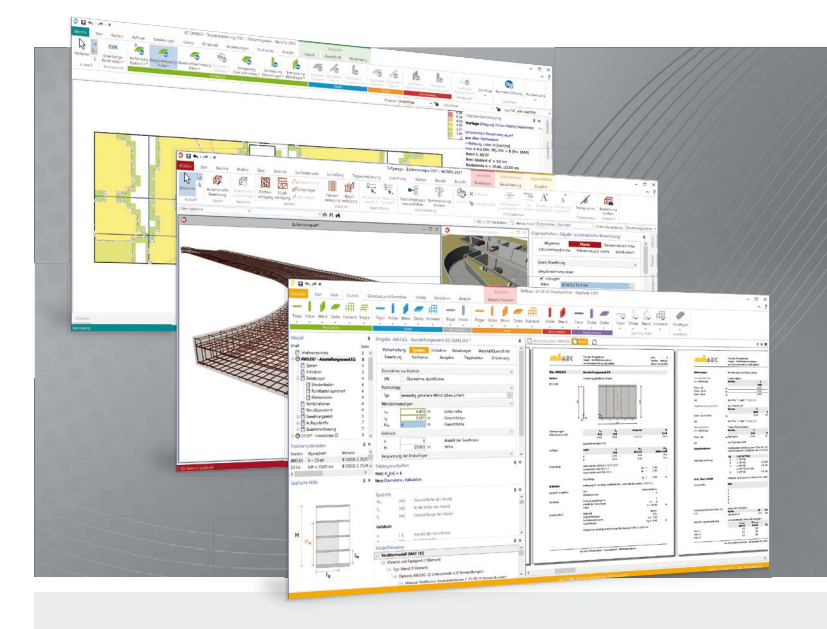

Die mb WorkSuite beinhaltet eine Fülle aufeinander abgestimmter Programme für Architekten und Ingenieure aus dem gesamten AEC-Bereich: Architecture. Engineering. Construction.

Mit Ing<sup>+</sup> stehen drei Standardpakete zur Auswahl, die mit einem intelligenten Mix aus BauStatik, MicroFe und ViCADo eine Grundausstattung für Tragwerksplaner bilden. Von der Positionsstatik, den FE-Berechnungen, den Positions-, Schal- und Bewehrungsplänen bis hin zu den zugehörigen Dokumenten kann alles mit Ing<sup>+</sup> bearbeitet und verwaltet werden.

## Ing<sup>+</sup> – Komplettpakete aus Statik, FEM und CAD

#### Ing<sup>+</sup> compact 2022 Das Einsteigerpaket

Das preisgünstige Einsteigerpaket beinhaltet alle notwendigen Komponenten für den Ingenieurbau in kleineren und mittleren Ingenieurbüros.

- ProjektManager zentrale Projektverwaltung aller mb WorkSuite-Applikationen
- über 20 BauStatik-Module
- PlaTo MicroFe-Paket "Platten" zur Berechnung und Bemessung von Decken- und Bodenplatten

### 2.499,- EUR

**Ing<sup>+</sup> classic 2022** Das klassische Ing<sup>+</sup>-Paket

Das klassische Ing<sup>+</sup>-Paket enthält weitere BauStatik-Module und ViCADo.ing zur CAD-Bearbeitung:

- ProjektManager zentrale Projektverwaltung aller mb WorkSuite-Applikationen
- über 50 BauStatik-Module
- PlaTo MicroFe-Paket "Platten" zur Berechnung und Bemessung von Decken- und Bodenplatten
- ViCADo.ing 3D-CAD für die Tragwerksplanung

7.499,- EUR

**Ing<sup>+</sup> comfort 2022** Das Rundum-Sorglos-Paket

Das Rundum-Sorglos-Paket umfasst alle Möglichkeiten des Komplettsystems Ing<sup>+</sup> :

- ProjektManager zentrale
   Projektverwaltung aller
   mb WorkSuite-Applikationen
- über 80 BauStatik-Module
- MicroFe comfort Berechnung und Bemessung von ebenen und räumlichen Stab- und Flächentragwerken
- ViCADo.ing 3D-CAD für die Tragwerksplanung

9.999,- EUR

Detaillierte Paketbeschreibungen auf www.mbaec.de.

© mb AEC Software GmbH. Alle Preise zzgl. Versandkosten und ges. MwSt. Für Einzelplatzlizenz Hardlock je Arbeitsplatz erforderlich (95,- EUR). Folgelizenz-/Netzwerkbedingungen auf Anfrage. Es gelten unsere Allg. Geschäftsbedingungen. Änderungen & Irrtümer vorbehalten. Unterstütztes Betriebssystem: Windows® 10 (64) Stand: Oktober 2021

mb AEC Software GmbH Europaallee 14 67657 Kaiserslautern Tel. +49 631 550999-11 Fax +49 631 550999-20 info@mbaec.de | **www.mbaec.de** 

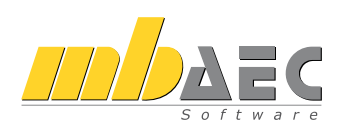

# Preisliste

Oktober 2021

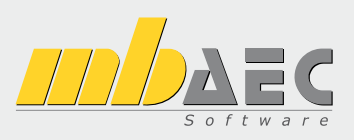

### mb WorkSuite

| Die Komplettlösung für Tragwerksplaner<br>Statik, FEM und CAD in einem System                                                                                                    | :               |
|----------------------------------------------------------------------------------------------------|-----------------|
| Verwaltung                                                                                                    |                 |
| ProjektManager<br>Zentrale Projektverwaltung in der mb WorkSuite                                                                                                    | 0,              |
| LayoutEditor<br>Individualisierung der Ausgaben (Schriftfelder, Kopf- und Fußzeile                                                                                                    | 0,·<br>e,)      |
| Modell-Viewer                                                                                                    |                 |
| Jonny - die mb-App<br>Austausch von 3D-ViCADo-Modellen mit Projektbeteiligten                                                                                                    | 0,              |
| Sprache                                                                                                    |                 |
| Englische Ein- und Ausgabe für die mb WorkSuite<br>Englische Eingabe für den ProjektManager;<br>Englische Ein- und Ausgabe für den StrukturEditor, BauStatik/CoS<br>MicroFe/EuroSta, ProfilMaker und ViCADo | 1.999,<br>truc, |
| Ing <sup>+</sup> -Pakete                                                                                                    |                 |
| Ing <sup>+</sup> compact<br>beinhaltet über 20 BauStatik-Module<br>und das MicroFe-Plattenpaket PlaTo                                                                                                    | 2.499,-         |
| Ing+ classic<br>beinhaltet über 50 BauStatik-Module,<br>das MicroFe-Plattenpaket PlaTo und ViCADo.ing                                                                                                    | 7.499,-         |
| Ing <sup>+</sup> comfort<br>beinhaltet fast 90 BauStatik-Module,<br>MicroFe comfort und ViCADo.ing                                                                                                    | 9.999,-         |
| BIMwork<br>Modell-Austausch im Planungsprozess                                                                                                    |                 |
| Module zum Modellaustausch                                                                                                    |                 |

| BIMviewer                                              | 0,-   |
|--------------------------------------------------------|-------|
| Kontrolle & Betrachtung von virtuellen Gebäudemodellen |       |
| BIMwork.ifc                                            | 499,- |
| Austausch von virtuellen Gebäudemodellen               |       |
| BIMwork.saf                                            | 499,- |
| Austausch von Struktur-Analyse-Modellen                |       |
|                                                        |       |

ViCADo G 3D-CAD-System für Architektur & Tragwerksplanung ViCADo – CAD für Architektur ViCADo.arc 2.499,-Entwurfs- und Ausführungsplanung, Visualisierung ViCADo – CAD für Tragwerksplanung ViCADo.ing 3.999,-Positions- Schal- und Bewehrungsplanung ViCADo.pos 499,-Positionsplanung mit Kopplung zur BauStatik (in ViCADo.ing enthalten) ViCADo.struktur 0,-Erstellung des Strukturmodells für die Tragwerksplanung Zusatzmodule ViCADo.ausschreibung 499.-Erstellung von Leistungsverzeichnissen ViCADo.flucht+rettung 399,-Zusatz-Objektkatalog zur Erstellung von Flucht-/Rettungsplänen ViCADo.pdf 299,-Import von PDF-Dateien 499,-ViCADo.solar Planung von Photovoltaik- und Solarthermieanlagen 399,-ViCADo.3d-dxf/dwg Import/Export von DXF- und DWG-Dateien mit 3D-Elementen 399,-ViCADo.geg Zusammenstellungen von Gebäudedaten zur Energiebedarfsberechnung 499,-ViCADo.dae/fbx Export von DAE-/FBX-Dateien ViCADo.gelände 299,-Geländeimport aus Punktdateien ViCADo-Pakete Ausschreibungspaket 2.899,-ViCADo.arc, ViCADo.ausschreibung ViCADo.arc im Abo Abo 1: Modell "Planbar" 99,-/Monat 24 Monate Laufzeit, monatl. kündbar zzgl. 99,- EUR einmalige Bearbeitungsgebühr Abo 2: Modell "Flexibel" 149,-/Monat 3 Monate Laufzeit, monatl. kündbar

zzgl. 99,- EUR einmalige Bearbeitungsgebühr

| <b>S</b>        | StrukturEditor<br>Bearbeitung & Verwaltung des Strukturmo | dells        |
|-----------------|-----------------------------------------------------------|--------------|
| Struktu         | rEditor-Module, allgemein                                 |              |
| E100.de         | StrukturEditor – Bearbeitung und Verwaltung               |              |
| 2100.40         | des Strukturmodells 2                                     | .499,-       |
| E014            | PDF-Dateien als Hinterlegungsobjekte                      | ,<br>299,-   |
| E020            | Export der Auswertungen im Excel-Format                   | ,<br>299,-   |
| <u> </u>        |                                                           |              |
| 3               | BauStatik                                                 |              |
| PauSta          |                                                           |              |
| Bausta          | lik-Module, aligemein                                     |              |
| Dokum           | entgestaltung                                             | _            |
| S008            | Strukturmodell einfügen                                   | 0,-          |
| S009            | Office einfügen                                           | 0,-          |
| S010            | Titelblatt                                                | 0,-          |
| S011            | Freie lexte                                               | 0,-          |
| 5013            | PDF einfugen mit Formularfunktion                         | 399,-        |
| SU14            | PDF einfügen                                              | 199,-        |
| 5015            |                                                           | 0,-          |
| 5010            |                                                           | 0,-          |
| S017<br>S010    | MicroEo oinfügon                                          | 0,-          |
| 5079            | ViCADo einfügen                                           | 0,-          |
| 5020            | ProfilMaker einfügen                                      | 0            |
| Dokum           | ontation                                                  | 0,-          |
| SO21            | entation<br>Material dokumentioren                        | ^            |
| 302 I<br>SU22   | Profile dokumentieren                                     | 0,-          |
| 5022            | Last u Materialbeiwerte dekumentieren                     | 0,-          |
| 2020 40         | Materialliste                                             | 0,-          |
| S040.0e         | Mongonormittlung für wosontliche Tragglieder              | 100          |
| 5041.ue<br>5045 | Positionsolandaten                                        | 199,-<br>200 |
| 5040            | r ostiolispialiuatell                                     | ∠99,-        |
| Sonstig         | es                                                        | 00           |
| 5840.de         | Querschnittswerte, Doppelbiegung                          | 99,-         |
| 5871.de         | werkstoffe erzeugen                                       | 99,-         |
| BauSta          | tik.eXtended                                              |              |
| X400.de         | HALFEN HDB-Durchstanzbewehrung, ETA-Zulassu               | ng 0,-       |
| X402            | HALFEN HZA-Ankerschiene, DiBt-Zulassung                   | 0,-          |
| X402.eota       | HALFEN HTA-Ankerschiene, EOTA TR 047                      | 0,-          |
| X402.eu         | HALFEN HIA-Ankerschiene, CEN/IS 1992-4                    | 0,-          |
| X403            | HALFEN HIT-Balkonanschluss, Elementnachweis,              | ~            |
| V404            | DIBT- UND ETA-ZUIASSUNG                                   | 0,-          |
| X404            | DIPt. upd ETA Zulassupa                                   | 0            |
| V420 at         |                                                           | 0,-          |
| ∧420.al         | ETA Zulassung (Östorroich)                                | ٥            |
| X120 da         |                                                           | 0,-          |
| 7420.ue         | ETA-Zulassung (Deutschland)                               | 0 -          |
| X430 de         | SCHÖCK Balkonanschluss, Balkonnlatte                      | 0,-          |
|                 | Statik-Modulo pach DIN EN                                 | 0,           |
| Ва              | ustatik-wodule nach Din En                                |              |
| Grundla         | agen – EC 0, DIN EN 1990:2010-12                          |              |
| S032.de         | Imperfektions- und Abtriebskräfte                         | 199,-        |
| S035.de         | Auflagerkräfte summieren und umrechnen                    | 199,-        |
| S304.de         | Durchlaufträger, Schnittgrößen, Verformungen              | 199,-        |
| 5323.de         | Durchlaufträger mit Doppelbiegung,                        |              |
|                 | Schnittgrößen, Verformungen                               | 199,-        |
| S413.de         | Stützensystem, Schnittgrößen, Verformungen                | 399,-        |
| 5470.de         | Lastabtrag Wand                                           | 199,-        |
| 5600.de         | Stabwerke, ebene Systeme,                                 | 200          |
|                 | Schnittgroßen und Verformungen                            | 299,-        |
| Einwirk         | ungen – EC 1, DIN EN 1991-1-1, 1-3, 1-4                   |              |
| S030.de         | Einwirkungen und Lasten                                   | 99,-         |
| S031.de         | Wind- und Schneelasten                                    | 299,-        |
| 5036.de         | Autlagerkräfte auswerten                                  | 199,-        |
| 5037.de         | Wind- und Schneelastzonen                                 | 99,-         |
| Stahlbe         | ton – EC 2, DIN EN 1992-1-1:2011-01                       |              |
| S080.de         | Schneideskizze, Mattenbewehrung                           | 99,-         |
| S081.de         | Stahlliste, Stabstahl                                     | 99,-         |
| S191.de         | Stahlbeton-Drempel                                        | 199,-        |
| S200.de         | Stahlbeton-Platte, einachsig                              | 299,-        |
| S210.de         | Stahlbeton-Plattensystem                                  | 399,-        |
| 5220.de         | Stahlbeton-Träger, deckengleich                           | 199,-        |
| S230.de         | Stahlbeton-Treppenlauf                                    | 199,-        |
| 5231.de         | Stahlbeton-Treppenlauf, viertel- u. halbgewendelt         | 299,-        |
| S232.de         | Stahlbeton-Treppenlauf mit Podest                         | 399,-        |
| 5290.de         | Stahlbeton-Durchstanznachweis                             | 299,-        |
| 5291.de         | Stahlbeton-Deckenöffnungen                                | 299,-        |
| S292.de         | Stahlbeton-Deckenversatz                                  | 299,-        |
| 5293.de         | Stanibeton-Kingbalken                                     | 199,-        |
| 5294.de         | Stanibeton-Gitterträgernachweis                           | 399,-        |
| Betriebss       | ystem: Normgrundlagen:                                    |              |
| Windows         | 10 (64) Deutschland                                       | +            |
|                 | Österreich                                                |              |

|                                       | S300.de                                                                                                    | Stahlbeton-Durchlaufträger, konstante                                                                                                    |                                                                                                    |
|---------------------------------------|----------------------------------------------------------------------------------------------------|----------------------------------------------------------------------------------------------------|----------------------------------------------------------------------------------------------------|
|                                       | 6240                                                                                                    | Querschnitte                                                                                                    | 199,-                                                                                                    |
| 1                                     | \$310.de                                                                                                    | Stahlbeton-Sturz<br>Stahlbeton Krashalkan                                                                                                    | 199,-                                                                                                    |
|                                       | \$370 do                                                                                                    | Stahlbeton Durchlaufträger, Deppelbiogung                                                                                                    | 199,-                                                                                                    |
|                                       | 5520.de                                                                                                    | Normalkraft und Torsion                                                                                                    | 200 -                                                                                                    |
| •                                     | 5340 de                                                                                                    | Stablbeton-Durchlaufträger                                                                                                    | 299,-                                                                                                    |
| -                                     | 5540.uc                                                                                                    | veränderliche Ouerschnitte Öffnungen                                                                                                    | 399 -                                                                                                    |
| -                                     | S350.de                                                                                                    | Stahlbeton-Fertigteilträger                                                                                                    | 399                                                                                                    |
|                                       | \$360.de                                                                                                    | Stahlbeton-Träger, wandartig                                                                                                    | 399                                                                                                    |
|                                       | S383.de                                                                                                    | Stahlbeton-Trägerausklinkung                                                                                                    | 299,-                                                                                                    |
|                                       | S385.de                                                                                                    | Elastomerlager im Hochbau                                                                                                    | 199,-                                                                                                    |
|                                       | S387.de                                                                                                    | Stahlbeton-Nebenträgeranschluss                                                                                                    | 299,-                                                                                                    |
|                                       | S388.de                                                                                                    | Stahlbeton-Endverankerung                                                                                                    | 399,-                                                                                                    |
|                                       | S393.de                                                                                                    | Stahlbeton-Stabilitätsnachweis Kippen                                                                                                    | 199,-                                                                                                    |
|                                       | S395.de                                                                                                    | Stahlbeton-Trägeröffnung                                                                                                    | 199,-                                                                                                    |
|                                       | S401.de                                                                                                    | Stahlbeton-Stütze, Verfahren mit Nennkrümmung                                                                                                    | 299,-                                                                                                    |
|                                       | S402.de                                                                                                    | Stahlbeton-Stütze, Verfahren mit Nennkrümmung                                                                                                    |                                                                                                    |
|                                       | C 107 de                                                                                                    | und numerisches Verfahren                                                                                                    | 499,-                                                                                                    |
|                                       | 5407.de                                                                                                    | Stahlbeton Wand                                                                                                    | 199,-                                                                                                    |
|                                       | 5440.ue                                                                                                    | Stahlbeton-Wand unbewehrt                                                                                                    | 100                                                                                                    |
|                                       | 5441.ue<br>5442 de                                                                                                    | Stahlbeton-Aussteifungswand                                                                                                    | 300.                                                                                                    |
| •                                     | S443 de                                                                                                    | Stahlbeton-Aussteifungswand                                                                                                    | 555,                                                                                                    |
| •                                     | 5115.00                                                                                                    | Erdbebenbemessung                                                                                                    | 499                                                                                                    |
| •                                     | S486.de                                                                                                    | Stahlbeton-Gabellager                                                                                                    | 399                                                                                                    |
|                                       | S490.de                                                                                                    | Stahlbeton-Lastverteilungsbalken                                                                                                    | ,<br>199,-                                                                                                    |
|                                       | S500.de                                                                                                    | Stahlbeton-Streifenfundament                                                                                                    | ,<br>199,-                                                                                                    |
|                                       | S501.de                                                                                                    | Stahlbeton-Randstreifenfundament                                                                                                    | 299,-                                                                                                    |
| •                                     | S502.de                                                                                                    | Stahlbeton-Fundamentbalken, elastisch gebettet                                                                                                    | 299,-                                                                                                    |
|                                       | S510.de                                                                                                    | Stahlbeton-Einzelfundament                                                                                                    | 199,-                                                                                                    |
|                                       | S511.de                                                                                                    | Stahlbeton-Einzel- und Köcherfundament,                                                                                                    | 205                                                                                                    |
|                                       |                                                                                                    | exzentrische Belastung                                                                                                    | 399,-                                                                                                    |
|                                       | 5512.de                                                                                                    | Stanipeton-Prani, axiale Belastung                                                                                                    | 199,-                                                                                                    |
|                                       | SS15.0e                                                                                                    | Stanibeton-Plani, elastisch gebettet                                                                                                    | 399,-                                                                                                    |
|                                       | 5570 do                                                                                                    | Stablbaton-Fundamentolatte, elastisch gebettet                                                                                                    | 100 -                                                                                                    |
|                                       | 5520.de                                                                                                    | Stahlbeton-Winkelstützwand                                                                                                    | 300.                                                                                                    |
|                                       | 5550.de                                                                                                    | Stahlbeton-Kellerwand                                                                                                    | 399 -                                                                                                    |
|                                       | S551.de                                                                                                    | Stahlbeton-Kellerwand, unbewehrt                                                                                                    | 399,-                                                                                                    |
|                                       | S590.de                                                                                                    | Stahlbeton-Rissbreitennachweis.                                                                                                    | ,                                                                                                    |
|                                       |                                                                                                    | weiße Wanne, Bodenplatte                                                                                                    | 299,-                                                                                                    |
|                                       | S591.de                                                                                                    | Unbewehrte Bodenplatte im Industriebau                                                                                                    | 399,-                                                                                                    |
|                                       | S603.de                                                                                                    | Stahlbeton-Stabwerk, ebene Systeme                                                                                                    | 399,-                                                                                                    |
|                                       | S706.de                                                                                                    | Stahlbeton-Scherbolzen                                                                                                    | 199,-                                                                                                    |
|                                       | S708.de                                                                                                    | Stahlbeton-Dübelverankerung                                                                                                    | 300.                                                                                                    |
|                                       |                                                                                                    | • · · · · · ·                                                                                                    | -,                                                                                                    |
|                                       | S711.de                                                                                                    | Stahlbeton-Konsole                                                                                                    | 399,-                                                                                                    |
|                                       | S711.de<br>S714.de                                                                                                    | Stahlbeton-Konsole<br>Stahlbeton-Konsole, linienförmig<br>Stahlbeton Rückbiggganschlurg                                                                                                    | 399,-<br>299,-                                                                                                    |
|                                       | S711.de<br>S714.de<br>S717.de                                                                                                    | Stahlbeton-Konsole<br>Stahlbeton-Konsole, linienförmig<br>Stahlbeton-Rückbiegeanschluss                                                                                                    | 399,-<br>299,-<br>399,-                                                                                                    |
|                                       | S711.de<br>S714.de<br>S717.de<br>S755.de<br>S831.de                                                                                                    | Stahlbeton-Konsole<br>Stahlbeton-Konsole, linienförmig<br>Stahlbeton-Rückbiegeanschluss<br>Stahlbeton-Rahmenknoten<br>Stahlbeton-Kontennachweise                                                                                                    | 399,-<br>299,-<br>399,-<br>399,-<br>399,-                                                                                                    |
|                                       | S711.de<br>S714.de<br>S717.de<br>S755.de<br>S831.de<br>S832.de                                                                                                    | Stahlbeton-Konsole<br>Stahlbeton-Konsole, linienförmig<br>Stahlbeton-Rückbiegeanschluss<br>Stahlbeton-Rahmenknoten<br>Stahlbeton-Knotennachweise<br>Stahlbeton-Rissbreitenbeschränkung                                                                                                    | 399,-<br>299,-<br>399,-<br>399,-<br>399,-<br>299,-<br>199 -                                                                                                    |
|                                       | S711.de<br>S714.de<br>S717.de<br>S755.de<br>S831.de<br>S832.de<br>S836.de                                                                                                    | Stahlbeton-Konsole<br>Stahlbeton-Konsole, linienförmig<br>Stahlbeton-Rückbiegeanschluss<br>Stahlbeton-Rahmenknoten<br>Stahlbeton-Knotennachweise<br>Stahlbeton-Knotennachweise<br>Stahlbeton-Verankerungs- und                                                                                                    | 399,-<br>299,-<br>399,-<br>399,-<br>299,-<br>199,-                                                                                                    |
|                                       | S711.de<br>S714.de<br>S717.de<br>S755.de<br>S831.de<br>S832.de<br>S836.de                                                                                                    | Stahlbeton-Konsole<br>Stahlbeton-Konsole, linienförmig<br>Stahlbeton-Rückbiegeanschluss<br>Stahlbeton-Rahmenknoten<br>Stahlbeton-Risbreitenbeschränkung<br>Stahlbeton-Risbreitenbeschränkung<br>Stahlbeton-Verankerungs- und<br>Übergreifungslängen                                                                                                    | 399,-<br>399,-<br>399,-<br>399,-<br>399,-<br>299,-<br>199,-                                                                                                    |
| •                                     | S711.de<br>S714.de<br>S717.de<br>S755.de<br>S831.de<br>S832.de<br>S836.de<br>S844.de                                                                                                    | Stahlbeton-Konsole<br>Stahlbeton-Konsole, linienförmig<br>Stahlbeton-Rückbiegeanschluss<br>Stahlbeton-Rahmenknoten<br>Stahlbeton-Knotennachweise<br>Stahlbeton-Rissbreitenbeschränkung<br>Stahlbeton-Verankerungs- und<br>Übergreifungslängen<br>Stahlbeton-Bemessung, zweiachsig                                                                                                    | 399,-<br>399,-<br>399,-<br>399,-<br>299,-<br>199,-<br>199,-<br>199,-                                                                                                    |
|                                       | S711.de<br>S714.de<br>S717.de<br>S755.de<br>S831.de<br>S832.de<br>S836.de<br>S844.de<br>S850.de                                                                                                    | Stahlbeton-Konsole<br>Stahlbeton-Konsole, linienförmig<br>Stahlbeton-Rückbiegeanschluss<br>Stahlbeton-Rahmenknoten<br>Stahlbeton-Rissbreitenbeschränkung<br>Stahlbeton-Verankerungs- und<br>Übergreifungslängen<br>Stahlbeton-Bemessung, zweiachsig<br>Stahlbeton-Bemessung, tabellarisch                                                                                                    | 399,-<br>399,-<br>399,-<br>399,-<br>299,-<br>199,-<br>199,-<br>199,-<br>199,-                                                                                                    |
|                                       | S711.de<br>S714.de<br>S717.de<br>S755.de<br>S831.de<br>S832.de<br>S836.de<br>S844.de<br>S850.de<br>S851.de                                                                                                    | Stahlbeton-Konsole<br>Stahlbeton-Konsole, linienförmig<br>Stahlbeton-Rückbiegeanschluss<br>Stahlbeton-Rahmenknoten<br>Stahlbeton-Rissbreitenbeschränkung<br>Stahlbeton-Verankerungs- und<br>Übergreifungslängen<br>Stahlbeton-Bemessung, zweiachsig<br>Stahlbeton-Bemessung, tabellarisch<br>Stahlbeton-Bemessung, zweiachsig, tabellarisch                                                                                                    | 399,-<br>399,-<br>399,-<br>399,-<br>299,-<br>199,-<br>199,-<br>199,-<br>199,-<br>299,-                                                                                                    |
|                                       | S711.de<br>S714.de<br>S717.de<br>S755.de<br>S831.de<br>S832.de<br>S836.de<br>S844.de<br>S850.de<br>S851.de<br>S870.de                                                                                                    | Stahlbeton-Konsole<br>Stahlbeton-Konsole, linienförmig<br>Stahlbeton-Rückbiegeanschluss<br>Stahlbeton-Rahmenknoten<br>Stahlbeton-Rahmenknoten<br>Stahlbeton-Rissbreitenbeschränkung<br>Stahlbeton-Verankerungs- und<br>Übergreifungslängen<br>Stahlbeton-Bemessung, zweiachsig<br>Stahlbeton-Bemessung, tabellarisch<br>Stahlbeton-Bemessung, zweiachsig, tabellarisch<br>Stahlbeton-Bemessung, zweiachsig, tabellarisch<br>Stahlbeton-Kriech- und Schwindbeiwerte                                                                                                    | 399,-<br>399,-<br>399,-<br>399,-<br>299,-<br>199,-<br>199,-<br>199,-<br>299,-<br>99,-                                                                                                    |
|                                       | S711.de<br>S714.de<br>S717.de<br>S755.de<br>S831.de<br>S832.de<br>S836.de<br>S844.de<br>S850.de<br>S851.de<br>S870.de<br><b>Stahl</b> –                                                                                                    | Stahlbeton-Konsole<br>Stahlbeton-Konsole, linienförmig<br>Stahlbeton-Rückbiegeanschluss<br>Stahlbeton-Rahmenknoten<br>Stahlbeton-Rhotennachweise<br>Stahlbeton-Rissbreitenbeschränkung<br>Stahlbeton-Verankerungs- und<br>Übergreifungslängen<br>Stahlbeton-Bemessung, zweiachsig<br>Stahlbeton-Bemessung, tabellarisch<br>Stahlbeton-Bemessung, zweiachsig, tabellarisch<br>Stahlbeton-Bemessung, zweiachsig, tabellarisch<br>Stahlbeton-Kriech- und Schwindbeiwerte<br>EC 3, DIN EN 1993-1-1:2010-12                                                                                                    | 399,-<br>399,-<br>399,-<br>399,-<br>299,-<br>199,-<br>199,-<br>199,-<br>199,-<br>299,-<br>99,-                                                                                                    |
| •                                     | 5711.de<br>5714.de<br>5717.de<br>5755.de<br>5831.de<br>5832.de<br>5836.de<br>5844.de<br>5850.de<br>5850.de<br>5851.de<br>5851.de<br>5870.de<br><b>Stahl</b> –<br>5083.de                                                                                                    | Stahlbeton-Konsole<br>Stahlbeton-Konsole, linienförmig<br>Stahlbeton-Rückbiegeanschluss<br>Stahlbeton-Rückbiegeanschluss<br>Stahlbeton-Rissbreitenbeschränkung<br>Stahlbeton-Rissbreitenbeschränkung<br>Stahlbeton-Verankerungs- und<br>Übergreifungslängen<br>Stahlbeton-Bemessung, zweiachsig<br>Stahlbeton-Bemessung, zweiachsig<br>Stahlbeton-Bemessung, zweiachsig, tabellarisch<br>Stahlbeton-Bemessung, zweiachsig, tabellarisch<br>Stahlbeton-Riech- und Schwindbeiwerte<br>EC 3, DIN EN 1993-1-1:2010-12<br>Stahlliste, Profilstahl                                                                                                    | 399,-<br>399,-<br>399,-<br>399,-<br>299,-<br>199,-<br>199,-<br>199,-<br>299,-<br>99,-<br>199,-                                                                                                    |
| •                                     | S711.de<br>S714.de<br>S717.de<br>S755.de<br>S831.de<br>S832.de<br>S832.de<br>S836.de<br>S854.de<br>S851.de<br>S851.de<br>S851.de<br>S851.de<br>S851.de<br>S851.de<br>S851.de<br>S851.de<br>S851.de<br>S851.de<br>S854.de                                                                                                    | Stahlbeton-Konsole<br>Stahlbeton-Konsole, linienförmig<br>Stahlbeton-Rückbiegeanschluss<br>Stahlbeton-Räckbiegeanschluss<br>Stahlbeton-Rissbreitenbeschränkung<br>Stahlbeton-Nersakreings- und<br>Übergreifungslängen<br>Stahlbeton-Bemessung, zweiachsig<br>Stahlbeton-Bemessung, zweiachsig<br>Stahlbeton-Bemessung, zweiachsig, tabellarisch<br>Stahlbeton-Bemessung, zweiachsig, tabellarisch<br>Stahlbeton-Bemessung, zweiachsig, tabellarisch<br>Stahlbeton-Rirech- und Schwindbeiwerte<br><b>EC 3, DIN EN 1993-1-1:2010-12</b><br>Stahlliste, Profilstahl<br>Stahlliste, Typisierte Anschlüsse im Stahlhochbau                                                                                                    | 399,-<br>399,-<br>399,-<br>399,-<br>199,-<br>199,-<br>199,-<br>199,-<br>299,-<br>99,-<br>199,-<br>199,-                                                                                                    |
|                                       | S711.de<br>S714.de<br>S717.de<br>S755.de<br>S831.de<br>S832.de<br>S832.de<br>S836.de<br>S850.de<br>S851.de<br>S851.de<br>S870.de<br>S870.de<br>S870.de<br>S111.de                                                                                                    | Stahlbeton-Konsole<br>Stahlbeton-Konsole, linienförmig<br>Stahlbeton-Rückbiegeanschluss<br>Stahlbeton-Rahmenknoten<br>Stahlbeton-Rissbreitenbeschränkung<br>Stahlbeton-Verankerungs- und<br>Übergreifungslängen<br>Stahlbeton-Bemessung, zweiachsig<br>Stahlbeton-Bemessung, zweiachsig<br>Stahlbeton-Bemessung, zweiachsig<br>Stahlbeton-Bemessung, zweiachsig<br>Stahlbeton-Bemessung, zweiachsig<br>Stahlbeton-Bemessung, zweiachsig<br>Stahlbeton-Kriech- und Schwindbeiwerte<br><b>EC 3, DIN EN 1993-1-1:2010-12</b><br>Stahlliste, Profilstahl<br>Stahlliste, Typisierte Anschlüsse im Stahlhochbau<br>Stahllsten                                                                                                    | 199,-<br>199,-<br>199,-<br>199,-<br>199,-<br>199,-<br>199,-<br>199,-<br>199,-<br>199,-<br>199,-<br>199,-<br>199,-                                                                                                    |
|                                       | S711.de<br>S714.de<br>S717.de<br>S755.de<br>S831.de<br>S832.de<br>S832.de<br>S836.de<br>S850.de<br>S850.de<br>S851.de<br>S870.de<br>S851.de<br>S870.de<br>S11.de<br>S083.de<br>S083.de<br>S111.de<br>S122.de                                                                                                    | Stahlbeton-Konsole<br>Stahlbeton-Konsole, linienförmig<br>Stahlbeton-Rückbiegeanschluss<br>Stahlbeton-Rähmenknoten<br>Stahlbeton-Rissbreitenbeschränkung<br>Stahlbeton-Verankerungs- und<br>Übergreifungslängen<br>Stahlbeton-Bemessung, zweiachsig<br>Stahlbeton-Bemessung, zweiachsig, tabellarisch<br>Stahlbeton-Bemessung, zweiachsig, tabellarisch<br>Stahlbeton-Bemessung, zweiachsig, tabellarisch<br>Stahlbeton-Bemessung, zweiachsig<br>Stahlbeton-Bemessung, zweiachsig<br>Stahlbeton-Bemessung, zweiachsig<br>Stahlbeton-Bemessung, zweiachsig<br>Stahlbeton-Kriech- und Schwindbeiwerte<br><b>EC 3, DIN EN 1993-1-1:2010-12</b><br>Stahlliste, Profilstahl<br>Stahlliste, Typisierte Anschlüsse im Stahlhochbau<br>Stahl-Pfette in Dachneigung<br>Stahl-Pfette in Dachneigung                                                                                                    | 399,-<br>399,-<br>399,-<br>399,-<br>299,-<br>199,-<br>199,-<br>199,-<br>299,-<br>99,-<br>199,-<br>199,-<br>199,-<br>399,-<br>399,-                                                                                                    |
|                                       | S711.de<br>S714.de<br>S717.de<br>S755.de<br>S831.de<br>S832.de<br>S832.de<br>S836.de<br>S850.de<br>S850.de<br>S850.de<br>S850.de<br>S850.de<br>S850.de<br>S11.de<br>S111.de<br>S132.de<br>S132.de                                                                                                    | Stahlbeton-Konsole<br>Stahlbeton-Konsole, linienförmig<br>Stahlbeton-Rückbiegeanschluss<br>Stahlbeton-Räshmenknoten<br>Stahlbeton-Rissbreitenbeschränkung<br>Stahlbeton-Verankerungs- und<br>Übergreifungslängen<br>Stahlbeton-Bemessung, zweiachsig<br>Stahlbeton-Bemessung, zweiachsig, tabellarisch<br>Stahlbeton-Bemessung, zweiachsig, tabellarisch<br>Stahlbeton-Bemessung, zweiachsig, tabellarisch<br>Stahlbeton-Bemessung, zweiachsig, tabellarisch<br>Stahlbeton-Bemessung, zweiachsig, tabellarisch<br>Stahlbeton-Kriech- und Schwindbeiwerte<br><b>EC 3, DIN EN 1993-1-1:2010-12</b><br>Stahlliste, Profilstahl<br>Stahlliste, Typisierte Anschlüsse im Stahlhochbau<br>Stahl-Pfette in Dachneigung<br>Stahl-Trapezprofile quer zur Dachneigung                                                                                                    | <ul> <li>399,-</li> <li>399,-</li> <li>399,-</li> <li>399,-</li> <li>399,-</li> <li>199,-</li> <li>199,-</li> <li>199,-</li> <li>199,-</li> <li>199,-</li> <li>199,-</li> <li>199,-</li> <li>199,-</li> <li>199,-</li> <li>299,-</li> <li>299,-</li> <li>299,-</li> <li>399,-</li> <li>399,-</li> &lt;</ul>                                                                                                    |
|                                       | S711.de<br>S714.de<br>S717.de<br>S755.de<br>S831.de<br>S832.de<br>S836.de<br>S850.de<br>S850.de<br>S850.de<br>S850.de<br>S850.de<br>S850.de<br>S1.de<br>S850.de<br>S1.de<br>S1 | Stahlbeton-Konsole<br>Stahlbeton-Rückbiegeanschluss<br>Stahlbeton-Rückbiegeanschluss<br>Stahlbeton-Rähmenknoten<br>Stahlbeton-Rissbreitenbeschränkung<br>Stahlbeton-Verankerungs- und<br>Übergreifungslängen<br>Stahlbeton-Bemessung, zweiachsig<br>Stahlbeton-Bemessung, zweiachsig, tabellarisch<br>Stahlbeton-Bemessung, zweiachsig, tabellarisch<br>Stahlbeton-Bemessung, zweiachsig, tabellarisch<br>Stahlbeton-Kriech- und Schwindbeiwerte<br><b>EC 3, DIN EN 1993-1-1:2010-12</b><br>Stahlliste, Typisierte Anschlüsse im Stahlhochbau<br>Stahl-Pfette in Dachneigung<br>Stahl-Pfette in Dachneigung<br>Stahl-Dachaussteifung<br>Stahl-Dachaussteifung<br>Stahl-Dachaussteifung                                                                                                    | <ul> <li>399,-</li> <li>399,-</li> <li>299,-</li> <li>399,-</li> <li>199,-</li> <li>199,-</li> <li>199,-</li> <li>199,-</li> <li>199,-</li> <li>199,-</li> <li>399,-</li> <li>299,-</li> <li>399,-</li> <li>399,-</li> &lt;</ul>                                                                                                    |
|                                       | S711.de<br>S714.de<br>S755.de<br>S831.de<br>S832.de<br>S836.de<br>S844.de<br>S850.de<br>S851.de<br>S870.de<br>S870.de<br>S10.de<br>S111.de<br>S132.de<br>S133.de<br>S142.de<br>S312.de<br>S312.de                                                                                                    | Stahlbeton-Konsole<br>Stahlbeton-Konsole, linienförmig<br>Stahlbeton-Rückbiegeanschluss<br>Stahlbeton-Rückbiegeanschluss<br>Stahlbeton-Rissbreitenbeschränkung<br>Stahlbeton-Rissbreitenbeschränkung<br>Stahlbeton-Verankerungs- und<br>Übergreifungslängen<br>Stahlbeton-Bemessung, zweiachsig<br>Stahlbeton-Bemessung, zweiachsig, tabellarisch<br>Stahlbeton-Bemessung, zweiachsig, tabellarisch<br>Stahlbeton-Bemessung, zweiachsig, tabellarisch<br>Stahlbeton-Bemessung, zweiachsig, tabellarisch<br>Stahlbeton-Riech- und Schwindbeiwerte<br><b>EC 3, DIN EN 1993-1-1:2010-12</b><br>Stahlliste, Profilstahl<br>Stahlliste, Typisierte Anschlüsse im Stahlhochbau<br>Stahl-Sparren<br>Stahl-Pátte in Dachneigung<br>Stahl-Darchaustreifung<br>Stahl-Durchlaufträger, BDK<br>Stahl-Durchlaufträger, BDK                                                                                                    | 999,-<br>399,-<br>399,-<br>399,-<br>399,-<br>199,-<br>199,-<br>199,-<br>199,-<br>199,-<br>199,-<br>399,-<br>399,-<br>399,-<br>199,-<br>199,-                                                                                                    |
|                                       | S711.de<br>S714.de<br>S755.de<br>S831.de<br>S832.de<br>S836.de<br>S844.de<br>S850.de<br>S851.de<br>S870.de<br>S870.de<br>S870.de<br>S11.de<br>S132.de<br>S132.de<br>S132.de<br>S132.de<br>S132.de<br>S132.de<br>S132.de<br>S132.de                                                                                                    | Stahlbeton-Konsole<br>Stahlbeton-Konsole, linienförmig<br>Stahlbeton-Rückbiegeanschluss<br>Stahlbeton-Rückbiegeanschluss<br>Stahlbeton-Rissbreitenbeschränkung<br>Stahlbeton-Nerankerungs- und<br>Übergreifungslängen<br>Stahlbeton-Bemessung, zweiachsig<br>Stahlbeton-Bemessung, zweiachsig, tabellarisch<br>Stahlbeton-Bemessung, zweiachsig, tabellarisch<br>Stahlbeton-Bemessung, zweiachsig, tabellarisch<br>Stahlbeton-Bemessung, zweiachsig, tabellarisch<br>Stahlbeton-Bemessung, zweiachsig, tabellarisch<br>Stahlbeton-Bemessung, zweiachsig, tabellarisch<br>Stahlbeton-Bemessung, zweiachsig, tabellarisch<br>Stahlbeton-Bemessung, zweiachsig, tabellarisch<br>Stahlbeton-Bemessung, zweiachsig, tabellarisch<br>Stahlbeton-Bemessung, zweiachsig, tabellarisch<br>Stahlbeton-Bemessung, zweiachsig, tabellarisch<br>Stahlbeton-Bemessung, zweiachsig, tabellarisch<br>Stahlbeton-Bemessung, zweiachsig, tabellarisch<br>Stahl-Isparren<br>Stahl-Pfette in Dachneigung<br>Stahl-Dachaussteifung<br>Stahl-Durchlaufträger, BDK,<br>veränderliche Querschnitte                                                                                                    | <ul> <li>399,-</li> <li>299,-</li> <li>399,-</li> <li>299,-</li> <li>199,-</li> <li>199,-</li> <li>199,-</li> <li>199,-</li> <li>199,-</li> <li>199,-</li> <li>199,-</li> <li>199,-</li> <li>199,-</li> <li>199,-</li> <li>199,-</li> <li>399,-</li> <li>299,-</li> <li>399,-</li> <li>399,-</li> <li>399,-</li> <li>399,-</li> <li>399,-</li> <li>399,-</li> </ul>                                                                                                    |
|                                       | S711.de<br>S714.de<br>S717.de<br>S715.de<br>S831.de<br>S832.de<br>S836.de<br>S844.de<br>S850.de<br>S851.de<br>S870.de<br>S870.de<br>S10.de<br>S132.de<br>S132.de<br>S132.de<br>S132.de<br>S142.de<br>S301.de<br>S312.de                                                                                                    | Stahlbeton-Konsole<br>Stahlbeton-Konsole, linienförmig<br>Stahlbeton-Rückbiegeanschluss<br>Stahlbeton-Risbiegeanschluss<br>Stahlbeton-Risbiegeanschluss<br>Stahlbeton-Risbiegeanschluss<br>Stahlbeton-Risbiegeanschränkung<br>Stahlbeton-Verankerungs- und<br>Übergreifungslängen<br>Stahlbeton-Bemessung, zweiachsig<br>Stahlbeton-Bemessung, zweiachsig<br>Stahlbeton-Bemessung, zweiachsig<br>Stahlbeton-Bemessung, zweiachsig<br>Stahlbeton-Bemessung, zweiachsig<br>Stahlbeton-Bemessung, zweiachsig<br>Stahlbeton-Bemessung, zweiachsig<br>Stahlbeton-Riech- und Schwindbeiwerte<br><b>EC 3, DIN EN 1993-1-1:2010-12</b><br>Stahlliste, Profilstahl<br>Stahlliste, Typisierte Anschlüsse im Stahlhochbau<br>Stahl-Sparren<br>Stahl-Pfette in Dachneigung<br>Stahl-Tapezprofile quer zur Dachneigung<br>Stahl-Durchlaufträger, BDK,<br>Veränderliche Querschnitte<br>Stahl-Durchlaufträger, Dopelbiegung, Torsion                                                                                                    | <ul> <li>399,-</li> <li>299,-</li> <li>399,-</li> <li>299,-</li> <li>199,-</li> <li>199,-</li> <li>199,-</li> <li>199,-</li> <li>199,-</li> <li>199,-</li> <li>199,-</li> <li>199,-</li> <li>199,-</li> <li>199,-</li> <li>199,-</li> <li>399,-</li> <li>299,-</li> <li>399,-</li> <li>399,-</li> <li>499,-</li> </ul>                                                                                                    |
|                                       | S711.de<br>S714.de<br>S717.de<br>S755.de<br>S831.de<br>S832.de<br>S836.de<br>S850.de<br>S850.de<br>S851.de<br>S870.de<br><b>Stahl</b> –<br>S083.de<br>S132.de<br>S133.de<br>S142.de<br>S132.de<br>S312.de<br>S321.de<br>S321.de                                                                                                    | Stahlbeton-Konsole<br>Stahlbeton-Konsole, linienförmig<br>Stahlbeton-Rückbiegeanschluss<br>Stahlbeton-Rähmenknoten<br>Stahlbeton-Rissbreitenbeschränkung<br>Stahlbeton-Neissbreitenbeschränkung<br>Stahlbeton-Verankerungs- und<br>Übergreifungslängen<br>Stahlbeton-Bemessung, zweiachsig<br>Stahlbeton-Bemessung, zweiachsig<br>Stahlbeton-Bemessung, zweiachsig tabellarisch<br>Stahlbeton-Bemessung, zweiachsig tabellarisch<br>Stahlbeton-Bemessung, zweiachsig tabellarisch<br>Stahlbeton-Bemessung, zweiachsig tabellarisch<br>Stahlbeton-Bemessung, zweiachsig tabellarisch<br>Stahlbeton-Bemessung, zweiachsig tabellarisch<br>Stahlbeton-Bemessung, zweiachsig tabellarisch<br>Stahlbeton-Bemessung, zweiachsig tabellarisch<br>Stahlbeton-Bemessung, zweiachsig tabellarisch<br>Stahlbeton-Bemessung, zweiachsig tabellarisch<br>Stahlbeton-Bemessung, zweiachsig tabellarisch<br>Stahl-Dachaussteifung<br>Stahl-Dachaussteifung<br>Stahl-Durchlaufträger, BDK,<br>veränderliche Querschnitte<br>Stahl-Durchlaufträger, Doppelbiegung, Torsion<br>Stahl-Trapezprofile                                                                                                    | <ul> <li>399,</li> <li>399,</li> <li>399,</li> <li>399,</li> <li>399,</li> <li>299,</li> <li>199,</li> <li>199,</li> <li>199,</li> <li>199,</li> <li>199,</li> <li>199,</li> <li>199,</li> <li>199,</li> <li>399,</li> <li>299,</li> <li>399,</li> <li>399,</li> <li>299,</li> <li>399,</li> <li>299,</li> <li>399,</li> <li>299,</li> <li>399,</li> <li>299,</li> <li>399,</li> <li>299,</li> <li>399,</li> <li>299,</li> <li>299,</li> <li>399,</li> <li>299,</li> <li>399,</li> <li>299,</li> <li>299,</li> <li>299,</li> <li>299,</li> <li>299,</li> <li>299,</li> <li>299,</li> <li>299,</li> <li>299,</li> <li>299,</li> <li>299,</li> <li>299,</li> <li>299,</li> <li>299,</li> <li>299,</li> </ul>                                                                                                    |
| · · · · · · · · · · · · · · · · · · · | S711.de<br>S714.de<br>S717.de<br>S717.de<br>S755.de<br>S831.de<br>S832.de<br>S832.de<br>S836.de<br>S850.de<br>S850.de<br>S850.de<br>S850.de<br>S870.de<br>S1.de<br>S1.de<br>S1.de<br>S1.de<br>S12.de<br>S133.de<br>S133.de<br>S132.de<br>S132.de<br>S122.de<br>S321.de<br>S321.de<br>S321.de                                                                                                    | Stahlbeton-Konsole<br>Stahlbeton-Konsole, linienförmig<br>Stahlbeton-Rückbiegeanschluss<br>Stahlbeton-Räsbreitenbeschränkung<br>Stahlbeton-Rissbreitenbeschränkung<br>Stahlbeton-Verankerungs- und<br>Übergreifungslängen<br>Stahlbeton-Bemessung, zweiachsig<br>Stahlbeton-Bemessung, zweiachsig<br>Stahlbeton-Bemessung, zweiachsig, tabellarisch<br>Stahlbeton-Bemessung, zweiachsig, tabellarisch<br>Stahlbeton-Bemessung, zweiachsig, tabellarisch<br>Stahlbeton-Bemessung, zweiachsig<br>Stahlbeton-Bemessung, zweiachsig<br>Stahlbeton-Bemessung, zweiachsig<br>Stahlbeton-Bemessung, zweiachsig<br>Stahlbeton-Bemessung, zweiachsig<br>Stahlbeton-Bemessung, zweiachsig<br>Stahlbeton-Bemessung, zweiachsig<br>Stahlbeton-Bemessung, zweiachsig<br>Stahl-Iten-Vriech- und Schwindbeiwerte<br><b>EC 3, DIN EN 1993-1-1:2010-12</b><br>Stahlliste, Profilstahl<br>Stahlliste, Typisierte Anschlüsse im Stahlhochbau<br>Stahl-Paprofile quer zur Dachneigung<br>Stahl-Dachaussteifung<br>Stahl-Durchlaufträger, BDK,<br>veränderliche Querschnitte<br>Stahl-Durchlaufträger, Doppelbiegung, Torsion<br>Stahl-Trapezprofile<br>Stahl-Träperansklinkung                                                                                                    | <ul> <li>399,</li> <li>399,</li> <li>399,</li> <li>399,</li> <li>399,</li> <li>299,</li> <li>199,</li> <li>199,</li> <li>199,</li> <li>199,</li> <li>199,</li> <li>199,</li> <li>199,</li> <li>199,</li> <li>199,</li> <li>399,</li> <li>299,</li> <li>399,</li> <li>399,</li> <li>299,</li> <li>399,</li> <li>299,</li> <li>399,</li> <li>299,</li> <li>399,</li> <li>299,</li> <li>399,</li> <li>299,</li> <li>399,</li> <li>299,</li> <li>399,</li> <li>299,</li> <li>399,</li> <li>299,</li> <li>399,</li> <li>399,</li> <li>299,</li> <li>399,</li> <li>299,</li> <li>399,</li> <li>299,</li> <li>399,</li> <li>399,</li> <li>299,</li> <li>399,</li> <li>399,</li></ul>                                                                                                    |
| · · · · · · · · · · · · · · · · · · · | S711.de<br>S714.de<br>S717.de<br>S717.de<br>S755.de<br>S831.de<br>S832.de<br>S832.de<br>S850.de<br>S850.de<br>S851.de<br>S850.de<br>S851.de<br>S870.de<br>S142.de<br>S132.de<br>S142.de<br>S142.de<br>S142.de<br>S142.de<br>S142.de<br>S142.de<br>S142.de<br>S142.de<br>S142.de<br>S142.de<br>S142.de<br>S142.de<br>S142.de<br>S142.de<br>S142.de<br>S142.de<br>S142.de<br>S142.de<br>S142.de<br>S142.de<br>S142.de<br>S142.de<br>S142.de<br>S142.de<br>S144.de<br>S144.de<br>S144.d                                                                                                    | Stahlbeton-Konsole<br>Stahlbeton-Konsole, linienförmig<br>Stahlbeton-Rückbiegeanschluss<br>Stahlbeton-Räsbreitenbeschränkung<br>Stahlbeton-Rissbreitenbeschränkung<br>Stahlbeton-Verankerungs- und<br>Übergreifungslängen<br>Stahlbeton-Bemessung, zweiachsig<br>Stahlbeton-Bemessung, zweiachsig<br>Stahlbeton-Bemessung, zweiachsig, tabellarisch<br>Stahlbeton-Bemessung, zweiachsig, tabellarisch<br>Stahlbeton-Bemessung, zweiachsig, tabellarisch<br>Stahlbeton-Bemessung, zweiachsig<br>Stahlbeton-Bemessung, zweiachsig<br>Stahlbeton-Bemessung, zweiachsig<br>Stahlbeton-Bemessung, zweiachsig<br>Stahlbeton-Bemessung, zweiachsig<br>Stahlbeton-Bemessung, zweiachsig<br>Stahlbeton-Kriech- und Schwindbeiwerte<br><b>EC 3, DIN EN 1993-1-1:2010-12</b><br>Stahlliste, Profilstahl<br>Stahlliste, Typisierte Anschlüsse im Stahlhochbau<br>Stahl-Pfette in Dachneigung<br>Stahl-Pfette in Dachneigung<br>Stahl-Durchlaufträger, BDK<br>Stahl-Durchlaufträger, Dopelbiegung, Torsion<br>Stahl-Trapezprofile<br>Stahl-Trapezprofile<br>Stahl-Lasteinleitung mit und ohne Rippen                                                                                                    | <ul> <li>399,-</li> <li>399,-</li> <li>299,-</li> <li>399,-</li> <li>299,-</li> <li>199,-</li> <li>199,-</li> <li>199,-</li> <li>199,-</li> <li>199,-</li> <li>199,-</li> <li>199,-</li> <li>199,-</li> <li>399,-</li> <li>199,-</li> <li>399,-</li> <li>399,-</li> <li>199,-</li> <li>299,-</li> <li>299,-</li> &lt;</ul>                                                                                                    |
|                                       | S711.de<br>S714.de<br>S717.de<br>S755.de<br>S831.de<br>S832.de<br>S836.de<br>S836.de<br>S851.de<br>S850.de<br>S851.de<br>S870.de<br>S870.de<br>S141.de<br>S132.de<br>S133.de<br>S142.de<br>S132.de<br>S312.de<br>S321.de<br>S321.de<br>S321.de<br>S321.de<br>S321.de<br>S381.de<br>S381.d                                                                                                    | Stahlbeton-Konsole<br>Stahlbeton-Rönsole, linienförmig<br>Stahlbeton-Rückbiegeanschluss<br>Stahlbeton-Rückbiegeanschluss<br>Stahlbeton-Rönsbreitenbeschränkung<br>Stahlbeton-Verankerungs- und<br>Übergreifungslängen<br>Stahlbeton-Bemessung, zweiachsig<br>Stahlbeton-Bemessung, zweiachsig, tabellarisch<br>Stahlbeton-Bemessung, zweiachsig, tabellarisch<br>Stahlbeton-Bemessung, zweiachsig, tabellarisch<br>Stahlbeton-Bemessung, zweiachsig, tabellarisch<br>Stahlbeton-Bemessung, zweiachsig, tabellarisch<br>Stahlbeton-Bemessung, zweiachsig, tabellarisch<br>Stahlbeton-Bemessung, zweiachsig, tabellarisch<br>Stahlbeton-Bemessung, zweiachsig, tabellarisch<br>Stahlbeton-Bemessung, zweiachsig, tabellarisch<br>Stahlbeton-Bemessung, zweiachsig, tabellarisch<br>Stahlbeton-Bemessung, zweiachsig, tabellarisch<br>Stahlbeton-Bemessung, zweiachsig, tabellarisch<br>Stahlbeton-Bemessung, zweiachsig, tabellarisch<br>Stahl-Disparren<br>Stahl-Pitte in Dachneigung<br>Stahl-Darchlaufträger, BDK<br>Stahl-Durchlaufträger, DDpelbiegung, Torsion<br>Stahl-Trägerausklinkung<br>Stahl-Iragezpofile<br>Stahl-Trägerausklinkung                                                                                                    | <ul> <li>399,-</li> <li>399,-</li> <li>399,-</li> <li>399,-</li> <li>399,-</li> <li>199,-</li> <li>199,-</li> <li>199,-</li> <li>199,-</li> <li>199,-</li> <li>199,-</li> <li>399,-</li> <li>399,-</li> <li>399,-</li> <li>399,-</li> <li>199,-</li> <li>299,-</li> <li>399,-</li> <li>399,-</li> &lt;</ul>                                                                                                    |
|                                       | S711.de<br>S714.de<br>S717.de<br>S755.de<br>S831.de<br>S832.de<br>S836.de<br>S836.de<br>S850.de<br>S851.de<br>S870.de<br>S870.de<br>S870.de<br>S10.de<br>S10.de<br>S111.de<br>S12.de<br>S133.de<br>S133.de<br>S132.de<br>S312.de<br>S321.de<br>S321.de<br>S322.de<br>S321.de<br>S322.de<br>S323.de<br>S322.de<br>S323.de<br>S323.de<br>S                                                                                                    | Stahlbeton-Konsole<br>Stahlbeton-Rickbiegeanschluss<br>Stahlbeton-Rückbiegeanschluss<br>Stahlbeton-Rickbiegeanschluss<br>Stahlbeton-Rissbreitenbeschränkung<br>Stahlbeton-Rissbreitenbeschränkung<br>Stahlbeton-Rissbreitenbeschränkung<br>Stahlbeton-Bemessung, zweiachsig<br>Stahlbeton-Bemessung, zweiachsig, tabellarisch<br>Stahlbeton-Bemessung, zweiachsig, tabellarisch<br>Stahlbeton-Bemessung, zweiachsig, tabellarisch<br>Stahlbeton-Bemessung, zweiachsig, tabellarisch<br>Stahlbeton-Bemessung, zweiachsig, tabellarisch<br>Stahlbeton-Rirech- und Schwindbeiwerte<br><b>EC 3, DIN EN 1993-1-1:2010-12</b><br>Stahlliste, Profilstahl<br>Stahl-Ister in Dachneigung<br>Stahl-Pfette in Dachneigung<br>Stahl-Darchlaufträger, BDK,<br>Stahl-Durchlaufträger, BDK,<br>Stahl-Durchlaufträger, Doppelbiegung, Torsion<br>Stahl-Trapezprofile<br>Stahl-Trapezungtlikung<br>Stahl-Trapezungtlikung<br>Stahl-Stütze<br>Stahl-Stütze                                                                                                    | <ul> <li>399,-</li> <li>299,-</li> <li>399,-</li> <li>299,-</li> <li>199,-</li> <li>199,-</li> <li>199,-</li> <li>199,-</li> <li>199,-</li> <li>199,-</li> <li>199,-</li> <li>199,-</li> <li>199,-</li> <li>199,-</li> <li>399,-</li> <li>299,-</li> <li>399,-</li> <li>299,-</li> <li>299,-</li> <li>299,-</li> &lt;</ul>                                                                                                    |
|                                       | S711.de<br>S714.de<br>S717.de<br>S715.de<br>S831.de<br>S832.de<br>S836.de<br>S844.de<br>S850.de<br>S850.de<br>S851.de<br>S870.de<br>S142.de<br>S132.de<br>S132.de<br>S132.de<br>S132.de<br>S132.de<br>S132.de<br>S132.de<br>S312.de<br>S321.de<br>S321.de<br>S321.de<br>S321.de<br>S321.de<br>S322.de<br>S322.de<br>S322.de<br>S322.de<br>S322.de<br>S322.de<br>S322.de<br>S322.de<br>S322.de<br>S322.de<br>S323.de<br>S323.de<br>S324.de<br>S324.d                                                                                                    | Stahlbeton-Konsole<br>Stahlbeton-Rönsole, linienförmig<br>Stahlbeton-Rückbiegeanschluss<br>Stahlbeton-Risbiegeanschluss<br>Stahlbeton-Risbreitenbeschränkung<br>Stahlbeton-Rissbreitenbeschränkung<br>Stahlbeton-Rissbreitenbeschränkung<br>Stahlbeton-Rissbreitenbeschränkung<br>Stahlbeton-Bemessung, zweiachsig<br>Stahlbeton-Bemessung, zweiachsig<br>Stahlbeton-Bemessung, zweiachsig, tabellarisch<br>Stahlbeton-Bemessung, zweiachsig, tabellarisch<br>Stahlbeton-Bemessung, zweiachsig, tabellarisch<br>Stahlbeton-Riech- und Schwindbeiwerte<br><b>EC 3, DIN EN 1993-1-1:2010-12</b><br>Stahlliste, Profilstahl<br>Stahl-Sparren<br>Stahl-Pfette in Dachneigung<br>Stahl-Trapezprofile quer zur Dachneigung<br>Stahl-Durchlaufträger, BDK,<br>veränderliche Querschnitte<br>Stahl-Durchlaufträger, Doppelbiegung, Torsion<br>Stahl-Trapezprofile<br>Stahl-Träperausklinkung<br>Stahl-Träperausklinkung<br>Stahl-Lasteinleitung mit und ohne Rippen<br>Stahl-Stüze, mehrteilige Rahmenstäbe                                                                                                    | <ul> <li>399,</li> <li>399,</li> <li>299,</li> <li>399,</li> <li>299,</li> <li>199,</li> <li>199,</li> <li>199,</li> <li>199,</li> <li>199,</li> <li>199,</li> <li>199,</li> <li>199,</li> <li>199,</li> <li>399,</li> <li>299,</li> <li>399,</li> <li>299,</li></ul>                                                                                                    |
|                                       | S711.de<br>S714.de<br>S717.de<br>S715.de<br>S831.de<br>S832.de<br>S836.de<br>S836.de<br>S844.de<br>S850.de<br>S851.de<br>S870.de<br>S870.de<br>S142.de<br>S132.de<br>S132.de<br>S132.de<br>S142.de<br>S312.de<br>S321.de<br>S321.de<br>S321.de<br>S321.de<br>S322.de<br>S321.de<br>S322.de<br>S322.de<br>S323.de<br>S324.de<br>S324.de<br>S326.de<br>S404.de<br>S404.d                                                                                                    | Stahlbeton-Konsole<br>Stahlbeton-Ronsole, linienförmig<br>Stahlbeton-Rückbiegeanschluss<br>Stahlbeton-Rähmenknoten<br>Stahlbeton-Rissbreitenbeschränkung<br>Stahlbeton-Verankerungs- und<br>Übergreifungslängen<br>Stahlbeton-Bemessung, zweiachsig<br>Stahlbeton-Bemessung, zweiachsig tabellarisch<br>Stahlbeton-Bemessung, zweiachsig tabellarisch<br>Stahlbeton-Bemessung, zweiachsig tabellarisch<br>Stahlbeton-Bemessung, zweiachsig tabellarisch<br>Stahlbeton-Bemessung, zweiachsig tabellarisch<br>Stahlbeton-Bemessung, zweiachsig tabellarisch<br>Stahlbeton-Bemessung, zweiachsig tabellarisch<br>Stahlbeton-Bemessung, zweiachsig tabellarisch<br>Stahlbeton-Bemessung, zweiachsig tabellarisch<br>Stahlbeton-Bemessung, zweiachsig tabellarisch<br>Stahlbeton-Bemessung, zweiachsig tabellarisch<br>Stahlbeton-Bemessung, zweiachsig tabellarisch<br>Stahlbeton-Bemessung, zweiachsig tabellarisch<br>Stahlbeton-Bemessung, zweiachsig tabellarisch<br>Stahl-Ingezprofile quer zur Dachneigung<br>Stahl-Dachaussteifung<br>Stahl-Durchlaufträger, BDK,<br>Veränderliche Querschnitte<br>Stahl-Durchlaufträger, Doppelbiegung, Torsion<br>Stahl-Träpezprofile<br>Stahl-Träperausklinkung<br>Stahl-Lasteinleitung mit und ohne Rippen<br>Stahl-Stegöffnung<br>Stahl-Stütze<br>Stahl-Stütze                                                                                                    | 399,-<br>399,-<br>399,-<br>399,-<br>299,-<br>199,-<br>199,-<br>199,-<br>199,-<br>199,-<br>199,-<br>199,-<br>399,-<br>390,-<br>390,-<br>390,- |
|                                       | S711.de<br>S714.de<br>S717.de<br>S755.de<br>S831.de<br>S832.de<br>S836.de<br>S836.de<br>S850.de<br>S850.de<br>S851.de<br>S870.de<br>S1.de<br>S1.de<br>S1.de<br>S132.de<br>S133.de<br>S142.de<br>S133.de<br>S142.de<br>S132.de<br>S142.de<br>S391.de<br>S392.de<br>S392.de<br>S392.de<br>S398.de<br>S404.de<br>S409.de<br>S409.de<br>S407.de                                                                                                    | Stahlbeton-Konsole<br>Stahlbeton-Konsole, linienförmig<br>Stahlbeton-Rückbiegeanschluss<br>Stahlbeton-Räsbreitenbeschränkung<br>Stahlbeton-Rissbreitenbeschränkung<br>Stahlbeton-Verankerungs- und<br>Übergreifungslängen<br>Stahlbeton-Bemessung, zweiachsig<br>Stahlbeton-Bemessung, zweiachsig<br>Stahlbeton-Bemessung, zweiachsig<br>Stahlbeton-Bemessung, zweiachsig tabellarisch<br>Stahlbeton-Bemessung, zweiachsig tabellarisch<br>Stahlbeton-Bemessung, zweiachsig tabellarisch<br>Stahlbeton-Bemessung, zweiachsig tabellarisch<br>Stahlbeton-Bemessung, zweiachsig tabellarisch<br>Stahlbeton-Bemessung, zweiachsig tabellarisch<br>Stahlbeton-Bemessung, zweiachsig tabellarisch<br>Stahlbeton-Bemessung, zweiachsig tabellarisch<br>Stahlbeton-Bemessung, zweiachsig tabellarisch<br>Stahlbeton-Bemessung, zweiachsig tabellarisch<br>Stahlbeton-Bemessung, zweiachsig tabellarisch<br>Stahl-Itapezprofile quer zur Dachneigung<br>Stahl-Dachaussteifung<br>Stahl-Dachaussteifung<br>Stahl-Durchlaufträger, BDK,<br>veränderliche Querschnitte<br>Stahl-Durchlaufträger, Doppelbiegung, Torsion<br>Stahl-Trapezprofile<br>Stahl-Lasteinleitung mit und ohne Rippen<br>Stahl-Stegöffnung<br>Stahl-Stütze<br>Stahl-Stütze, mehrteilige Rahmenstäbe<br>Stahl-Stütze, mehrteilige Rahmenstäbe<br>Stahl-Wandaussteifung<br>Knicklängen-Berechnung                                                                                                    | <ul> <li>399,</li> <li>399,</li> <li>299,</li> <li>399,</li> <li>299,</li> <li>299,</li> <li>199,</li> <li>199,</li> <li>299,</li> <li>299,</li> <li>399,</li> <li>299,</li> <li>399,</li> <li>399,</li> <li>299,</li> <li>399,</li> <li>299,</li> <li>399,</li> <li>299,</li> <li>399,</li> <li>399,</li> <li>299,</li> <li>399,</li> <li>309,</li> <li>309,</li> <li>309,</li></ul>                                                                                                    |
|                                       | S711.de<br>S714.de<br>S717.de<br>S717.de<br>S755.de<br>S831.de<br>S832.de<br>S836.de<br>S836.de<br>S850.de<br>S850.de<br>S850.de<br>S850.de<br>S850.de<br>S850.de<br>S142.de<br>S133.de<br>S133.de<br>S132.de<br>S132.de<br>S321.de<br>S321.de<br>S321.de<br>S321.de<br>S322.de<br>S321.de<br>S322.de<br>S322.de<br>S322.de<br>S323.de<br>S324.de<br>S324.de<br>S404.de<br>S402.de<br>S402.de<br>S40.de<br>S40.de<br>S40.de<br>S40.de<br>S40.de<br>S40.de<br>S40.de<br>S40.de<br>S40.de<br>S40.de<br>S40.de<br>S40.de<br>S40.de<br>S40.de<br>S40.                                                                                                    | Stahlbeton-Konsole<br>Stahlbeton-Ronsole, linienförmig<br>Stahlbeton-Rückbiegeanschluss<br>Stahlbeton-Risbreitenbeschränkung<br>Stahlbeton-Risbreitenbeschränkung<br>Stahlbeton-Risbreitenbeschränkung<br>Stahlbeton-Risbreitenbeschränkung<br>Stahlbeton-Bemessung, zweiachsig<br>Stahlbeton-Bemessung, zweiachsig<br>Stahlbeton-Bemessung, zweiachsig, tabellarisch<br>Stahlbeton-Bemessung, zweiachsig, tabellarisch<br>Stahlbeton-Bemessung, zweiachsig, tabellarisch<br>Stahlbeton-Bemessung, zweiachsig, tabellarisch<br>Stahlbeton-Riech- und Schwindbeiwerte<br><b>EC 3, DIN EN 1993-1-1:2010-12</b><br>Stahlliste, Profilstahl<br>Stahlliste, Typisierte Anschlüsse im Stahlhochbau<br>Stahl-Pfette in Dachneigung<br>Stahl-Pfette in Dachneigung<br>Stahl-Dachaussteifung<br>Stahl-Dachaussteifung<br>Stahl-Durchlaufträger, BDK,<br>veränderliche Querschnitte<br>Stahl-Durchlaufträger, Doppelbiegung, Torsion<br>Stahl-Träpezprofile<br>Stahl-I-tasteinleitung mit und ohne Rippen<br>Stahl-Stütze<br>Stahl-Stütze, mehrteilige Rahmenstäbe<br>Stahl-Stütze, mehrteilige Rahmenstäbe<br>Stahl-Wandaussteifung<br>Knicklängen-Berechnung<br>Stahl-Träpezprofile in Wandlage                                                                                                    | <ul> <li>399,</li> <li>399,</li> <li>299,</li> <li>399,</li> <li>299,</li> <li>199,</li> <li>199,</li> <li>199,</li> <li>299,</li> <li>99,</li> <li>299,</li> <li>99,</li> <li>199,</li> <li>399,</li> <li>299,</li> <li>399,</li> <li>299,</li> <li>399,</li> <li>299,</li> <li>399,</li> <li>299,</li> <li>399,</li> <li>299,</li> <li>399,</li> <li>399,</li></ul>                                                                                                    |
|                                       | S711.de<br>S714.de<br>S717.de<br>S755.de<br>S831.de<br>S832.de<br>S836.de<br>S836.de<br>S851.de<br>S851.de<br>S851.de<br>S851.de<br>S851.de<br>S851.de<br>S851.de<br>S870.de<br>S142.de<br>S133.de<br>S133.de<br>S133.de<br>S132.de<br>S321.de<br>S352.de<br>S321.de<br>S352.de<br>S352.de<br>S381.de<br>S392.de<br>S398.de<br>S400.de<br>S400.de<br>S400.de<br>S480.de<br>S480.de<br>S480.de<br>S481.de                                                                                                    | Stahlbeton-Konsole<br>Stahlbeton-Rückbiegeanschluss<br>Stahlbeton-Rückbiegeanschluss<br>Stahlbeton-Rückbiegeanschluss<br>Stahlbeton-Rissbreitenbeschränkung<br>Stahlbeton-Verankerungs- und<br>Übergreifungslängen<br>Stahlbeton-Bemessung, zweiachsig<br>Stahlbeton-Bemessung, zweiachsig, tabellarisch<br>Stahlbeton-Bemessung, zweiachsig, tabellarisch<br>Stahlbeton-Bemessung, zweiachsig, tabellarisch<br>Stahlbeton-Bemessung, zweiachsig, tabellarisch<br>Stahlbeton-Bemessung, zweiachsig, tabellarisch<br>Stahlbeton-Bemessung, zweiachsig, tabellarisch<br>Stahlbeton-Kriech- und Schwindbeiwerte<br><b>EC 3, DIN EN 1993-1-1:2010-12</b><br>Stahlliste, Profilstahl<br>Stahlliste, Typisierte Anschlüsse im Stahlhochbau<br>Stahl-Sparren<br>Stahl-Pfette in Dachneigung<br>Stahl-Darchaustreifung<br>Stahl-Durchlaufträger, BDK<br>Stahl-Durchlaufträger, DDK<br>Stahl-Durchlaufträger, DDpelbiegung, Torsion<br>Stahl-Träperausklinkung<br>Stahl-Irapezprofile<br>Stahl-Stütze<br>Stahl-Stütze<br>Stahl-Stütze, mehrteilige Rahmenstäbe<br>Stahl-Stütze, mehrteilige Rahmenstäbe<br>Stahl-Stütze, mehrteilige Rahmenstäbe<br>Stahl-Stütze, mehrteilige Rahmenstäbe<br>Stahl-Stütze, mehrteilige Rahmenstäbe<br>Stahl-Stütze, mehrteilige Rahmenstäbe<br>Stahl-Stützenfuß, eingespannt in Köcher<br>Stahl-Stützenfuß, eingespannt in Köcher                                                                                                    | <ul> <li>399,</li> <li>399,</li> <li>299,</li> <li>399,</li> <li>299,</li> <li>199,</li> <li>199,</li> <li>199,</li> <li>299,</li> <li>399,</li> <li>299,</li> <li>399,</li> <li>299,</li> <li>399,</li> <li>299,</li> <li>399,</li> <li>299,</li> <li>399,</li> <li>299,</li> <li>399,</li> <li>299,</li> <li>399,</li> <li>299,</li> <li>399,</li> <li>299,</li> <li>399,</li> <li>399,</li></ul>                                                                                                    |
|                                       | S711.de<br>S714.de<br>S717.de<br>S755.de<br>S831.de<br>S832.de<br>S836.de<br>S836.de<br>S850.de<br>S851.de<br>S870.de<br>S70.de<br>S70.de<br>S70.de<br>S70.de<br>S70.de<br>S10.de<br>S10.de<br>S10.de<br>S12.de<br>S132.de<br>S132.de<br>S132.de<br>S12.de<br>S321.de<br>S322.de<br>S321.de<br>S322.de<br>S321.de<br>S322.de<br>S321.de<br>S322.de<br>S321.de<br>S322.de<br>S323.de<br>S404.de<br>S404.de<br>S404.de<br>S484.de<br>S484.de<br>S484.de                                                                                                    | Stahlbeton-Konsole<br>Stahlbeton-Konsole, linienförmig<br>Stahlbeton-Rückbiegeanschluss<br>Stahlbeton-Rückbiegeanschluss<br>Stahlbeton-Rissbreitenbeschränkung<br>Stahlbeton-Rissbreitenbeschränkung<br>Stahlbeton-Rissbreitenbeschränkung<br>Stahlbeton-Bemessung, zweiachsig<br>Stahlbeton-Bemessung, zweiachsig<br>Stahlbeton-Bemessung, zweiachsig, tabellarisch<br>Stahlbeton-Bemessung, zweiachsig, tabellarisch<br>Stahlbeton-Bemessung, zweiachsig, tabellarisch<br>Stahlbeton-Bemessung, zweiachsig, tabellarisch<br>Stahlbeton-Rirech- und Schwindbeiwerte<br><b>EC 3, DIN EN 1993-1-1:2010-12</b><br>Stahlliste, Profilstahl<br>Stahl-Ister in Dachneigung<br>Stahl-Pfette in Dachneigung<br>Stahl-Darchlaufträger, BDK,<br>Stahl-Durchlaufträger, BDK,<br>veränderliche Querschnitte<br>Stahl-Durchlaufträger, Doppelbiegung, Torsion<br>Stahl-Träpezprofile<br>Stahl-Träpezprofile<br>Stahl-Stützen<br>Stahl-Stütze, mehrteilige Rahmenstäbe<br>Stahl-Stütze, mehrteilige Rahmenstäbe<br>Stahl-Stütze, mehrteilige Rahmenstäbe<br>Stahl-Stützenfuß, eingespannt in Köcher<br>Stahl-Stützenfuß, gelenkig<br>Stahl-Stützenfuß, gelenkig                                                                                                    | <ul> <li>399,</li> <li>399,</li> <li>299,</li> <li>399,</li> <li>299,</li> <li>199,</li> <li>199,</li> <li>199,</li> <li>199,</li> <li>199,</li> <li>199,</li> <li>199,</li> <li>199,</li> <li>299,</li> <li>399,</li> <li>299,</li> <li>399,</li> <li>299,</li> <li>399,</li> <li>299,</li> <li>399,</li> <li>299,</li> <li>399,</li> <li>299,</li> <li>399,</li> <li>299,</li> <li>399,</li> <li>299,</li> <li>399,</li> <li>299,</li> <li>399,</li> <li>299,</li> <li>399,</li> <li>399,</li> <li>299,</li> <li>399,</li> <li>399,</li> <li>299,</li> <li>399,</li> <li>399,</li> <li>299,</li> <li>399,</li> <li>399,</li></ul>                                                                                                    |
|                                       | S711.de<br>S714.de<br>S717.de<br>S717.de<br>S715.de<br>S831.de<br>S832.de<br>S836.de<br>S836.de<br>S844.de<br>S850.de<br>S851.de<br>S870.de<br>S142.de<br>S132.de<br>S132.de<br>S132.de<br>S132.de<br>S132.de<br>S381.de<br>S321.de<br>S321.de<br>S321.de<br>S321.de<br>S322.de<br>S381.de<br>S392.de<br>S392.de<br>S392.de<br>S404.de<br>S404.de<br>S404.de<br>S404.de<br>S404.de<br>S406.de<br>S406.de<br>S416.de<br>S406.de<br>S416.de<br>S416.d                                                                                                    | Stahlbeton-Konsole<br>Stahlbeton-Rickbiegeanschluss<br>Stahlbeton-Rickbiegeanschluss<br>Stahlbeton-Riskbiegeanschluss<br>Stahlbeton-Rissbreitenbeschränkung<br>Stahlbeton-Rissbreitenbeschränkung<br>Stahlbeton-Rissbreitenbeschränkung<br>Stahlbeton-Rissbreitenbeschränkung<br>Stahlbeton-Bemessung, zweiachsig<br>Stahlbeton-Bemessung, zweiachsig, tabellarisch<br>Stahlbeton-Bemessung, zweiachsig, tabellarisch<br>Stahlbeton-Bemessung, zweiachsig, tabellarisch<br>Stahlbeton-Bemessung, zweiachsig, tabellarisch<br>Stahlbeton-Riech- und Schwindbeiwerte<br><b>EC 3, DIN EN 1993-1-1:2010-12</b><br>Stahlliste, Profilstahl<br>Stahl-Sparren<br>Stahl-Pfette in Dachneigung<br>Stahl-Trapezprofile quer zur Dachneigung<br>Stahl-Durchlaufträger, BDK,<br>veränderliche Querschnitte<br>Stahl-Durchlaufträger, DDK,<br>veränderliche Querschnitte<br>Stahl-Trapezprofile<br>Stahl-Trapezprofile<br>Stahl-Trägerausklinkung<br>Stahl-Steigöffnung<br>Stahl-Stütze, mehrteilige Rahmenstäbe<br>Stahl-Stütze<br>Stahl-Stütze, mehrteilige Rahmenstäbe<br>Stahl-Stützenfuß, eingespannt in Köcher<br>Stahl-Stützenfuß, gelenkig<br>Stahl-Stützenfuß, gelenkig                                                                                                    | 399,-<br>399,-<br>399,-<br>399,-<br>399,-<br>199,-<br>199,-<br>199,-<br>199,-<br>199,-<br>199,-<br>199,-<br>399,-<br>399,-<br>399,-<br>399,-<br>399,-<br>399,-<br>399,-<br>399,-<br>399,-<br>399,-<br>399,-<br>399,-<br>299,-<br>199,-<br>299,-<br>399,-<br>399,-<br>299,-<br>399,-<br>299,-<br>399,-<br>299,-<br>399,-<br>299,-<br>299,- |
|                                       | S711.de<br>S714.de<br>S717.de<br>S717.de<br>S755.de<br>S831.de<br>S832.de<br>S836.de<br>S844.de<br>S850.de<br>S850.de<br>S851.de<br>S870.de<br>S10.de<br>S10.de<br>S132.de<br>S132.de<br>S132.de<br>S132.de<br>S132.de<br>S132.de<br>S321.de<br>S321.de<br>S321.de<br>S322.de<br>S398.de<br>S404.de<br>S404.de                                                                                                    | Stahlbeton-Konsole<br>Stahlbeton-Konsole, linienförmig<br>Stahlbeton-Rückbiegeanschluss<br>Stahlbeton-Risbreitenbeschränkung<br>Stahlbeton-Risbreitenbeschränkung<br>Stahlbeton-Risbreitenbeschränkung<br>Stahlbeton-Risbreitenbeschränkung<br>Stahlbeton-Bemessung, zweiachsig<br>Stahlbeton-Bemessung, zweiachsig<br>Stahlbeton-Bemessung, zweiachsig tabellarisch<br>Stahlbeton-Bemessung, zweiachsig tabellarisch<br>Stahlbeton-Bemessung, zweiachsig tabellarisch<br>Stahlbeton-Bemessung, zweiachsig tabellarisch<br>Stahlbeton-Riech- und Schwindbeiwerte<br><b>EC 3, DIN EN 1993-1-1:2010-12</b><br>Stahlliste, Profilstahl<br>Stahl-Sparren<br>Stahl-Pfette in Dachneigung<br>Stahl-Tapezprofile quer zur Dachneigung<br>Stahl-Durchlaufträger, BDK,<br>Stahl-Durchlaufträger, BDK,<br>Veränderliche Querschnitte<br>Stahl-Durchlaufträger, Doppelbiegung, Torsion<br>Stahl-Trapezprofile<br>Stahl-Trapezprofile<br>Stahl-Trägerausklinkung<br>Stahl-Lasteinleitung mit und ohne Rippen<br>Stahl-Stütze<br>Stahl-Stütze, mehrteilige Rahmenstäbe<br>Stahl-Stütze<br>Stahl-Stützenfuß, eingespannt in Köcher<br>Stahl-Stützenfuß, elenkig<br>Stahl-Stützenfuß, elenkig<br>Stahl-Stützenfuß, elenkig<br>Stahl-Stützenfuß, elenkig<br>Stahl-Stützenfuß, elenkig<br>Stahl-Stützenfuß, elenkig<br>Stahl-Stützenfuß, elenkig<br>Stahl-Stützenfuß, elenkig<br>Stahl-Stützenfuß, elenkig                                                                                                    | 399,-<br>399,-<br>399,-<br>399,-<br>299,-<br>199,-<br>199,-<br>199,-<br>199,-<br>199,-<br>199,-<br>199,-<br>399,-<br>399,- |
|                                       | S711.de<br>S714.de<br>S717.de<br>S715.de<br>S831.de<br>S832.de<br>S836.de<br>S836.de<br>S844.de<br>S850.de<br>S851.de<br>S870.de<br>S870.de<br>S142.de<br>S132.de<br>S132.de<br>S132.de<br>S132.de<br>S132.de<br>S321.de<br>S321.de<br>S321.de<br>S321.de<br>S322.de<br>S398.de<br>S404.de<br>S409.de<br>S409.de<br>S409.de<br>S409.de<br>S409.de<br>S409.de<br>S409.de<br>S400.de<br>S400.d                                                                                                    | Stahlbeton-Konsole<br>Stahlbeton-Ronsole, linienförmig<br>Stahlbeton-Rückbiegeanschluss<br>Stahlbeton-Rähmenknoten<br>Stahlbeton-Rissbreitenbeschränkung<br>Stahlbeton-Rissbreitenbeschränkung<br>Stahlbeton-Rissbreitenbeschränkung<br>Stahlbeton-Bemessung, zweiachsig<br>Stahlbeton-Bemessung, zweiachsig<br>Stahlbeton-Bemessung, zweiachsig tabellarisch<br>Stahlbeton-Bemessung, zweiachsig tabellarisch<br>Stahlbeton-Bemessung, zweiachsig tabellarisch<br>Stahlbeton-Bemessung, zweiachsig tabellarisch<br>Stahlbeton-Bemessung, zweiachsig tabellarisch<br>Stahlbeton-Bemessung, zweiachsig tabellarisch<br>Stahlbeton-Bemessung, zweiachsig tabellarisch<br>Stahlbeton-Bemessung, zweiachsig tabellarisch<br>Stahlbeton-Bemessung, zweiachsig tabellarisch<br>Stahlbeton-Bemessung, zweiachsig tabellarisch<br>Stahlbeton-Bemessung, zweiachsig tabellarisch<br>Stahlbeton-Bemessung, zweiachsig<br>Stahl-Isparen<br>Stahl-Sparren<br>Stahl-Sparren<br>Stahl-Pirette in Dachneigung<br>Stahl-Dachaussteifung<br>Stahl-Durchlaufträger, BDK,<br>Veränderliche Querschnitte<br>Stahl-Durchlaufträger, Doppelbiegung, Torsion<br>Stahl-Trapezprofile<br>Stahl-Trägerausklinkung<br>Stahl-Lasteinleitung mit und ohne Rippen<br>Stahl-Stegöffnung<br>Stahl-Stegöffnung<br>Stahl-Stütze<br>Stahl-Stütze<br>Stahl-Stützen<br>Stahl-Stützen (Jagenspannt in Köcher<br>Stahl-Stützenfuß, eingespannt in Köcher<br>Stahl-Stützenfuß, eingespannt in Köcher<br>Stahl-Stützenfuß, biegesteif m. Traverse, Fußriegel<br>Stahl-Stützenfuß, biegesteif m. Traverse, Fußriegel<br>Stahl-Stützenfuß, biegesteif m. Traverse, Fußriegel<br>Stahl-Stützenfuß, biegesteif m. Traverse, Fußriegel                                                                                                    | 399,-<br>399,-<br>399,-<br>399,-<br>199,-<br>199,-<br>199,-<br>199,-<br>199,-<br>199,-<br>199,-<br>399,-<br>399,- |
|                                       | S711.de<br>S714.de<br>S717.de<br>S717.de<br>S755.de<br>S831.de<br>S832.de<br>S836.de<br>S844.de<br>S850.de<br>S850.de<br>S851.de<br>S870.de<br>S142.de<br>S133.de<br>S142.de<br>S133.de<br>S142.de<br>S321.de<br>S321.de<br>S321.de<br>S321.de<br>S322.de<br>S321.de<br>S322.de<br>S321.de<br>S322.de<br>S323.de<br>S404.de<br>S409.de<br>S409.de<br>S409.de<br>S409.de<br>S409.de<br>S400.de<br>S400.d                                                                                                    | Stahlbeton-Konsole<br>Stahlbeton-Rönsole, linienförmig<br>Stahlbeton-Rückbiegeanschluss<br>Stahlbeton-Räsbreitenbeschränkung<br>Stahlbeton-Rissbreitenbeschränkung<br>Stahlbeton-Rissbreitenbeschränkung<br>Stahlbeton-Rissbreitenbeschränkung<br>Stahlbeton-Bemessung, zweiachsig<br>Stahlbeton-Bemessung, zweiachsig<br>Stahlbeton-Bemessung, zweiachsig tabellarisch<br>Stahlbeton-Bemessung, zweiachsig tabellarisch<br>Stahlbeton-Bemessung, zweiachsig tabellarisch<br>Stahlbeton-Bemessung, zweiachsig tabellarisch<br>Stahlbeton-Rirech- und Schwindbeiwerte<br><b>EC 3, DIN EN 1993-1-1:2010-12</b><br>Stahlliste, Profilstahl<br>Stahl-Sparren<br>Stahl-Pfette in Dachneigung<br>Stahl-Dachaussteifung<br>Stahl-Dachaussteifung<br>Stahl-Dachaussteifung<br>Stahl-Durchlaufträger, BDK,<br>veränderliche Querschnitte<br>Stahl-Durchlaufträger, Doppelbiegung, Torsion<br>Stahl-Trapezprofile<br>Stahl-Lasteinleitung mit und ohne Rippen<br>Stahl-Stegöffnung<br>Stahl-Stütze<br>Stahl-Stütze<br>Stahl-Stütze<br>Stahl-Stützenfuß, eingespannt in Köcher<br>Stahl-Stützenfuß, eingespannt in Köcher<br>Stahl-Stützenfuß, eingespannt in Köcher<br>Stahl-Stützenfuß, biegesteif m. Traverse, Fußriegel<br>Stahl-Stützenfuß, biegesteif m. Traverse, Fußriegel<br>Stahl-Stützenfuß, biegesteif m. Traverse, Fußr | <ul> <li>399,</li> <li>399,</li> <li>299,</li> <li>399,</li> <li>299,</li> <li>199,</li> <li>199,</li> <li>199,</li> <li>299,</li> <li>99,</li> <li>199,</li> <li>199,</li> <li>299,</li> <li>399,</li> <li>299,</li> <li>399,</li> <li>299,</li> <li>399,</li> <li>299,</li> <li>399,</li> <li>299,</li> <li>399,</li> <li>299,</li> <li>399,</li> <li>299,</li> <li>399,</li> <li>399,</li> <li>299,</li> <li>399,</li> <li>399,</li></ul>                                                                                                    |
|                                       | S711.de<br>S714.de<br>S717.de<br>S755.de<br>S831.de<br>S832.de<br>S836.de<br>S836.de<br>S836.de<br>S851.de<br>S851.de<br>S851.de<br>S851.de<br>S870.de<br>S182.de<br>S133.de<br>S133.de<br>S132.de<br>S321.de<br>S321.de<br>S321.de<br>S321.de<br>S321.de<br>S321.de<br>S321.de<br>S321.de<br>S383.de<br>S404.de<br>S484.de<br>S485.de<br>S484.de<br>S485.de<br>S485.de                                                                                                    | Stahlbeton-Konsole<br>Stahlbeton-Rückbiegeanschluss<br>Stahlbeton-Rückbiegeanschluss<br>Stahlbeton-Rössbreitenbeschränkung<br>Stahlbeton-Verankerungs- und<br>Übergreifungslängen<br>Stahlbeton-Bemessung, zweiachsig<br>Stahlbeton-Bemessung, zweiachsig, tabellarisch<br>Stahlbeton-Bemessung, zweiachsig, tabellarisch<br>Stahlbeton-Bemessung, zweiachsig, tabellarisch<br>Stahlbeton-Bemessung, zweiachsig, tabellarisch<br>Stahlbeton-Riech- und Schwindbeiwerte<br><b>EC 3, DIN EN 1993-1-1:2010-12</b><br>Stahlliste, Profilstahl<br>Stahlliste, Typisierte Anschlüsse im Stahlhochbau<br>Stahl-Pachneigung<br>Stahl-Piette in Dachneigung<br>Stahl-Darchlaufträger, BDK<br>Stahl-Durchlaufträger, BDK<br>Stahl-Durchlaufträger, DDpelbiegung, Torsion<br>Stahl-Pitte Querschnitte<br>Stahl-Durchlaufträger, Doppelbiegung, Torsion<br>Stahl-Trägerausklinkung<br>Stahl-Stütze<br>Stahl-Stütze, mehrteilige Rahmenstäbe<br>Stahl-Stütze, mehrteilige Rahmenstäbe<br>Stahl-Stütze, mehrteilige Rahmenstäbe<br>Stahl-Stütze, deineteilige Rahmenstäbe<br>Stahl-Stütze, mehrteilige Rahmenstäbe<br>Stahl-Stützenfuß, eingespannt in Köcher<br>Stahl-Stützenfuß, gelenkig<br>Stahl-Stützenfuß, gelenkig<br>Stahl-Stützenfuß, gelenkig<br>Stahl-Stützenfuß, gelenkig<br>Stahl-Stützenfuß, biegesteif m. Traverse, Fußriegel<br>Stahl-Stützenfuß, biegesteif m. Traverse, Fußriegel<br>Stahl-Stützenfuß, biegesteif m. Traverse, Fu   | 399,-<br>299,-<br>399,-<br>299,-<br>199,-<br>199,-<br>199,-<br>199,-<br>199,-<br>199,-<br>199,-<br>399,-<br>299,-<br>399,-<br>399,-<br>299,-<br>399,-<br>299,-<br>399,-<br>299,-<br>399,-<br>299,-<br>399,-<br>299,-<br>399,-<br>299,-<br>199,-<br>299,-<br>199,-<br>299,-<br>399,-<br>299,-<br>399,-<br>299,-<br>399,-<br>299,-<br>399,-<br>399,-<br>299,-<br>399,-<br>399,-<br>299,-<br>399,-<br>399,-<br>299,-<br>399,-<br>399,-<br>299,-<br>399,-<br>399,-<br>399,-<br>299,-<br>399,-<br>399,-<br>299,-<br>399,-<br>399,-<br>299,-<br>399,-<br>399,-<br>399,-<br>299,-<br>399,-<br>399,- |

Alle Preise in EUR zzgl. Versandkosten und MwSt. Hardlock für Einzelplatzlizenz je Arbeitsplatz erforderlich (95,- EUR). Folgelizenz- und Netzwerk-bedingungen auf Anfrage. Es gelten unsere Allgemeinen Geschäftsbedingungen. Änderungen und Irrtümer vorbehalten. Stand: Oktober 2021

| S680.de<br>S681.de                                                                                                    |                                                                                                    |                                                                                                    |
|----------------------------------------------------------------------------------------------------|----------------------------------------------------------------------------------------------------|----------------------------------------------------------------------------------------------------|
| S681.de                                                                                                    | Stahl-Rahmenecke, Komponentenmethode                                                                                                    | 499,-                                                                                                    |
| 5001.uc                                                                                                    | Stahl-Firstnunkt Komponentenmethode                                                                                                    | 399-                                                                                                    |
| 6607 da                                                                                                    | Stahl Diogolanschluss. Komponentenmethodo                                                                                                    | 100                                                                                                    |
| 3062.Ue                                                                                                    | stani-kiegelanschluss, komponentenmethode                                                                                                    | 499,-                                                                                                    |
| S700.de                                                                                                    | Stahl-Laschenstoß                                                                                                    | 299,-                                                                                                    |
| S701.de                                                                                                    | Stahl-Stirnplattenstoß                                                                                                    | 199,-                                                                                                    |
| S702.de                                                                                                    | Stahl-Querkraftanschluss                                                                                                    | 199                                                                                                    |
| 5703 de                                                                                                    | Stahl-Firstnunkt                                                                                                    | 299.                                                                                                    |
| 5705.dc                                                                                                    | Stahl Stimplettensteß Komponentenmethode                                                                                                    | 200                                                                                                    |
| 5705.de                                                                                                    | Stani-Stirnplattenstob, Komponentenmethode                                                                                                    | 399,-                                                                                                    |
| S710.de                                                                                                    | Stahl-Konsole                                                                                                    | 199,-                                                                                                    |
| S721.de                                                                                                    | Stahl-Schweißnahtnachweis, Walzprofile                                                                                                    | 199                                                                                                    |
| 5722 do                                                                                                    | Stahl-Normalkraftanschluss Knotenblechanschluss                                                                                                    | 300 -                                                                                                    |
| 5722.ue                                                                                                    | Stahl Stiele and lives and a bin                                                                                                    | 200,-                                                                                                    |
| 5723.de                                                                                                    | Stani-Stielanschluss, gelenkig                                                                                                    | 399,-                                                                                                    |
| S724.de                                                                                                    | Stahl-Schweißnahtnachweis, allg. Geometrie                                                                                                    | 299,-                                                                                                    |
| S733 de                                                                                                    | Typisierte Anschlüsse im Stahlhochbau (DSTV)                                                                                                    | 399 -                                                                                                    |
| \$753 do                                                                                                    | Stahl-Rahmenknoten geschweißt                                                                                                    | 300.                                                                                                    |
| 3733.ue                                                                                                    | Stall-Raillerknoten, geschweibt                                                                                                    | 599,-                                                                                                    |
| S/54.de                                                                                                    | Stahl-Rahmenknöten, geschraubt                                                                                                    | 399,-                                                                                                    |
| S833.de                                                                                                    | Stahl-Beulnachweis                                                                                                    | 399,-                                                                                                    |
| ob 1/282                                                                                                    | Stahl-Schubfold                                                                                                    | 200-                                                                                                    |
| 5054.ue                                                                                                    |                                                                                                    | 299,-                                                                                                    |
| S842.de                                                                                                    | Stahl-Profile erzeugen                                                                                                    | 399,-                                                                                                    |
| S843.de                                                                                                    | Stahl-Profile nachweisen und verstärken                                                                                                    | 199,-                                                                                                    |
| \$855 de                                                                                                    | Stahl-Querschnitte, Nachweise im Brandfall                                                                                                    | 399.                                                                                                    |
| 5055.ue                                                                                                    |                                                                                                    | 200,-                                                                                                    |
| 5872.de                                                                                                    | Stani-Brandschutzbekleidung                                                                                                    | 299,-                                                                                                    |
| Holz – F                                                                                                    | C 5. DIN EN 1995-1-1:2010-12                                                                                                    |                                                                                                    |
| 5092 do                                                                                                    | Holz Listo                                                                                                    | 100                                                                                                    |
| 5062.ue                                                                                                    | HUZ-LISTE                                                                                                    | 199,-                                                                                                    |
| \$100.de                                                                                                    | Holz-Dachsystem                                                                                                    | 499,-                                                                                                    |
| S101.de                                                                                                    | Holz-Pfettendach                                                                                                    | 299,-                                                                                                    |
| S110 do                                                                                                    | Holz-Sparren                                                                                                    | 100 -                                                                                                    |
| 5110.ue                                                                                                    |                                                                                                    | 199,-                                                                                                    |
| 5112.de                                                                                                    | Holz-Sparren, seitlich verstarkt                                                                                                    | 299,-                                                                                                    |
| S120.de                                                                                                    | Holz-Grat- und Kehlsparren                                                                                                    | 299,-                                                                                                    |
| \$130 de                                                                                                    | Holz-Pfette in Dachneigung                                                                                                    | 299-                                                                                                    |
| C101                                                                                                    | Holz Konnolnfotto in Dachasiawan                                                                                                    | 200                                                                                                    |
| 3131.0e                                                                                                    | noiz-koppeipierte in Dachneigung                                                                                                    | 222,-                                                                                                    |
| S135.de                                                                                                    | Holz-Schwelle und Streichbalken                                                                                                    | 299,-                                                                                                    |
| \$140.de                                                                                                    | Windrispenband                                                                                                    | 199 -                                                                                                    |
| S1/11 do                                                                                                    | Holz-Konfbandbalken                                                                                                    | <u>100</u>                                                                                                    |
| 5141.0e                                                                                                    |                                                                                                    | +33,-                                                                                                    |
| S143.de                                                                                                    | Holz-Dachaussteifung                                                                                                    | 399,-                                                                                                    |
| S170.de                                                                                                    | Holz-Dachbinder, Satteldachbinder                                                                                                    |                                                                                                    |
|                                                                                                    | mit gerader Unterkante                                                                                                    | 100 -                                                                                                    |
| C171 - I-                                                                                                    | Hale Dashkindan Cattaldashkindar                                                                                                    | 199,-                                                                                                    |
| 51/1.de                                                                                                    | Holz-Dachbinder, Satteldachbinder                                                                                                    |                                                                                                    |
|                                                                                                    | mit gekrümmter Unterkante                                                                                                    | 399,-                                                                                                    |
| S172 de                                                                                                    | Holz-Pultdachbinder                                                                                                    | 199 -                                                                                                    |
| C100 de                                                                                                    |                                                                                                    | 100                                                                                                    |
| 5180.de                                                                                                    | Holz-Kenibalkenanschluss                                                                                                    | 199,-                                                                                                    |
| S181.de                                                                                                    | Holz-Sparrenfuß                                                                                                    | 399,-                                                                                                    |
| S201 de                                                                                                    | Holz-Beton-Verbunddecke                                                                                                    | 399 -                                                                                                    |
| \$202 do                                                                                                    | Holz Decke, Schwingungspachweis                                                                                                    | 200                                                                                                    |
| SZUZ.UE                                                                                                    |                                                                                                    | 299,-                                                                                                    |
| S203.de                                                                                                    | Holz-Brettstapeldecke                                                                                                    | 399,-                                                                                                    |
| S204.de                                                                                                    | Holz-Decke, Holzwerkstoffe                                                                                                    | 399                                                                                                    |
| 5205 da                                                                                                    | Holz-Deckenwechsel                                                                                                    | 300_                                                                                                    |
| 5295.ue                                                                                                    |                                                                                                    | 100,-                                                                                                    |
| 5302.de                                                                                                    | Holz-Durchlauftrager                                                                                                    | 199,-                                                                                                    |
| S322.de                                                                                                    | Holz-Durchlaufträger, Doppelbiegung                                                                                                    | 299,-                                                                                                    |
| \$341 de                                                                                                    | Holz-Träger, zusammengesetzte Querschnitte                                                                                                    | 399 -                                                                                                    |
| 52F2 de                                                                                                    | Holz Durchlaufträger mit Verstärkung                                                                                                    | 200                                                                                                    |
| 3333.ue                                                                                                    |                                                                                                    | 599,-                                                                                                    |
| S382.de                                                                                                    | Holz-Trägerausklinkung                                                                                                    | 199,-                                                                                                    |
| S384.de                                                                                                    | Holz-Auflagerung, Brandwand                                                                                                    | 199                                                                                                    |
| oh 0052                                                                                                    | Holz-Trägeröffnung                                                                                                    | 100                                                                                                    |
| 3.330.UE                                                                                                    |                                                                                                    |                                                                                                    |
| 6204                                                                                                    |                                                                                                    | 199,-                                                                                                    |
| S394.de                                                                                                    | Holz-Gerbergelenksystem                                                                                                    | 199,-<br>199,-                                                                                                    |
| S394.de<br>S396.de                                                                                                    | Holz-Gerbergelenksystem<br>Holz-Querdruckanschluss                                                                                                    | 199,-<br>199,-<br>299,-                                                                                                    |
| S394.de<br>S396.de<br>S400.de                                                                                                    | Holz-Gerbergelenksystem<br>Holz-Querdruckanschluss<br>Holz-Stütze                                                                                                    | 199,-<br>199,-<br>299,-<br>199 -                                                                                                    |
| S394.de<br>S396.de<br>S400.de                                                                                                    | Holz-Gerbergelenksystem<br>Holz-Querdruckanschluss<br>Holz-Stütze<br>Holz Stütze zurammengesetzte Querscheitte                                                                                                    | 199,-<br>199,-<br>299,-<br>199,-                                                                                                    |
| S394.de<br>S396.de<br>S400.de<br>S406.de                                                                                                    | Holz-Gerbergelenksystem<br>Holz-Querdruckanschluss<br>Holz-Stütze<br>Holz-Stütze, zusammengesetzte Querschnitte                                                                                                    | 199,-<br>199,-<br>299,-<br>199,-<br>399,-                                                                                                    |
| S394.de<br>S396.de<br>S400.de<br>S406.de<br>S422.de                                                                                                    | Holz-Gerbergelenksystem<br>Holz-Querdruckanschluss<br>Holz-Stütze<br>Holz-Stütze, zusammengesetzte Querschnitte<br>Holz-Wand, Brettsperrholz                                                                                                    | 199,-<br>199,-<br>299,-<br>199,-<br>399,-<br>399,-                                                                                                    |
| S394.de<br>S396.de<br>S400.de<br>S406.de<br>S422.de<br>S482.de                                                                                                    | Holz-Gerbergelenksystem<br>Holz-Querdruckanschluss<br>Holz-Stütze<br>Holz-Stütze, zusammengesetzte Querschnitte<br>Holz-Stützenfuß, Brettsperrholz<br>Holz-Stützenfuß, gelenkig                                                                                                    | 199,-<br>199,-<br>299,-<br>199,-<br>399,-<br>399,-<br>199                                                                                                    |
| S394.de<br>S396.de<br>S400.de<br>S406.de<br>S422.de<br>S482.de                                                                                                    | Holz-Gerbergelenksystem<br>Holz-Querdruckanschluss<br>Holz-Stütze<br>Holz-Stütze, zusammengesetzte Querschnitte<br>Holz-Stützenfuß, gelenkig<br>Holz-Stützenfuß, gelenkig                                                                                                    | 199,-<br>199,-<br>299,-<br>199,-<br>399,-<br>399,-<br>199,-<br>199,-                                                                                                    |
| S394.de<br>S396.de<br>S400.de<br>S406.de<br>S422.de<br>S482.de<br>S483.de                                                                                                    | Holz-Gerbergelenksystem<br>Holz-Querdruckanschluss<br>Holz-Stütze<br>Holz-Stütze, zusammengesetzte Querschnitte<br>Holz-Wand, Brettsperrholz<br>Holz-Stützenfuß, gelenkig<br>Holz-Stützenfuß, eingespannt                                                                                                    | 199,-<br>199,-<br>299,-<br>199,-<br>399,-<br>399,-<br>199,-<br>199,-                                                                                                    |
| S394.de<br>S396.de<br>S400.de<br>S406.de<br>S422.de<br>S482.de<br>S483.de<br>S492.de                                                                                                    | Holz-Gerbergelenksystem<br>Holz-Querdruckanschluss<br>Holz-Stütze<br>Holz-Stütze, zusammengesetzte Querschnitte<br>Holz-Stützen, Brettsperrholz<br>Holz-Stützenfuß, gelenkig<br>Holz-Stützenfuß, gelenkig<br>Holz-Stützenfuß, eingespannt<br>Holz-Wand-Decken-Verbindungen                                                                                                    | 199,-<br>199,-<br>299,-<br>199,-<br>399,-<br>399,-<br>199,-<br>199,-<br>399,-                                                                                                    |
| S394.de<br>S396.de<br>S400.de<br>S406.de<br>S422.de<br>S482.de<br>S482.de<br>S483.de<br>S492.de<br>S602.de                                                                                                    | Holz-Gerbergelenksystem<br>Holz-Querdruckanschluss<br>Holz-Stütze<br>Holz-Stütze, zusammengesetzte Querschnitte<br>Holz-Stützenfuß, gelenkig<br>Holz-Stützenfuß, eingespannt<br>Holz-Stützenfuß, eingespannt<br>Holz-Stäbwerk, ebene Systeme                                                                                                    | 199,-<br>199,-<br>299,-<br>199,-<br>399,-<br>199,-<br>199,-<br>399,-<br>399,-<br>399,-                                                                                                    |
| S394.de<br>S396.de<br>S400.de<br>S406.de<br>S422.de<br>S482.de<br>S482.de<br>S483.de<br>S492.de<br>S602.de                                                                                                    | Holz-Gerbergelenksystem<br>Holz-Querdruckanschluss<br>Holz-Stütze<br>Holz-Stütze, zusammengesetzte Querschnitte<br>Holz-Wand, Brettsperrholz<br>Holz-Stützenfuß, gelenkig<br>Holz-Stützenfuß, eingespannt<br>Holz-Stützenfuß, eingespannt<br>Holz-Stabwerk, ebene Systeme<br>Holz-Stabwerk, Dachbinder                                                                                                    | 199,-<br>199,-<br>299,-<br>199,-<br>399,-<br>199,-<br>199,-<br>399,-<br>399,-<br>399,-<br>499 -                                                                                                    |
| S394.de<br>S396.de<br>S400.de<br>S406.de<br>S422.de<br>S482.de<br>S483.de<br>S492.de<br>S602.de<br>S602.de<br>S610.de                                                                                                    | Holz-Gerbergelenksystem<br>Holz-Querdruckanschluss<br>Holz-Stütze<br>Holz-Stütze, zusammengesetzte Querschnitte<br>Holz-Stützen, Brettsperrholz<br>Holz-Stützenfuß, gelenkig<br>Holz-Stützenfuß, eingespannt<br>Holz-Wand-Decken-Verbindungen<br>Holz-Stabwerk, ebene Systeme<br>Holz-Fachwerk, Dachbinder                                                                                                    | 199,-<br>199,-<br>299,-<br>199,-<br>399,-<br>199,-<br>199,-<br>399,-<br>399,-<br>399,-<br>499,-                                                                                                    |
| S394.de<br>S396.de<br>S400.de<br>S406.de<br>S422.de<br>S482.de<br>S482.de<br>S492.de<br>S602.de<br>S602.de<br>S610.de<br>S712.de                                                                                                    | Holz-Gerbergelenksystem<br>Holz-Querdruckanschluss<br>Holz-Stütze<br>Holz-Stütze, zusammengesetzte Querschnitte<br>Holz-Vand, Brettsperrholz<br>Holz-Stützenfuß, gelenkig<br>Holz-Stützenfuß, eingespannt<br>Holz-Stäbwerk, ebene Systeme<br>Holz-Fachwerk, Dachbinder<br>Holz-Balkenschuh und Balkenträger                                                                                                    | 199,-<br>199,-<br>299,-<br>199,-<br>399,-<br>199,-<br>199,-<br>399,-<br>399,-<br>499,-<br>199,-                                                                                                    |
| S394.de<br>S396.de<br>S400.de<br>S406.de<br>S422.de<br>S482.de<br>S482.de<br>S492.de<br>S602.de<br>S602.de<br>S610.de<br>S712.de<br>S713.de                                                                                                    | Holz-Gerbergelenksystem<br>Holz-Querdruckanschluss<br>Holz-Stütze<br>Holz-Stütze, zusammengesetzte Querschnitte<br>Holz-Stützenfuß, gelenkig<br>Holz-Stützenfuß, eingespannt<br>Holz-Stützenfuß, eingespannt<br>Holz-Stabwerk, ebene Systeme<br>Holz-Fachwerk, Dachbinder<br>Holz-Balkenschuh und Balkenträger<br>Holz-Hirnholzanschluss                                                                                                    | 199,-<br>199,-<br>299,-<br>199,-<br>399,-<br>199,-<br>199,-<br>399,-<br>399,-<br>499,-<br>199,-<br>199,-                                                                                                    |
| S394.de<br>S396.de<br>S400.de<br>S406.de<br>S422.de<br>S482.de<br>S482.de<br>S482.de<br>S492.de<br>S602.de<br>S610.de<br>S610.de<br>S713.de<br>S715.de                                                                                                    | Holz-Gerbergelenksystem<br>Holz-Querdruckanschluss<br>Holz-Stütze<br>Holz-Stütze, zusammengesetzte Querschnitte<br>Holz-Stützenfuß, gelenkig<br>Holz-Stützenfuß, eingespannt<br>Holz-Stätbwerk, ebene Systeme<br>Holz-Fachwerk, Dachbinder<br>Holz-Fachwerk, Dachbinder<br>Holz-Fachwerk, Dachbinder<br>Holz-Fachwerk, Dachbinder<br>Holz-Fachwerk, Dachbinder<br>Holz-Fachwerk, Dachbinder<br>Holz-Fachwanschluss<br>Holz-Schwalbenschwanzverbindung                                                                                                    | 199,-<br>199,-<br>299,-<br>199,-<br>399,-<br>199,-<br>199,-<br>399,-<br>399,-<br>499,-<br>199,-<br>199,-<br>199,-<br>199,-<br>199,-                                                                                                    |
| S394.de<br>S396.de<br>S400.de<br>S406.de<br>S422.de<br>S482.de<br>S482.de<br>S602.de<br>S610.de<br>S712.de<br>S713.de<br>S715.de<br>S720.de                                                                                                    | Holz-Gerbergelenksystem<br>Holz-Querdruckanschluss<br>Holz-Stütze<br>Holz-Stütze, zusammengesetzte Querschnitte<br>Holz-Vand, Brettsperrholz<br>Holz-Stützenfuß, gelenkig<br>Holz-Stützenfuß, eingespannt<br>Holz-Stützenfuß, eingespannt<br>Holz-Stabwerk, ebene Systeme<br>Holz-Fachwerk, Dachbinder<br>Holz-Balkenschuh und Balkenträger<br>Holz-Hirnholzanschluss<br>Holz-Schwalbenschwanzverbindung<br>Zimmermansmäßige Verbindungen                                                                                                    | 199,-<br>199,-<br>299,-<br>199,-<br>399,-<br>199,-<br>199,-<br>399,-<br>399,-<br>499,-<br>199,-<br>199,-<br>199,-<br>199,-                                                                                                    |
| S394.de<br>S396.de<br>S400.de<br>S406.de<br>S422.de<br>S482.de<br>S483.de<br>S492.de<br>S602.de<br>S602.de<br>S610.de<br>S712.de<br>S713.de<br>S715.de<br>S720.de                                                                                                    | Holz-Gerbergelenksystem<br>Holz-Querdruckanschluss<br>Holz-Stütze<br>Holz-Stütze, zusammengesetzte Querschnitte<br>Holz-Stützenfuß, gelenkig<br>Holz-Stützenfuß, eingespannt<br>Holz-Stützenfuß, eingespannt<br>Holz-Stabwerk, ebene Systeme<br>Holz-Fachwerk, Dachbinder<br>Holz-Balkenschuh und Balkenträger<br>Holz-Hirnholzanschluss<br>Holz-Schwalbenschwanzverbindung<br>Zimmermannsmäßige Verbindungen                                                                                                    | 199,-<br>199,-<br>299,-<br>199,-<br>399,-<br>199,-<br>199,-<br>399,-<br>399,-<br>499,-<br>199,-<br>199,-<br>199,-<br>199,-                                                                                                    |
| S394.de<br>S396.de<br>S400.de<br>S406.de<br>S422.de<br>S482.de<br>S482.de<br>S482.de<br>S482.de<br>S482.de<br>S610.de<br>S712.de<br>S713.de<br>S715.de<br>S715.de                                                                                                    | Holz-Gerbergelenksystem<br>Holz-Querdruckanschluss<br>Holz-Stütze<br>Holz-Stütze, zusammengesetzte Querschnitte<br>Holz-Stützenfuß, gelenkig<br>Holz-Stützenfuß, eingespannt<br>Holz-Stätzenfuß, eingespannt<br>Holz-Stäbwerk, ebene Systeme<br>Holz-Fachwerk, Dachbinder<br>Holz-Balkenschuh und Balkenträger<br>Holz-Hirnholzanschluss<br>Holz-Schwalbenschwanzverbindung<br>Zimmermannsmäßige Verbindungen<br>(Versatz und Zapfen)                                                                                                    | 199,-<br>199,-<br>299,-<br>199,-<br>399,-<br>199,-<br>199,-<br>399,-<br>399,-<br>199,-<br>199,-<br>199,-<br>199,-                                                                                                    |
| S394.de<br>S396.de<br>S400.de<br>S400.de<br>S422.de<br>S482.de<br>S483.de<br>S483.de<br>S483.de<br>S483.de<br>S483.de<br>S483.de<br>S483.de<br>S483.de<br>S713.de<br>S713.de<br>S720.de                                                                                                    | Holz-Gerbergelenksystem<br>Holz-Querdruckanschluss<br>Holz-Stütze<br>Holz-Stütze, zusammengesetzte Querschnitte<br>Holz-Vand, Brettsperrholz<br>Holz-Stützenfuß, gelenkig<br>Holz-Stützenfuß, eingespannt<br>Holz-Stützenfuß, eingespannt<br>Holz-Stabwerk, ebene Systeme<br>Holz-Fachwerk, bachbinder<br>Holz-Fachwerk, Dachbinder<br>Holz-Balkenschuh und Balkenträger<br>Holz-Hirnholzanschluss<br>Holz-Schwalbenschwanzverbindung<br>Zimmermannsmäßige Verbindungen<br>(Versatz und Zapfen)<br>Holz-Verbindungen, mechanisch                                                                                                    | 199,-<br>199,-<br>299,-<br>199,-<br>399,-<br>199,-<br>199,-<br>399,-<br>199,-<br>199,-<br>199,-<br>199,-<br>199,-<br>199,-<br>199,-<br>199,-                                                                                                    |
| S394.de<br>S396.de<br>S400.de<br>S406.de<br>S422.de<br>S482.de<br>S482.de<br>S602.de<br>S610.de<br>S712.de<br>S713.de<br>S715.de<br>S720.de<br>S730.de<br>S730.de                                                                                                    | Holz-Gerbergelenksystem<br>Holz-Querdruckanschluss<br>Holz-Stütze<br>Holz-Stütze, zusammengesetzte Querschnitte<br>Holz-Stützenfuß, gelenkig<br>Holz-Stützenfuß, eingespannt<br>Holz-Stäutzenfuß, eingespannt<br>Holz-Stabwerk, bene Systeme<br>Holz-Fachwerk, Dachbinder<br>Holz-Fachwerk, Dachbinder<br>Holz-Hirnholzanschluss<br>Holz-Schwalbenschwanzverbindung<br>Zimmermannsmäßige Verbindungen<br>(Versatz und Zapfen)<br>Holz-Vtibindungen, mechanisch<br>Holz-Stäbe, gekreuzt                                                                                                    | 199,-<br>199,-<br>299,-<br>199,-<br>399,-<br>399,-<br>199,-<br>199,-<br>399,-<br>499,-<br>199,-<br>199,-<br>199,-<br>199,-<br>199,-<br>299,-                                                                                                    |
| S394.de<br>S396.de<br>S400.de<br>S406.de<br>S422.de<br>S482.de<br>S482.de<br>S602.de<br>S602.de<br>S602.de<br>S712.de<br>S713.de<br>S713.de<br>S730.de<br>S730.de<br>S731.de                                                                                                    | Holz-Gerbergelenksystem<br>Holz-Querdruckanschluss<br>Holz-Stütze<br>Holz-Stütze, zusammengesetzte Querschnitte<br>Holz-Stützenfuß, gelenkig<br>Holz-Stützenfuß, eingespannt<br>Holz-Stützenfuß, eingespannt<br>Holz-Stäbwerk, ebene Systeme<br>Holz-Fachwerk, Dachbinder<br>Holz-Balkenschuh und Balkenträger<br>Holz-Hirnholzanschluss<br>Holz-Schwalbenschwanzverbindung<br>Zimmermannsmäßige Verbindungen<br>(Versatz und Zapfen)<br>Holz-Verbindungen, mechanisch<br>Holz-Stäbe, gekreuzt<br>Holz-Stäbe, gekreuzt                                                                                                    | 199,-<br>199,-<br>299,-<br>199,-<br>399,-<br>199,-<br>199,-<br>399,-<br>399,-<br>399,-<br>199,-<br>199,-<br>199,-<br>199,-<br>199,-<br>199,-<br>299,-<br>299,-<br>299,-                                                                                                    |
| S394.de<br>S396.de<br>S400.de<br>S406.de<br>S422.de<br>S482.de<br>S482.de<br>S492.de<br>S610.de<br>S712.de<br>S712.de<br>S715.de<br>S715.de<br>S720.de<br>S730.de<br>S731.de<br>S732.de<br>S732.de                                                                                                    | Holz-Gerbergelenksystem<br>Holz-Querdruckanschluss<br>Holz-Stütze<br>Holz-Stütze, zusammengesetzte Querschnitte<br>Holz-Stützenfuß, gelenkig<br>Holz-Stützenfuß, eingespannt<br>Holz-Stützenfuß, eingespannt<br>Holz-Stäbwerk, ebene Systeme<br>Holz-Fachwerk, Dachbinder<br>Holz-Balkenschuh und Balkenträger<br>Holz-Hirnholzanschluss<br>Holz-Schwalbenschwanzverbindung<br>Zimmermannsmäßige Verbindungen<br>(Versatz und Zapfen)<br>Holz-Verbindungen, mechanisch<br>Holz-Stäbe, gekreuzt<br>Holz-Fachwerkknoten                                                                                                    | 199,-<br>199,-<br>299,-<br>199,-<br>399,-<br>399,-<br>199,-<br>199,-<br>199,-<br>199,-<br>199,-<br>199,-<br>199,-<br>199,-<br>199,-<br>299,-<br>299,-<br>299,-                                                                                                    |
| S394.de<br>S396.de<br>S400.de<br>S422.de<br>S482.de<br>S483.de<br>S492.de<br>S602.de<br>S610.de<br>S713.de<br>S713.de<br>S715.de<br>S720.de<br>S730.de<br>S731.de<br>S731.de<br>S734.de                                                                                                    | Holz-Gerbergelenksystem<br>Holz-Querdruckanschluss<br>Holz-Stütze<br>Holz-Stütze, zusammengesetzte Querschnitte<br>Holz-Stützenfuß, gelenkig<br>Holz-Stützenfuß, eingespannt<br>Holz-Stätzenfuß, eingespannt<br>Holz-Stäbwerk, ebene Systeme<br>Holz-Fachwerk, Dachbinder<br>Holz-Fachwerk, Dachbinder<br>Holz-Fachwerk, Dachbinder<br>Holz-Fachwerk, Dachbinder<br>Holz-Fachwerk, Dachbinder<br>Holz-Stützenfuß, eingespannt<br>Holz-Stützenfuß, eingespannt<br>Holz-Schwalbenschwanzverbindung<br>Zimmermannsmäßige Verbindungen<br>(Versatz und Zapfen)<br>Holz-Verbindungen, mechanisch<br>Holz-Stäbe, gekreuzt<br>Holz-Fachwerkknoten<br>Holz-Winkelverbinder                                                                                                    | 199,-<br>199,-<br>299,-<br>399,-<br>399,-<br>199,-<br>199,-<br>399,-<br>399,-<br>199,-<br>199,-<br>199,-<br>199,-<br>299,-<br>299,-<br>299,-                                                                                                    |
| S394.de<br>S396.de<br>S400.de<br>S406.de<br>S422.de<br>S482.de<br>S492.de<br>S602.de<br>S610.de<br>S712.de<br>S713.de<br>S713.de<br>S720.de<br>S730.de<br>S731.de<br>S731.de<br>S731.de<br>S731.de<br>S731.de<br>S732.de<br>S732.de<br>S732.de<br>S734.de                                                                                                    | Holz-Gerbergelenksystem<br>Holz-Querdruckanschluss<br>Holz-Stütze<br>Holz-Stütze, zusammengesetzte Querschnitte<br>Holz-Stützenfuß, gelenkig<br>Holz-Stützenfuß, eingespannt<br>Holz-Stützenfuß, eingespannt<br>Holz-Stäbwerk, ebene Systeme<br>Holz-Fachwerk, Dachbinder<br>Holz-Balkenschuh und Balkenträger<br>Holz-Hirnholzanschluss<br>Holz-Schwalbenschwanzverbindung<br>Zimmermannsmäßige Verbindungen<br>(Versatz und Zapfen)<br>Holz-Verbindungen, mechanisch<br>Holz-Stäbe, gekreuzt<br>Holz-Fachwerkknoten<br>Holz-Sahmenecke mit Dübelkreis                                                                                                    | 199,-<br>199,-<br>299,-<br>199,-<br>399,-<br>199,-<br>399,-<br>199,-<br>199,-<br>199,-<br>199,-<br>199,-<br>199,-<br>299,-<br>299,-<br>299,-<br>299,-<br>199,-<br>199,-                                                                                                    |
| S394.de<br>S396.de<br>S400.de<br>S406.de<br>S422.de<br>S482.de<br>S482.de<br>S492.de<br>S610.de<br>S712.de<br>S713.de<br>S715.de<br>S720.de<br>S730.de<br>S730.de<br>S731.de<br>S731.de<br>S732.de<br>S731.de<br>S732.de<br>S731.de<br>S732.de<br>S732.de<br>S730.de<br>S730.de<br>S731.de<br>S730.de<br>S731.de<br>S730.de<br>S730.de<br>S750.de<br>S750.d       | Holz-Gerbergelenksystem<br>Holz-Querdruckanschluss<br>Holz-Stütze<br>Holz-Stütze, zusammengesetzte Querschnitte<br>Holz-Stützenfuß, gelenkig<br>Holz-Stützenfuß, eingespannt<br>Holz-Stützenfuß, eingespannt<br>Holz-Stabwerk, ebene Systeme<br>Holz-Fachwerk, Dachbinder<br>Holz-Balkenschuh und Balkenträger<br>Holz-Hirnholzanschluss<br>Holz-Schwalbenschwanzverbindung<br>Zimmermannsmäßige Verbindungen<br>(Versatz und Zapfen)<br>Holz-Verbindungen, mechanisch<br>Holz-Stäbe, gekreuzt<br>Holz-Fachwerkknoten<br>Holz-Winkelverbinder<br>Holz-Winkelverbinder<br>Holz-Verbindungen. biegesteif                                                                                                    | 199,-<br>199,-<br>299,-<br>199,-<br>399,-<br>199,-<br>199,-<br>199,-<br>199,-<br>199,-<br>199,-<br>199,-<br>299,-<br>299,-<br>299,-<br>299,-<br>299,-<br>299,-<br>299,-<br>299,-<br>299,-                                                                                                    |
| S394.de<br>S396.de<br>S400.de<br>S400.de<br>S422.de<br>S482.de<br>S492.de<br>S602.de<br>S602.de<br>S712.de<br>S713.de<br>S713.de<br>S720.de<br>S730.de<br>S730.de<br>S731.de<br>S734.de<br>S734.de<br>S750.de<br>S751.de<br>S750.de                                                                                                    | Holz-Gerbergelenksystem<br>Holz-Querdruckanschluss<br>Holz-Stütze<br>Holz-Stütze, zusammengesetzte Querschnitte<br>Holz-Stützenfuß, gelenkig<br>Holz-Stützenfuß, eingespannt<br>Holz-Stützenfuß, eingespannt<br>Holz-Stäwerk, bachbinder<br>Holz-Fachwerk, Dachbinder<br>Holz-Fachwerk, Dachbinder<br>Holz-Balkenschuh und Balkenträger<br>Holz-Hirnholzanschluss<br>Holz-Schwalbenschwanzverbindung<br>Zimmermansmäßige Verbindungen<br>(Versatz und Zapfen)<br>Holz-Verbindungen, mechanisch<br>Holz-Stäbe, gekreuzt<br>Holz-Rachwerkknoten<br>Holz-Rahmenecke mit Dübelkreis<br>Holz-Verbindungen, biegesteif                                                                                                    | 199,-<br>199,-<br>299,-<br>199,-<br>399,-<br>199,-<br>199,-<br>399,-<br>199,-<br>199,-<br>199,-<br>199,-<br>199,-<br>299,-<br>299,-<br>299,-<br>299,-<br>299,-                                                                                                    |
| S394.de<br>S396.de<br>S400.de<br>S406.de<br>S422.de<br>S482.de<br>S492.de<br>S602.de<br>S610.de<br>S712.de<br>S713.de<br>S713.de<br>S713.de<br>S730.de<br>S730.de<br>S731.de<br>S732.de<br>S734.de<br>S734.de<br>S754.de<br>S754.de<br>S754.de<br>S754.de                                                                                                    | Holz-Gerbergelenksystem<br>Holz-Querdruckanschluss<br>Holz-Stütze<br>Holz-Stütze, zusammengesetzte Querschnitte<br>Holz-Vand, Brettsperrholz<br>Holz-Stützenfuß, gelenkig<br>Holz-Stützenfuß, eingespannt<br>Holz-Stützenfuß, eingespannt<br>Holz-Stabwerk, ebene Systeme<br>Holz-Fachwerk, Dachbinder<br>Holz-Balkenschuh und Balkenträger<br>Holz-Achwerk, Dachbinder<br>Holz-Schwalbenschwanzverbindung<br>Zimmermannsmäßige Verbindungen<br>(Versatz und Zapfen)<br>Holz-Verbindungen, mechanisch<br>Holz-Stäbe, gekreuzt<br>Holz-Fachwerkknoten<br>Holz-Ahmenecke mit Dübelkreis<br>Holz-Verbindungen, biegesteif<br>Holz-Verbindungen, tel z                                                                                                    | 199,-<br>199,-<br>299,-<br>199,-<br>399,-<br>199,-<br>199,-<br>199,-<br>199,-<br>199,-<br>199,-<br>199,-<br>199,-<br>199,-<br>299,-<br>299,-<br>299,-<br>299,-<br>299,-                                                                                                    |
| S394.de<br>S396.de<br>S400.de<br>S406.de<br>S422.de<br>S482.de<br>S482.de<br>S602.de<br>S602.de<br>S712.de<br>S712.de<br>S713.de<br>S730.de<br>S730.de<br>S730.de<br>S731.de<br>S731.d       | Holz-Gerbergelenksystem<br>Holz-Querdruckanschluss<br>Holz-Stütze<br>Holz-Stütze, zusammengesetzte Querschnitte<br>Holz-Stützenfuß, gelenkig<br>Holz-Stützenfuß, eingespannt<br>Holz-Stätzenfuß, eingespannt<br>Holz-Stäbwerk, ebene Systeme<br>Holz-Fachwerk, Dachbinder<br>Holz-Balkenschuh und Balkenträger<br>Holz-Hirnholzanschluss<br>Holz-Schwalbenschwanzverbindung<br>Zimmermannsmäßige Verbindungen<br>(Versatz und Zapfen)<br>Holz-Verbindungen, mechanisch<br>Holz-Stäbe, gekreuzt<br>Holz-Achwerkknoten<br>Holz-Nerbinder<br>Holz-Winkelverbinder<br>Holz-Winkelverbinder<br>Holz-Verbindungen, biegesteif<br>Holz-Verbindungen, biegesteif<br>Holz-Verbindungen, mitel,<br>Herausziehen und Abscheren                                                                                                    | 199,-<br>199,-<br>299,-<br>199,-<br>399,-<br>399,-<br>399,-<br>399,-<br>199,-<br>199,-<br>199,-<br>199,-<br>199,-<br>299,-<br>299,-<br>299,-<br>299,-<br>199,-<br>199,- |
| S394.de<br>S396.de<br>S400.de<br>S400.de<br>S422.de<br>S482.de<br>S492.de<br>S602.de<br>S610.de<br>S712.de<br>S713.de<br>S713.de<br>S720.de<br>S731.de<br>S731.de<br>S734.de<br>S734.de<br>S750.de<br>S751.de<br>S751.de<br>S750.de<br>S751.de<br>S750.de                                                                                                    | Holz-Gerbergelenksystem<br>Holz-Querdruckanschluss<br>Holz-Stütze<br>Holz-Stütze, zusammengesetzte Querschnitte<br>Holz-Stützenfuß, gelenkig<br>Holz-Stützenfuß, eingespannt<br>Holz-Stützenfuß, eingespannt<br>Holz-Stäbwerk, ebene Systeme<br>Holz-Fachwerk, Dachbinder<br>Holz-Balkenschuh und Balkenträger<br>Holz-Hirnholzanschluss<br>Holz-Schwalbenschwanzverbindung<br>Zimmermannsmäßige Verbindungen<br>(Versatz und Zapfen)<br>Holz-Verbindungen, mechanisch<br>Holz-Stäbe, gekreuzt<br>Holz-Fachwerkknoten<br>Holz-Verbinder<br>Holz-Nahmenecke mit Dübelkreis<br>Holz-Verbindungen, biegesteif<br>Holz-Verbindungsmittel,<br>Herausziehen und Abscheren<br>Holz-Aussteifungssystem mit Windlastverteilung                                                                                                    | 199,-<br>199,-<br>199,-<br>399,-<br>399,-<br>199,-<br>399,-<br>199,-<br>199,-<br>299,-<br>290,-<br>290,-<br>290,- |
| S394.de<br>S396.de<br>S400.de<br>S400.de<br>S422.de<br>S482.de<br>S482.de<br>S492.de<br>S610.de<br>S712.de<br>S712.de<br>S713.de<br>S715.de<br>S720.de<br>S730.de<br>S730.de<br>S731.de<br>S732.de<br>S731.de<br>S732.de<br>S731.de<br>S750.de<br>S751.de<br>S750.de<br>S750.de<br>S751.de<br>S750.de<br>S751.de<br>S750.de<br>S750.de                                                                                                    | Holz-Gerbergelenksystem<br>Holz-Querdruckanschluss<br>Holz-Stütze<br>Holz-Stütze, zusammengesetzte Querschnitte<br>Holz-Stützenfuß, gelenkig<br>Holz-Stützenfuß, eingespannt<br>Holz-Stützenfuß, eingespannt<br>Holz-Stäbwerk, ebene Systeme<br>Holz-Stabwerk, ebene Systeme<br>Holz-Stabwerk, bene Systeme<br>Holz-Stabwerk, bene Systeme<br>Holz-Stabwerk, Dachbinder<br>Holz-Balkenschuh und Balkenträger<br>Holz-Hirnholzanschluss<br>Holz-Schwalbenschwanzverbindung<br>Zimmermannsmäßige Verbindungen<br>(Versatz und Zapfen)<br>Holz-Verbindungen, mechanisch<br>Holz-Stäbe, gekreuzt<br>Holz-Fachwerkknoten<br>Holz-Winkelverbinder<br>Holz-Winkelverbinder<br>Holz-Winkelverbinder<br>Holz-Verbindungen, biegesteif<br>Holz-Verbindungsmittel,<br>Herausziehen und Abscheren<br>Holz-Aussteifungssystem mit Windlastverteilung<br>Holz-Wandscheibe                                                                                                    | 199,-<br>199,-<br>299,-<br>199,-<br>399,-<br>399,-<br>399,-<br>399,-<br>399,-<br>199,-<br>199,-<br>199,-<br>199,-<br>299,-<br>299,- |
| S394.de<br>S396.de<br>S400.de<br>S400.de<br>S422.de<br>S482.de<br>S482.de<br>S602.de<br>S602.de<br>S712.de<br>S713.de<br>S713.de<br>S715.de<br>S730.de<br>S730.de<br>S731.de<br>S731.de<br>S731.de<br>S731.de<br>S731.de<br>S731.de<br>S731.de<br>S732.de<br>S731.de<br>S732.de<br>S732.d       | Holz-Gerbergelenksystem<br>Holz-Querdruckanschluss<br>Holz-Stütze<br>Holz-Stütze, zusammengesetzte Querschnitte<br>Holz-Stützenfuß, gelenkig<br>Holz-Stützenfuß, eingespannt<br>Holz-Stützenfuß, eingespannt<br>Holz-Stäbwerk, ebene Systeme<br>Holz-Fachwerk, Dachbinder<br>Holz-Balkenschuh und Balkenträger<br>Holz-Hirnholzanschluss<br>Holz-Schwalbenschwanzverbindung<br>Zimmermannsmäßige Verbindungen<br>(Versatz und Zapfen)<br>Holz-Verbindungen, mechanisch<br>Holz-Stäbe, gekreuzt<br>Holz-Achwerkknoten<br>Holz-Nerbinder<br>Holz-Winkelverbinder<br>Holz-Verbindungen, biegesteif<br>Holz-Verbindungen, biegesteif<br>Holz-Verbindungssystem mit Windlastverteilung<br>Holz-Wandscheibe                                                                                                    | 199,-<br>199,-<br>199,-<br>399,-<br>199,-<br>199,-<br>199,-<br>399,-<br>399,-<br>199,-<br>199,-<br>199,-<br>199,-<br>199,-<br>199,-<br>199,-<br>199,-<br>199,-<br>199,-<br>199,-<br>299,-<br>199,-<br>299,-<br>199,-<br>299,-<br>209,-<br>209,-<br>200,-<br>200,-<br>200,- |
| S394.de<br>S396.de<br>S400.de<br>S400.de<br>S422.de<br>S482.de<br>S482.de<br>S492.de<br>S602.de<br>S712.de<br>S713.de<br>S713.de<br>S713.de<br>S720.de<br>S730.de<br>S731.de<br>S731.de<br>S731.de<br>S730.de<br>S731.de<br>S731.de<br>S730.de<br>S731.de<br>S730.de<br>S731.de<br>S730.de<br>S731.de<br>S730.de<br>S731.de<br>S730.de<br>S731.de<br>S730.de<br>S731.de<br>S730.de<br>S731.de<br>S730.de<br>S730.d       | Holz-Gerbergelenksystem<br>Holz-Querdruckanschluss<br>Holz-Stütze<br>Holz-Stütze<br>Holz-Stütze, zusammengesetzte Querschnitte<br>Holz-Vand, Brettsperrholz<br>Holz-Stützenfuß, gelenkig<br>Holz-Stützenfuß, eingespannt<br>Holz-Vand-Decken-Verbindungen<br>Holz-Stabwerk, bachbinder<br>Holz-Stabwerk, bachbinder<br>Holz-Balkenschuh und Balkenträger<br>Holz-Hirnholzanschluss<br>Holz-Schwalbenschwanzverbindung<br>Zimmermannsmäßige Verbindungen<br>(Versatz und Zapfen)<br>Holz-Verbindungen, mechanisch<br>Holz-Stäbe, gekreuzt<br>Holz-Fachwerkknoten<br>Holz-Verbindungen, biegesteif<br>Holz-Verbindungsmittel,<br>Herausziehen und Abscheren<br>Holz-Wandscheibe<br>Holz-Deckenscheibe                                                                                                    | 199,-<br>199,-<br>199,-<br>399,-<br>199,-<br>399,-<br>199,-<br>399,-<br>199,-<br>199,-<br>199,-<br>199,-<br>199,-<br>299,-<br>199,-<br>299,-<br>199,-<br>299,-<br>199,-<br>299,-<br>299,-<br>299,-<br>199,-<br>299,-<br>299,- |
| S394.de<br>S396.de<br>S400.de<br>S406.de<br>S422.de<br>S482.de<br>S483.de<br>S492.de<br>S602.de<br>S713.de<br>S713.de<br>S713.de<br>S715.de<br>S720.de<br>S730.de<br>S731.de<br>S731.de<br>S733.de<br>S733.de<br>S734.de<br>S734.de<br>S734.de<br>S734.de<br>S734.de<br>S734.de<br>S734.d       | Holz-Gerbergelenksystem<br>Holz-Querdruckanschluss<br>Holz-Stütze<br>Holz-Stütze, zusammengesetzte Querschnitte<br>Holz-Stützenfuß, gelenkig<br>Holz-Stützenfuß, eingespannt<br>Holz-Stützenfuß, eingespannt<br>Holz-Stäbwerk, ebene Systeme<br>Holz-Fachwerk, Dachbinder<br>Holz-Balkenschuh und Balkenträger<br>Holz-Hirnholzanschluss<br>Holz-Schwalbenschwanzverbindung<br>Zimmermannsmäßige Verbindungen<br>(Versatz und Zapfen)<br>Holz-Verbindungen, mechanisch<br>Holz-Fachwerkknoten<br>Holz-Aahmenecke mit Dübelkreis<br>Holz-Ahmenecke mit Dübelkreis<br>Holz-Verbindungen, biegesteif<br>Holz-Verbindungen, biegesteif<br>Holz-Verbindungsmittel,<br>Herausziehen und Abscheren<br>Holz-Aussteifungssystem mit Windlastverteilung<br>Holz-Wandscheibe<br>Holz-Vaugerankerung                                                                                                    | 199,-<br>199,-<br>199,-<br>399,-<br>199,-<br>199,-<br>199,-<br>399,-<br>199,-<br>199,-<br>199,-<br>199,-<br>199,-<br>199,-<br>299,-<br>299,- |
| S394.de<br>S396.de<br>S400.de<br>S400.de<br>S422.de<br>S422.de<br>S492.de<br>S602.de<br>S712.de<br>S713.de<br>S713.de<br>S720.de<br>S730.de<br>S730.de<br>S731.de<br>S732.de<br>S734.de<br>S750.de<br>S734.de<br>S750.de<br>S751.de<br>S751.de<br>S751.de<br>S751.de<br>S751.de<br>S751.de<br>S751.de<br>S752.de<br>S752.de<br>S752.de<br>S753.de<br>S753.de<br>S753.de<br>S753.de<br>S754.de<br>S754.d       | Holz-Gerbergelenksystem<br>Holz-Querdruckanschluss<br>Holz-Stütze<br>Holz-Stütze, zusammengesetzte Querschnitte<br>Holz-Stützenfuß, gelenkig<br>Holz-Stützenfuß, eingespannt<br>Holz-Stützenfuß, eingespannt<br>Holz-Stabwerk, ebene Systeme<br>Holz-Fachwerk, Dachbinder<br>Holz-Balkenschuh und Balkenträger<br>Holz-Hirnholzanschluss<br>Holz-Schwalbenschwanzverbindung<br>Zimmermansmäßige Verbindungen<br>(Versatz und Zapfen)<br>Holz-Verbindungen, mechanisch<br>Holz-Stäbe, gekreuzt<br>Holz-Fachwerkknoten<br>Holz-Nerkender<br>Holz-Nerkender<br>Holz-Verbindungen, biegesteif<br>Holz-Verbindungen, biegesteif<br>Holz-Verbindungsmittel,<br>Herausziehen und Abscheren<br>Holz-Wandscheibe<br>Holz-Deckenscheibe<br>Holz-Deckenscheibe<br>Holz-Dugerankerung<br>Holz-Subufeldnachweis, Einzellasten                                                                                                    | 199,-<br>199,-<br>199,-<br>199,-<br>199,-<br>199,-<br>199,-<br>199,-<br>199,-<br>199,-<br>199,-<br>199,-<br>199,-<br>199,-<br>199,-<br>199,-<br>199,-<br>299,-<br>299,-<br>299,-<br>299,-<br>299,-<br>299,-<br>299,-<br>299,-<br>199,-<br>199,-<br>299,-<br>299,-<br>299,-<br>299,-<br>299,-<br>299,-<br>299,-<br>299,-<br>299,-<br>299,-<br>199,-<br>199,-<br>199,-<br>199,-<br>199,-<br>199,-<br>199,-<br>199,-<br>299,-<br>299,- |
| S394.de<br>S396.de<br>S400.de<br>S400.de<br>S422.de<br>S482.de<br>S482.de<br>S492.de<br>S602.de<br>S610.de<br>S712.de<br>S713.de<br>S713.de<br>S713.de<br>S730.de<br>S731.de<br>S730.de<br>S732.de<br>S734.de<br>S734.de<br>S754.de<br>S7555.de<br>S7555.de<br>S7555.de<br>S7555.de<br>S7555.de<br>S7555.de<br>S7555.de<br>S7555.de<br>S7555.de<br>S7555.de<br>S755          | Holz-Gerbergelenksystem<br>Holz-Querdruckanschluss<br>Holz-Stütze<br>Holz-Stütze<br>Holz-Stütze, zusammengesetzte Querschnitte<br>Holz-Vand, Brettsperrholz<br>Holz-Stützenfuß, gelenkig<br>Holz-Stützenfuß, eingespannt<br>Holz-Stützenfuß, eingespannt<br>Holz-Stäbwerk, ebene Systeme<br>Holz-Fachwerk, bachbinder<br>Holz-Balkenschuh und Balkenträger<br>Holz-Hirnholzanschluss<br>Holz-Schwalbenschwanzverbindung<br>Zimmermannsmäßige Verbindungen<br>(Versatz und Zapfen)<br>Holz-Verbindungen, mechanisch<br>Holz-Stäbe, gekreuzt<br>Holz-Fachwerkknoten<br>Holz-Stäbe, gekreuzt<br>Holz-Fachwerkknoten<br>Holz-Verbindungen, biegesteif<br>Holz-Verbindungen, biegesteif<br>Holz-Verbindungsmittel,<br>Herausziehen und Abscheren<br>Holz-Aussteifungssystem mit Windlastverteilung<br>Holz-Deckenscheibe<br>Holz-Deckenscheibe<br>Holz-Zugverankerung<br>Holz-Schubfeldnachweis, Einzellasten<br>Holz-Schubfeldnachweis, Einzellasten                                                                                                    | 199,-<br>199,-<br>299,-<br>199,-<br>399,-<br>199,-<br>199,-<br>199,-<br>199,-<br>199,-<br>199,-<br>199,-<br>199,-<br>199,-<br>299,-<br>299,-<br>299,-<br>299,-<br>299,-<br>299,-<br>299,-<br>299,-<br>299,-<br>299,-<br>299,-<br>199,-<br>299,-<br>199,-<br>299,-<br>199,-<br>299,-<br>199,-<br>299,-<br>199,-<br>299,-<br>199,-<br>299,-<br>290,-<br>290,-<br>290,- |
| S394.de<br>S396.de<br>S400.de<br>S400.de<br>S422.de<br>S482.de<br>S482.de<br>S602.de<br>S602.de<br>S712.de<br>S713.de<br>S713.de<br>S715.de<br>S730.de<br>S730.de<br>S731.de<br>S731.de<br>S731.de<br>S731.de<br>S731.de<br>S731.de<br>S731.de<br>S731.de<br>S732.de<br>S731.de<br>S732.de<br>S732.de<br>S820.de<br>S821.de<br>S822.de<br>S823.de<br>S823.de                                                                                                    | Holz-Gerbergelenksystem<br>Holz-Querdruckanschluss<br>Holz-Stütze<br>Holz-Stütze, zusammengesetzte Querschnitte<br>Holz-Stützenfuß, gelenkig<br>Holz-Stützenfuß, eingespannt<br>Holz-Stützenfuß, eingespannt<br>Holz-Stäbwerk, ebene Systeme<br>Holz-Fachwerk, Dachbinder<br>Holz-Balkenschuh und Balkenträger<br>Holz-Hirnholzanschluss<br>Holz-Schwalbenschwanzverbindung<br>Zimmermannsmäßige Verbindungen<br>(Versatz und Zapfen)<br>Holz-Verbindungen, mechanisch<br>Holz-Stäbe, gekreuzt<br>Holz-Achwerkknoten<br>Holz-Nerbindungen, biegesteif<br>Holz-Verbindungen, biegesteif<br>Holz-Verbindungen, biegesteif<br>Holz-Verbindungsmittel,<br>Herausziehen und Abscheren<br>Holz-Aussteifungssystem mit Windlastverteilung<br>Holz-Wandscheibe<br>Holz-Deckenscheibe<br>Holz-Deckenscheibe<br>Holz-Schubfeldnachweis, Einzellasten<br>Holz-Schubfeldnachweis, Einzellasten                                                                                                    | 199,-<br>199,-<br>299,-<br>199,-<br>399,-<br>399,-<br>199,-<br>199,-<br>199,-<br>199,-<br>199,-<br>199,-<br>199,-<br>199,-<br>299,-<br>299,-<br>299,-<br>199,-<br>299,-<br>199,-<br>299,-<br>199,-<br>199,-<br>299,-<br>299,-<br>199,-<br>299,-<br>199,-<br>299,-<br>199,-<br>199,-<br>299,-<br>199,-<br>299,-<br>199,-<br>199,-<br>199,-<br>299,-<br>199,-<br>199,-<br>199,-<br>299,-<br>199,-<br>299,-<br>199,-<br>299,-<br>199,-<br>299,-<br>199,-<br>299,-<br>199,-<br>299,-<br>199,-<br>299,-<br>199,-<br>299,-<br>199,-<br>299,-<br>199,-<br>299,-<br>199,-<br>299,-<br>199,-<br>299,-<br>199,-<br>199,-<br>299,-<br>199,-<br>199,-<br>199,-<br>299,-<br>199,-<br>199,-<br>199,-<br>299,-<br>199,-<br>199,-<br>199,-<br>199,-<br>299,-<br>199,-<br>199,-<br>199,-<br>199,-<br>299,-<br>199,-<br>199,- |
| S394.de<br>S396.de<br>S400.de<br>S400.de<br>S422.de<br>S482.de<br>S492.de<br>S602.de<br>S602.de<br>S712.de<br>S713.de<br>S713.de<br>S720.de<br>S730.de<br>S731.de<br>S731.de<br>S734.de<br>S750.de<br>S734.de<br>S751.de<br>S751.de<br>S754.de<br>S750.de<br>S751.de<br>S751.de<br>S751.de<br>S754.de<br>S754.d       | Holz-Gerbergelenksystem<br>Holz-Querdruckanschluss<br>Holz-Stütze<br>Holz-Stütze, zusammengesetzte Querschnitte<br>Holz-Stützenfuß, gelenkig<br>Holz-Stützenfuß, eingespannt<br>Holz-Stützenfuß, eingespannt<br>Holz-Stützenfuß, eingespannt<br>Holz-Stäbwerk, bachbinder<br>Holz-Stabwerk, bachbinder<br>Holz-Balkenschuh und Balkenträger<br>Holz-Hirnholzanschluss<br>Holz-Schwalbenschwanzverbindung<br>Zimmermannsmäßige Verbindungen<br>(Versatz und Zapfen)<br>Holz-Verbindungen, mechanisch<br>Holz-Stäbe, gekreuzt<br>Holz-Fachwerkknoten<br>Holz-Verbindungen, biegesteif<br>Holz-Verbindungen, biegesteif<br>Holz-Verbindungsmittel,<br>Herausziehen und Abscheren<br>Holz-Wansteifungssystem mit Windlastverteilung<br>Holz-Wandscheibe<br>Holz-Deckenscheibe<br>Holz-Deckenscheibe<br>Holz-Zugverankerung<br>Holz-Schubfeldnachweis, Einzellasten<br>Holz-Querschnitte                                                                                                    | 199,-<br>199,-<br>299,-<br>199,-<br>399,-<br>199,-<br>199,-<br>399,-<br>199,-<br>199,-<br>199,-<br>199,-<br>199,-<br>299,-<br>299,-<br>299,-<br>299,-<br>299,-<br>299,-<br>299,-<br>199,-<br>299,-<br>199,-<br>299,-<br>199,-<br>199,-<br>299,-<br>199,-<br>299,-<br>199,-<br>299,-<br>199,-<br>299,-<br>299,-<br>199,-<br>299,-<br>299,- |
| S394.de<br>S396.de<br>S400.de<br>S400.de<br>S422.de<br>S482.de<br>S482.de<br>S602.de<br>S602.de<br>S713.de<br>S713.de<br>S713.de<br>S713.de<br>S730.de<br>S730.de<br>S731.de<br>S731.de<br>S731.de<br>S730.de<br>S731.de<br>S731.de<br>S730.de<br>S731.de<br>S731.de<br>S730.de<br>S731.de<br>S730.de<br>S731.de<br>S731.de<br>S732.de<br>S731.de<br>S731.de<br>S731.de<br>S731.de<br>S732.de<br>S731.de<br>S732.de<br>S731.de<br>S732.de<br>S731.de<br>S731.de<br>S732.de<br>S731.de<br>S732.de<br>S731.de<br>S732.de<br>S731.de<br>S732.de<br>S732.de<br>S731.de<br>S732.de<br>S732.de<br>S732.de<br>S732.de<br>S732.de<br>S732.de<br>S732.de<br>S732.de<br>S732.de<br>S732.de<br>S820.de<br>S820.de<br>S823.de<br>S823.d       | Holz-Gerbergelenksystem<br>Holz-Querdruckanschluss<br>Holz-Stütze<br>Holz-Stütze, zusammengesetzte Querschnitte<br>Holz-Stützenfuß, gelenkig<br>Holz-Stützenfuß, eingespannt<br>Holz-Stützenfuß, eingespannt<br>Holz-Stäbwerk, ebene Systeme<br>Holz-Fachwerk, Dachbinder<br>Holz-Balkenschuh und Balkenträger<br>Holz-Hirnholzanschluss<br>Holz-Schwalbenschwanzverbindung<br>Zimmermannsmäßige Verbindungen<br>(Versatz und Zapfen)<br>Holz-Verbindungen, mechanisch<br>Holz-Fachwerkknoten<br>Holz-Aabmenecke mit Dübelkreis<br>Holz-Verbindungen, biegesteif<br>Holz-Winkelverbinder<br>Holz-Winkelverbinder<br>Holz-Werbindungsmittel,<br>Herausziehen und Abscheren<br>Holz-Aussteifungssystem mit Windlastverteilung<br>Holz-Wandscheibe<br>Holz-Zugverankerung<br>Holz-Schubfeldnachweis, Einzellasten<br>Holz-Bemessung, zweiachsig<br>Brettsperrholz-Querschnitte<br>erzeugen und nachweisen                                                                                                    | 199,-<br>199,-<br>299,-<br>199,-<br>399,-<br>199,-<br>199,-<br>199,-<br>199,-<br>199,-<br>199,-<br>199,-<br>199,-<br>299,-<br>299,-<br>299,-<br>299,-<br>299,-<br>299,-<br>299,-<br>299,-<br>299,-<br>299,-<br>299,-<br>299,-<br>299,-<br>299,-<br>299,-<br>299,-<br>299,-<br>299,-<br>299,-<br>399,-<br>390,-<br>390,-<br>390,- |
| S394.de<br>S396.de<br>S400.de<br>S400.de<br>S422.de<br>S482.de<br>S482.de<br>S602.de<br>S602.de<br>S712.de<br>S713.de<br>S713.de<br>S730.de<br>S730.de<br>S731.de<br>S731.de<br>S731.de<br>S731.de<br>S731.de<br>S731.de<br>S731.de<br>S731.de<br>S731.de<br>S731.de<br>S731.de<br>S732.de<br>S731.de<br>S732.de<br>S732.d       | Holz-Gerbergelenksystem<br>Holz-Querdruckanschluss<br>Holz-Stütze<br>Holz-Stütze, zusammengesetzte Querschnitte<br>Holz-Stützenfuß, gelenkig<br>Holz-Stützenfuß, eingespannt<br>Holz-Stützenfuß, eingespannt<br>Holz-Stäbwerk, ebene Systeme<br>Holz-Fachwerk, Dachbinder<br>Holz-Balkenschuh und Balkenträger<br>Holz-Hirnholzanschluss<br>Holz-Schwalbenschwanzverbindung<br>Zimmermannsmäßige Verbindungen<br>(Versatz und Zapfen)<br>Holz-Verbindungen, mechanisch<br>Holz-Stäbe, gekreuzt<br>Holz-Rahmenecke mit Dübelkreis<br>Holz-Verbindungen, biegesteif<br>Holz-Verbindungen, biegesteif<br>Holz-Verbindungsmittel,<br>Herausziehen und Abscheren<br>Holz-Aussteifungssystem mit Windlastverteilung<br>Holz-Deckenscheibe<br>Holz-Deckenscheibe<br>Holz-Deckenscheibe<br>Holz-Sehubfeldnachweis, Einzellasten<br>Holz-Bemessung, zweiachsig<br>Brettsperrholz-Querschnitte<br>erzeugen und nachweisen                                                                                                    | 199,-<br>199,-<br>299,-<br>199,-<br>399,-<br>199,-<br>399,-<br>199,-<br>199,-<br>199,-<br>199,-<br>199,-<br>199,-<br>199,-<br>199,-<br>299,-<br>299,-<br>299,-<br>299,-<br>299,-<br>299,-<br>299,-<br>399,-<br>399,-                                                                                                    |
| S394.de<br>S396.de<br>S400.de<br>S400.de<br>S422.de<br>S422.de<br>S483.de<br>S492.de<br>S602.de<br>S712.de<br>S713.de<br>S713.de<br>S713.de<br>S720.de<br>S731.de<br>S731.de<br>S731.de<br>S732.de<br>S731.de<br>S734.de<br>S734.de<br>S750.de<br>S751.de<br>S750.de<br>S751.de<br>S750.de<br>S751.de<br>S751.de<br>S754.de<br>S754.de<br>S820.de<br>S822.de<br>S823.de<br>S824.de<br>S824.de<br>S854.de                                                                                                    | Holz-Gerbergelenksystem<br>Holz-Querdruckanschluss<br>Holz-Stütze<br>Holz-Stütze<br>Holz-Stütze, zusammengesetzte Querschnitte<br>Holz-Stützenfuß, gelenkig<br>Holz-Stützenfuß, eingespannt<br>Holz-Stützenfuß, eingespannt<br>Holz-Stützenfuß, eingespannt<br>Holz-Stätwerk, bachinder<br>Holz-Stabwerk, bene Systeme<br>Holz-Fachwerk, Dachbinder<br>Holz-Balkenschuh und Balkenträger<br>Holz-Hirnholzanschluss<br>Holz-Schwalbenschwanzverbindung<br>Zimmermannsmäßige Verbindungen<br>(Versatz und Zapfen)<br>Holz-Verbindungen, mechanisch<br>Holz-Stäbe, gekreuzt<br>Holz-Fachwerkknoten<br>Holz-Verbindungen, biegesteif<br>Holz-Verbindungsmittel,<br>Herausziehen und Abscheren<br>Holz-Aussteifungssystem mit Windlastverteilung<br>Holz-Wandscheibe<br>Holz-Deckenscheibe<br>Holz-Deckenscheibe<br>Holz-Schubfeldnachweis, Einzellasten<br>Holz-Schubfeldnachweis, Einzellasten<br>Holz-Rubertholz-Querschnitte<br>erzeugen und nachweisen<br><b>verk – E C 6, DIN EN 1996-1-1:2010-12</b>                                                                                                    | 199,-<br>199,-<br>299,-<br>199,-<br>399,-<br>399,-<br>399,-<br>199,-<br>199,-<br>199,-<br>199,-<br>199,-<br>299,-<br>299,-<br>299,-<br>299,-<br>299,-<br>299,-<br>299,-<br>399,-<br>399,-<br>399,-<br>399,-<br>399,-<br>299,-<br>199,-<br>399,-<br>399,-<br>199,-<br>299,-<br>299,-<br>199,-<br>399,-<br>399,-<br>199,-<br>299,-<br>299,- |
| S394.de<br>S396.de<br>S400.de<br>S400.de<br>S422.de<br>S482.de<br>S482.de<br>S602.de<br>S602.de<br>S712.de<br>S712.de<br>S713.de<br>S713.de<br>S731.de<br>S731.de<br>S731.de<br>S731.de<br>S731.de<br>S731.de<br>S731.de<br>S731.de<br>S731.de<br>S731.de<br>S731.de<br>S731.de<br>S731.de<br>S731.de<br>S731.de<br>S732.de<br>S731.de<br>S732.de<br>S731.de<br>S732.de<br>S731.de<br>S732.de<br>S731.de<br>S732.de<br>S732.de<br>S734.de<br>S734.de<br>S734.de<br>S744.de<br>S750.de<br>S822.de<br>S823.de<br>S823.de<br>S852.de<br>S854.de<br>S854.de                                                                                                    | Holz-Gerbergelenksystem<br>Holz-Querdruckanschluss<br>Holz-Stütze<br>Holz-Stütze, zusammengesetzte Querschnitte<br>Holz-Stützenfuß, gelenkig<br>Holz-Stützenfuß, eingespannt<br>Holz-Stützenfuß, eingespannt<br>Holz-Stäbwerk, ebene Systeme<br>Holz-Fachwerk, Dachbinder<br>Holz-Balkenschuh und Balkenträger<br>Holz-Hirnholzanschluss<br>Holz-Schwalbenschwanzverbindungen<br>(Versatz und Zapfen)<br>Holz-Verbindungen, mechanisch<br>Holz-Stäbe, gekreuzt<br>Holz-Ahwerkknoten<br>Holz-Verbindungen, biegesteif<br>Holz-Verbindungen, biegesteif<br>Holz-Verbindungen, biegesteif<br>Holz-Verbindungsmittel,<br>Herausziehen und Abscheren<br>Holz-Aussteifungssystem mit Windlastverteilung<br>Holz-Wandscheibe<br>Holz-Deckenscheibe<br>Holz-Schubfeldnachweis, Einzellasten<br>Holz-Schubfeldnachweis, Einzellasten<br>Holz-Bemessung, zweiachsig<br>Brettsperrholz-Querschnitte<br>erzeugen und nachweisen<br><b>verk – EC 6, DIN EN 1996-1-1:2010-12</b><br>Mauerwerk-Drempel                                                                                                    | 199,-<br>199,-<br>299,-<br>199,-<br>399,-<br>399,-<br>199,-<br>199,-<br>199,-<br>199,-<br>199,-<br>199,-<br>299,-<br>299,-<br>299,-<br>299,-<br>299,-<br>299,-<br>399,-<br>399,-<br>199,-<br>399,-<br>199,-<br>199,-<br>299,-<br>199,-<br>299,-<br>199,-<br>299,-<br>199,-<br>299,-<br>199,-<br>199,-<br>199,-<br>199,-<br>199,-<br>199,-<br>199,-<br>199,-<br>199,-<br>199,-<br>199,-<br>199,-<br>199,-<br>199,-<br>199,-<br>199,-<br>199,-<br>199,-<br>199,-<br>199,-<br>299,-<br>199,-<br>299,-<br>199,-<br>199,-                                                                                                    |
| S394.de<br>S396.de<br>S400.de<br>S400.de<br>S422.de<br>S422.de<br>S422.de<br>S602.de<br>S712.de<br>S713.de<br>S713.de<br>S720.de<br>S730.de<br>S730.de<br>S731.de<br>S731.de<br>S731.de<br>S731.de<br>S734.de<br>S750.de<br>S734.de<br>S750.de<br>S751.de<br>S751.d       | Holz-Gerbergelenksystem<br>Holz-Querdruckanschluss<br>Holz-Stütze<br>Holz-Stütze, zusammengesetzte Querschnitte<br>Holz-Stützenfuß, gelenkig<br>Holz-Stützenfuß, gelenkig<br>Holz-Stützenfuß, eingespannt<br>Holz-Stützenfuß, eingespannt<br>Holz-Stäbwerk, ebene Systeme<br>Holz-Fachwerk, Dachbinder<br>Holz-Balkenschuh und Balkenträger<br>Holz-Hirnholzanschluss<br>Holz-Schwalbenschwanzverbindung<br>Zimmermansmäßige Verbindungen<br>(Versatz und Zapfen)<br>Holz-Verbindungen, mechanisch<br>Holz-Stäbe, gekreuzt<br>Holz-Fachwerkknoten<br>Holz-Verbindungen, biegesteif<br>Holz-Verbindungen, biegesteif<br>Holz-Verbindungsmittel,<br>Herausziehen und Abscheren<br>Holz-Sussteifungssystem mit Windlastverteilung<br>Holz-Deckenscheibe<br>Holz-Deckenscheibe<br>Holz-Deckenscheibe<br>Holz-Deckenscheibe<br>Holz-Subufeldnachweis, Einzellasten<br>Holz-Bemessung, zweiachsig<br>Brettsperrholz-Querschnitte<br>erzeugen und nachweisen<br><b>verk – EC 6, DIN EN 1996-1-1:2010-12</b><br>Mauerwerk-Drempel<br>Flach- und Fertigteilstürze                                                                                                    | 199,-<br>199,-<br>299,-<br>199,-<br>399,-<br>399,-<br>199,-<br>199,-<br>199,-<br>199,-<br>199,-<br>199,-<br>199,-<br>299,-<br>299,-<br>299,-<br>299,-<br>299,-<br>299,-<br>299,-<br>399,-<br>399,-<br>399,-<br>199,-<br>199,-<br>299,-<br>299,-<br>299,-<br>299,-<br>199,-<br>299,-<br>199,-<br>199,-<br>199,-<br>199,-<br>199,-<br>199,-<br>199,-<br>199,-<br>199,-<br>199,-<br>199,-<br>199,-<br>199,-<br>199,-<br>199,-<br>199,-<br>199,-<br>299,-<br>199,-<br>299,-<br>199,-<br>299,-<br>199,-<br>199,-                                                                                                    |
| S394.de<br>S396.de<br>S400.de<br>S400.de<br>S422.de<br>S422.de<br>S482.de<br>S423.de<br>S712.de<br>S713.de<br>S713.de<br>S713.de<br>S730.de<br>S730.de<br>S731.de<br>S731.de<br>S731.de<br>S730.de<br>S731.de<br>S731.de<br>S730.de<br>S730.de<br>S731.de<br>S730.de<br>S730.d       | Holz-Gerbergelenksystem<br>Holz-Querdruckanschluss<br>Holz-Stütze<br>Holz-Stütze, zusammengesetzte Querschnitte<br>Holz-Stützenfuß, gelenkig<br>Holz-Stützenfuß, eingespannt<br>Holz-Stützenfuß, eingespannt<br>Holz-Stäbwerk, bene Systeme<br>Holz-Fachwerk, Dachbinder<br>Holz-Balkenschuh und Balkenträger<br>Holz-Hirnholzanschluss<br>Holz-Schwalbenschwanzverbindung<br>Zimmermannsmäßige Verbindungen<br>(Versatz und Zapfen)<br>Holz-Verbindungen, mechanisch<br>Holz-Stäbe, gekreuzt<br>Holz-Ahmenecke mit Dübelkreis<br>Holz-Verbindungen, biegesteif<br>Holz-Verbindungen, biegesteif<br>Holz-Verbindungsmittel,<br>Herausziehen und Abscheren<br>Holz-Aussteifungssystem mit Windlastverteilung<br>Holz-Wankscheibe<br>Holz-Querschnitte<br>erzeugen und nachweise<br>werk – EC 6, DIN EN 1996-1-1:2010-12<br>Mauerwerk-Drempel<br>Flach- und Fertigteilstürze<br>Mauerwerk-Stütze                                                                                                    | 199,-<br>199,-<br>299,-<br>199,-<br>399,-<br>399,-<br>199,-<br>199,-<br>199,-<br>199,-<br>199,-<br>199,-<br>299,-<br>299,-<br>299,-<br>299,-<br>299,-<br>299,-<br>299,-<br>299,-<br>199,-<br>399,-<br>199,-<br>199,-                                                                                                    |
| S394.de<br>S396.de<br>S400.de<br>S400.de<br>S402.de<br>S422.de<br>S482.de<br>S492.de<br>S602.de<br>S712.de<br>S713.de<br>S713.de<br>S730.de<br>S730.de<br>S730.de<br>S731.de<br>S731.de<br>S731.de<br>S731.de<br>S731.de<br>S731.de<br>S731.de<br>S732.de<br>S731.de<br>S732.de<br>S731.de<br>S732.de<br>S732.de<br>S732.de<br>S732.de<br>S732.de<br>S731.de<br>S732.de<br>S731.de<br>S732.de<br>S731.de<br>S732.de<br>S731.de<br>S732.de<br>S731.de<br>S732.de<br>S731.de<br>S732.de<br>S731.de<br>S732.de<br>S731.de<br>S732.de<br>S731.de<br>S731.de<br>S731.de<br>S731.de<br>S731.de<br>S732.de<br>S731.de<br>S732.de<br>S731.de<br>S731.de<br>S732.de<br>S731.de<br>S732.de<br>S731.de<br>S732.de<br>S731.de<br>S731.de<br>S732.de<br>S731.de<br>S731.de<br>S731.de<br>S731.de<br>S731.de<br>S731.de<br>S731.de<br>S731.de<br>S731.de<br>S731.de<br>S731.de<br>S731.de<br>S731.de<br>S731.de<br>S731.de<br>S731.de<br>S731.de<br>S731.de<br>S731.de<br>S731.de<br>S732.de<br>S731.de<br>S731.de<br>S731.de<br>S731.de<br>S731.de<br>S731.de<br>S731.de<br>S731.de<br>S731.de<br>S731.de<br>S731.de<br>S731.de<br>S731.de<br>S732.de<br>S732.d       | Holz-Gerbergelenksystem<br>Holz-Querdruckanschluss<br>Holz-Stütze<br>Holz-Stütze, zusammengesetzte Querschnitte<br>Holz-Stützenfuß, gelenkig<br>Holz-Stützenfuß, eingespannt<br>Holz-Stützenfuß, eingespannt<br>Holz-Stäbwerk, ebene Systeme<br>Holz-Fachwerk, Dachbinder<br>Holz-Balkenschuh und Balkenträger<br>Holz-Hirnholzanschluss<br>Holz-Schwalbenschwanzverbindung<br>Zimmermannsmäßige Verbindungen<br>(Versatz und Zapfen)<br>Holz-Verbindungen, mechanisch<br>Holz-Stäbe, gekreuzt<br>Holz-Rahmenecke mit Dübelkreis<br>Holz-Verbindungen, biegesteif<br>Holz-Verbindungen, biegesteif<br>Holz-Verbindungsmittel,<br>Herausziehen und Abscheren<br>Holz-Substeifungssystem mit Windlastverteilung<br>Holz-Deckenscheibe<br>Holz-Deckenscheibe<br>Holz-Deckenscheibe<br>Holz-Deckenscheibe<br>Holz-Bemessung, zweiachsig<br>Brettsperrholz-Querschnitte<br>erzeugen und nachweisen<br><b>verk – EC 6, DIN EN 1996-1-1:2010-12</b><br>Mauerwerk-Drempel<br>Flach- und Fertigteilstürze<br>Mauerwerk-Wand, Finzellasten                                                                                                    | 199,-<br>199,-<br>299,-<br>199,-<br>399,-<br>199,-<br>199,-<br>199,-<br>199,-<br>199,-<br>199,-<br>199,-<br>199,-<br>199,-<br>199,-<br>299,-<br>299,-<br>299,-<br>299,-<br>299,-<br>299,-<br>199,-<br>399,-<br>399,-<br>199,-<br>199,-                                                                                                    |
| S394.de<br>S394.de<br>S396.de<br>S400.de<br>S400.de<br>S422.de<br>S422.de<br>S483.de<br>S492.de<br>S602.de<br>S712.de<br>S713.de<br>S713.de<br>S720.de<br>S731.de<br>S731.de<br>S734.de<br>S734.de<br>S734.de<br>S734.de<br>S734.de<br>S750.de<br>S734.de<br>S751.de<br>S734.de<br>S734.d       | Holz-Gerbergelenksystem<br>Holz-Querdruckanschluss<br>Holz-Stütze<br>Holz-Stütze, zusammengesetzte Querschnitte<br>Holz-Stützenfuß, gelenkig<br>Holz-Stützenfuß, gelenkig<br>Holz-Stützenfuß, eingespannt<br>Holz-Stützenfuß, eingespannt<br>Holz-Stäbwerk, bachinder<br>Holz-Stabwerk, bachbinder<br>Holz-Fachwerk, Dachbinder<br>Holz-Balkenschuh und Balkenträger<br>Holz-Hirnholzanschluss<br>Holz-Schwalbenschwanzverbindung<br>Zimmermannsmäßige Verbindungen<br>(Versatz und Zapfen)<br>Holz-Verbindungen, mechanisch<br>Holz-Stäbe, gekreuzt<br>Holz-Fachwerkknoten<br>Holz-Verbindungen, biegesteif<br>Holz-Verbindungen, biegesteif<br>Holz-Verbindungsmittel,<br>Herausziehen und Abscheren<br>Holz-Sussteifungssystem mit Windlastverteilung<br>Holz-Sussteifungssystem sit Windlastverteilung<br>Holz-Schubfeldnachweis, Einzellasten<br>Holz-Schubfeldnachweisn<br>Brettsperrholz-Querschnitte<br>erzeugen und nachweisen<br><b>verk – EC 6, DIN EN 1996-1-1:2010-12</b><br>Mauerwerk-Drempel<br>Flach- und Fertigteilstürze<br>Mauerwerk-Wand, Einzellasten                                                                                                    | 199,-<br>199,-<br>299,-<br>199,-<br>399,-<br>399,-<br>399,-<br>199,-<br>199,-<br>199,-<br>199,-<br>199,-<br>299,-<br>299,-<br>299,-<br>299,-<br>299,-<br>299,-<br>299,-<br>299,-<br>199,-<br>399,-<br>199,-<br>199,-<br>199,-<br>199,-<br>199,-<br>299,-<br>299,-<br>299,-<br>299,-<br>199,-<br>299,-<br>299,- |
| S394.de<br>S394.de<br>S396.de<br>S400.de<br>S400.de<br>S422.de<br>S482.de<br>S482.de<br>S712.de<br>S712.de<br>S712.de<br>S713.de<br>S731.de<br>S731.de<br>S731.de<br>S731.de<br>S731.de<br>S731.de<br>S731.de<br>S731.de<br>S731.de<br>S731.de<br>S731.de<br>S731.de<br>S732.de<br>S731.de<br>S732.de<br>S820.de<br>S821.de<br>S823.de<br>S823.d       | Holz-Gerbergelenksystem<br>Holz-Querdruckanschluss<br>Holz-Stütze<br>Holz-Stütze, zusammengesetzte Querschnitte<br>Holz-Stützenfuß, gelenkig<br>Holz-Stützenfuß, eingespannt<br>Holz-Stützenfuß, eingespannt<br>Holz-Stäbwerk, bene Systeme<br>Holz-Fachwerk, Dachbinder<br>Holz-Balkenschuh und Balkenträger<br>Holz-Hirnholzanschluss<br>Holz-Schwalbenschwanzverbindung<br>Zimmermannsmäßige Verbindungen<br>(Versatz und Zapfen)<br>Holz-Verbindungen, mechanisch<br>Holz-Stäbe, gekreuzt<br>Holz-Achwerkknoten<br>Holz-Verbindungen, biegesteif<br>Holz-Verbindungen, biegesteif<br>Holz-Verbindungen, biegesteif<br>Holz-Verbindungsmittel,<br>Herausziehen und Abscheren<br>Holz-Aussteifungssystem mit Windlastverteilung<br>Holz-Wandscheibe<br>Holz-Deckenscheibe<br>Holz-Schubfeldnachweis, Einzellasten<br>Holz-Schubfeldnachweisen<br><b>verk – EC 6, DIN EN 1996-1-1:2010-12</b><br>Mauerwerk-Drempel<br>Flach- und Fertigteilstürze<br>Mauerwerk-Wand, Einzellasten<br>Mauerwerk-Wand, Enzellasten                                                                                                    | 199,-<br>199,-<br>299,-<br>199,-<br>399,-<br>399,-<br>199,-<br>199,-<br>199,-<br>199,-<br>199,-<br>199,-<br>299,-<br>299,-<br>299,-<br>299,-<br>299,-<br>299,-<br>299,-<br>199,-<br>399,-<br>399,-<br>199,-<br>199,-<br>199,-<br>199,-<br>199,-<br>199,-<br>199,-<br>199,-<br>199,-<br>399,-<br>199,-<br>199,-<br>199,-<br>199,-<br>399,-<br>399,-<br>399,-<br>399,-<br>199,-<br>199,-<br>199,-<br>399,-<br>399,-                                                                                                    |
| S394.de<br>S396.de<br>S400.de<br>S400.de<br>S402.de<br>S422.de<br>S422.de<br>S602.de<br>S712.de<br>S713.de<br>S713.de<br>S720.de<br>S730.de<br>S730.de<br>S732.de<br>S734.de<br>S732.de<br>S734.de<br>S734.de<br>S344.de<br>S344.de<br>S344.de<br>S344.de<br>S344.de<br>S344.de<br>S344.de<br>S344.de<br>S440.de<br>S440.d       | Holz-Gerbergelenksystem<br>Holz-Querdruckanschluss<br>Holz-Stütze<br>Holz-Stütze, zusammengesetzte Querschnitte<br>Holz-Stützenfuß, gelenkig<br>Holz-Stützenfuß, eingespannt<br>Holz-Stützenfuß, eingespannt<br>Holz-Stützenfuß, eingespannt<br>Holz-Stäwerk, bachbinder<br>Holz-Fachwerk, Dachbinder<br>Holz-Fachwerk, Dachbinder<br>Holz-Balkenschuh und Balkenträger<br>Holz-Hirnholzanschluss<br>Holz-Schwalbenschwanzverbindung<br>Zimmermansmäßige Verbindungen<br>(Versatz und Zapfen)<br>Holz-Verbindungen, mechanisch<br>Holz-Stäbe, gekreuzt<br>Holz-Rachwerkknoten<br>Holz-Verbindungen, biegesteif<br>Holz-Verbindungen, biegesteif<br>Holz-Verbindungsmittel,<br>Herausziehen und Abscheren<br>Holz-Substeifungssystem mit Windlastverteilung<br>Holz-Deckenscheibe<br>Holz-Deckenscheibe<br>Holz-Deckenscheibe<br>Holz-Deckenscheibe<br>Holz-Sehubfeldnachweis, Einzellasten<br>Holz-Bemessung, zweiachsig<br>Brettsperrholz-Querschnitte<br>erzeugen und nachweisen<br><b>verk – EC 6, DIN EN 1996-1-1:2010-12</b><br>Mauerwerk-Drempel<br>Flach- und Fertigteilstürze<br>Mauerwerk-Wand, Einzellasten<br>Mauerwerk-Wand, Einzellasten                                                                                                    | 199,-<br>199,-<br>299,-<br>199,-<br>399,-<br>199,-<br>199,-<br>199,-<br>199,-<br>199,-<br>199,-<br>199,-<br>199,-<br>199,-<br>299,-<br>299,-<br>299,-<br>299,-<br>299,-<br>299,-<br>299,-<br>199,-<br>199,-<br>199,-<br>199,-<br>199,-<br>199,-<br>199,-<br>199,-<br>199,-<br>199,-<br>199,-<br>199,-<br>199,-<br>199,-<br>199,-<br>199,-<br>199,-<br>399,-<br>399,-                                                                                                    |
| S394.de<br>S394.de<br>S396.de<br>S400.de<br>S400.de<br>S422.de<br>S422.de<br>S482.de<br>S482.de<br>S712.de<br>S713.de<br>S713.de<br>S713.de<br>S731.de<br>S730.de<br>S731.de<br>S731.de<br>S731.de<br>S731.de<br>S730.de<br>S731.de<br>S731.de<br>S731.de<br>S731.de<br>S731.de<br>S731.de<br>S731.de<br>S731.de<br>S731.de<br>S731.de<br>S731.de<br>S731.de<br>S731.de<br>S731.de<br>S731.de<br>S731.de<br>S731.de<br>S731.de<br>S731.de<br>S731.de<br>S731.de<br>S731.de<br>S731.de<br>S731.de<br>S731.de<br>S731.de<br>S420.de<br>S820.de<br>S823.de<br>S854.de<br>S854.de<br>S313.de<br>S400.de<br>S400.d       | Holz-Gerbergelenksystem<br>Holz-Querdruckanschluss<br>Holz-Stütze<br>Holz-Stütze, zusammengesetzte Querschnitte<br>Holz-Stützenfuß, gelenkig<br>Holz-Stützenfuß, eingespannt<br>Holz-Stützenfuß, eingespannt<br>Holz-Stäbwerk, bene Systeme<br>Holz-Fachwerk, Dachbinder<br>Holz-Balkenschuh und Balkenträger<br>Holz-Hirnholzanschluss<br>Holz-Schwalbenschwanzverbindung<br>Zimmermannsmäßige Verbindungen<br>(Versatz und Zapfen)<br>Holz-Verbindungen, mechanisch<br>Holz-Stäbe, gekreuzt<br>Holz-Fachwerkknoten<br>Holz-Aahmenecke mit Dübelkreis<br>Holz-Verbindungen, biegesteif<br>Holz-Verbindungen, biegesteif<br>Holz-Verbindungsmittel,<br>Herausziehen und Abscheren<br>Holz-Aussteifungssystem mit Windlastverteilung<br>Holz-Querankerung<br>Holz-Schubfeldnachweis, Einzellasten<br>Holz-Schubfeldnachweis, Einzellasten<br>Holz-Bemessung, zweiachsig<br>Brettsperrholz-Querschnitte<br>erzeugen und nachweisen<br><b>verk – EC 6, DIN EN 1996-1-1:2010-12</b><br>Mauerwerk-Wand, Einzellasten<br>Mauerwerk-Wand, Erdbeben- u. Heißbemessung<br>Mauerwerk-Kellerwand                                                                                                    | 199,-<br>199,-<br>299,-<br>199,-<br>399,-<br>399,-<br>199,-<br>199,-<br>199,-<br>199,-<br>199,-<br>199,-<br>199,-<br>299,-<br>299,-<br>299,-<br>299,-<br>299,-<br>299,-<br>299,-<br>299,-<br>399,-<br>199,-<br>199,-<br>199,-<br>199,-<br>199,-<br>199,-<br>199,-<br>399,-<br>399,-<br>199,-<br>399,-<br>399,-                                                                                                    |
| S394.de<br>S396.de<br>S400.de<br>S400.de<br>S402.de<br>S422.de<br>S482.de<br>S492.de<br>S602.de<br>S712.de<br>S713.de<br>S713.de<br>S731.de<br>S730.de<br>S731.de<br>S731.de<br>S731.de<br>S731.de<br>S731.de<br>S731.de<br>S731.de<br>S732.de<br>S731.de<br>S732.de<br>S731.de<br>S732.de<br>S732.de<br>S732.de<br>S734.de<br>S732.de<br>S734.de<br>S732.de<br>S734.de<br>S734.de<br>S734.de<br>S734.de<br>S734.de<br>S744.de<br>S750.de<br>S821.de<br>S823.de<br>S823.de<br>S830.de<br>S852.de<br>S854.de<br>S854.de<br>S854.de<br>S854.de<br>S854.de<br>S406.de<br>S406.d       | Holz-Gerbergelenksystem<br>Holz-Querdruckanschluss<br>Holz-Stütze<br>Holz-Stütze, zusammengesetzte Querschnitte<br>Holz-Stützenfuß, gelenkig<br>Holz-Stützenfuß, eingespannt<br>Holz-Stützenfuß, eingespannt<br>Holz-Stäbwerk, bene Systeme<br>Holz-Fachwerk, Dachbinder<br>Holz-Balkenschuh und Balkenträger<br>Holz-Hirnholzanschluss<br>Holz-Schwalbenschwanzverbindungen<br>(Versatz und Zapfen)<br>Holz-Verbindungen, mechanisch<br>Holz-Stäbe, gekreuzt<br>Holz-Abwerkknoten<br>Holz-Stäbe, gekreuzt<br>Holz-Verbindungen, biegesteif<br>Holz-Verbindungen, biegesteif<br>Holz-Verbindungsmittel,<br>Herausziehen und Abscheren<br>Holz-Substeifungssystem mit Windlastverteilung<br>Holz-Subwerkknoten<br>Holz-Substeifungssystem streilung<br>Holz-Substeifungssystem Streilasten<br>Holz-Staberen<br>Holz-Bekenscheibe<br>Holz-Deckenscheibe<br>Holz-Deckenscheibe<br>Holz-Bekenscheibe<br>Holz-Bekenscheibe<br>Holz-Bekenscheibe<br>Holz-Bekenscheibe<br>Holz-Bekenscheibe<br>Holz-Bekenscheibe<br>Holz-Staberen<br>Holz-Kubfeldnachweis, Einzellasten<br>Holz-Bekenscheibe<br>Holz-Bekenscheibe<br>Holz-Subwerk-Wand, Einzellasten<br>Holz-Manger, Stitze<br>Mauerwerk-Wand, Einzellasten<br>Mauerwerk-Wand, Erdbeben- u. Heißbemessung<br>Mauerwerk-Wand, Erdbeben- u. Heißbemessung<br>Mauerwerk-Kellerwand                                                                                                    | 199,-<br>199,-<br>299,-<br>199,-<br>399,-<br>399,-<br>199,-<br>199,-<br>199,-<br>199,-<br>199,-<br>199,-<br>199,-<br>199,-<br>199,-<br>199,-<br>299,-<br>299,-<br>299,-<br>299,-<br>299,-<br>199,-<br>299,-<br>199,-<br>399,-<br>399,-<br>399,-<br>299,-<br>199,-<br>199,-<br>399,-<br>299,-<br>199,-<br>299,-<br>199,-<br>299,-<br>299,- |
| S394.de<br>S394.de<br>S396.de<br>S400.de<br>S400.de<br>S422.de<br>S422.de<br>S483.de<br>S492.de<br>S602.de<br>S712.de<br>S713.de<br>S713.de<br>S720.de<br>S731.de<br>S731.de<br>S734.de<br>S734.de<br>S334.de<br>S334.de<br>S440.de<br>S440.d       | Holz-Gerbergelenksystem<br>Holz-Querdruckanschluss<br>Holz-Stütze<br>Holz-Stütze, zusammengesetzte Querschnitte<br>Holz-Stützenfuß, gelenkig<br>Holz-Stützenfuß, eingespannt<br>Holz-Stützenfuß, eingespannt<br>Holz-Stützenfuß, eingespannt<br>Holz-Stäbwerk, bachbinder<br>Holz-Stabwerk, bachbinder<br>Holz-Fachwerk, Dachbinder<br>Holz-Fachwerk, Dachbinder<br>Holz-Hirnholzanschluss<br>Holz-Schwalbenschwanzverbindung<br>Zimmermannsmäßige Verbindungen<br>(Versatz und Zapfen)<br>Holz-Verbindungen, mechanisch<br>Holz-Stäbe, gekreuzt<br>Holz-Fachwerkknoten<br>Holz-Verbindungen, biegesteif<br>Holz-Verbindungen, biegesteif<br>Holz-Verbindungsmittel,<br>Herausziehen und Abscheren<br>Holz-Sussteifungssystem mit Windlastverteilung<br>Holz-Sussteifungssystem sit Windlastverteilung<br>Holz-Schubfeldnachweis, Einzellasten<br>Holz-Bemessung, zweiachsig<br>Brettsperrholz-Querschnitte<br>erzeugen und nachweisen<br><b>verk – EC 6, DIN EN 1996-1-1:2010-12</b><br>Mauerwerk-Drempel<br>Flach- und Fertigteilstürze<br>Mauerwerk-Wand, Einzellasten<br>Mauerwerk-Wand, Einzellasten<br>Mauerwerk-Wand, Bogentragwirkung                                                                                                    | 199,-<br>199,-<br>299,-<br>199,-<br>399,-<br>399,-<br>399,-<br>199,-<br>199,-<br>199,-<br>199,-<br>199,-<br>299,-<br>299,-<br>299,-<br>299,-<br>299,-<br>299,-<br>299,-<br>299,-<br>199,-<br>399,-<br>199,-<br>199,-<br>199,-<br>399,-<br>199,-<br>199,-<br>199,-<br>199,-<br>199,-<br>199,-<br>199,-<br>199,-<br>199,-<br>299,-<br>199,-<br>299,-<br>199,-<br>299,-<br>199,-<br>299,-<br>199,-<br>199,-<br>299,-<br>199,-<br>299,-<br>199,-<br>299,-<br>199,-<br>299,-<br>199,-<br>299,-<br>199,-<br>299,-<br>199,-<br>299,-<br>199,-<br>299,-<br>199,-<br>299,-<br>299,-<br>199,-<br>299,-<br>299,-<br>299,-<br>199,-<br>299,-<br>299,- |
| S394.de<br>S396.de<br>S400.de<br>S400.de<br>S422.de<br>S422.de<br>S482.de<br>S482.de<br>S712.de<br>S712.de<br>S713.de<br>S713.de<br>S731.de<br>S731.de<br>S820.de<br>S821.de<br>S823.de<br>S823.de<br>S830.de<br>S852.de<br>S853.de<br>S420.de<br>S420.de<br>S420.de<br>S400.de<br>S400.d       | Holz-Gerbergelenksystem<br>Holz-Querdruckanschluss<br>Holz-Stütze<br>Holz-Stütze, zusammengesetzte Querschnitte<br>Holz-Stützenfuß, gelenkig<br>Holz-Stützenfuß, eingespannt<br>Holz-Stützenfuß, eingespannt<br>Holz-Stäbwerk, bene Systeme<br>Holz-Fachwerk, Dachbinder<br>Holz-Balkenschuh und Balkenträger<br>Holz-Hirnholzanschluss<br>Holz-Schwalbenschwanzverbindung<br>Zimmermannsmäßige Verbindungen<br>(Versatz und Zapfen)<br>Holz-Verbindungen, mechanisch<br>Holz-Stäbe, gekreuzt<br>Holz-Ahwerkknoten<br>Holz-Verbindungen, biegesteif<br>Holz-Verbindungen, biegesteif<br>Holz-Verbindungen, biegesteif<br>Holz-Verbindungen, biegesteif<br>Holz-Verbindungsmittel,<br>Herausziehen und Abscheren<br>Holz-Aussteifungssystem mit Windlastverteilung<br>Holz-Wandscheibe<br>Holz-Deckenscheibe<br>Holz-Schubfeldnachweis, Einzellasten<br>Holz-Schubfeldnachweisen<br><b>verk – EC 6, DIN EN 1996-1-1:2010-12</b><br>Mauerwerk-Drempel<br>Flach- und Fertigteilstürze<br>Mauerwerk-Wand, Einzellasten<br>Mauerwerk-Wand, Einzellasten<br>Mauerwerk-Wand, Einzellasten<br>Mauerwerk-Wand, Einzellasten<br>Mauerwerk-Wand, Einzellasten<br>Mauerwerk-Wand, Einzellasten<br>Mauerwerk-Wand, Einzellasten<br>Mauerwerk-Wand, Einzellasten<br>Mauerwerk-Wand, Einzellasten<br>Mauerwerk-Kellerwand<br>Mauerwerk-Kellerwand<br>Mauerwerk-Kellerwand<br>Mauerwerk-Kellerwand<br>Mauerwerk-Kellerwand, Bogentragwirkung<br>hnik – EC 7, DIN EN 1997-1:2009-09                                                                                                    | 199,-<br>199,-<br>299,-<br>199,-<br>399,-<br>399,-<br>199,-<br>199,-<br>199,-<br>199,-<br>199,-<br>199,-<br>299,-<br>299,-<br>299,-<br>299,-<br>299,-<br>299,-<br>299,-<br>299,-<br>199,-<br>199,-<br>199,-<br>199,-<br>199,-<br>199,-<br>199,-<br>199,-<br>199,-<br>199,-<br>199,-<br>199,-<br>199,-<br>199,-<br>199,-<br>199,-<br>199,-<br>199,-<br>199,-<br>299,-<br>299,-<br>299,-<br>299,-<br>299,-<br>199,-<br>199,-<br>199,-<br>199,-<br>199,-<br>199,-<br>199,-<br>199,-<br>199,-<br>199,-<br>199,-<br>199,-<br>199,-<br>199,-<br>199,-<br>199,-<br>299,-<br>299,-<br>199,-<br>199,-                                                                                                    |
| S394.de<br>S394.de<br>S396.de<br>S400.de<br>S400.de<br>S402.de<br>S422.de<br>S482.de<br>S492.de<br>S602.de<br>S712.de<br>S713.de<br>S713.de<br>S730.de<br>S730.de<br>S731.de<br>S731.de<br>S731.de<br>S731.de<br>S731.de<br>S732.de<br>S731.de<br>S732.de<br>S732.de<br>S733.de<br>S733.de<br>S734.de<br>S734.d       | Holz-Gerbergelenksystem<br>Holz-Querdruckanschluss<br>Holz-Stütze<br>Holz-Stütze, zusammengesetzte Querschnitte<br>Holz-Stützenfuß, gelenkig<br>Holz-Stützenfuß, eingespannt<br>Holz-Stützenfuß, eingespannt<br>Holz-Stäwerk, bene Systeme<br>Holz-Fachwerk, Dachbinder<br>Holz-Harholzanschluss<br>Holz-Schwalbenschwanzverbindung<br>Zimmermannsmäßige Verbindungen<br>(Versatz und Zapfen)<br>Holz-Verbindungen, mechanisch<br>Holz-Stäbe, gekreuzt<br>Holz-Fachwerkknoten<br>Holz-Stäbe, gekreuzt<br>Holz-Verbindungen, biegesteif<br>Holz-Verbindungen, biegesteif<br>Holz-Verbindungen, biegesteif<br>Holz-Verbindungsmittel,<br>Herausziehen und Abscheren<br>Holz-Substeifungssystem mit Windlastverteilung<br>Holz-Deckenscheibe<br>Holz-Deckenscheibe<br>Holz-Deckenscheibe<br>Holz-Deckenscheibe<br>Holz-Bemessung, zweiachsig<br>Brettsperrholz-Querschnitte<br>erzeugen und nachweisen<br><b>verk – EC 6, DIN EN 1996-1-1:2010-12</b><br>Mauerwerk-Drempel<br>Flach- und Fertigteilstürze<br>Mauerwerk-Wand, Einzellasten<br>Mauerwerk-Wand, Endeben- u. Heißbemessung<br>Mauerwerk-Kellerwand<br>Mauerwerk-Kellerwand<br>Mauerwerk-Kellerwand<br>Mauerwerk-Kellerwand, Bogentragwirkung<br><b>hnik – EC 7, DIN EN 1997-1:2009-09</b>                                                                                                    | 199,-<br>199,-<br>299,-<br>199,-<br>399,-<br>399,-<br>199,-<br>199,-<br>199,-<br>199,-<br>199,-<br>199,-<br>199,-<br>299,-<br>299,-<br>299,-<br>299,-<br>299,-<br>299,-<br>299,-<br>199,-<br>199,-<br>299,-<br>299,-<br>299,-<br>299,-<br>199,-<br>199,-                                                                                                    |
| S394.de<br>S394.de<br>S396.de<br>S400.de<br>S400.de<br>S422.de<br>S422.de<br>S482.de<br>S482.de<br>S712.de<br>S713.de<br>S713.de<br>S713.de<br>S731.de<br>S731.de<br>S731.de<br>S731.de<br>S731.de<br>S731.de<br>S731.de<br>S731.de<br>S731.de<br>S731.de<br>S731.de<br>S731.de<br>S732.de<br>S734.de<br>S734.de<br>S734.de<br>S420.de<br>S820.de<br>S820.de<br>S823.de<br>S823.de<br>S823.de<br>S824.de<br>S824.d       | Holz-Gerbergelenksystem<br>Holz-Querdruckanschluss<br>Holz-Stütze<br>Holz-Stütze, zusammengesetzte Querschnitte<br>Holz-Stützenfuß, gelenkig<br>Holz-Stützenfuß, eingespannt<br>Holz-Stützenfuß, eingespannt<br>Holz-Stäbwerk, bene Systeme<br>Holz-Fachwerk, Dachbinder<br>Holz-Balkenschuh und Balkenträger<br>Holz-Hirnholzanschluss<br>Holz-Schwalbenschwanzverbindung<br>Zimmermannsmäßige Verbindungen<br>(Versatz und Zapfen)<br>Holz-Verbindungen, mechanisch<br>Holz-Stäbe, gekreuzt<br>Holz-Fachwerkknoten<br>Holz-Winkelverbinder<br>Holz-Winkelverbinder<br>Holz-Winkelverbinder<br>Holz-Winkelverbinder<br>Holz-Winkelverbinder<br>Holz-Verbindungen, biegesteif<br>Holz-Verbindungsmittel,<br>Herausziehen und Abscheren<br>Holz-Aussteifungssystem mit Windlastverteilung<br>Holz-Schubfeldnachweis, Einzellasten<br>Holz-Schubfeldnachweis, Einzellasten<br>Holz-Bemessung, zweiachsig<br>Brettsperrholz-Querschnitte<br>erzeugen und nachweisen<br><b>verk – EC 6, DIN EN 1996-1-1:2010-12</b><br>Mauerwerk-Drempel<br>Flach- und Fertigteilstürze<br>Mauerwerk-Wand, Einzellasten<br>Mauerwerk-Wand, Erdbeben- u. Heißbemessung<br>Mauerwerk-Wand, Bogentragwirkung<br>hauerwerk-Kellerwand<br>Mauerwerk-Kellerwand, Bogentragwirkung<br>hnik – EC 7, DIN EN 1997-1:2009-09<br>Erddruckermittlung                                                                                                    | 199,-<br>199,-<br>299,-<br>199,-<br>399,-<br>399,-<br>399,-<br>199,-<br>199,-<br>199,-<br>199,-<br>199,-<br>299,-<br>299,-<br>299,-<br>299,-<br>299,-<br>299,-<br>299,-<br>399,-<br>399,-<br>199,-<br>199,-                                                                                                    |
| S394.de<br>S396.de<br>S400.de<br>S400.de<br>S400.de<br>S422.de<br>S482.de<br>S482.de<br>S492.de<br>S602.de<br>S712.de<br>S713.de<br>S715.de<br>S731.de<br>S731.de<br>S731.de<br>S731.de<br>S731.de<br>S731.de<br>S731.de<br>S731.de<br>S732.de<br>S734.de<br>S734.de<br>S750.de<br>S734.de<br>S820.de<br>S821.de<br>S822.de<br>S823.de<br>S852.de<br>S852.de<br>S852.de<br>S853.de<br>S400.de<br>S400.d       | Holz-Gerbergelenksystem<br>Holz-Querdruckanschluss<br>Holz-Stütze<br>Holz-Stütze, zusammengesetzte Querschnitte<br>Holz-Stützenfuß, gelenkig<br>Holz-Stützenfuß, eingespannt<br>Holz-Stützenfuß, eingespannt<br>Holz-Stäbwerk, bene Systeme<br>Holz-Fachwerk, Dachbinder<br>Holz-Balkenschuh und Balkenträger<br>Holz-Hirnholzanschluss<br>Holz-Schwalbenschwanzverbindung<br>Zimmermannsmäßige Verbindungen<br>(Versatz und Zapfen)<br>Holz-Verbindungen, mechanisch<br>Holz-Stäbe, gekreuzt<br>Holz-Achwerkknoten<br>Holz-Verbindungen, biegesteif<br>Holz-Verbindungen, biegesteif<br>Holz-Verbindungen, biegesteif<br>Holz-Verbindungen, biegesteif<br>Holz-Verbindungen, biegesteif<br>Holz-Verbindungen, stiegesteif<br>Holz-Verbindungen, stiegesteif<br>Holz-Verbindungen, biegesteif<br>Holz-Verbindungen, biegesteif<br>Holz-Verbindungen, biegesteif<br>Holz-Verbindungen, biegesteif<br>Holz-Verbindungen, biegesteif<br>Holz-Verbindungen, biegesteif<br>Holz-Verbindungen, biegesteif<br>Holz-Verbindungen, biegesteif<br>Holz-Verbindungen, biegesteif<br>Holz-Querschnitte,<br>Herausziehen und Abscheren<br>Holz-Aussteifungssystem mit Windlastverteilung<br>Holz-Schubfeldnachweis, Einzellasten<br>Holz-Schubfeldnachweis, Einzellasten<br>Holz-Bemessung, zweiachsig<br>Brettsperrholz-Querschnitte<br>erzeugen und nachweisen<br><b>verk – EC 6, DIN EN 1996-1-1:2010-12</b><br>Mauerwerk-Drempel<br>Flach- und Fertigteilstürze<br>Mauerwerk-Wand, Einzellasten<br>Mauerwerk-Wand, Erdbeben- u. Heißbemessung<br>Mauerwerk-Wand, Erdbeben- u. Heißbemessung<br>Mauerwerk-Kellerwand<br>Mauerwerk-Kellerwand, Baogentragwirkung<br><b>hnik – EC 7, DIN EN 1997-1:2009-09</b><br>Erddruckermittlung                                                                                                    | 199,-<br>199,-<br>299,-<br>199,-<br>399,-<br>399,-<br>199,-<br>199,-<br>199,-<br>199,-<br>199,-<br>199,-<br>199,-<br>199,-<br>299,-<br>299,-<br>299,-<br>299,-<br>299,-<br>199,-<br>399,-<br>399,-<br>399,-<br>199,-<br>199,-                                                                                                    |
| S394.de<br>S394.de<br>S396.de<br>S400.de<br>S400.de<br>S422.de<br>S422.de<br>S422.de<br>S602.de<br>S712.de<br>S713.de<br>S713.de<br>S720.de<br>S730.de<br>S730.de<br>S731.de<br>S730.de<br>S731.de<br>S731.de<br>S731.de<br>S732.de<br>S731.de<br>S732.de<br>S732.de<br>S734.de<br>S732.de<br>S734.de<br>S732.de<br>S734.de<br>S734.d       | Holz-Gerbergelenksystem<br>Holz-Querdruckanschluss<br>Holz-Stütze<br>Holz-Stütze, zusammengesetzte Querschnitte<br>Holz-Stützenfuß, gelenkig<br>Holz-Stützenfuß, eingespannt<br>Holz-Stützenfuß, eingespannt<br>Holz-Stäbwerk, ebene Systeme<br>Holz-Fachwerk, Dachbinder<br>Holz-Fachwerk, Dachbinder<br>Holz-Fachwerk, Dachbinder<br>Holz-Fachwerk, Dachbinder<br>Holz-Stabusenschwanzverbindung<br>Zimmermansmäßige Verbindungen<br>(Versatz und Zapfen)<br>Holz-Verbindungen, mechanisch<br>Holz-Stäbe, gekreuzt<br>Holz-Fachwerkknoten<br>Holz-Winkelverbinder<br>Holz-Winkelverbinder<br>Holz-Verbindungen, biegesteif<br>Holz-Verbindungen, biegesteif<br>Holz-Verbindungsmittel,<br>Herausziehen und Abscheren<br>Holz-Susteifungssystem mit Windlastverteilung<br>Holz-Deckenscheibe<br>Holz-Deckenscheibe<br>Holz-Deckenscheibe<br>Holz-Bamesung, zweiachsig<br>Brettsperrholz-Querschnitte<br>erzeugen und nachweisen<br><b>verk – EC 6, DIN EN 1996-1-1:2010-12</b><br>Mauerwerk-Drempel<br>Flach- und Fertigteilstürze<br>Mauerwerk-Wand, Einzellasten<br>Mauerwerk-Wand, Einzellasten<br>Mauerwerk-Wand, Bogentragwirkung<br>Mauerwerk-Wand, Bogentragwirkung<br>hnik – EC 7, DIN EN 1997-1:2009-09<br>Erddruckermittlung                                                                                                    | 199,-<br>199,-<br>299,-<br>199,-<br>399,-<br>399,-<br>199,-<br>199,-<br>199,-<br>199,-<br>199,-<br>199,-<br>299,-<br>299,-<br>299,-<br>299,-<br>299,-<br>299,-<br>299,-<br>199,-<br>399,-<br>199,-<br>399,-<br>199,-<br>199,-<br>199,-<br>199,-<br>199,-<br>199,-<br>199,-<br>199,-<br>199,-<br>199,-<br>199,-<br>199,-<br>399,-<br>199,-<br>399,-<br>199,-<br>199,-<br>399,-<br>399,-<br>399,-<br>199,-<br>399,-<br>399,- |
| S394.de<br>S396.de<br>S400.de<br>S400.de<br>S422.de<br>S422.de<br>S482.de<br>S482.de<br>S712.de<br>S713.de<br>S713.de<br>S713.de<br>S731.de<br>S731.de<br>S82.de<br>S82.de<br>S82.de<br>S82.de<br>S82.de<br>S85.de<br>S31.de<br>S31.de<br>S31.de<br>S31.de<br>S31.de<br>S31.de<br>S31.de<br>S31.de<br>S331.de<br>S331 | Holz-Gerbergelenksystem<br>Holz-Querdruckanschluss<br>Holz-Stütze<br>Holz-Stütze, zusammengesetzte Querschnitte<br>Holz-Stützenfuß, gelenkig<br>Holz-Stützenfuß, eingespannt<br>Holz-Stützenfuß, eingespannt<br>Holz-Stäbwerk, bene Systeme<br>Holz-Fachwerk, Dachbinder<br>Holz-Balkenschuh und Balkenträger<br>Holz-Hirnholzanschluss<br>Holz-Schwalbenschwanzverbindung<br>Zimmermannsmäßige Verbindungen<br>(Versatz und Zapfen)<br>Holz-Verbindungen, mechanisch<br>Holz-Stäbe, gekreuzt<br>Holz-Ahmenecke mit Dübelkreis<br>Holz-Verbindungen, biegesteif<br>Holz-Verbindungen, biegesteif<br>Holz-Verbindungsmittel,<br>Herausziehen und Abscheren<br>Holz-Aussteifungssystem mit Windlastverteilung<br>Holz-Wandscheibe<br>Holz-Schubfeldnachweis, Einzellasten<br>Holz-Schubfeldnachweis, Einzellasten<br>Holz-Schubfeldnachweisen<br><b>verk – EC 6, DIN EN 1996-1-1:2010-12</b><br>Mauerwerk-Drempel<br>Flach- und Fertigteilstürze<br>Mauerwerk-Wand, Einzellasten<br>Mauerwerk-Wand, Einzellasten<br>Mauerwerk-Wand, Einzellasten<br>Mauerwerk-Wand, Einzellasten<br>Mauerwerk-Wand, Einzellasten<br>Mauerwerk-Wand, Einzellasten<br>Mauerwerk-Wand, Einzellasten<br>Mauerwerk-Wand, Einzellasten<br>Mauerwerk-Kellerwand<br>Mauerwerk-Kellerwand<br>Mauer | 199,-<br>199,-<br>299,-<br>199,-<br>399,-<br>399,-<br>199,-<br>199,-<br>199,-<br>199,-<br>199,-<br>199,-<br>299,-<br>299,-<br>299,-<br>299,-<br>299,-<br>299,-<br>299,-<br>299,-<br>199,-<br>199,-                                                                                                    |
| S394.de<br>S396.de<br>S400.de<br>S400.de<br>S400.de<br>S422.de<br>S422.de<br>S422.de<br>S602.de<br>S712.de<br>S713.de<br>S715.de<br>S731.de<br>S731.de<br>S731.de<br>S731.de<br>S731.de<br>S731.de<br>S731.de<br>S731.de<br>S731.de<br>S732.de<br>S731.de<br>S732.de<br>S731.de<br>S732.de<br>S731.de<br>S732.de<br>S732.de<br>S731.de<br>S732.de<br>S731.de<br>S732.de<br>S731.de<br>S732.de<br>S731.de<br>S732.de<br>S731.de<br>S732.de<br>S731.de<br>S732.de<br>S731.de<br>S731.de<br>S732.de<br>S331.de<br>S40.de<br>S40.de<br>S531.de<br>S540.de<br>S540.de                                                                                                    | Holz-Gerbergelenksystem<br>Holz-Querdruckanschluss<br>Holz-Stütze<br>Holz-Stütze, zusammengesetzte Querschnitte<br>Holz-Stützenfuß, gelenkig<br>Holz-Stützenfuß, eingespannt<br>Holz-Stützenfuß, eingespannt<br>Holz-Stäbwerk, bene Systeme<br>Holz-Fachwerk, Dachbinder<br>Holz-Hirnholzanschluss<br>Holz-Schwalbenschwanzverbindungen<br>(Versatz und Zapfen)<br>Holz-Verbindungen, mechanisch<br>Holz-Stäbe, gekreuzt<br>Holz-Abwerkknoten<br>Holz-Stäbe, gekreuzt<br>Holz-Verbindungen, mechanisch<br>Holz-Stäbe, gekreuzt<br>Holz-Verbindungen, biegesteif<br>Holz-Verbindungen, biegesteif<br>Holz-Verbindungsmittel,<br>Herausziehen und Abscheren<br>Holz-Substeifungssystem mit Windlastverteilung<br>Holz-Substeifungssystem stir Windlastverteilung<br>Holz-Schwalscheibe<br>Holz-Deckenscheibe<br>Holz-Deckenscheibe<br>Holz-Bemessung, zweiachsig<br>Brettsperrholz-Querschnitte<br>erzeugen und nachweisen<br><b>verk – EC 6, DIN EN 1996-1-1:2010-12</b><br>Mauerwerk-Stütze<br>Mauerwerk-Wand, Einzellasten<br>Mauerwerk-Wand, Einzellasten<br>Mauerwerk-Kellerwand<br>Mauerwerk-Kellerwand<br>Mauerwerk-Kellerwand<br>Mauerwerk-Kellerwand, Bogentragwirkung<br><b>hnik – EC 7, DIN EN 1997-1:2009-09</b><br>Erddruckermittlung<br>Stützkonstruktionen (Gabionen und Elemente),<br>unbewehrte Hinterfüllung<br>Spundwand                                                                                                    | 199,-<br>199,-<br>299,-<br>199,-<br>399,-<br>399,-<br>199,-<br>199,-<br>199,-<br>199,-<br>199,-<br>199,-<br>199,-<br>299,-<br>299,-<br>299,-<br>299,-<br>299,-<br>299,-<br>199,-<br>399,-<br>399,-<br>399,-<br>399,-<br>199,-<br>199,-<br>199,-<br>199,-<br>199,-<br>199,-<br>199,-<br>399,-<br>199,-<br>199,-<br>399,-<br>399,-<br>399,-<br>399,-<br>199,-<br>199,-<br>399,-<br>399,-                                                                                                    |

| S542.de                                                 | Bohrpfahlwand (EAB, EAU)                                                                                          | 499,             |
|---------------------------------------------------------|----------------------------------------------------------------------------------------------------|------------------|
| S580.de<br>S581.de                                      | Boschungs- und Gelandebruch<br>Grundbruchberechung                                                                | 299,<br>199.     |
| S582.de                                                 | Tiefe Gleitfuge                                                                                                   | 199,             |
| Erdbeb                                                  | en – EC 8, DIN EN 1998-1:2010-12                                                                                  | 200              |
| S033.de                                                 | Erdbeben-Ersatzlastermittlung                                                                                     | 299,             |
| S325.de                                                 | Aluminium-Durchlaufträger, Querschnittsnachwei                                                                    | se 499,          |
| Glas –                                                  | DIN 18008-1, -2, -4                                                                                               |                  |
| S880.de                                                 | Verglasung, linienförmig gelagert                                                                                 | 399,             |
| 3001.UE                                                 | linienförmig gelagert                                                                                             | 499,             |
| Ba                                                      | uStatik-Module nach ÖNORM                                                                                         |                  |
| Einwirl                                                 | kungen – EC 1. ÖNORM B 1991-1-34                                                                                  |                  |
| S030.at                                                 | Einwirkungen und Lasten                                                                                           | 199,             |
| S031.at                                                 | Wind- und Schneelasten                                                                                            | 399,             |
| Stanibe<br>S231.at                                      | Stahlbeton-Treppenlauf, viertel- u. halbgewend                                                                    | :<br>elt 399.    |
| S290.at                                                 | Stahlbeton-Durchstanznachweis                                                                                     | 399,             |
| S292.at                                                 | Stahlbeton-Deckenversatz<br>Stahlbeton-Sturz                                                                      | 399,<br>199      |
| \$320.at                                                | Stahlbeton-Durchlaufträger, Doppelbiegung,                                                                        | 155,             |
| 6240 st                                                 | Normalkraft und Torsion                                                                                           | 399,             |
| 5340.at                                                 | stanibeton-Durchlauttrager,<br>veränderliche Ouerschnitte, Öffnungen                                              | 499.             |
| S401.at                                                 | Stahlbeton-Stütze, Verfahren mit Nennkrümmun                                                                      | ,<br>ig 399,     |
| \$500.at*                                               | Stahlbeton-Streifenfundament                                                                                      | 299,             |
| S510.at*                                                | Stahlbeton-Einzelfundament                                                                                        | 299,             |
| S511.at*                                                | Stahlbeton-Einzelfundament,                                                                                       | 100              |
| S714.at                                                 | Stahlbeton-Konsole, linienförmig                                                                                  | 499,<br>399.     |
| S832.at                                                 | Stahlbeton-Rissbreitenbeschränkung                                                                                | 299,             |
| S844.at                                                 | Stahlbeton-Bemessung, zweiachsig                                                                                  | 299,             |
| Stahl –                                                 | EC 3, ÖNORM B 1993-1-1:2010-12                                                                                    |                  |
| S301.at                                                 | Stahl-Durchlaufträger, BDK                                                                                        | 299,             |
| S321.at                                                 | Stahl-Durchlaufträger, Doppelbiegung, Torsion<br>Stahl-Stütze                                                     | 599,<br>399      |
| S701.at                                                 | Stahl-Stirnplattenstoß                                                                                            | 299,             |
| \$702.at                                                | Stahl-Querkraftanschluss                                                                                          | 299,             |
| S753.at                                                 | Stahl-Rahmenknoten, geschweißt                                                                                    | 499,             |
| S754.at                                                 | Stahl-Rahmenknoten, geschraubt                                                                                    | 499,             |
| Holz –                                                  | EC 5, ÖNORM B 1995-1-1:2010-08                                                                                    | 200              |
| S110.at                                                 | Holz-Sparren                                                                                                    | 299,             |
| S120.at                                                 | Holz-Grat- und Kehlsparren                                                                                        | 399,             |
| \$130.at                                                | Holz-Pfette in Dachneigung<br>Holz-Dachbinder, Satteldachbinder                                                   | 399,             |
| 5171.00                                                 | mit gekrümmter Unterkante                                                                                         | 499,             |
| \$302.at                                                | Holz-Durchlaufträger<br>Holz Durchlaufträger Doppolbiogung                                                        | 299,             |
| S353.at                                                 | Holz-Durchlaufträger mit Verstärkung                                                                              | 499,             |
| S400.at                                                 | Holz-Stütze                                                                                                    | 299,             |
| S720.at<br>S751.at                                      | Holz-Kontaktanschlusse<br>Holz-Verbindungen, biegesteif                                                           | 299,<br>399.     |
| S852.at                                                 | Holz-Bemessung, zweiachsig                                                                                        | 299,             |
| S854.at                                                 | Brettsperrholz-Querschnitte erzeugen                                                                              | 200              |
| Mauer                                                   | und nachweisen<br>werk – EC 6. ÖNORM B 1996-1-1:2016-0                                                            | 399,<br><b>7</b> |
| S420.at                                                 | Mauerwerk-Wand, Einzellasten                                                                                      | ,<br>299,        |
| S430.at                                                 | Mauerwerk-Wandsystem                                                                                              | 499,             |
| S034 at                                                 | hnik – ONORM B 4434:1993-01<br>Erddruckermittlung                                                                 | 299              |
| Ba Ba                                                   | uStatik-Module pach SN EN                                                                                         | 200,             |
| Stahlb                                                  | eton – EC 2. SN EN 1992-1-1:2004-12                                                                               |                  |
| S290.ch                                                 | Stahlbeton-Durchstanznachweis                                                                                     | 399,             |
| S310.ch                                                 | Stahlbeton-Sturz<br>Stahlbeton Durchlaufträger                                                                    | 199,             |
| 3540.CI                                                 | veränderliche Querschnitte, Öffnungen                                                                             | 499,             |
| S832.ch                                                 | Stahlbeton-Rissbreitenbeschränkung                                                                                | 299,             |
| S844.ch                                                 | Stahlbeton-Bemessung, zweiachsig                                                                                  | 299,             |
| Ba                                                      | uStatik-Module nach UNI EN                                                                                        |                  |
| Stanibo<br>S290.it                                      | Stahlbeton-Durchstanznachweis                                                                                     | 399,             |
| S310.it                                                 | Stahlbeton-Sturz                                                                                                  | 199,             |
| \$340.it                                                | Stahlbeton-Durchlaufträger,<br>veränderliche Querschnitte, Öffnungen                                              | 499              |
| S832.it                                                 | Stahlbeton-Rissbreitenbeschränkung                                                                                | 299,             |
| S844.it                                                 | Stahlbeton-Bemessung, zweiachsig                                                                                  | 299,             |
| 📕 Ba                                                    | uStatik-Pakete nach DIN EN                                                                                        |                  |
| Standa                                                  | rd-Pakete<br>ik compact                                                                                           | 999              |
| über 20 B                                               | auStatik-Module                                                                                                   | 555,-            |
| BauStat                                                 | ik classic                                                                                                    | 3.499,-          |
| uber 50 E                                               | austatik-Module                                                                                                   |                  |
| BauStat                                                 | ik comfort                                                                                                    | 5.499            |
| fast 90 Ba                                              | <b>ik comfort</b><br>auStatik-Module                                                                              | 5.499,-          |
| fast 90 Ba                                              | ik comfort<br>auStatik-Module<br>en-Pakete                                                                        | 5.499,-          |
| fast 90 Ba<br>Volume<br>BauStat<br>5 BauStat            | <b>ik comfort</b><br>auStatik-Module<br><b>en-Pakete</b><br>i <b>k 5er-Paket</b><br>iik-Module dt. Norm nach Wahl | 5.499,-<br>999,- |
| BauStat<br>fast 90 Ba<br>Volume<br>BauStat<br>5 BauStat | ik comfort<br>auStatik-Module<br>en-Pakete<br>ik 5er-Paket<br>ik-Module dt. Norm nach Wahl<br>ik 10er-Paket       | 999,-<br>1.699,- |

| Normsp<br>Einsteig<br>(EC 2, DIN                                                                                                    | pezifische Pakete                                                                                                    |                                                                                                    |
|----------------------------------------------------------------------------------------------------|----------------------------------------------------------------------------------------------------|----------------------------------------------------------------------------------------------------|
| EINSTEIG<br>(EC 2, DIN                                                                                                    |                                                                                                    | 200                                                                                                    |
|                                                                                                    | EI-FAREL "SIGHIDEIUH                                                                                                    | 299,-                                                                                                    |
| Einsteia                                                                                                    | er-PaketStahl"                                                                                                    | 299                                                                                                    |
| (EC 3, DIN                                                                                                    | EN 1993-1-1:2010-12) \$301.de, \$404.de, \$480.de                                                                                                    | ,                                                                                                    |
| Einsteig                                                                                                    | er-Paket "Holz"                                                                                                    | 299,-                                                                                                    |
| (EC 5, DIN                                                                                                    | I EN 1995-1-1:2010-12) S110.de, S302.de, S400.de                                                                                                    |                                                                                                    |
| Einsteig                                                                                                    | er-Paket "Mauerwerk"                                                                                                    | 299,-                                                                                                    |
| (EC 6, DIN                                                                                                    | TEN 1996-1-1:2010-12) \$405.de, \$420.de, \$470.de                                                                                                    |                                                                                                    |
| Ba                                                                                                    | uStatik-Pakete nach ONORM                                                                                                    |                                                                                                    |
| Volume                                                                                                    | en-Pakete                                                                                                    | 1 200                                                                                                    |
| 5 RouStati                                                                                                    | ik Ser-Paket (AI)<br>ik Modulo pach ÖNOPM pach Wahl                                                                                                    | 1.299,-                                                                                                    |
| BauStati                                                                                                    | k 10er-Paket (AT)                                                                                                    | 2.299                                                                                                    |
| 10 BauSta                                                                                                    | tik-Module nach ÖNORM nach Wahl                                                                                                    |                                                                                                    |
|                                                                                                    |                                                                                                    |                                                                                                    |
| E                                                                                                    | BauStatik.uitimate                                                                                                    |                                                                                                    |
| uitimate                                                                                                    | BauStatik-Module fur hochste Anspruche                                                                                                    | 5                                                                                                    |
| Ba                                                                                                    | uStatik.ultimate-Module nach DIN EN                                                                                                    |                                                                                                    |
| Dokum                                                                                                    | entation und Dokumentgestaltung                                                                                                    |                                                                                                    |
| U018                                                                                                    | Tabellenkalkulation                                                                                                    | 599,-                                                                                                    |
| UU5U<br>U051                                                                                                    | Positionsplan                                                                                                    | 499,-                                                                                                    |
| Finwirk                                                                                                    | rungen – FC 1 DIN FN 1991-1-1 1-3 1-4                                                                                                    | 199,                                                                                                    |
| U811.de                                                                                                    | Aussteifungssystem mit Windlastverteilung                                                                                                    | 599,-                                                                                                    |
| Stahlbe                                                                                                    | eton – EC 2, DIN EN 1992-1-1:2011-01                                                                                                    |                                                                                                    |
| U362.de                                                                                                    | Spannbettbinder                                                                                                    | 1.499,-                                                                                                    |
| U403.de                                                                                                    | Stahlbeton-Stütze mit Heißbemessung                                                                                                    |                                                                                                    |
| -لم 11/                                                                                                    | (Krag- und Pendelstütze)                                                                                                    | 999,-<br>700                                                                                                    |
| 0411.00<br>مام 1412                                                                                                    | Stahlbeton-Stützensystem mit Heißbemessung                                                                                                    | /99,-                                                                                                    |
| 5 112.UC                                                                                                    | (Krag-, Pendel- und allgemeine Stütze)                                                                                                    | 1.499,-                                                                                                    |
| U450.de                                                                                                    | Stahlbeton-Aussteifungskern                                                                                                    | ,                                                                                                    |
|                                                                                                    | mit Erdbebenbemessung                                                                                                    | 999,-                                                                                                    |
| U632.de                                                                                                    | Stanibeton-Ausstelfungsrahmen                                                                                                    | 1.199,-                                                                                                    |
| 0720.00<br>U853 de                                                                                                    | Stahlbeton-Ouerschnitte Analyse im Brandfall                                                                                                    | 499,-<br>799 -                                                                                                    |
| Stahl -                                                                                                    | EC 3, DIN EN 1993-6:2010-12                                                                                                    | ,                                                                                                    |
| U261.de                                                                                                    | Stahl-Trägerrost                                                                                                    | 799,-                                                                                                    |
| U351.de                                                                                                    | Kran- und Katzbahnträger, Einfeldsysteme                                                                                                    | 1.199,-                                                                                                    |
| U361.de                                                                                                    | Kran- und Katzbahnträger                                                                                                    | 1.499,-                                                                                                    |
| UJ0J.de                                                                                                    | Stani-Durchiauttrager,<br>Spannungstheorie II. Ordnung                                                                                                    | ۵۵۵                                                                                                    |
| U414.de                                                                                                    | Stahl-Stützensystem                                                                                                    | - 799 -                                                                                                    |
| U415.de                                                                                                    | Stahl-Stützensystem,                                                                                                    | ,                                                                                                    |
|                                                                                                    | Spannungstheorie II. Ordnung                                                                                                    | 999,-                                                                                                    |
| U630.de                                                                                                    | Stahl-Rahmensystem                                                                                                    | 599,-                                                                                                    |
| Holz – E                                                                                                    | EC 5, DIN EN 1995-1-1:2010-12                                                                                                    | FOO                                                                                                    |
| 041U.de                                                                                                    |                                                                                                    | 599,-                                                                                                    |
| Alumin                                                                                                    | Aluminium-Durchlaufträger                                                                                                    |                                                                                                    |
| .ue                                                                                                    | Querschnitts- u. Stabilitätsnachweise                                                                                                    | 1 199 -                                                                                                    |
|                                                                                                    | Aluminium-Stütze                                                                                                    | 1.133.                                                                                                    |
| U408.de                                                                                                    | -                                                                                                    | 1.199,-                                                                                                    |
| U408.de                                                                                                    | uStatik.ultimate-Module nach ÖNORM                                                                                                    | 1.199,-                                                                                                    |
| U408.de<br>Bai                                                                                                    | uStatik.ultimate-Module nach ÖNORM                                                                                                    | 1.199,-                                                                                                    |
| U408.de<br>Bar<br>Stahlbe<br>U403.at                                                                                                    | uStatik.ultimate-Module nach ÖNORM<br>eton – EC 2, ÖNORM B 1992-1-1:2007-02<br>Stahlbeton-Stütze mit Heißbemessung                                                                                                    | 1.199,-                                                                                                    |
| U408.de<br>Ba<br>Stahlbe<br>U403.at                                                                                                    | uStatik.ultimate-Module nach ÖNORM<br>eton – EC 2, ÖNORM B 1992-1-1:2007-02<br>Stahlbeton-Stütze mit Heißbemessung<br>(Krag- und Pendelstütze)                                                                                                    | 1.199,-<br>1.099,-                                                                                                    |
| U408.de<br>Bar<br>Stahlbe<br>U403.at                                                                                                    | uStatik.ultimate-Module nach ÖNORM<br>eton – EC 2, ÖNORM B 1992-1-1:2007-02<br>Stahlbeton-Stütze mit Heißbemessung<br>(Krag- und Pendelstütze)<br>uStatik ultimate-Module pach SN EN                                                                                                    | 1.199,-<br>1.199,-<br>1.099,-                                                                                                    |
| U408.de<br>Bar<br>Stahlbe<br>U403.at<br>Bar                                                                                                    | uStatik.ultimate-Module nach ÖNORM<br>eton – EC 2, ÖNORM B 1992-1-1:2007-02<br>Stahlbeton-Stütze mit Heißbemessung<br>(Krag- und Pendelstütze)<br>uStatik.ultimate-Module nach SN EN                                                                                                    | 1.199,-<br>1.199,-<br>1.099,-                                                                                                    |
| U408.de<br>Bau<br>Stahlbe<br>U403.at<br>Stahlbe<br>U403.ch                                                                                                    | uStatik.ultimate-Module nach ÖNORM<br>eton – EC 2, ÖNORM B 1992-1-1:2007-02<br>Stahlbeton-Stütze mit Heißbemessung<br>(Krag- und Pendelstütze)<br>uStatik.ultimate-Module nach SN EN<br>eton – EC 2, SN EN 1992-1-1:2004-12<br>Stahlbeton-Stütze mit Heißbemessung                                                                                                    | 1.199,-<br>1.199,-<br>1.099,-                                                                                                    |
| U408.de<br>Bai<br>Stahlbe<br>U403.at<br>Bai<br>Stahlbe<br>U403.ch                                                                                                    | uStatik.ultimate-Module nach ÖNORM<br>eton – EC 2, ÖNORM B 1992-1-1:2007-02<br>Stahlbeton-Stütze mit Heißbemessung<br>(Krag- und Pendelstütze)<br>uStatik.ultimate-Module nach SN EN<br>eton – EC 2, SN EN 1992-1-1:2004-12<br>Stahlbeton-Stütze mit Heißbemessung<br>(Krag- und Pendelstütze)                                                                                                    | 1.199,-<br>1.099,-<br>1.099                                                                                                    |
| U408.de<br>Bar<br>Stahlbe<br>U403.at<br>H Bar<br>Stahlbe<br>U403.ch                                                                                                    | uStatik.ultimate-Module nach ÖNORM<br>eton – EC 2, ÖNORM B 1992-1-1:2007-02<br>Stahlbeton-Stütze mit Heißbemessung<br>(Krag- und Pendelstütze)<br>uStatik.ultimate-Module nach SN EN<br>eton – EC 2, SN EN 1992-1-1:2004-12<br>Stahlbeton-Stütze mit Heißbemessung<br>(Krag- und Pendelstütze)<br>"Etatik ultimate Machele and Machele                                                                                                    | 1.099,-<br>1.099,-<br>1.099,-                                                                                                    |
| U408.de<br>Bau<br>Stahlbe<br>U403.at<br>Bau<br>Stahlbe<br>U403.ch                                                                                                    | uStatik.ultimate-Module nach ÖNORM<br>eton – EC 2, ÖNORM B 1992-1-1:2007-02<br>Stahlbeton-Stütze mit Heißbemessung<br>(Krag- und Pendelstütze)<br>uStatik.ultimate-Module nach SN EN<br>eton – EC 2, SN EN 1992-1-1:2004-12<br>Stahlbeton-Stütze mit Heißbemessung<br>(Krag- und Pendelstütze)<br>uStatik.ultimate-Module nach UNI EN                                                                                                    | 1.099,-<br>1.099,-<br>1.099,-                                                                                                    |
| U408.de<br>Bau<br>Stahlbe<br>U403.at<br>Bau<br>Stahlbe<br>U403.ch<br>Bau<br>Stahlbe                                                                                                    | uStatik.ultimate-Module nach ÖNORM<br>eton – EC 2, ÖNORM B 1992-1-1:2007-02<br>Stahlbeton-Stütze mit Heißbemessung<br>(Krag- und Pendelstütze)<br>uStatik.ultimate-Module nach SN EN<br>eton – EC 2, SN EN 1992-1-1:2004-12<br>Stahlbeton-Stütze mit Heißbemessung<br>(Krag- und Pendelstütze)<br>uStatik.ultimate-Module nach UNI EN<br>eton – EC 2, UNI EN 1992-1-1:2005                                                                                                    | 1.099,-<br>2<br>1.099,-<br>1.099,-                                                                                                    |
| U408.de<br>Bar<br>Stahlbe<br>U403.at<br>Stahlbe<br>U403.ch<br>Bar<br>Stahlbe<br>U403.it                                                                                                    | uStatik.ultimate-Module nach ÖNORM<br>eton – EC 2, ÖNORM B 1992-1-1:2007-02<br>Stahlbeton-Stütze mit Heißbemessung<br>(Krag- und Pendelstütze)<br>uStatik.ultimate-Module nach SN EN<br>eton – EC 2, SN EN 1992-1-1:2004-12<br>Stahlbeton-Stütze mit Heißbemessung<br>(Krag- und Pendelstütze)<br>uStatik.ultimate-Module nach UNI EN<br>eton – EC 2, UNI EN 1992-1-1:2005<br>Stahlbeton-Stütze mit Heißbemessung<br>(Krag- und Pendelstütze)                                                                                                    | 1.099,-<br>1.099,-<br>1.099,-                                                                                                    |
| U408.de<br>Bar<br>Stahlbe<br>U403.at<br>Stahlbe<br>U403.ch<br>Bar<br>Stahlbe<br>U403.it                                                                                                    | uStatik.ultimate-Module nach ÖNORM<br>eton – EC 2, ÖNORM B 1992-1-1:2007-02<br>Stahlbeton-Stütze mit Heißbemessung<br>(Krag- und Pendelstütze)<br>uStatik.ultimate-Module nach SN EN<br>eton – EC 2, SN EN 1992-1-1:2004-12<br>Stahlbeton-Stütze mit Heißbemessung<br>(Krag- und Pendelstütze)<br>uStatik.ultimate-Module nach UNI EN<br>eton – EC 2, UNI EN 1992-1-1:2005<br>Stahlbeton-Stütze mit Heißbemessung<br>(Krag- und Pendelstütze)                                                                                                    | 1.099,-<br>1.099,-<br>1.099,-<br>1.099,-                                                                                                    |
| U408.de<br>Bai<br>Stahlbe<br>U403.at<br>Bai<br>Stahlbe<br>U403.ch<br>Bai<br>Stahlbe<br>U403.it                                                                                                    | ustatik.ultimate-Module nach ÖNORM<br>eton – EC 2, ÖNORM B 1992-1-1:2007-02<br>Stahlbeton-Stütze mit Heißbemessung<br>(Krag- und Pendelstütze)<br>ustatik.ultimate-Module nach SN EN<br>eton – EC 2, SN EN 1992-1-1:2004-12<br>Stahlbeton-Stütze mit Heißbemessung<br>(Krag- und Pendelstütze)<br>ustatik.ultimate-Module nach UNI EN<br>eton – EC 2, UNI EN 1992-1-1:2005<br>Stahlbeton-Stütze mit Heißbemessung<br>(Krag- und Pendelstütze)<br>Costruc                                                                                                    | 1.199,-<br>1.099,-<br>1.099,-<br>1.099,-                                                                                                    |
| U408.de<br>Bar<br>Stahlbe<br>U403.at<br>Bar<br>Stahlbe<br>U403.ch<br>Bar<br>Stahlbe<br>U403.it                                                                                                    | ustatik.ultimate-Module nach ÖNORM<br>eton – EC 2, ÖNORM B 1992-1-1:2007-02<br>Stahlbeton-Stütze mit Heißbemessung<br>(Krag- und Pendelstütze)<br>ustatik.ultimate-Module nach SN EN<br>eton – EC 2, SN EN 1992-1-1:2004-12<br>Stahlbeton-Stütze mit Heißbemessung<br>(Krag- und Pendelstütze)<br>ustatik.ultimate-Module nach UNI EN<br>eton – EC 2, UNI EN 1992-1-1:2005<br>Stahlbeton-Stütze mit Heißbemessung<br>(Krag- und Pendelstütze)<br>ustatik.ultimate-Module nach UNI EN<br>eton – EC 2, UNI EN 1992-1-1:2005<br>Stahlbeton-Stütze mit Heißbemessung<br>(Krag- und Pendelstütze)<br>CoStruc<br>Verbundbau-Module der Kretz Software                                                                                                    | 1.199,-<br>1.099,-<br>1.099,-<br>1.099,-<br><b>GmbH</b>                                                                                                    |
| U408.de<br>Bai<br>Stahlbe<br>U403.at<br>H Bai<br>Stahlbe<br>U403.ch<br>Bai<br>Stahlbe<br>U403.it<br>Co                                                                                                    | ustatik.ultimate-Module nach ÖNORM<br>eton – EC 2, ÖNORM B 1992-1-1:2007-02<br>Stahlbeton-Stütze mit Heißbemessung<br>(Krag- und Pendelstütze)<br>ustatik.ultimate-Module nach SN EN<br>eton – EC 2, SN EN 1992-1-1:2004-12<br>Stahlbeton-Stütze mit Heißbemessung<br>(Krag- und Pendelstütze)<br>ustatik.ultimate-Module nach UNI EN<br>eton – EC 2, UNI EN 1992-1-1:2005<br>Stahlbeton-Stütze mit Heißbemessung<br>(Krag- und Pendelstütze)<br>ustatik.ultimate-Module nach UNI EN<br>eton – EC 2, UNI EN 1992-1-1:2005<br>Stahlbeton-Stütze mit Heißbemessung<br>(Krag- und Pendelstütze)<br>CoStruc<br>Verbundbau-Module der Kretz Software<br>Struc-Module nach DIN EN                                                                                                    | 1.199,-<br>1.099,-<br>1.099,-<br>1.099,-<br>GmbH                                                                                                    |
| U408.de<br>Bar<br>Stahlbe<br>U403.at<br>H Bar<br>Stahlbe<br>U403.ch<br>Bar<br>Stahlbe<br>U403.ch<br>H Bar<br>Stahlbe<br>U403.it<br>Co<br>Verbun                                                                                                    | ustatik.ultimate-Module nach ÖNORM<br>eton – EC 2, ÖNORM B 1992-1-1:2007-02<br>Stahlbeton-Stütze mit Heißbemessung<br>(Krag- und Pendelstütze)<br>ustatik.ultimate-Module nach SN EN<br>eton – EC 2, SN EN 1992-1-1:2004-12<br>Stahlbeton-Stütze mit Heißbemessung<br>(Krag- und Pendelstütze)<br>ustatik.ultimate-Module nach UNI EN<br>eton – EC 2, UNI EN 1992-1-1:2005<br>Stahlbeton-Stütze mit Heißbemessung<br>(Krag- und Pendelstütze)<br>ustatik.ultimate-Module nach UNI EN<br>eton – EC 2, UNI EN 1992-1-1:2005<br>Stahlbeton-Stütze mit Heißbemessung<br>(Krag- und Pendelstütze)<br>Uerbundbau-Module der Kretz Software<br>Struc-Module nach DIN EN<br>dbau – EC 4, DIN EN 1994-1-1:2010-12                                                                                                    | 1.199,-<br>1.099,-<br>1.099,-<br>1.099,-<br>GmbH                                                                                                    |
| U408.de<br>Bar<br>Stahlbe<br>U403.at<br>H Bar<br>Stahlbe<br>U403.ch<br>Bar<br>Stahlbe<br>U403.it<br>Co<br>Verbun<br>C200.de                                                                                                    | ustatik.ultimate-Module nach ÖNORM<br>eton – EC 2, ÖNORM B 1992-1-1:2007-02<br>Stahlbeton-Stütze mit Heißbemessung<br>(Krag- und Pendelstütze)<br>ustatik.ultimate-Module nach SN EN<br>eton – EC 2, SN EN 1992-1-1:2004-12<br>Stahlbeton-Stütze mit Heißbemessung<br>(Krag- und Pendelstütze)<br>ustatik.ultimate-Module nach UNI EN<br>eton – EC 2, UNI EN 1992-1-1:2005<br>Stahlbeton-Stütze mit Heißbemessung<br>(Krag- und Pendelstütze)<br>ustatik.ultimate-Module nach UNI EN<br>eton – EC 2, UNI EN 1992-1-1:2005<br>Stahlbeton-Stütze mit Heißbemessung<br>(Krag- und Pendelstütze)<br>Uerbundbau-Module der Kretz Software<br>Struc-Module nach DIN EN<br>dbau – EC 4, DIN EN 1994-1-1:2010-12<br>Verbund-Decke                                                                                                    | 1.199,-<br>2<br>1.099,-<br>1.099,-<br>1.099,-<br><b>GmbH</b><br>999,-                                                                                         |
| U408.de<br>Bar<br>Stahlbe<br>U403.at<br>H Bar<br>Stahlbe<br>U403.ch<br>Bar<br>Stahlbe<br>U403.it<br>Co<br>Verbun<br>C200.de<br>C300.de                                                                                                    | ustatik.ultimate-Module nach ÖNORM<br>eton – EC 2, ÖNORM B 1992-1-1:2007-02<br>Stahlbeton-Stütze mit Heißbemessung<br>(Krag- und Pendelstütze)<br>ustatik.ultimate-Module nach SN EN<br>eton – EC 2, SN EN 1992-1-1:2004-12<br>Stahlbeton-Stütze mit Heißbemessung<br>(Krag- und Pendelstütze)<br>ustatik.ultimate-Module nach UNI EN<br>eton – EC 2, UNI EN 1992-1-1:2005<br>Stahlbeton-Stütze mit Heißbemessung<br>(Krag- und Pendelstütze)<br>ustatik.ultimate-Module der Kretz Software<br>Struc-Module nach DIN EN<br>dbau – EC 4, DIN EN 1994-1-1:2010-12<br>Verbund-Decke<br>Verbund-Durchlaufträger                                                                                                    | 1.199,-<br>1.099,-<br>1.099,-<br>1.099,-<br><b>GmbH</b>                                                                                                    |
| U408.de<br>Bai<br>Stahlbe<br>U403.at<br>H Bai<br>Stahlbe<br>U403.ch<br>Bai<br>Stahlbe<br>U403.it<br>Co<br>Verbun<br>C200.de<br>C310.de<br>C310.de                                                                                                    | ustatik.ultimate-Module nach ÖNORM<br>eton – EC 2, ÖNORM B 1992-1-1:2007-02<br>Stahlbeton-Stütze mit Heißbemessung<br>(Krag- und Pendelstütze)<br>ustatik.ultimate-Module nach SN EN<br>eton – EC 2, SN EN 1992-1-1:2004-12<br>Stahlbeton-Stütze mit Heißbemessung<br>(Krag- und Pendelstütze)<br>ustatik.ultimate-Module nach UNI EN<br>eton – EC 2, UNI EN 1992-1-1:2005<br>Stahlbeton-Stütze mit Heißbemessung<br>(Krag- und Pendelstütze)<br>ustatik.ultimate-Module der Kretz Software<br>Stahlbeton-Stütze mit Heißbemessung<br>(Krag- und Pendelstütze)<br>Uerbundbau-Module der Kretz Software<br>Struc-Module nach DIN EN<br>dbau – EC 4, DIN EN 1994-1-1:2010-12<br>Verbund-Decke<br>Verbund-Durchlaufträger<br>Verbund-Durchlaufträger                                                                                                    | 1.199,-<br>1.099,-<br>1.099,-<br>1.099,-<br><b>GmbH</b><br>999,-<br>1.499,-<br>799,-<br>1.090                                                                 |
| U408.de<br>Bai<br>Stahlbe<br>U403.at<br>H Bai<br>Stahlbe<br>U403.ch<br>Bai<br>Stahlbe<br>U403.it<br>Co<br>Verbun<br>C200.de<br>C300.de<br>C340.de<br>C390.de                                                                                                    | ustatik.ultimate-Module nach ÖNORM<br>eton – EC 2, ÖNORM B 1992-1-1:2007-02<br>Stahlbeton-Stütze mit Heißbemessung<br>(Krag- und Pendelstütze)<br>ustatik.ultimate-Module nach SN EN<br>eton – EC 2, SN EN 1992-1-1:2004-12<br>Stahlbeton-Stütze mit Heißbemessung<br>(Krag- und Pendelstütze)<br>ustatik.ultimate-Module nach UNI EN<br>eton – EC 2, UNI EN 1992-1-1:2005<br>Stahlbeton-Stütze mit Heißbemessung<br>(Krag- und Pendelstütze)<br>ustatik.ultimate-Module der Kretz Software<br>Stahlbeton-Stütze mit Heißbemessung<br>(Krag- und Pendelstütze)<br>COStruc<br>Verbundbau-Module der Kretz Software<br>Struc-Module nach DIN EN<br>dbau – EC 4, DIN EN 1994-1-1:2010-12<br>Verbund-Decke<br>Verbund-Durchlaufträger<br>Verbund-Durchlaufträger mit Heißbemessung<br>Verbund-Trägerguerschnitte. Ouerschnittswerth                                                                                                    | 1.199,-<br>1.099,-<br>1.099,-<br>1.099,-<br><b>GmbH</b><br>999,-<br>1.499,-<br>7.99,-<br>1.999,-<br>e.                                                        |
| U408.de<br>Bai<br>Stahlbe<br>U403.at<br>H Bai<br>Stahlbe<br>U403.ch<br>Bai<br>Stahlbe<br>U403.it<br>Co<br>Verbun<br>C200.de<br>C300.de<br>C300.de<br>C340.de<br>C340.de                                                                                                    | ustatik.ultimate-Module nach ÖNORM<br>eton – EC 2, ÖNORM B 1992-1-1:2007-02<br>Stahlbeton-Stütze mit Heißbemessung<br>(Krag- und Pendelstütze)<br>ustatik.ultimate-Module nach SN EN<br>eton – EC 2, SN EN 1992-1-1:2004-12<br>Stahlbeton-Stütze mit Heißbemessung<br>(Krag- und Pendelstütze)<br>ustatik.ultimate-Module nach UNI EN<br>eton – EC 2, UNI EN 1992-1-1:2005<br>Stahlbeton-Stütze mit Heißbemessung<br>(Krag- und Pendelstütze)<br>ustatik.ultimate-Module der Kretz Software<br>Stahlbeton-Stütze mit Heißbemessung<br>(Krag- und Pendelstütze)<br>COStruc<br>Verbundbau-Module der Kretz Software<br>Struc-Module nach DIN EN<br>dbau – EC 4, DIN EN 1994-1-1:2010-12<br>Verbund-Decke<br>Verbund-Durchlaufträger<br>Verbund-Durchlaufträger mit Heißbemessung<br>Verbund-Trägerquerschnitte, Querschnittswerte<br>Dehnungsverteilung                                                                                                    | 1.199,-<br>1.099,-<br>1.099,-<br>1.099,-<br><b>GmbH</b><br>999,-<br>1.499,-<br>799,-<br>1.999,-<br>*,<br>999,-                                                |
| U408.de<br>Bar<br>Stahlbe<br>U403.at<br>Stahlbe<br>U403.ch<br>Bar<br>Stahlbe<br>U403.it<br>Co<br>Verbun<br>C200.de<br>C300.de<br>C300.de<br>C300.de<br>C300.de<br>C300.de<br>C390.de                                                                                                    | ustatik.ultimate-Module nach ÖNORM<br>eton – EC 2, ÖNORM B 1992-1-1:2007-02<br>Stahlbeton-Stütze mit Heißbemessung<br>(Krag- und Pendelstütze)<br>ustatik.ultimate-Module nach SN EN<br>eton – EC 2, SN EN 1992-1-1:2004-12<br>Stahlbeton-Stütze mit Heißbemessung<br>(Krag- und Pendelstütze)<br>ustatik.ultimate-Module nach UNI EN<br>eton – EC 2, UNI EN 1992-1-1:2005<br>Stahlbeton-Stütze mit Heißbemessung<br>(Krag- und Pendelstütze)<br>ustatik.ultimate-Module der Kretz Software<br>Stahlbeton-Stütze mit Heißbemessung<br>(Krag- und Pendelstütze)<br>COStruc<br>Verbundbau-Module der Kretz Software<br>Struc-Module nach DIN EN<br>dbau – EC 4, DIN EN 1994-1-1:2010-12<br>Verbund-Decke<br>Verbund-Durchlaufträger<br>Verbund-Durchlaufträger mit Heißbemessung<br>Verbund-Trägerquerschnitte, Querschnittswerter<br>Dehnungsverteilung<br>Verbund-Querschnitte, Träger mit großen                                                                                                    | 1.199,-<br>1.099,-<br>1.099,-<br>1.099,-<br><b>GmbH</b><br>999,-<br>1.499,-<br>799,-<br>1.999,-<br>e,<br>999,-                                                |
| U408.de<br>Bar<br>Stahlbe<br>U403.at<br>Stahlbe<br>U403.ch<br>Bar<br>Stahlbe<br>U403.ch<br>Bar<br>Stahlbe<br>U403.it<br>Co<br>Verbun<br>C200.de<br>C300.de<br>C300.de<br>C300.de<br>C300.de<br>C390.de                                                                                                    | ustatik.ultimate-Module nach ÖNORM ton – EC 2, ÖNORM B 1992-1-1:2007-02 Stahlbeton-Stütze mit Heißbemessung (Krag- und Pendelstütze) ustatik.ultimate-Module nach SN EN ton – EC 2, SN EN 1992-1-1:2004-12 Stahlbeton-Stütze mit Heißbemessung (Krag- und Pendelstütze) ustatik.ultimate-Module nach UNI EN ton – EC 2, UNI EN 1992-1-1:2005 Stahlbeton-Stütze mit Heißbemessung (Krag- und Pendelstütze) Ustatik.ultimate-Module der Kretz Software Stahlbeton-Stütze mit Heißbemessung (Krag- und Pendelstütze) Uerbundbau-Module der Kretz Software Struc-Module nach DIN EN dbau – EC 4, DIN EN 1994-1-1:2010-12 Verbund-Decke Verbund-Durchlaufträger Verbund-Durchlaufträger Verbund-Durchlaufträger Verbund-Durchlaufträger mit Heißbemessung Verbund-Durchlaufträger mit Heißbemessung Verbund-Querschnitte, Querschnittswerte Dehnungsverteilung Verbund-Querschnitte, Träger mit großen Stegausschnitten                                                                                                    | 1.199,-<br>1.099,-<br>1.099,-<br>1.099,-<br><b>GmbH</b><br>999,-<br>1.499,-<br>799,-<br>1.999,-<br>9,<br>999,-<br>1.999,-                                     |
| U408.de<br>Bai<br>Stahlbe<br>U403.at<br>Stahlbe<br>U403.ch<br>Bai<br>Stahlbe<br>U403.ch<br>Bai<br>Stahlbe<br>U403.it<br>Co<br>Co<br>Co<br>Co<br>Co<br>Co<br>Co<br>Co<br>Co<br>Co<br>Co<br>Co<br>Co                                                                                                    | ustatik.ultimate-Module nach ÖNORM<br>eton – EC 2, ÖNORM B 1992-1-1:2007-02<br>Stahlbeton-Stütze mit Heißbemessung<br>(Krag- und Pendelstütze)<br>ustatik.ultimate-Module nach SN EN<br>eton – EC 2, SN EN 1992-1-1:2004-12<br>Stahlbeton-Stütze mit Heißbemessung<br>(Krag- und Pendelstütze)<br>ustatik.ultimate-Module nach UNI EN<br>eton – EC 2, UNI EN 1992-1-1:2005<br>Stahlbeton-Stütze mit Heißbemessung<br>(Krag- und Pendelstütze)<br>Uerbundbau-Module der Kretz Software<br>Struc-Module nach DIN EN<br>dbau – EC 4, DIN EN 1994-1-1:2010-12<br>Verbund-Decke<br>Verbund-Durchlaufträger<br>Verbund-Durchlaufträger<br>Verbund-Durchlaufträger<br>Verbund-Durchlaufträger<br>Verbund-Durchlaufträger<br>Verbund-Durchlaufträger<br>Verbund-Cureschnitte, Querschnittswerter<br>Dehnungsverteilung<br>Verbund-Querschnitte, Träger mit großen<br>Stegausschnitten<br>Verbund-Stützen<br>Verbund-Stützen<br>Stegausschitten<br>Verbund-Stützen<br>Verbund-Stützen<br>Verbund-Stützen<br>Verbund-Stützen<br>Verbund-Stützen<br>Verbund-Stützen<br>Verbund-Stützen<br>Statik Stützen<br>Statik Stätzen<br>Statik Stätzen<br>Statik Stätzen<br>Statik Stätzen<br>Stätik Stätzen<br>Stätik Stätzen<br>Stätik Stätzen<br>Stätik Stätzen<br>Stätik Stätzen<br>Stätik Stätzen<br>Stätik Stätzen<br>Stätik Stätik Stätik Stätik Stätik Stätik Stätik Stätik Stätik Stätik Stätik Stätik Stätik Stätik Stätik Stätik Stätik Stätik Stätik Stätik S | 1.199,-<br>1.099,-<br>1.099,-<br>1.099,-<br><b>GmbH</b><br>999,-<br>1.499,-<br>799,-<br>1.999,-<br>e,<br>999,-<br>1.499,-<br>1.999,-<br>1.999,-               |
| U408.de<br>Bai<br>Stahlbe<br>U403.at<br>Stahlbe<br>U403.ch<br>Bai<br>Stahlbe<br>U403.ch<br>Bai<br>Stahlbe<br>U403.it<br>Co<br>Co<br>Co<br>Co<br>Co<br>Co<br>Co<br>Co<br>Co<br>Co<br>Co<br>Co<br>Co                                                                                                    | ustatik.ultimate-Module nach ÖNORM<br>eton – EC 2, ÖNORM B 1992-1-1:2007-02<br>Stahlbeton-Stütze mit Heißbemessung<br>(Krag- und Pendelstütze)<br>ustatik.ultimate-Module nach SN EN<br>eton – EC 2, SN EN 1992-1-1:2004-12<br>Stahlbeton-Stütze mit Heißbemessung<br>(Krag- und Pendelstütze)<br>ustatik.ultimate-Module nach UNI EN<br>eton – EC 2, UNI EN 1992-1-1:2005<br>Stahlbeton-Stütze mit Heißbemessung<br>(Krag- und Pendelstütze)<br>Uerbundbau-Module der Kretz Software<br>Struc-Module nach DIN EN<br>dbau – EC 4, DIN EN 1994-1-1:2010-12<br>Verbund-Decke<br>Verbund-Durchlaufträger<br>Verbund-Durchlaufträger<br>Verbund-Durchlaufträger<br>Verbund-Durchlaufträger<br>Verbund-Durchlaufträger<br>Verbund-Stützen<br>Struc-Querschnitte, Träger mit großen<br>Stegausschnitten<br>Verbund-Stützen<br>Verbund-Stützen<br>Verbund-Stützen                                                                                                    | 1.199,-<br>1.099,-<br>1.099,-<br>1.099,-<br><b>GmbH</b><br>999,-<br>1.499,-<br>799,-<br>1.999,-<br><sup>e</sup> ,<br>999,-<br>1.499,-<br>1.999,-<br>1.999,-   |
| U408.de<br>Bai<br>Stahlbe<br>U403.at<br>Stahlbe<br>U403.at<br>Stahlbe<br>U403.ch<br>Bai<br>Stahlbe<br>U403.it<br>Co<br>Verbun<br>C200.de<br>C300.de<br>C300.de<br>C300.de<br>C300.de<br>C300.de<br>C300.de<br>C300.de<br>C390.de<br>C400.de<br>C401.de<br>C0<br>C0<br>C0<br>C0<br>C0<br>C0<br>C0<br>C0<br>C0<br>C0<br>C0<br>C0<br>C0                                                                                                    | ustatik.ultimate-Module nach ÖNORM<br>eton – EC 2, ÖNORM B 1992-1-1:2007-02<br>Stahlbeton-Stütze mit Heißbemessung<br>(Krag- und Pendelstütze) ustatik.ultimate-Module nach SN EN<br>eton – EC 2, SN EN 1992-1-1:2004-12<br>Stahlbeton-Stütze mit Heißbemessung<br>(Krag- und Pendelstütze) ustatik.ultimate-Module nach UNI EN<br>eton – EC 2, UNI EN 1992-1-1:2005<br>Stahlbeton-Stütze mit Heißbemessung<br>(Krag- und Pendelstütze) Ustatik.ultimate-Module der Kretz Software Stahlbeton-Stützen mit Heißbemessung<br>(Krag- und Pendelstütze) Verbundbau-Module der Kretz Software Struc-Module nach DIN EN<br>dbau – EC 4, DIN EN 1994-1-1:2010-12<br>Verbund-Decke Verbund-Durchlaufträger Verbund-Durchlaufträger Verbund-Durchlaufträger Verbund-Durchlaufträger mit Heißbemessung Verbund-Durchlaufträger mit Heißbemessung Verbund-Durchlaufträger mit großen<br>Stegausschnitten Verbund-Querschnitte, Träger mit großen<br>Stegausschnitten Verbund-Stützen Verbund-Stützen Verbund                                                                                                    | 1.199,-<br>1.099,-<br>1.099,-<br>1.099,-<br><b>GmbH</b><br>999,-<br>1.499,-<br>799,-<br>1.999,-<br>999,-<br>1.499,-<br>1.999,-<br>3.000                       |
| U408.de<br>Bar<br>Stahlbe<br>U403.at<br>Stahlbe<br>U403.at<br>Bar<br>Stahlbe<br>U403.ch<br>Bar<br>Stahlbe<br>U403.it<br>Co<br>Verbun<br>C200.de<br>C310.de<br>C310.de        | ustatik.ultimate-Module nach ÖNORM<br>ton – EC 2, ÖNORM B 1992-1-1:2007-02<br>Stahlbeton-Stütze mit Heißbemessung<br>(Krag- und Pendelstütze)<br>ustatik.ultimate-Module nach SN EN<br>ton – EC 2, SN EN 1992-1-1:2004-12<br>Stahlbeton-Stütze mit Heißbemessung<br>(Krag- und Pendelstütze)<br>ustatik.ultimate-Module nach UNI EN<br>ton – EC 2, UNI EN 1992-1-1:2005<br>Stahlbeton-Stütze mit Heißbemessung<br>(Krag- und Pendelstütze)<br>Uerbundbau-Module der Kretz Software<br>Struc-Module nach DIN EN<br>dbau – EC 4, DIN EN 1994-1-1:2010-12<br>Verbund-Durchlaufträger<br>Verbund-Durchlaufträger<br>Verbund-Durchlaufträger<br>Verbund-Durchlaufträger<br>Verbund-Durchlaufträger<br>Verbund-Stützen<br>Stegausschnitten<br>Verbund-Stützen mit Heißbemessung<br>Struc-Pakete nach DIN EN                                                                                                    | 1.199,-<br>1.099,-<br>1.099,-<br>1.099,-<br><b>GmbH</b><br>999,-<br>1.499,-<br>799,-<br>999,-<br>1.999,-<br>3.999,-                                           |
| U408.de<br>Ba<br>Stahlbe<br>U403.at<br>H Ba<br>Stahlbe<br>U403.at<br>Ba<br>Stahlbe<br>U403.ch<br>Ba<br>Stahlbe<br>U403.ch<br>Co<br>Costruc<br>Castruc<br>Castruc<br>Castruc<br>Costruc<br>Costruc                                                                                                    | ustatik.ultimate-Module nach ÖNORM<br>ton – EC 2, ÖNORM B 1992-1-1:2007-02<br>Stahlbeton-Stütze mit Heißbemessung<br>(Krag- und Pendelstütze)<br>ustatik.ultimate-Module nach SN EN<br>ton – EC 2, SN EN 1992-1-1:2004-12<br>Stahlbeton-Stütze mit Heißbemessung<br>(Krag- und Pendelstütze)<br>ustatik.ultimate-Module nach UNI EN<br>ton – EC 2, UNI EN 1992-1-1:2005<br>Stahlbeton-Stütze mit Heißbemessung<br>(Krag- und Pendelstütze)<br>ustatik.ultimate-Module der Kretz Software<br>Stahlbeton-Stütze mit Heißbemessung<br>(Krag- und Pendelstütze)<br>CoStruc<br>Struc-Module nach DIN EN<br>dbau – EC 4, DIN EN 1994-1-1:2010-12<br>Verbund-Durchlaufträger<br>Verbund-Durchlaufträger<br>Verbund-Durchlaufträger<br>Verbund-Durchlaufträger<br>Verbund-Tinägerquerschnitte, Querschnittswerter<br>Dehnungsverteilung<br>Verbund-Querschnitte, Träger mit großen<br>Stegausschnitten<br>Verbund-Stützen mit Heißbemessung<br>Struc-Pakete nach DIN EN<br>C300.de, C310.de, C400.de                                                                                                    | 1.199,-<br>1.099,-<br>1.099,-<br>1.099,-<br><b>GmbH</b><br>999,-<br>1.499,-<br>799,-<br>1.999,-<br>1.999,-<br>3.999,-<br>5.999 -                              |
| U408.de<br>Ba<br>Stahlbe<br>U403.at<br>H Ba<br>Stahlbe<br>U403.ch<br>Ba<br>Stahlbe<br>U403.ch<br>Ba<br>Stahlbe<br>U403.ch<br>Co<br>Co<br>Verbun<br>C200.de<br>C340.de<br>C34 | ustatik.ultimate-Module nach ÖNORM<br>eton – EC 2, ÖNORM B 1992-1-1:2007-02<br>Stahlbeton-Stütze mit Heißbemessung<br>(Krag- und Pendelstütze)<br>ustatik.ultimate-Module nach SN EN<br>eton – EC 2, SN EN 1992-1-1:2004-12<br>Stahlbeton-Stütze mit Heißbemessung<br>(Krag- und Pendelstütze)<br>ustatik.ultimate-Module nach UNI EN<br>eton – EC 2, UNI EN 1992-1-1:2005<br>Stahlbeton-Stütze mit Heißbemessung<br>(Krag- und Pendelstütze)<br>ustatik.ultimate-Module der Kretz Software<br>Stahlbeton-Stütze mit Heißbemessung<br>(Krag- und Pendelstütze) COStruc<br>Verbundbau-Module der Kretz Software<br>Struc-Module nach DIN EN<br>dbau – EC 4, DIN EN 1994-1-1:2010-12<br>Verbund-Durchlaufträger<br>Verbund-Durchlaufträger<br>Verbund-Durchlaufträger<br>Verbund-Durchlaufträger mit Heißbemessung<br>Verbund-Durchlaufträger mit großen<br>Stegausschnitten<br>Verbund-Stützen mit Heißbemessung<br>Struc-Pakete nach DIN EN C300.de, C310.de, C400.de                                                                                                    | 1.199,-<br>1.099,-<br>1.099,-<br>1.099,-<br><b>GmbH</b><br>999,-<br>1.499,-<br>1.999,-<br>999,-<br>1.499,-<br>1.999,-<br>3.999,-<br>5.999,-                   |
| U408.de<br>Ba<br>Stahlbe<br>U403.at<br>H Ba<br>Stahlbe<br>U403.ch<br>Ba<br>Stahlbe<br>U403.ch<br>Ba<br>Stahlbe<br>U403.ch<br>Co<br>Co<br>Verbun<br>C200.de<br>C340.de<br>C34 | ustatik.ultimate-Module nach ÖNORM<br>eton – EC 2, ÖNORM B 1992-1-1:2007-02<br>Stahlbeton-Stütze mit Heißbemessung<br>(Krag- und Pendelstütze)<br>ustatik.ultimate-Module nach SN EN<br>eton – EC 2, SN EN 1992-1-1:2004-12<br>Stahlbeton-Stütze mit Heißbemessung<br>(Krag- und Pendelstütze)<br>ustatik.ultimate-Module nach UNI EN<br>eton – EC 2, UNI EN 1992-1-1:2005<br>Stahlbeton-Stütze mit Heißbemessung<br>(Krag- und Pendelstütze)<br>ustatik.ultimate-Module der Kretz Software<br>Stahlbeton-Stütze mit Heißbemessung<br>(Krag- und Pendelstütze) COStruc<br>Verbundbau-Module der Kretz Software<br>Struc-Module nach DIN EN<br>dbau – EC 4, DIN EN 1994-1-1:2010-12<br>Verbund-Decke<br>Verbund-Durchlaufträger<br>Verbund-Durchlaufträger<br>Verbund-Durchlaufträger mit Heißbemessung<br>Verbund-Trägerquerschnitte, Querschnittswerte<br>Dehnungsverteilung<br>Verbund-Stützen<br>Stegausschnitten<br>Verbund-Stützen mit Heißbemessung<br>Struc-Pakete nach DIN EN C300.de, C310.de, C400.de<br>data – EC 4, Din EN 1994-1-1:2010-12                                                                                                    | 1.199,-<br>1.099,-<br>1.099,-<br>1.099,-<br><b>GmbH</b><br>999,-<br>1.499,-<br>1.999,-<br>999,-<br>1.499,-<br>1.999,-<br>3.999,-<br>5.999,-                   |
| U408.de<br>Ba<br>Stahlbe<br>U403.at<br>H Ba<br>Stahlbe<br>U403.ch<br>Ba<br>Stahlbe<br>U403.ch<br>Ba<br>Stahlbe<br>U403.ch<br>Co<br>Costa<br>Ca<br>Co<br>Costa<br>Ca<br>Ca<br>Sta<br>Ca<br>Ca<br>Ca<br>Ca<br>Ca<br>Ca<br>Ca<br>Ca<br>Ca<br>Ca<br>Ca<br>Ca<br>Ca                                                                                                    | Ustatik.ultimate-Module nach ÖNORM<br>eton – EC 2, ÖNORM B 1992-1-1:2007-02<br>Stahlbeton-Stütze mit Heißbemessung<br>(Krag- und Pendelstütze) Ustatik.ultimate-Module nach SN EN<br>eton – EC 2, SN EN 1992-1-1:2004-12<br>Stahlbeton-Stütze mit Heißbemessung<br>(Krag- und Pendelstütze) Ustatik.ultimate-Module nach UNI EN<br>eton – EC 2, UNI EN 1992-1-1:2005<br>Stahlbeton-Stütze mit Heißbemessung<br>(Krag- und Pendelstütze) Ustatik.ultimate-Module der Kretz Software<br>Struc-Module nach DIN EN<br>dbau – EC 4, DIN EN 1994-1-1:2010-12<br>Verbund-bau-Module der Kretz Software<br>Struc-Module nach DIN EN<br>dbau – EC 4, DIN EN 1994-1-1:2010-12<br>Verbund-Decke<br>Verbund-Durchlaufträger<br>Verbund-Durchlaufträger<br>Verbund-Durchlaufträger mit Heißbemessung<br>Verbund-Trägerquerschnitte, Querschnittswerte<br>Dehnungsverteilung<br>Verbund-Stützen mit Heißbemessung<br>Struc-Pakete nach DIN EN C300.de, C310.de, C400.de VarKON                                                                                                    | 1.199,-<br>1.099,-<br>1.099,-<br>1.099,-<br><b>GmbH</b><br>999,-<br>1.499,-<br>1.999,-<br>999,-<br>1.499,-<br>1.999,-<br>3.999,-<br>5.999,-                   |
| U408.de<br>Ba<br>Stahlbe<br>U403.at<br>H Ba<br>Stahlbe<br>U403.ch<br>Ba<br>Stahlbe<br>U403.ch<br>Ba<br>Stahlbe<br>U403.ch<br>Co<br>Co<br>Verbun<br>C200.de<br>C340.de<br>C34 | ustatik.ultimate-Module nach ÖNORM<br>eton – EC 2, ÖNORM B 1992-1-1:2007-02<br>Stahlbeton-Stütze mit Heißbemessung<br>(Krag- und Pendelstütze) ustatik.ultimate-Module nach SN EN<br>eton – EC 2, SN EN 1992-1-1:2004-12<br>Stahlbeton-Stütze mit Heißbemessung<br>(Krag- und Pendelstütze) ustatik.ultimate-Module nach UNI EN<br>eton – EC 2, UNI EN 1992-1-1:2005<br>Stahlbeton-Stütze mit Heißbemessung<br>(Krag- und Pendelstütze) Ustatik.ultimate-Module der Kretz Software<br>Struc-Module nach DIN EN<br>dbau – EC 4, DIN EN 1994-1-1:2010-12<br>Verbund-bau-Module der Kretz Software<br>Struc-Module nach DIN EN<br>dbau – EC 4, DIN EN 1994-1-1:2010-12<br>Verbund-Decke<br>Verbund-Durchlaufträger<br>Verbund-Durchlaufträger<br>Verbund-Durchlaufträger mit Heißbemessung<br>Verbund-Trägerquerschnitte, Querschnittswerte<br>Dehnungsverteilung<br>Verbund-Stützen mit Heißbemessung<br>Struc-Pakete nach DIN EN Caso.de, C310.de, C400.de VarKON Automatische Schal- und Bewehrungspläter                                                                                                    | 1.199,-<br>1.099,-<br>1.099,-<br>1.099,-<br>1.099,-<br><b>GmbH</b><br>999,-<br>1.499,-<br>1.999,-<br>1.999,-<br>1.999,-<br>3.999,-<br>5.999,-<br>5.999,-      |
| U408.de<br>Bar<br>Stahlbe<br>U403.at<br>H Bar<br>Stahlbe<br>U403.ch<br>Bar<br>Stahlbe<br>U403.ch<br>Bar<br>Stahlbe<br>U403.ch<br>Co<br>Costa<br>Caso.de<br>Caso.de<br>Caso.de<br>Caso.de<br>Caso.de<br>Caso.de<br>Caso.de<br>Caso.de<br>Castruc<br>Costruc<br>Costruc<br>Costruc<br>Costruc                                                                                                    | ustatik.ultimate-Module nach ÖNORM<br>ton – EC 2, ÖNORM B 1992-1-1:2007-02<br>Stahlbeton-Stütze mit Heißbemessung<br>(Krag- und Pendelstütze)<br>ustatik.ultimate-Module nach SN EN<br>ton – EC 2, SN EN 1992-1-1:2004-12<br>Stahlbeton-Stütze mit Heißbemessung<br>(Krag- und Pendelstütze)<br>ustatik.ultimate-Module nach UNI EN<br>ton – EC 2, UNI EN 1992-1-1:2005<br>Stahlbeton-Stütze mit Heißbemessung<br>(Krag- und Pendelstütze)<br>Ustatik.ultimate-Module der Kretz Software<br>Stahlbeton-Stütze mit Heißbemessung<br>(Krag- und Pendelstütze)<br>COStruc<br>Verbundbau-Module der Kretz Software<br>Struc-Module nach DIN EN<br>dbau – EC 4, DIN EN 1994-1-1:2010-12<br>Verbund-Decke<br>Verbund-Durchlaufträger<br>Verbund-Durchlaufträger<br>Verbund-Durchlaufträger mit Heißbemessung<br>Verbund-Trägerquerschnitte, Querschnittswerter<br>Dehnungsverteilung<br>Verbund-Stützen mit Heißbemessung<br>Struc-Pakete nach DIN EN<br>C300.de, C310.de, C400.de<br>C310.de, C340.de, C390.de, C393.de, C401.de<br>VarKON<br>Automatische Schal- und Bewehrungsplä<br>für Einzelbauteile                                                                                                    | 1.199,-<br>1.099,-<br>1.099,-<br>1.099,-<br><b>GmbH</b><br>999,-<br>1.499,-<br>799,-<br>1.999,-<br>1.999,-<br>3.999,-<br>3.999,-<br>5.999,-<br>ine            |
| U408.de<br>Bar<br>Stahlbe<br>U403.at<br>H Bar<br>Stahlbe<br>U403.ch<br>Bar<br>Stahlbe<br>U403.ch<br>Bar<br>Stahlbe<br>U403.ch<br>Co<br>Costa<br>Caso.de<br>Caso.de<br>Caso.de<br>Caso.de<br>Caso.de<br>Castruc<br>Costruc<br>Cos    | Automatische Schal- und Bewehrungsplä<br>Gronden Großen Groß                                                                                                    | 1.199,-<br>1.099,-<br>1.099,-<br>1.099,-<br><b>GmbH</b><br>999,-<br>1.499,-<br>799,-<br>1.999,-<br>1.999,-<br>3.999,-<br>5.999,-<br>5.999,-<br>ine            |
| U408.de<br>Bai<br>Stahlbe<br>U403.at<br>H Bai<br>Stahlbe<br>U403.ch<br>Bai<br>Stahlbe<br>U403.ch<br>Bai<br>Stahlbe<br>U403.ch<br>Co<br>Verbun<br>C200.de<br>C300.de<br>C300.de<br>C300.de<br>C300.de<br>C300.de<br>C340.de<br>C390.de<br>C390.de<br>C390.de<br>C390.de<br>C0<br>CoStruc<br>C200.de, C<br>C0<br>CoStruc<br>C200.de, C<br>C0<br>CoStruc<br>C200.de, C<br>C0<br>C0<br>C0<br>C0<br>C0<br>C0<br>C0<br>C0<br>C0<br>C0<br>C0<br>C0<br>C0                                                                                                    | ustatik.ultimate-Module nach ÖNORM<br>eton – EC 2, ÖNORM B 1992-1-1:2007-02<br>Stahlbeton-Stütze mit Heißbemessung<br>(Krag- und Pendelstütze)<br>ustatik.ultimate-Module nach SN EN<br>eton – EC 2, SN EN 1992-1-1:2004-12<br>Stahlbeton-Stütze mit Heißbemessung<br>(Krag- und Pendelstütze)<br>ustatik.ultimate-Module nach UNI EN<br>eton – EC 2, UNI EN 1992-1-1:2005<br>Stahlbeton-Stütze mit Heißbemessung<br>(Krag- und Pendelstütze)<br>Ustatik.ultimate-Module der Kretz Software<br>Stahlbeton-Stütze mit Heißbemessung<br>(Krag- und Pendelstütze)<br>COStruC<br>Verbundbau-Module der Kretz Software<br>Struc-Module nach DIN EN<br>dbau – EC 4, DIN EN 1994-1-1:2010-12<br>Verbund-Decke<br>Verbund-Durchlaufträger<br>Verbund-Durchlaufträger<br>Verbund-Dirkeldufträger<br>Verbund-Rinfeldträger<br>Verbund-Stützen mit Heißbemessung<br>Verbund-Stützen mit Heißbemessung<br>Struc-Pakete nach DIN EN<br>C300.de, C310.de, C400.de<br>-<br>C300.de, C310.de, C390.de, C393.de, C401.de<br>VerKon<br>Automatische Schal- und Bewehrungsplä<br>für Einzelbauteile<br>rKon-Module nach DIN EN                                                                                                    | 1.199,-<br>1.099,-<br>1.099,-<br>1.099,-<br>1.099,-<br><b>GmbH</b><br>999,-<br>1.499,-<br>799,-<br>1.999,-<br>1.999,-<br>3.999,-<br>5.999,-<br>5.999,-<br>ine |
| U408.de<br>Bai<br>Stahlbe<br>U403.at<br>Stahlbe<br>U403.ch<br>Bai<br>Stahlbe<br>U403.ch<br>Bai<br>Stahlbe<br>U403.ch<br>Co<br>Co<br>Verbun<br>C200.de<br>C300.de<br>C300.de<br>C300.de<br>C390.de<br>C390.de<br>C390.de<br>C390.de<br>C390.de<br>C0<br>Co<br>Stahlbe<br>C0<br>Co<br>Stahlbe<br>C0<br>Co<br>Stahlbe<br>C0<br>Co<br>Stahlbe<br>C0<br>Co<br>Stahlbe<br>C0<br>Co<br>Stahlbe<br>C0<br>Co<br>Stahlbe<br>C0<br>Co<br>Stahlbe<br>C0<br>Co<br>Stahlbe<br>C0<br>Co<br>Stahlbe<br>C0<br>Co<br>Stahlbe<br>C0<br>C0<br>Co<br>Stahlbe<br>C0<br>C0<br>Stahlbe<br>C0<br>C0<br>C0<br>Stahlbe<br>C0<br>C0<br>Stahlbe<br>C0<br>C0<br>C0<br>Stahlbe<br>C0<br>C0<br>Stahlbe<br>C0<br>C0<br>Stahlbe<br>C0<br>C0<br>C0<br>C0<br>C0<br>C0<br>C0<br>C0<br>C0<br>C0                                                                                                    | ustatik.ultimate-Module nach ÖNORM<br>eton – EC 2, ÖNORM B 1992-1-1:2007-02<br>Stahlbeton-Stütze mit Heißbemessung<br>(Krag- und Pendelstütze) ustatik.ultimate-Module nach SN EN<br>eton – EC 2, SN EN 1992-1-1:2004-12<br>Stahlbeton-Stütze mit Heißbemessung<br>(Krag- und Pendelstütze) ustatik.ultimate-Module nach UNI EN<br>eton – EC 2, UNI EN 1992-1-1:2005<br>Stahlbeton-Stütze mit Heißbemessung<br>(Krag- und Pendelstütze) Ustatik.ultimate-Module der Kretz Software<br>Stahlbeton-Stütze mit Heißbemessung<br>(Krag- und Pendelstütze) Verbundbau-Module der Kretz Software Struc-Module nach DIN EN<br>dbau – EC 4, DIN EN 1994-1-1:2010-12<br>Verbund-Decke Verbund-Durchlaufträger Verbund-Durchlaufträger mit Heißbemessung<br>Verbund-Dirfeldträger Verbund-Durchlaufträger mit Heißbemessung<br>Verbund-Trägerquerschnitte, Querschnittswerte<br>Dehnungsverteilung Verbund-Stützen mit Heißbemessung Struc-Pakete nach DIN EN C300.de, C310.de, C400.de<br>- C300.de, C310.de, C490.de, C393.de, C401.de VerKon Automatische Schal- und Bewehrungsplä<br>für Einzelbauteile rKon-Module nach DIN EN evehrungsplan Durchlaufträger                                                                                                    | 1.199,-<br>1.099,-<br>1.099,-<br>1.099,-<br>1.099,-<br><b>GmbH</b><br>999,-<br>1.499,-<br>799,-<br>1.999,-<br>1.999,-<br>3.999,-<br>5.999,-<br>5.999,-<br>ine |

| V510.de<br>V511.de | Bewehrungsplan Blockfundament<br>Bewehrungsplan Becherfundament                         | 399,<br>399, |
|--------------------|-----------------------------------------------------------------------------------------|--------------|
|                    | MicroFe                                                                                 |              |
| U                  | Finite Elemente-System für<br>Stab-/Flächentragwerke                                    |              |
| 📕 Gr               | undmodule nach DIN EN                                                                   |              |
| Stahlbe            | eton – EC 2, DIN EN 1992-1-1:2011-01                                                    | 1 400        |
| IVI I UU.de        | Stahlbeton-Plattensysteme                                                               | 1.499,       |
| M110.de            | MicroFe 2D Scheibe –<br>Stahlbeton Scheibensysteme                                      | 999,         |
| M120.de            | MicroFe 3D Faltwerk –                                                                   | 2.499,       |
| M130.de            | Stahlbeton-Faltwerksysteme<br>MicroFe 3D Aussteifung –                                  | 1.999        |
|                    | Massivbau-Aussteifungssysteme                                                           |              |
| i Mi               | croFe-Module nach DIN EN                                                                |              |
| Einwirk            | tungen – EC 1, DIN EN 1991-1-3, -4                                                      | -            |
| IVIUS I.ue         | (Wind, Schnee, Fassade, Dach)                                                           | a<br>799,    |
| Stahlbe            | eton – EC 2, DIN EN 1992-1-1:2011-01                                                    |              |
| M312.de            | Stahlbeton-Stützenbemessung, Verfahren<br>mit Nennkrümmung (räumliche Systeme)          | 399          |
| M313.de            | Stahlbeton-Stützenbemessung, Verfahren                                                  |              |
| M317.de            | mit Nennkrümmung (ebene Systeme)<br>Wandartiger Träger (ebene Systeme)                  | 399,<br>799  |
| M350.de            | Durchstanznachweis für Platten                                                          | 299          |
| M351.de<br>M352.de | Durchstanznachweis für Faltwerke<br>Verformungsnachweis Zustand II für Platten          | 399,         |
|                    | (ebene Systeme)                                                                         | 699,         |
| M353.de            | Verformungsnachweis Zustand II für Platten<br>(räumliche Systeme) (Zusatzmodul zu M440) | 799          |
| M354.de            | Ermüdungsnachweis für Platten und Faltwerke                                             | 299          |
| M355.de            | Nachweis für WU-Beton und wassergefährdende<br>Stoffe nach Eurocode                     | 699          |
| M361.de            | Stahlbeton-Wand (ebene Systeme)                                                         | 399          |
| M370.de            | Bemessung von Straßenbrücken<br>aus Stahlbeton                                          | 1 599        |
| M371.de            | Bemessung von Eisenbahnbrücken                                                          |              |
| Stahl              | aus Stahlbeton                                                                          | 1.999,       |
| M315.de            | Stahl-Stützennachweis (ebene Systeme)                                                   | 399          |
| M331.de            | Plattentragwerke aus Stahl                                                              | 399          |
| Holz – I           | Schalentragwerke, Faitwerke aus Stani                                                   | 499,         |
| M322.de            | Scheibentragwerke aus Brettsperrholz                                                    | 699,         |
| M332.de<br>M342 de | Plattentragwerke aus Brettsperrholz<br>Schalentragwerke Faltwerke aus Brettsperrholz    | 699,<br>699  |
| M356.de            | Aussteifungstragwerke aus Brettsperrholz                                                |              |
| Mauan              | (Zusatzmodul zu M130.de)                                                                | 699,         |
| M314.de            | Mauerwerk-Stütze (ebene Systeme)                                                        | 399,         |
| M360.de            | Mauerwerk-Wandnachweis (ebene Systeme)                                                  | 399,         |
| Geotec<br>M362.de  | hnik – EC 7, DIN EN 1997<br>Nachweis der Bodenpressung                                  | 299          |
| MicroF             | e-Module, allgemein                                                                     |              |
| Belastu            | ingen                                                                                   |              |
| M032               | Lastmodell Flüssigkeit für MicroFe und EuroSta                                          | 499          |
| M162               | Lastverteilung in MicroFe und EuroSta                                                   | 499          |
| Eingab             | ehilfen                                                                                 |              |
| IVI I 40           | für MicroFe, EuroSta und ProfilMaker                                                    | 199          |
| M431               | Stahl-Profilstäbe in Faltwerke aus Stahl umwande                                        | In           |
| M440               | (setzt M120.de + M341.de voraus)<br>Geschosstragwerke (setzt M120.de voraus)            | 599,<br>599, |
| M480               | Rotationssymmetrische Schalentragwerke                                                  | 000          |
| Berech             | (setzt M120.de voraus)                                                                  | 999,         |
| M280               | Bettung mit Volumenelementen,                                                           |              |
| M281               | mehrschichtige Böden<br>Pfahlgründung (Zusatzmodul zu M280)                             | 799,<br>399  |
| M500               | Berechnung nach Th. III. Ordnung,                                                       |              |
| M510               | Membrane, Selle für MicroFe und EuroSta<br>Grundfrequenz, Grundschwingformen            | 999,<br>599, |
| M511               | Stabilitätsuntersuchung                                                                 | 599          |
| M513               | Erabebenuntersuchung für MicroFe und EuroSta<br>(Zusatzmodul zu M510, M610, M710)       | 1.299        |
| M514               | Numerik-Test                                                                            | 599          |
| ™515<br>M521       | KINEMATIK-Test<br>Einseitige Gelenke und Definition von                                 | 599,         |
|                    | Arbeitslinien für MicroFe und EuroSta                                                   |              |
| M530               | (Stab- und Flächengelenke)<br>System- und Lastsituationen                               | 799,         |
|                    | für MicroFe und EuroSta (Bauzustände, Lager-                                            |              |
| M531               | wechsel/-austall, Kollaps, Rückbauzustände)<br>Verformungsausgleich im Baufortschritt   | 1.999,       |
|                    | für MicroFe und EuroSta (Zusatzmodul zu M530)                                           | 1.599,       |
| Schnitt            | as-Worte zu STRAKON E3 DICAD                                                            | 500          |
| M180               | as-Werte zu ISB-CAD, Fa. Glaser                                                         | 599,         |
| M181               | as-Werte zu Allplan, Fa. Nemetschek                                                     | 599,         |

| /-               | Gr                                                                                                    |                                                                                                    |                                                                                                    |
|------------------|----------------------------------------------------------------------------------------------------|----------------------------------------------------------------------------------------------------|----------------------------------------------------------------------------------------------------|
| <i>,</i> -       | Stahlbe                                                                                                    | eton – EC 2, ÖNORM B 1992-1-1:2007-02                                                                                                    | 1 000                                                                                                    |
|                  | MT00.at                                                                                                    | Stahlbeton-Plattensysteme                                                                                                    | 1.999,-                                                                                                    |
|                  | M110.at                                                                                                    | MicroFe 2D Scheibe –<br>Stahlbeton-Scheibensysteme                                                                                                    | 1.499,-                                                                                                    |
|                  | M120.at                                                                                                    | MicroFe 3D Faltwerk –                                                                                                    | 2.999,-                                                                                                    |
|                  | N4:                                                                                                    |                                                                                                    |                                                                                                    |
|                  | Einswirk                                                                                                    |                                                                                                    |                                                                                                    |
| ,-               | EINWIRK<br>EC 1, Ö                                                                                                    | NORM B 1991-1-3, -4                                                                                                    |                                                                                                    |
| ,-               | M031.at                                                                                                    | Lastmodell Gebäudehülle für MicroFe und Euro<br>(Wind, Schnee, Fassade, Dach)                                                                                                    | Sta<br>899,-                                                                                                    |
| ,-               | Stahlbe                                                                                                    | eton – EC 2, ÖNORM B 1992-1-1:2007-02                                                                                                    | 2                                                                                                    |
|                  | IVIJ I Z.dl                                                                                                    | mit Nennkrümmung (räumliche Systeme)                                                                                                    | 499,-                                                                                                    |
|                  | M313.at                                                                                                    | Stahlbeton-Stützenbemessung, Verfahren<br>mit Nennkrümmung (ebene Systeme)                                                                                                    | 499,-                                                                                                    |
|                  | M350.at                                                                                                    | Durchstanznachweis für Platten                                                                                                    | 399,-                                                                                                    |
| ,-               | M351.at<br>M352.at                                                                                                    | Durchstanznachweis für Faltwerke<br>Verformungsnachweis Zustand II                                                                                                    | 499,-                                                                                                    |
|                  |                                                                                                    | für Platten (ebene Systeme)                                                                                                    | 799,-                                                                                                    |
| ,-               | Stahl –                                                                                                    | EC 3, ONORM B 1993-1-1:2010-12                                                                                                    | 100 -                                                                                                    |
| ,-               | M341.at                                                                                                    | Schalentragwerke, Faltwerke aus Stahl                                                                                                    | 499,-<br>599,-                                                                                                    |
| ,-<br> _         | Holz – E                                                                                                    | EC 5, ÖNORM B 1995-1-1:2010-08                                                                                                    |                                                                                                    |
| ,<br>,-          | M322.at<br>M332.at                                                                                                    | Scheibentragwerke aus Brettsperrholz<br>Plattentragwerke aus Brettsperrholz                                                                                                    | /99,-<br>799,-                                                                                                    |
|                  | M342.at                                                                                                    | Schalentragwerke, Faltwerke aus Brettsperrholz                                                                                                    | 799,-                                                                                                    |
| ,-               | Mauery<br>M360.at                                                                                                    | werk – EC 6, ÖNORM B 1996-1-1:2016-0<br>Mauerwerk-Wandnachweis (ebene Svsteme)                                                                                                    | <b>7</b><br>499                                                                                                    |
| ,-<br>-          | <b>F</b> Gr                                                                                                    | undmodule nach SN EN                                                                                                    | 155,                                                                                                    |
| '                | Stahlbe                                                                                                    | and 1000 - FC 2 SN FN 1992-1-1-2004-12                                                                                                    |                                                                                                    |
| ,-<br>           | M100.ch                                                                                                    | MicroFe 2D Platte –                                                                                                    | 1.999,-                                                                                                    |
| '                | M110.ch                                                                                                    | Stahlbeton-Plattensysteme<br>MicroFe 2D Scheibe –                                                                                                    | 1.499                                                                                                    |
| ,-               |                                                                                                    | Stahlbeton-Scheibensysteme                                                                                                    | 2.000                                                                                                    |
| ,-               | WI ZU.CN                                                                                                    | Stahlbeton-Faltwerksysteme                                                                                                    | 2.999,-                                                                                                    |
|                  | 💶 Mi                                                                                                    | croFe-Module nach SN EN                                                                                                    |                                                                                                    |
| ,-               | Stahlbe                                                                                                    | eton – EC 2, SN EN 1992-1-1:2004-12                                                                                                    |                                                                                                    |
| l,-              | M350.ch                                                                                                    | Durchstanznachweis für Platten                                                                                                    | 399,-                                                                                                    |
| ,-               | M351.cn<br>M352.ch                                                                                                    | Verformungsnachweis Zustand II                                                                                                    | 499,-                                                                                                    |
| ,-               |                                                                                                    | für Platten (ebene Systeme)                                                                                                    | 799,-                                                                                                    |
| ,- I             |                                                                                                    |                                                                                                    |                                                                                                    |
|                  | Gri                                                                                                    | undmodule nach UNI EN                                                                                                    |                                                                                                    |
| ,-               | Stahlbe                                                                                                    | undmodule nach UNI EN<br>eton – EC 2, UNI EN 1992-1-1:2005<br>Microso 2D Platto                                                                                                    |                                                                                                    |
| l,-              | Stahlbe                                                                                                    | undmodule nach UNI EN<br>eton – EC 2, UNI EN 1992-1-1:2005<br>MicroFe 2D Platte –<br>Stahlbeton-Plattensysteme                                                                                                    | 1.999,-                                                                                                    |
| ,-<br> ,-<br> ,- | Stahlbe<br>M100.it<br>M110.it                                                                                                    | undmodule nach UNI EN<br>eton – EC 2, UNI EN 1992-1-1:2005<br>MicroFe 2D Platte –<br>Stahlbeton-Plattensysteme<br>MicroFe 2D Scheibe –<br>Stahlbeton-Scheibensysteme                                                                                                    | 1.999,-<br>1 499 -                                                                                                    |
| -<br> -<br> -    | Stahlbe<br>M100.it<br>M110.it<br>M120.it                                                                                                    | undmodule nach UNI EN<br>eton – EC 2, UNI EN 1992-1-1:2005<br>MicroFe 2D Platte –<br>Stahlbeton-Plattensysteme<br>MicroFe 2D Scheibe –<br>Stahlbeton-Scheibensysteme<br>MicroFe 3D Faltwerk –                                                                                                    | 1.999,-<br>1.499,-                                                                                                    |
| l-<br>l-<br>l-   | Stahlbe<br>M100.it<br>M110.it<br>M120.it                                                                                                    | eton – EC 2, UNI EN 1992-1-1:2005<br>MicroFe 2D Platte –<br>Stahlbeton-Plattensysteme<br>MicroFe 2D Scheibe –<br>Stahlbeton-Scheibensysteme<br>MicroFe 3D Faltwerk –<br>Stahlbeton-Faltwerksysteme                                                                                                    | 1.999,-<br>1.499,-<br>2.999,-                                                                                                    |
| 1-<br>1-<br>1-   | Stahlbe<br>M100.it<br>M110.it<br>M120.it                                                                                                    | Andmodule nach UNI EN<br>eton – EC 2, UNI EN 1992-1-1:2005<br>MicroFe 2D Platte –<br>Stahlbeton-Plattensysteme<br>MicroFe 2D Scheibe –<br>Stahlbeton-Scheibensysteme<br>MicroFe 3D Faltwerk –<br>Stahlbeton-Faltwerksysteme<br>croFe-Module nach UNI EN                                                                                                    | 1.999,-<br>1.499,-<br>2.999,-                                                                                                    |
| ,-<br> ,-<br> ,- | Stahlbe<br>M100.it<br>M110.it<br>M120.it<br>M120.it<br>Stahlbe<br>M350.it                                                                                                    | Andmodule nach UNI EN<br>Aton – EC 2, UNI EN 1992-1-1:2005<br>MicroFe 2D Platte –<br>Stahlbeton-Plattensysteme<br>MicroFe 2D Scheibe –<br>Stahlbeton-Scheibensysteme<br>MicroFe 3D Faltwerk –<br>Stahlbeton-Faltwerksysteme<br>CroFe-Module nach UNI EN<br>Atom – EC 2, UNI EN 1992-1-1:2005<br>Durchstanznachweis für Platten                                                                                                    | 1.999,-<br>1.499,-<br>2.999,-<br>399,-                                                                                                    |
|                  | Stahlbe<br>M100.it<br>M110.it<br>M120.it<br>M120.it<br>M120.it<br>Stahlbe<br>M350.it<br>M351.it                                                                                                    | Andmodule nach UNI EN<br>eton – EC 2, UNI EN 1992-1-1:2005<br>MicroFe 2D Platte –<br>Stahlbeton-Plattensysteme<br>MicroFe 2D Scheibe –<br>Stahlbeton-Scheibensysteme<br>MicroFe 3D Faltwerk –<br>Stahlbeton-Faltwerksysteme<br>croFe-Module nach UNI EN<br>eton – EC 2, UNI EN 1992-1-1:2005<br>Durchstanznachweis für Platten<br>Durchstanznachweis für Plattwerke<br>Verferswersenschweis Zustend für Platten                                                                                                    | 1.999,-<br>1.499,-<br>2.999,-<br>399,-<br>499,-                                                                                                  |
|                  | Stahlbe<br>M100.it<br>M110.it<br>M120.it<br>M120.it<br>M120.it<br>M120.it<br>M120.it<br>M120.it<br>M120.it<br>M120.it<br>M120.it<br>M120.it                                                                                                    | Andmodule nach UNI EN<br>eton – EC 2, UNI EN 1992-1-1:2005<br>MicroFe 2D Platte –<br>Stahlbeton-Plattensysteme<br>MicroFe 2D Scheibe –<br>Stahlbeton-Scheibensysteme<br>MicroFe 3D Faltwerk –<br>Stahlbeton-Faltwerksysteme<br>croFe-Module nach UNI EN<br>eton – EC 2, UNI EN 1992-1-1:2005<br>Durchstanznachweis für Platten<br>Durchstanznachweis für Faltwerke<br>Verformungsnachweis Zustand II für Platten<br>(ebene Systeme)                                                                                                    | 1.999,-<br>1.499,-<br>2.999,-<br>399,-<br>499,-<br>799,-                                                                                         |
|                  | Stahlbe<br>M100.it<br>M110.it<br>M120.it<br>M120.it<br>M120.it<br>M350.it<br>M351.it<br>M353.it*                                                                                                    | undmodule nach UNI EN<br>eton – EC 2, UNI EN 1992-1-1:2005<br>MicroFe 2D Platte –<br>Stahlbeton-Plattensysteme<br>MicroFe 2D Scheibe –<br>Stahlbeton-Scheibensysteme<br>MicroFe 3D Faltwerk –<br>Stahlbeton-Faltwerksysteme<br>croFe-Module nach UNI EN<br>eton – EC 2, UNI EN 1992-1-1:2005<br>Durchstanznachweis für Platten<br>Durchstanznachweis für Faltwerke<br>Verformungsnachweis Zustand II für Platten<br>(ebene Systeme)<br>Verformungsnachweis Zustand II für Platten<br>(räumliche Systeme)                                                                                                    | 1.999,-<br>1.499,-<br>2.999,-<br>399,-<br>499,-<br>799,-<br>899 -                                                                                |
|                  | Stahlbe<br>M100.it<br>M110.it<br>M120.it<br>M120.it<br>M120.it<br>M350.it<br>M351.it<br>M353.it*                                                                                                    | undmodule nach UNI EN<br>eton – EC 2, UNI EN 1992-1-1:2005<br>MicroFe 2D Platte –<br>Stahlbeton-Plattensysteme<br>MicroFe 2D Scheibe –<br>Stahlbeton-Scheibensysteme<br>MicroFe 3D Faltwerk –<br>Stahlbeton-Faltwerksysteme<br>croFe-Module nach UNI EN<br>eton – EC 2, UNI EN 1992-1-1:2005<br>Durchstanznachweis für Flatten<br>Durchstanznachweis für Faltwerke<br>Verformungsnachweis Zustand II für Platten<br>(ebene Systeme)<br>Verforenungsnachweis Zustand II für Platten<br>(räumliche Systeme)<br>croFe-Pakete nach DIN EN                                                                                                    | 1.999,-<br>1.499,-<br>2.999,-<br>399,-<br>499,-<br>799,-<br>899,-                                                                                |
|                  | Stahlbe<br>M100.it<br>M110.it<br>M120.it<br>M120.it<br>M120.it<br>M350.it<br>M350.it<br>M351.it<br>M352.it<br>M353.it*<br>M353.it*                                                                                                    | andmodule nach UNI EN  aton – EC 2, UNI EN 1992-1-1:2005  MicroFe 2D Platte –  Stahlbeton-Plattensysteme  MicroFe 3D Faltwerk –  Stahlbeton-Saltwerk –  Stahlbeton-Faltwerksysteme  croFe-Module nach UNI EN  aton – EC 2, UNI EN 1992-1-1:2005  Durchstanznachweis für Faltwerke Verformungsnachweis Zustand II für Platten (räumliche Systeme)  croFe-Pakete nach DIN EN  aton – EC 2, DIN EN 1992-1-1:2011-01                                                                                                    | 1.999,-<br>1.499,-<br>2.999,-<br>399,-<br>499,-<br>799,-<br>899,-                                                                                |
|                  | Stahlbe<br>M100.it<br>M110.it<br>M120.it<br>M120.it<br>M120.it<br>M120.it<br>M350.it<br>M350.it<br>M351.it<br>M352.it<br>M353.it*<br>M353.it*                                                                                                    | Andmodule nach UNI EN<br>eton – EC 2, UNI EN 1992-1-1:2005<br>MicroFe 2D Platte –<br>Stahlbeton-Plattensysteme<br>MicroFe 2D Scheibe –<br>Stahlbeton-Scheibensysteme<br>MicroFe 3D Faltwerk –<br>Stahlbeton-Faltwerksysteme<br>CroFe-Module nach UNI EN<br>eton – EC 2, UNI EN 1992-1-1:2005<br>Durchstanznachweis für Platten<br>(ebene Systeme)<br>Verformungsnachweis Zustand II für Platten<br>(räumliche Systeme)<br>CroFe-Pakete nach DIN EN<br>eton – EC 2, DIN EN 1992-1-1:2011-01<br>comfort                                                                                                    | 1.999,-<br>1.499,-<br>2.999,-<br>399,-<br>499,-<br>799,-<br>899,-<br>3.999,-                                                                     |
|                  | Stahlbe<br>M100.it<br>M110.it<br>M120.it<br>M120.it<br>M120.it<br>M350.it<br>M351.it<br>M352.it<br>M353.it*<br>Miss<br>Stahlbe<br>MicroFe-P                                                                                                    | Andmodule nach UNI EN<br>eton – EC 2, UNI EN 1992-1-1:2005<br>MicroFe 2D Platte –<br>Stahlbeton-Plattensysteme<br>MicroFe 2D Scheibe –<br>Stahlbeton-Scheibensysteme<br>MicroFe 3D Faltwerk –<br>Stahlbeton-Faltwerksysteme<br>CroFe-Module nach UNI EN<br>eton – EC 2, UNI EN 1992-1-1:2005<br>Durchstanznachweis für Platten<br>Durchstanznachweis für Faltwerke<br>Verformungsnachweis Zustand II für Platten<br>(ebene Systeme)<br>Verformungsnachweis Zustand II für Platten<br>(räumliche Systeme)<br>CroFe-Pakete nach DIN EN<br>eton – EC 2, DIN EN 1992-1-1:2011-01<br>comfort<br>Paket "Platten, Scheiben- und Faltwerksysteme"                                                                                                    | 1.999,-<br>1.499,-<br>2.999,-<br>399,-<br>799,-<br>899,-<br>3.999,-                                                                              |
|                  | Stahlbe<br>M100.it<br>M110.it<br>M120.it<br>M120.i | Andmodule nach UNI EN<br>eton – EC 2, UNI EN 1992-1-1:2005<br>MicroFe 2D Platte –<br>Stahlbeton-Plattensysteme<br>MicroFe 2D Scheibe –<br>Stahlbeton-Scheibensysteme<br>MicroFe 3D Faltwerk –<br>Stahlbeton-Faltwerksysteme<br>CroFe-Module nach UNI EN<br>eton – EC 2, UNI EN 1992-1-1:2005<br>Durchstanznachweis für Flatten<br>Durchstanznachweis für Faltwerke<br>Verformungsnachweis Zustand II für Platten<br>(ebene Systeme)<br>Verformungsnachweis Zustand II für Platten<br>(räumliche Systeme)<br>CroFe-Pakete nach DIN EN<br>eton – EC 2, DIN EN 1992-1-1:2011-01<br>comfort<br>Paket "Platten-, Scheiben- und Faltwerksysteme"<br>M110.de, M120.de und M161                                                                                                    | 1.999,-<br>1.499,-<br>2.999,-<br>399,-<br>799,-<br>899,-<br>3.999,-<br>1.499,-                                                                   |
|                  | Stahlbe<br>M100.it<br>M110.it<br>M120.it<br>M120.it<br>M120.it<br>M350.it<br>M350.it<br>M351.it<br>M351.it<br>M353.it*<br>M353.it*<br>MicroFe-F<br>M100.de,<br>PlaTo<br>MicroFe-F                                                                                                    | Andmodule nach UNI EN<br>eton – EC 2, UNI EN 1992-1-1:2005<br>MicroFe 2D Platte –<br>Stahlbeton-Plattensysteme<br>MicroFe 2D Scheibe –<br>Stahlbeton-Scheibensysteme<br>MicroFe 3D Faltwerk –<br>Stahlbeton-Faltwerksysteme<br>croFe-Module nach UNI EN<br>eton – EC 2, UNI EN 1992-1-1:2005<br>Durchstanznachweis für Faltwerke<br>Verformungsnachweis Zustand II für Platten<br>(ebene Systeme)<br>Verformungsnachweis Zustand II für Platten<br>(räumliche Systeme)<br>croFe-Pakete nach DIN EN<br>eton – EC 2, DIN EN 1992-1-1:2011-01<br>comfort<br>Paket "Platten-, Scheiben- und Faltwerksysteme"<br>M110.de, M120.de und M161<br>Paket "Platten"                                                                                                    | 1.999,-<br>1.499,-<br>2.999,-<br>399,-<br>499,-<br>799,-<br>899,-<br>3.999,-<br>1.499,-                                                          |
|                  | Stahlbe<br>M100.it<br>M110.it<br>M120.it<br>M120.i | Andmodule nach UNI EN<br>eton – EC 2, UNI EN 1992-1-1:2005<br>MicroFe 2D Platte –<br>Stahlbeton-Plattensysteme<br>MicroFe 2D Scheibe –<br>Stahlbeton-Scheibensysteme<br>MicroFe 3D Faltwerk –<br>Stahlbeton-Faltwerksysteme<br>croFe-Module nach UNI EN<br>eton – EC 2, UNI EN 1992-1-1:2005<br>Durchstanznachweis für Platten<br>Durchstanznachweis für Faltwerke<br>Verformungsnachweis Zustand II für Platten<br>(räumliche Systeme)<br>croFe-Pakete nach DIN EN<br>eton – EC 2, DIN EN 1992-1-1:2011-01<br>comfort<br>Paket "Platten-, Scheiben- und Faltwerksysteme"<br>M110.de, M120.de und M161<br>Paket "Platten"<br>EC 5, DIN EN 1995-1-1:2010-12                                                                                                    | 1.999,-<br>1.499,-<br>2.999,-<br>399,-<br>799,-<br>899,-<br>3.999,-<br>1.499,-                                                                   |
|                  | Stahlbe<br>M100.it<br>M110.it<br>M120.it<br>M120.it<br>M120.it<br>M120.it<br>M120.it<br>M350.it<br>M351.it<br>M351.it<br>M352.it<br>M353.it*<br>MicroFe-P<br>M100.de<br>H0Iz – E<br>Brettspe                                                                                                    | Andmodule nach UNI EN<br>eton – EC 2, UNI EN 1992-1-1:2005<br>MicroFe 2D Platte –<br>Stahlbeton-Plattensysteme<br>MicroFe 3D Scheibe –<br>Stahlbeton-Scheibensysteme<br>MicroFe 3D Faltwerk –<br>Stahlbeton-Faltwerksysteme<br>croFe-Module nach UNI EN<br>eton – EC 2, UNI EN 1992-1-1:2005<br>Durchstanznachweis für Platten<br>Durchstanznachweis für Faltwerke<br>Verformungsnachweis Zustand II für Platten<br>(ebene Systeme)<br>Verformungsnachweis Zustand II für Platten<br>(räumliche Systeme)<br>croFe-Pakete nach DIN EN<br>eton – EC 2, DIN EN 1992-1-1:2011-01<br>comfort<br>Paket "Platten"<br>EC 5, DIN EN 1995-1-1:2010-12<br>errholz-Paket                                                                                                    | 1.999,-<br>1.499,-<br>2.999,-<br>399,-<br>799,-<br>899,-<br>3.999,-<br>1.499,-<br>1.799,-                                                        |
|                  | Stahlbe<br>M100.it<br>M110.it<br>M120.it<br>M120.i | Andmodule nach UNI EN<br>eton – EC 2, UNI EN 1992-1-1:2005<br>MicroFe 2D Platte –<br>Stahlbeton-Plattensysteme<br>MicroFe 2D Scheibe –<br>Stahlbeton-Scheibensysteme<br>MicroFe 3D Faltwerk –<br>Stahlbeton-Faltwerksysteme<br>croFe-Module nach UNI EN<br>eton – EC 2, UNI EN 1992-1-1:2005<br>Durchstanznachweis für Platten<br>Durchstanznachweis für Faltwerke<br>Verformungsnachweis Zustand II für Platten<br>(ebene Systeme)<br>Verformungsnachweis Zustand II für Platten<br>(räumliche Systeme)<br>croFe-Pakete nach DIN EN<br>eton – EC 2, DIN EN 1992-1-1:2011-01<br>comfort<br>Naket "Platten-, Scheiben- und Faltwerksysteme"<br>M110.de, M120.de und M161<br>Paket "Platten"<br>EC 5, DIN EN 1995-1-1:2010-12<br>errholz-Paket<br>M332.de, M342.de, S854.de<br>ein                                                                                                    | 1.999,-<br>1.499,-<br>2.999,-<br>399,-<br>799,-<br>899,-<br>1.499,-<br>1.799,-                                                                   |
|                  | Stahlbe<br>M100.it<br>M110.it<br>M120.it<br>M120.i | Andmodule nach UNI EN<br>eton – EC 2, UNI EN 1992-1-1:2005<br>MicroFe 2D Platte –<br>Stahlbeton-Plattensysteme<br>MicroFe 2D Scheibe –<br>Stahlbeton-Scheibensysteme<br>MicroFe 3D Faltwerk –<br>Stahlbeton-Faltwerksysteme<br>croFe-Module nach UNI EN<br>eton – EC 2, UNI EN 1992-1-1:2005<br>Durchstanznachweis für Faltwerke<br>Verformungsnachweis Zustand II für Platten<br>(räumliche Systeme)<br>CroFe-Pakete nach DIN EN<br>eton – EC 2, DIN EN 1992-1-1:2011-01<br>comfort<br>Paket "Platten"<br>Cashet "Platten"<br>EC 5, DIN EN 1995-1-1:2010-12<br>erholz-Paket<br>M322.de, M342.de, S854.de<br>ein<br>Modellanalyse                                                                                                    | 1.999,-<br>1.499,-<br>2.999,-<br>399,-<br>799,-<br>899,-<br>1.499,-<br>1.799,-<br>1.799,-                                                        |
|                  | Stahlbe<br>M100.it<br>M110.it<br>M120.it<br>M120.it<br>M120.it<br>M120.it<br>MicroFe<br>M100.de,<br>PlaTo<br>MicroFe-P<br>M100.de,<br>PlaTo<br>MicroFe-P<br>M100.de,<br>PlaTo<br>MicroFe-P<br>M100.de,<br>PlaTo<br>MicroFe-P<br>M100.de,<br>PlaTo<br>MicroFe-P<br>M100.de,<br>PlaTo<br>MicroFe-P<br>M100.de,<br>PlaTo<br>MicroFe-P<br>M100.de,<br>PlaTo<br>MicroFe-P<br>M100.de,<br>PlaTo<br>MicroFe-P<br>M100.de,<br>PlaTo<br>MicroFe-P<br>M100.de,<br>PlaTo<br>MicroFe-P<br>M100.de,<br>PlaTo<br>MicroFe-P<br>M100.de,<br>PlaTo                                                                                                    | Andmodule nach UNI EN<br>eton – EC 2, UNI EN 1992-1-1:2005<br>MicroFe 2D Platte –<br>Stahlbeton-Plattensysteme<br>MicroFe 3D Scheibe –<br>Stahlbeton-Scheibensysteme<br>MicroFe 3D Faltwerk –<br>Stahlbeton-Faltwerksysteme<br>croFe-Module nach UNI EN<br>eton – EC 2, UNI EN 1992-1-1:2005<br>Durchstanznachweis für Platten<br>Durchstanznachweis für Faltwerke<br>Verformungsnachweis Zustand II für Platten<br>(ebene Systeme)<br>Verformungsnachweis Zustand II für Platten<br>(räumliche Systeme)<br>croFe-Pakete nach DIN EN<br>eton – EC 2, DIN EN 1992-1-1:2011-01<br>comfort<br>Paket "Platten"<br>EC 5, DIN EN 1995-1-1:2010-12<br>errholz-Paket<br>M332.de, M342.de, S854.de<br>ein<br>Modellanalyse<br>S11, M514, M515                                                                                                    | 1.999,-<br>1.499,-<br>2.999,-<br>399,-<br>799,-<br>899,-<br>1.499,-<br>1.799,-<br>1.799,-                                                        |
|                  | Stahlbe<br>M100.it<br>M110.it<br>M120.it<br>M120.it<br>M120.it<br>M120.it<br>M120.it<br>M120.it<br>M120.it<br>M120.it<br>M120.it<br>M120.it<br>M120.it<br>M120.it<br>M120.it<br>M120.it<br>M120.it<br>M151.it<br>M100.de,<br>PlaTo<br>M100.de<br>H0lz – E<br>Brettspe<br>M122.de,<br>Allgem<br>MicroFee<br>M122.de,<br>M122.de,<br>M122.de,<br>M122.de,<br>M122.de,<br>M122.de,<br>M122.de,<br>M122.de,<br>M122.de,<br>M120.de,<br>M120.de,<br>M                                                                            | andmodule nach UNI EN<br>eton – EC 2, UNI EN 1992-1-1:2005<br>MicroFe 2D Platte –<br>Stahlbeton-Plattensysteme<br>MicroFe 2D Scheibe –<br>Stahlbeton-Scheibensysteme<br>MicroFe 3D Faltwerk –<br>Stahlbeton-Faltwerksysteme<br>croFe-Module nach UNI EN<br>eton – EC 2, UNI EN 1992-1-1:2005<br>Durchstanznachweis für Platten<br>Durchstanznachweis für Faltwerke<br>Verformungsnachweis Zustand II für Platten<br>(ebene Systeme)<br>Verformungsnachweis Zustand II für Platten<br>(räumliche Systeme)<br>croFe-Pakete nach DIN EN<br>eton – EC 2, DIN EN 1992-1-1:2011-01<br>comfort<br>vaket "Platten-, Scheiben- und Faltwerksysteme"<br>M110.de, M120.de und M161<br>vaket "Platten"<br>EC 5, DIN EN 1995-1-1:2010-12<br>errholz-Paket<br>M332.de, M342.de, S854.de<br>ein<br>Modellanalyse<br>s11, M514, M515<br>croFe-Pakete nach ÖNORM                                                                                                    | 1.999,-<br>1.499,-<br>2.999,-<br>399,-<br>799,-<br>899,-<br>1.499,-<br>1.799,-<br>1.799,-                                                        |
|                  | Stahlbe<br>M100.it<br>M110.it<br>M120.it<br>M120.i | Andmodule nach UNI EN<br>eton – EC 2, UNI EN 1992-1-1:2005<br>MicroFe 2D Platte –<br>Stahlbeton-Plattensysteme<br>MicroFe 2D Scheibe –<br>Stahlbeton-Scheibensysteme<br>MicroFe 3D Faltwerk –<br>Stahlbeton-Faltwerksysteme<br>croFe-Module nach UNI EN<br>eton – EC 2, UNI EN 1992-1-1:2005<br>Durchstanznachweis für Platten<br>Durchstanznachweis für Faltwerke<br>Verformungsnachweis Zustand II für Platten<br>(ebene Systeme)<br>Verformungsnachweis Zustand II für Platten<br>(räumliche Systeme)<br>croFe-Pakete nach DIN EN<br>eton – EC 2, DIN EN 1992-1-1:2011-01<br>comfort<br>vaket "Platten, Scheiben- und Faltwerksysteme"<br>M110.de, M120.de und M161<br>Paket "Platten"<br>EC 5, DIN EN 1995-1-1:2010-12<br>errholz-Paket<br>M332.de, M342.de, S854.de<br>ein<br>Modellanalyse<br>511, M514, M515<br>croFe-Pakete nach ÖNORM<br>eton – EC 2, ÖNORM B 1992-1-1:2007-02<br>comfort (AT)                                                                                                    | 1.999,-<br>1.499,-<br>2.999,-<br>399,-<br>799,-<br>899,-<br>1.499,-<br>1.799,-<br>1.799,-<br>1.799,-                                             |
|                  | Stahlbe<br>M100.it<br>M110.it<br>M120.it<br>M120.i | Andmodule nach UNI EN<br>eton – EC 2, UNI EN 1992-1-1:2005<br>MicroFe 2D Platte –<br>Stahlbeton-Plattensysteme<br>MicroFe 2D Scheibe –<br>Stahlbeton-Scheibensysteme<br>MicroFe 3D Faltwerk –<br>Stahlbeton-Faltwerksysteme<br>croFe-Module nach UNI EN<br>eton – EC 2, UNI EN 1992-1-1:2005<br>Durchstanznachweis für Faltwerke<br>Verformungsnachweis Zustand II für Platten<br>(räumliche Systeme)<br>croFe-Pakete nach DIN EN<br>eton – EC 2, DIN EN 1992-1-1:2011-01<br>comfort<br>Paket "Platten"<br>EC 5, DIN EN 1995-1-1:2010-12<br>errholz-Paket<br>Modellanalyse<br>511, M514, M515<br>croFe-Pakete nach ÖNORM<br>eton – EC 2, ÖNORM B 1992-1-1:2007-02<br>comfort (AT)<br>T)                                                                                                    | 1.999,-<br>1.499,-<br>2.999,-<br>399,-<br>799,-<br>899,-<br>1.499,-<br>1.799,-<br>1.799,-<br>1.799,-<br>2.<br>4.999,-<br>1.999,-                 |
|                  | Stahlbe<br>M100.it<br>M110.it<br>M120.it<br>M120.it<br>M120.it<br>M120.it<br>M120.it<br>M120.it<br>M120.it<br>M120.it<br>M120.it<br>M120.it<br>M120.it<br>M120.it<br>M1353.it<br>M1353.it<br>M1353.it<br>M100.de,<br>PlaTo<br>M100.de<br>PlaTo<br>M100.de<br>H012 – E<br>M100.de<br>M100.de<br>M100. | undmodule nach UNI EN<br>eton – EC 2, UNI EN 1992-1-1:2005<br>MicroFe 2D Platte –<br>Stahlbeton-Plattensysteme<br>MicroFe 2D Scheibe –<br>Stahlbeton-Scheibensysteme<br>MicroFe 3D Faltwerk –<br>Stahlbeton-Faltwerksysteme<br>croFe-Module nach UNI EN<br>eton – EC 2, UNI EN 1992-1-1:2005<br>Durchstanznachweis für Platten<br>Durchstanznachweis für Faltwerke<br>Verformungsnachweis Zustand II für Platten<br>(räumliche Systeme)<br>croFe-Pakete nach DIN EN<br>eton – EC 2, DIN EN 1992-1-1:2011-01<br>comfort<br>Paket "Platten-, Scheiben- und Faltwerksysteme"<br>M110.de, M120.de und M161<br>Paket "Platten"<br>EC 5, DIN EN 1995-1-1:2010-12<br>errholz-Paket<br>M320.de, M342.de, S854.de<br>ein<br>Modellanalyse<br>611, M514, M515<br>croFe-Pakete nach ÖNORM<br>eton – EC 2, ÖNORM B 1992-1-1:2010-08<br>eton – EC 4, ÖNORM B 1995-1-1:2010-08                                                                                                    | 1.999,-<br>1.499,-<br>2.999,-<br>399,-<br>799,-<br>899,-<br>1.499,-<br>1.799,-<br>1.799,-<br>1.799,-<br>1.999,-<br>1.999,-<br>1.999,-            |
|                  | Stahlbe<br>M100.it<br>M110.it<br>M120.it<br>M120.it<br>M120.it<br>M120.it<br>M120.it<br>M120.it<br>M120.it<br>M120.it<br>M120.it<br>M120.it<br>M120.it<br>M120.it<br>M120.it<br>M1351.it<br>M1351.it<br>M1351.it<br>M1351.it<br>M1351.it<br>M1351.it<br>M1351.it<br>M1351.it<br>M1351.it<br>M1351.it<br>M100.de<br>H012 - E<br>Brettspe<br>M120.de<br>M120.de<br>M1    | undmodule nach UNI EN<br>eton – EC 2, UNI EN 1992-1-1:2005<br>MicroFe 2D Platte –<br>Stahlbeton-Plattensysteme<br>MicroFe 3D Scheibe –<br>Stahlbeton-Scheibensysteme<br>MicroFe 3D Faltwerk –<br>Stahlbeton-Faltwerksysteme<br>croFe-Module nach UNI EN<br>eton – EC 2, UNI EN 1992-1-1:2005<br>Durchstanznachweis für Platten<br>Durchstanznachweis für Faltwerke<br>Verformungsnachweis Zustand II für Platten<br>(ebene Systeme)<br>Verformungsnachweis Zustand II für Platten<br>(räumliche Systeme)<br>CroFe-Pakete nach DIN EN<br>eton – EC 2, DIN EN 1992-1-1:2011-01<br>comfort<br>Vaket "Platten-, Scheiben- und Faltwerksysteme"<br>M110.de, M120.de und M161<br>Vaket "Platten"<br>EC 5, DIN EN 1995-1-1:2010-12<br>errholz-Paket<br>M332.de, M342.de, S854.de<br>ein<br>Modellanalyse<br>St1, M514, M515<br>croFe-Pakete nach ÖNORM<br>eton – EC 2, ÖNORM B 1992-1-1:2007-02<br>comfort (AT)<br>T)<br>EC 5, ÖNORM B 1995-1-1:2010-08<br>errholz-Paket (AT)<br>M332.at, M342.at, S854.at                                                       | 1.999,-<br>1.499,-<br>2.999,-<br>399,-<br>799,-<br>899,-<br>1.499,-<br>1.799,-<br>1.799,-<br>1.999,-<br>1.999,-<br>1.899,-                       |
|                  | Stahlbe<br>M100.it<br>M110.it<br>M120.it<br>M120.it<br>M120.it<br>M120.it<br>M120.it<br>M120.it<br>M120.it<br>M120.it<br>M120.it<br>M120.it<br>M120.it<br>M120.it<br>M120.it<br>M1351.it<br>M351.it<br>M351.it<br>M351.it<br>M351.it<br>M351.it<br>M351.it<br>M1351.it<br>M1351.it<br>M107.e<br>H012 - E<br>Brettspe<br>M100.de<br>H012 - E<br>Brettspe<br>M100.de<br>H012 - E<br>Brettspe<br>M120.it<br>M120.it<br>M120.i    | Andmodule nach UNI EN<br>eton – EC 2, UNI EN 1992-1-1:2005<br>MicroFe 2D Platte –<br>Stahlbeton-Plattensysteme<br>MicroFe 2D Scheibe –<br>Stahlbeton-Scheibensysteme<br>MicroFe 3D Faltwerk –<br>Stahlbeton-Faltwerksysteme<br>croFe-Module nach UNI EN<br>eton – EC 2, UNI EN 1992-1-1:2005<br>Durchstanznachweis für Faltwerke<br>Verformungsnachweis Zustand II für Platten<br>(ebene Systeme)<br>verformungsnachweis Zustand II für Platten<br>(räumliche Systeme)<br>croFe-Pakete nach DIN EN<br>eton – EC 2, DIN EN 1992-1-1:2011-01<br>comfort<br>Paket "Platten-, Scheiben- und Faltwerksysteme"<br>M110.de, M120.de und M161<br>Paket "Platten"<br>EC 5, DIN EN 1995-1-1:2010-12<br>errholz-Paket<br>Modellanalyse<br>S11, M514, M515<br>croFe-Pakete nach ÖNORM<br>eton – EC 2, ÖNORM B 1992-1-1:2007-02<br>comfort (AT)<br>T)<br>EC 5, ÖNORM B 1995-1-1:2010-08<br>errholz-Paket (AT)<br>M332.at, M342.at, S854.at<br>croFe-Pakete nach SN EN                                                                                                  | 1.999,-<br>1.499,-<br>2.999,-<br>799,-<br>899,-<br>1.499,-<br>1.799,-<br>1.799,-<br>1.799,-<br>1.999,-<br>1.999,-<br>1.999,-<br>1.899,-          |
|                  | Stahlbe<br>M100.it<br>M110.it<br>M110.it<br>M120.it<br>M120.it<br>M120.it<br>MicroFe<br>MicroFe-P<br>M100.de,<br>PlaTo<br>MicroFe-P<br>M100.de,<br>PlaTo<br>MicroFe-P<br>M100.de,<br>PlaTo<br>MicroFe-P<br>M100.de,<br>H012 – E<br>Brettspe<br>MicroFe<br>PlaTo (A'<br>Holz – E<br>Brettspe<br>MicroFe<br>PlaTo (A'<br>Holz – E<br>Brettspe<br>MicroFe<br>PlaTo (A'<br>Holz – E<br>Brettspe<br>MicroFe                                                                                                    | Andmodule nach UNI EN<br>eton – EC 2, UNI EN 1992-1-1:2005<br>MicroFe 2D Platte –<br>Stahlbeton-Plattensysteme<br>MicroFe 3D Faltwerk –<br>Stahlbeton-Faltwerksysteme<br>CroFe-Module nach UNI EN<br>eton – EC 2, UNI EN 1992-1-1:2005<br>Durchstanznachweis für Platten<br>Durchstanznachweis für Platten<br>Durchstanznachweis Zustand II für Platten<br>(ebene Systeme)<br>Verformungsnachweis Zustand II für Platten<br>(räumliche Systeme)<br>CroFe-Pakete nach DIN EN<br>eton – EC 2, DIN EN 1992-1-1:2011-01<br>comfort<br>Paket "Platten"<br>EC 5, DIN EN 1995-1-1:2010-12<br>errholz-Paket<br>Modellanalyse<br>511, M514, M515<br>CroFe-Pakete nach ÖNORM<br>eton – EC 2, ÖNORM B 1992-1-1:2007-02<br>comfort (AT)<br>T)<br>EC 5, ÖNORM B 1995-1-1:2010-08<br>errholz-Paket (AT)<br>M32.at, M342.at, S854.at<br>CroFe-Pakete nach SN EN<br>eton – EC 2, SN EN 1992-1-1:2004-12                                                                                                    | 1.999,-<br>1.499,-<br>2.999,-<br>399,-<br>799,-<br>899,-<br>1.499,-<br>1.799,-<br>1.799,-<br>1.799,-<br>1.999,-<br>1.999,-<br>1.899,-            |
|                  | Stahlbe<br>M100.it<br>M110.it<br>M120.it<br>M120.it<br>M120.it<br>M120.it<br>M120.it<br>M120.it<br>M120.it<br>M120.it<br>M120.it<br>M120.it<br>M120.it<br>M120.it<br>M1353.it<br>M1353.it<br>M1353.it<br>M100.de<br>H01z – E<br>M100.de<br>M100.de<br>H01z – E<br>M100.de<br>M100.de<br>M | andmodule nach UNI EN<br>eton – EC 2, UNI EN 1992-1-1:2005<br>MicroFe 2D Platte –<br>Stahlbeton-Plattensysteme<br>MicroFe 3D Faltwerk –<br>Stahlbeton-Faltwerksysteme<br>croFe-Module nach UNI EN<br>eton – EC 2, UNI EN 1992-1-1:2005<br>Durchstanznachweis für Platten<br>Durchstanznachweis für Faltwerke<br>Verformungsnachweis Zustand II für Platten<br>(räumliche Systeme)<br>croFe-Pakete nach DIN EN<br>eton – EC 2, DIN EN 1992-1-1:2011-01<br>comfort<br>Paket "Platten-, Scheiben- und Faltwerksysteme"<br>M110.de, M120.de und M161<br>Paket "Platten"<br>EC 5, DIN EN 1995-1-1:2010-12<br>errholz-Paket<br>M322.de, M342.de, S854.de<br>ein<br>Modellanalyse<br>611, M514, M515<br>croFe-Pakete nach ÖNORM<br>eton – EC 2, ÖNORM B 1992-1-1:2010-08<br>errholz-Paket (AT)<br>M332.at, M342.at, S854.at<br>croFe-Pakete nach SN EN<br>eton – EC 2, SN EN 1992-1-1:2004-12<br>comfort (CH)<br>H)                                                                                                    | 1.999,-<br>1.499,-<br>2.999,-<br>399,-<br>799,-<br>899,-<br>1.499,-<br>1.799,-<br>1.799,-<br>1.799,-<br>1.899,-<br>1.899,-<br>1.899,-            |
|                  | Stahlbe<br>M100.it<br>M110.it<br>M120.it<br>M120.it<br>M120.it<br>M120.it<br>M120.it<br>M120.it<br>M120.it<br>M120.it<br>M120.it<br>M120.it<br>M120.it<br>M120.it<br>M120.it<br>M1351.it<br>M1351.it<br>M1351.it<br>M1351.it<br>M1351.it<br>M1351.it<br>M1351.it<br>M1351.it<br>M100.de,<br>PlaT0<br>M100.de,<br>PlaT0<br>M100.de<br>H0lz – E<br>Brettspe<br>M100.de<br>M120.de<br>M120.d    | Andmodule nach UNI EN<br>eton – EC 2, UNI EN 1992-1-1:2005<br>MicroFe 2D Platte –<br>Stahlbeton-Plattensysteme<br>MicroFe 3D Faltwerk –<br>Stahlbeton-Scheibensysteme<br>MicroFe 3D Faltwerk –<br>Stahlbeton-Faltwerksysteme<br>croFe-Module nach UNI EN<br>eton – EC 2, UNI EN 1992-1-1:2005<br>Durchstanznachweis für Faltwerke<br>Verformungsnachweis Zustand II für Platten<br>(ebene Systeme)<br>Verformungsnachweis Zustand II für Platten<br>(räumliche Systeme)<br>croFe-Pakete nach DIN EN<br>eton – EC 2, DIN EN 1992-1-1:2011-01<br>comfort<br>vaket "Platten, Scheiben- und Faltwerksysteme"<br>M110.de, M120.de und M161<br>vaket "Platten"<br>EC 5, DIN EN 1995-1-1:2010-12<br>errholz-Paket<br>M322.de, M342.de, S854.de<br>ein<br>Modellanalyse<br>611, M514, M515<br>croFe-Pakete nach ÖNORM<br>eton – EC 2, ÖNORM B 1992-1-1:2007-02<br>comfort (AT)<br>T)<br>EC 5, ÖNORM B 1995-1-1:2010-08<br>errholz-Paket (AT)<br>M322.at, M342.at, S854.at<br>croFe-Pakete nach SN EN<br>eton – EC 2, SN EN 1992-1-1:2004-12<br>comfort (CH)<br>H) | 1.999,-<br>1.499,-<br>2.999,-<br>399,-<br>799,-<br>899,-<br>1.499,-<br>1.799,-<br>1.799,-<br>1.999,-<br>1.999,-<br>1.899,-<br>1.899,-<br>1.999,- |

| MICROFE-Pakete nach UNI EN                                                                                              |                    |
|----------------------------------------------------------------------------------------------------|--------------------|
| MicroFe comfort (I)<br>PlaTo (I)                                                                                        | 4.999,-<br>1.999,- |
| EuroSta.holz<br>Stabtragwerke aus Holz                                                                                  |                    |
| EuroSta.holz-Module nach DIN EN                                                                                         |                    |
| Holz – EC 5, DIN EN 1995-1-1:2010-12<br>M600.de EuroSta.holz-Basismodul, ebenes System,<br>grafisch interaktive Eingabe | 799,-              |
| EuroSta.holz-Module nach ÖNORM                                                                                          |                    |
| Holz – EC 5, ONORM B 1995-1-1:2010-08<br>M600.at EuroSta.holz-Basismodul, ebenes Svstem,                                |                    |
| grafisch interaktive Eingabe                                                                                            | 899,-              |
| Berechnungsoptionen                                                                                                    | 500                |
| M610 Dynamik                                                                                                    | 199,-              |
| M611 Systemstabilität<br>M614 Numerik-Test                                                                              | 199,-<br>199,-     |
| M615 Kinematik-Test                                                                                                    | 199,-              |
| Eurosta.noiz-Pakete nach DIN EN                                                                                         |                    |
| EuroSta.holz compact                                                                                                    | 799,-              |
| M600.de                                                                                                    | 1 /100 -           |
| M600.de, M601, M521                                                                                                    | 1.459,-            |
| EuroSta.holz comfort<br>M600.de, M601, M610. M611. M614. M615. M521                                                     | 1.999,-            |
| EuroSta.holz Modellanalyse                                                                                              | 599,-              |
| M610, M611, M614, M615                                                                                                  |                    |
| Holz – EC 5. ÖNORM B 1995-1-1:2010-08                                                                                   |                    |
| EuroSta.holz compact (AT)                                                                                               | 899,-              |
| M600.at<br>EuroSta.holz classic (AT)                                                                                    | 1,599 -            |
| M600.at, M601, M521                                                                                                    | 2.000,             |
| EuroSta.holz comfort (AT)<br>M600.at, M601, M610, M611, M614, M615, M521                                                | 2.099,-            |
| EuroSta.stahl                                                                                                    |                    |
| Stabtragwerke aus Stahl                                                                                                 |                    |
| Eurosta.stahl-Module nach DIN EN<br>Stahl – FC 3, DIN FN 1993-1-1-2010-12                                               |                    |
| M700.de EuroSta.stahl-Basismodul, ebenes System,                                                                        |                    |
| gratisch interaktive Eingabe<br>M710.de Mehrteilige Rahmenstäbe                                                         | 799,-<br>399,-     |
| M740.de Stahl-Nachweise im Brandfall                                                                                    | 999,-              |
| Stahl – EC 3, ÖNORM B 1993-1-1:2010-12                                                                                  |                    |
| M700.at EuroSta.stahl-Basismodul, ebenes System,<br>grafisch interaktive Eingabe                                        | 899,-              |
| M701 Erweiterungsmodul, räumliche Geometrie                                                                             | 599,-              |
| M710 Dynamik<br>M711 Systemstabilität                                                                                   | 199,-<br>199       |
| M714 Numerik-Test                                                                                                    | 199,-              |
| M719 Dischinger-Test                                                                                                    | 199,-<br>199,-     |
| M720 Sonderprofile                                                                                                    | 199,-              |
| Stahl – EC 3, DIN EN 1993-1-1:2010-12                                                                                   |                    |
| EuroSta.stahl compact<br>M700.de                                                                                        | 799,-              |
| EuroSta.stahl classic                                                                                                   | 1.499,-            |
| EuroSta.stahl comfort                                                                                                   | 1.999,-            |
| M700.de, M701, M710, M711, M714, M715, M719, M720<br>EuroSta.stahl Modellanalyse                                        | 599 -              |
| M710, M711, M714, M715, M719                                                                                            | 555,-              |
| EuroSta.stahl-Pakete nach ÖNORM                                                                                         |                    |
| Stahl – EC 3, ONORM B 1993-1-1:2010-12<br>EuroSta.stahl compact (AT)<br>M700.at                                         | 899,-              |
| EuroSta.stahl classic (AT)                                                                                              | 1.599,-            |
| EuroSta.stahl comfort (AT)<br>M700.at, M701, M710, M711, M714, M715, M719, M720                                         | 2.099,-            |
| 🔒 ProfilMaker                                                                                                    |                    |
| Analyse beliebiger, komplexer Profile                                                                                   |                    |
| Stahl – EC 3, DIN EN 1993-1-1:2010-12                                                                                   |                    |
| P100.de Erzeugen, Berechnen, Nachweis beliebiger,                                                                       | 000                |
| Aluminium – EC 9, DIN EN 1999-1-1:2014-03                                                                               | 999,-              |
| P200.de Aluminium-Profile erzeugen                                                                                      | 0,-                |
| M140 PDF, BMP, JPG als Eingabehilfe                                                                                     |                    |
| für MicroFe, EuroSta und ProfilMaker                                                                                    | 199,-              |

# mbinare 2021

### Anmeldung unter www.mbaec.de/veranstaltungen

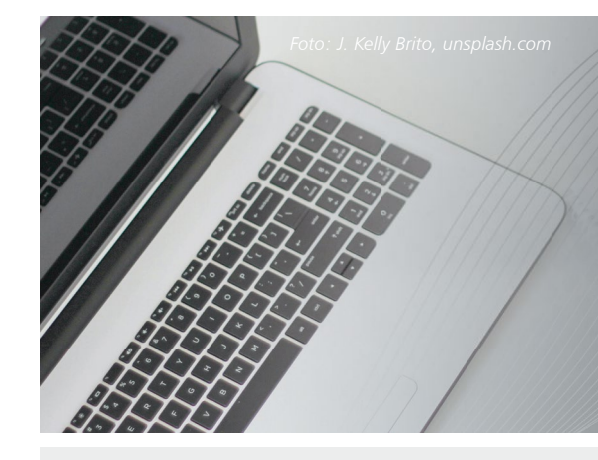

### Dienstagmorgen 10:30 Uhr - Zeit für ein mbinar!

Aktuelle Informationen und handfeste Weiterbildung in Form eines 90-minütigen Online-Seminars, das ist ein mbinar: ohne Anreise – ohne Parkplatzsuche – gratis! Parallel zu jedem mbinar stehen Ihnen unsere Mitarbeiter im Chat zur Verfügung zu jedem mbinar. Die Anmeldung erfolgt online.

Bei Rückfragen stehen wir Ihnen telefonisch unter 0631 55099917 oder per E-Mail

### mbinar-Serie 2021

"Tragwerksplanung mit der mb WorkSuite 2022" – Projekt "Winnender Tor"

Für die Präsentation der neuen mb WorkSuite 2022 greifen wir auf das ViCADo-Wettbewerbsprojekt "Winnender Tor" von Architekt Thilo Kocsanyi zurück. Eine Anmeldung ermöglicht die Teilnahme an allen Terminen der mbinar-Serie.

#### Lesen Sie mehr ab Seite 22

|            | 10:30 - 12:00 Uhr               | 14:00 - 15:30 Uhr                    |
|------------|---------------------------------|--------------------------------------|
| 02.11.2021 | Einstieg und Übersicht          | Stahlbeton-Geschossdecke             |
|            | Dachkonstruktion                | Brettsperrholz-Geschossdecke         |
| 04.11.2021 | Stützen in der Tiefgarage       | Decke über Tiefgarage                |
|            | Hangsicherung                   | Bewehrungsplan Decke über Tiefgarage |
| 09.11.2021 | Gebäudeaussteifung Massivbau    | Gebäudeaussteifung Holzbau           |
|            | Durchstanzen in Tiefgarage      | Strukturmodell erzeugen              |
| 11.11.2021 | Modell-Struktur "Winnender Tor" | Modell-Struktur "Winnender Tor"      |
|            | Modell-Import im IFC-Format     | Modell-Import im IFC-Format          |

### mbinar-Schulung

Die mbinar-Schulung hält aktuelle und vielfältige Themen rund um die mb WorkSuite für Sie bereit. Sie können wählen zwischen Level A (Grundlagen), Level B (Vertiefung) und Level C (Spezialthemen).

| Level A<br>Grundlagen                                                                                                    | Level B<br>Vertiefung                                                                                                    | Level C<br>Spezialthemen                                                    |
|----------------------------------------------------------------------------------------------------|----------------------------------------------------------------------------------------------------|-----------------------------------------------------------------------------|
| <b>30.11.2021 A BI</b><br>BIMwork   BIM in der<br>Tragwerksplanung - Grundlagen<br>und Import (IFC) von<br>Gebäudemodellen | <b>07.12.2021 B BV</b><br>BIMwork   BIM in der<br>Tragwerksplanung - Verwendung<br>und Weiterbearbeitung von<br>Gebäudemodellen | 16.11.2021 C BG<br>ViCADo.ing   Verwaltung<br>von Bewehrungsgruppen         |
| 18.01.2022 A MD<br>ViCADo   Modellierungsdetails                                                                           | 25.01.2022 B FW<br>MicroFe   Expositionsklassen und<br>Bewehrungswahl                                                           | 23.11.2021 C LB<br>MicroFe   Lastermittlung zur<br>Bemessung von Unterzügen |
| 01.02.2022 A SP<br>BauStatik   Skizzen und Pläne für<br>das Statik-Dokument                                                | 08.02.2022 B BW<br>BauStatik   Automatische und<br>manuelle Bewehrungswahl                                                      | 14.12.2021 C BE<br>BIMwork   BIM in der<br>Tragwerksplanung - Export        |

### **KOSTENLOS**

#### Anmeldung:

Gewünschtes mbinar auf www. mbaec.de/veranstaltungen auswählen und anmelden oder den mb-ProjektManager starten und mit bereits vorausgefülltem Anmeldeformular eintragen. Sie erhalten einen Teilnahme-Link per E-Mail, mit dem Sie dem mbinar beitreten können.

Im Anschluss erhält jeder Teilnehmer eine Teilnahmebestätigung basierend auf den Anmeldedaten. Nachträgliche Änderungen sind nicht möglich.

Anmeldung mbinar-Serie: Eine Anmeldung ermöglicht die Teilnahme an allen Terminen der mbinar-Serie.

#### November 2021

- 02.11.2021 mbinar-Serie
- 04.11.2021 mbinar-Serie
- 09.11.2021 mbinar-Serie
- 11.11.2021 mbinar-Serie
- 16.11.2021 C|BG ViCADo.ing
- 23.11.2021 C|LB MicroFe
- 30.11.2021 A|BI BIMwork

### Dezember 2021

- 07.12.2021 B|BV BIMwork
- 14.12.2021 C|BE BIMwork

#### Januar 2022

- 18.01.2022 A|MD ViCADo
- 25.01.2022 B|FW MicroFe

Februar 2022

- 01.02.2022 A|SP BauStatik
- 08.02.2022 B|BW BauStatik

Mitteilungen gemäß DSGVO:

Wir erheben und verwalten Ihre Anmeldedaten in unserem eigenen CRM-System. Ihre Anfragen im Chat werden ggf. unter Angabe Ihres Namens veröffentlicht. Sie stimmen mit Ihrer Teilnahme an der Veranstaltung einvernehmlich dieser Erhebung von Daten und der Speicherung, Bearbeitung und Wiedergabe derselben zu. Weitere Informationen finden Sie unter www.mbaec.de/Datenschutz.

Fachmodellen

(IFC, SAF) von Berechungs- und

# **Aktuelle Angebote**

Ihre Ansprechpartner beraten Sie gerne: www.mbaec.de/vertrieb

## BauStatik 2022

| Pal | kete                                                                                                    |             |
|-----|----------------------------------------------------------------------------------------------------|-------------|
| •   | BauStatik compact 2022 - Das Einsteigerpaket<br>bestehend aus über 20 BauStatik-Modulen. Paketinhalt siehe www.mbaec.de.             | 999,- EUR   |
| •   | BauStatik classic 2022 - Das klassische Paket<br>bestehend aus über 50 BauStatik-Modulen. Paketinhalt siehe www.mbaec.de.            | 3.499,- EUR |
| •   | BauStatik comfort 2022 - Das Komfort-Paket<br>bestehend aus mehr als 80 BauStatik-Modulen. Paketinhalt siehe www.mbaec.de.           | 5.499,- EUR |
| Ει  | uroSta 2022                                                                                                    |             |
| Eu  | roSta.holz – EC 5, DIN EN 1995-1-1:2010-12                                                                                           |             |
| -   | <b>EuroSta.holz compact 2022</b><br>EuroSta.holz-Paket für ebene Stabwerke<br>M600.de                                                | 799,- EUR   |
| •   | EuroSta.holz classic 2022                                                                                                    | 1.499,- EUR |
|     | EuroSta.holz-Paket für ebene und räumliche Stabwerke<br>M600.de, M601, M651                                                          |             |
| •   | EuroSta.holz comfort 2022                                                                                                    | 1.999,- EUR |
|     | EuroSta.holz-Paket für ebene und räumliche Stabwerke mit dynamischer Untersuchung<br>M600.de, M601, M610, M611, M614, M615, M651     |             |
| Eu  | roSta.stahl – EC 3, DIN EN 1993-1-1:2010-12                                                                                          |             |
| •   | EuroSta.stahl compact 2022<br>EuroSta.stahl-Paket für ebene Stabwerke<br>M700.de                                                     | 799,- EUR   |
| •   | EuroSta.stahl classic 2022                                                                                                    | 1.499,- EUR |
|     | EuroSta.stahl-Paket für ebene und räumliche Stabwerke<br>M700.de, M701, M720                                                         |             |
| •   | EuroSta.stahl comfort 2022                                                                                                    | 1.999,- EUR |
|     | EuroSta.stahl-Paket für ebene und räumliche Stabwerke mit dynamischer Untersuchung M700.de, M701, M710, M711, M714, M715, M719, M720 |             |
|     |                                                                                                    |             |

## ViCADo 2022

| C/<br>■ | <b>AD für Architektur und Tragwerksplanung<br/>ViCADo.arc 2022</b><br>Architektur-CAD für Entwurf, Visualisierung und Ausführungsplanung | 2.499,- EUR |
|---------|----------------------------------------------------------------------------------------------------|-------------|
| -       | ViCADo.ing 2022<br>CAD für Positions-, Schal- und Bewehrungsplanung                                                                      | 3.999,- EUR |
| •       | <b>ViCADo.pos 2022</b><br>Positionsplanung mit Kopplung zur BauStatik                                                                    | 499,- EUR   |
| Ζι      | usatzmodule                                                                                                    |             |
|         | ViCADo.ausschreibung 2022                                                                                                    | 499,- EUR   |
|         | ViCADo.flucht+rettung 2022                                                                                                    | 399,- EUR   |
|         | ViCADo.pdf 2022                                                                                                    | 299,- EUR   |
|         | ViCADo.solar 2022                                                                                                    | 499,- EUR   |
|         | ViCADo.3d-dxf/dwg 2022                                                                                                    | 399,- EUR   |
|         | ViCADo.geg 2022                                                                                                    | 399,- EUR   |
|         | ViCADo.dae/fbx 2022                                                                                                    | 499,- EUR   |
| •       | ViCADo.gelände 2022                                                                                                    | 299,- EUR   |

© mb AEC Software GmbH. Es gelten unsere Allg. Geschäftsbedingungen. Alle Preise zzgl. Versandkosten und MwSt. Hardlock für Einzelplatzlizenz, je Arbeitsplatz erforderlich (95,- EUR). Folgelizenz-/Netzwerkbedingungen auf Anfrage. Unterstütztes Betriebssystem: Windows 10 (64). Änderungen & Irrtümer vorbehalten. Stand: Oktober 2021 **GOGREEN** Klimaneutraler Versand mit der Deutschen Post

٦

#### Liebe Leserin, lieber Leser der mb-news,

Г

L

wir hoffen, dass Ihnen die Lektüre unserer aktuellen Ausgabe gefallen hat. Wenn Sie die mb-news auch weiterhin kostenlos erhalten wollen, uns jedoch eine andere Anschrift bzw. einen zusätzlichen Empfänger mitteilen möchten, füllen Sie bitte diese Seite aus und senden Sie uns diese per Fax oder E-Mail.

- Ich möchte die mb-news weiterhin kostenlos bekommen – allerdings an untenstehende Anschrift
- Ich bitte um ein zusätzliches kostenloses Exemplar an untenstehenden Empfänger
- Ich bitte, die Anschrift aus dem Verteiler der mb-news zu streichen

Besten Dank für Ihre Rückmeldung Ihre mb-news-Redaktion

#### Fax 0631 550999-20 | E-Mail info@mbaec.de

| Vorname   |  |
|-----------|--|
| Nachname  |  |
| Firma     |  |
| Anschrift |  |
|           |  |
|           |  |
| Telefon   |  |
| Fax       |  |
| E-Mail    |  |

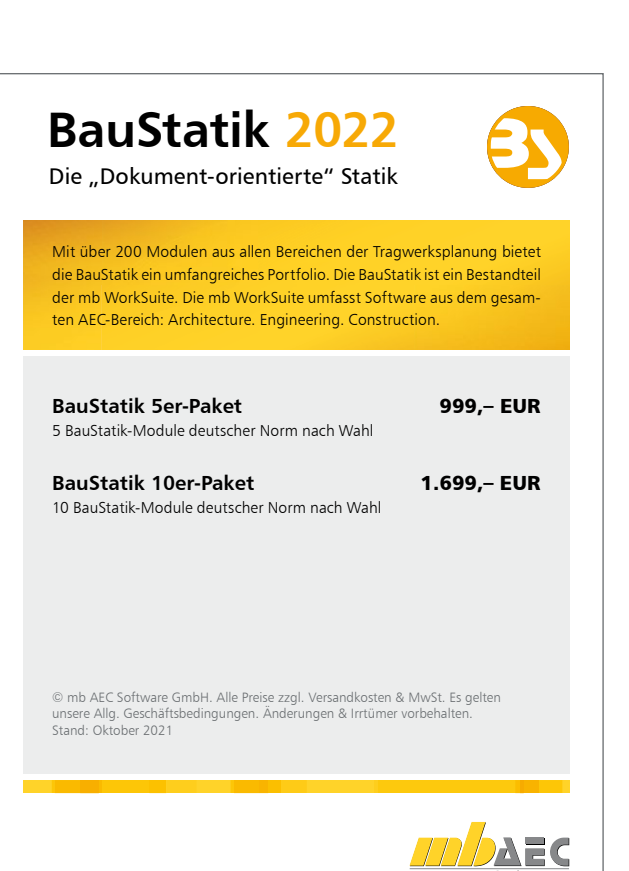